# **IPETRONIK**

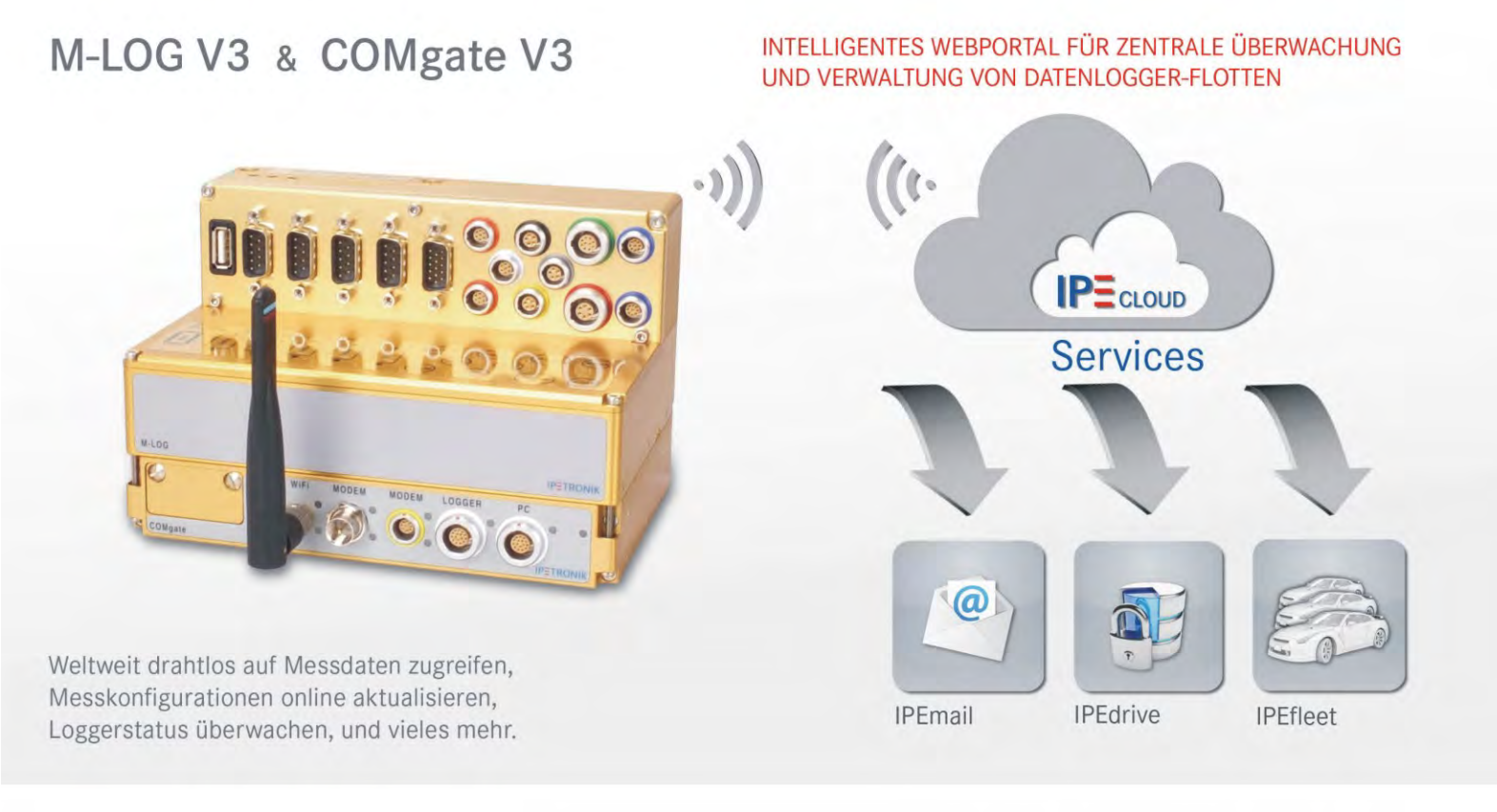

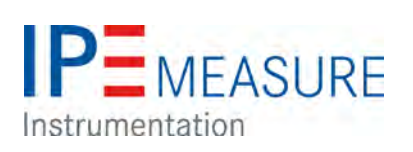

## **IPEmotion PlugIn IPETRONIK-LOG V03.61.00**

Mai 2018

## Inhalt

| 1 | l   | Informa | formationen7                                                      |    |  |
|---|-----|---------|-------------------------------------------------------------------|----|--|
|   | 1.1 | 1 Wic   | htige Informationen                                               | 7  |  |
|   |     | 1.1.1   | Sicherheits- und Warnhinweise                                     | 7  |  |
|   |     | 1.1.2   | Haftung, Gewährleistung, Urheber-/ Lizenzrecht                    | 7  |  |
|   | 1.2 | 2 Allg  | emeine Informationen                                              | 8  |  |
|   |     | 1.2.1   | Über dieses Handbuch                                              | 8  |  |
|   |     | 1.2.2   | Legende der verwendeten Symbole                                   | 8  |  |
|   |     | 1.2.3   | Ergänzungen, Änderungen                                           | 9  |  |
|   |     | 1.2.4   | Support                                                           | 15 |  |
|   |     | 1.2.5   | Verwandte Dokumentationen                                         | 15 |  |
|   |     | 1.2.6   | Dokumentations-Feedback                                           | 15 |  |
| 2 | :   | System  | grundlagen                                                        | 16 |  |
|   | 2.1 | J Dat   | enlogger-Anwendungen (Auszug)                                     | 16 |  |
|   | :   | 2.1.1   | Konfiguration, Online-Messung über Ethernet                       | 16 |  |
|   |     | 2.1.2   | Flottendatenlogger                                                | 16 |  |
|   | 2.2 | 2 Ant   | pindung der Messmodule über den CAN-Bus                           | 17 |  |
|   | :   | 2.2.1   | Grundlagen zum CAN-Bus                                            | 17 |  |
|   | 2.3 | 3 Stro  | ombelastbarkeit und Spannungsabfall                               | 19 |  |
|   | :   | 2.3.1   | Strombelastbarkeit                                                | 19 |  |
|   | :   | 2.3.2   | Spannungsabfall                                                   | 19 |  |
| 3 | 1   | Datenio | ager M-LOG, S-LOG, FLEETIog/FLEETIog2, IPElog                     | 20 |  |
| • | 3.1 | 1 Übe   | ersicht                                                           | 20 |  |
|   | 3.2 | 2 Har   | dware                                                             | 22 |  |
|   | ;   | 3.2.1   | Blockschaltbild                                                   | 22 |  |
|   |     | 3.2.2   | Gehäuseausführungen                                               | 22 |  |
|   |     | 3.2.3   | Portreplikatoren und Kabel                                        | 23 |  |
|   | ;   | 3.2.4   | Laufwerksklappe zum Wechseln der internen Speicherkarte           | 23 |  |
|   | ;   | 3.2.5   | Externe Absicherung des Datenloggers (IPElog, M-/S-LOG, FLEETlog) | 23 |  |
|   |     | 3.2.6   | Zusätzlicher Kurzschluss-Schutz bei IPElog und FLEETlog           | 24 |  |
|   |     | 3.2.7   | LED Status-Anzeige (Blinkcodes)                                   | 24 |  |
|   | ;   | 3.2.8   | Power-down bei Spannungsausfall                                   | 24 |  |
|   | 3.3 | 3 Ers   | tinbetriebnahme                                                   | 25 |  |
|   |     | 3.3.1   | Logger anschließen                                                | 25 |  |
|   |     | 3.3.2   | Logger erkennen, Testkonfiguration erstellen (Ethernet)           | 26 |  |
|   |     | 3.3.3   | Logger anlegen, Testkonfiguration erstellen (USB-Stick)           | 27 |  |
|   |     | 3.3.4   | Statische und dynamische IP-Adressen                              | 28 |  |
|   | ;   | 3.3.5   | Einfache Status- und Signalanzeige über das Webinterface          | 29 |  |
|   |     | 3.3.6   | Logger mit IPETRONIK CAN-Modulen                                  | 30 |  |
|   |     |         |                                                                   |    |  |

|   | 3.3.7    | Gespeicherte Daten abrufen                       | 31 |
|---|----------|--------------------------------------------------|----|
|   | 3.3.8    | Loggerzeit synchronisieren                       | 32 |
|   | 3.3.9    | Hardware Lizenzinformationen auslesen            | 32 |
|   | 3.3.10   | Update per USB-Stick                             | 33 |
|   | 3.3.11   | TESTdriveCMD.xml                                 | 34 |
| 4 | Externe  | Beschaltung                                      | 36 |
|   | 4.1 Erd  | ung                                              | 36 |
|   | 4.1.1    | Erdungsanschluss IPElog, M-LOG                   | 36 |
|   | 4.1.2    | Erdungsanschluss FLEETlog                        | 36 |
|   | 4.2 PW   | R / Remotebeschaltung                            | 36 |
|   | 4.2.1    | PWR/REM-Kabel 620-574                            | 36 |
|   | 4.2.2    | Remotebeschaltung                                | 37 |
|   | 4.3 Dig  | itale Ein- / Ausgänge                            | 38 |
|   | 4.3.1    | Anschlussbeispiel Digitaleingang                 | 38 |
|   | 4.3.2    | Anschlussbeispiel Digitalausgang                 | 38 |
|   | 4.3.3    | Anschlussbeispiel externe Status-LED             | 39 |
|   | 4.4 Bus  | -Messeingänge                                    | 39 |
|   | 4.4.1    | Anschlussbeispiel CAN-Bus                        | 39 |
|   | 4.4.2    | Anschlussbeispiel LIN-Bus                        | 40 |
| 5 | Konfigu  | iration mit IPEmotion (Auszug)                   | 41 |
|   | 5.1 Ers  | te Schritte                                      | 41 |
|   | 5.1.1    | Hauptdialog                                      | 41 |
|   | 5.1.2    | Die Title Bar                                    | 42 |
|   | 5.1.3    | Das Datei-Menü                                   | 42 |
|   | 5.1.4    | Optionen verwenden                               | 42 |
|   | 5.1.5    | Support-Datei erstellen                          | 48 |
|   | 5.1.6    | IPEmotion Arbeitsbereiche (Main Navigation Tabs) | 49 |
|   | 5.1.7    | Info                                             | 50 |
|   | 5.2 Log  | gereinstellungen                                 | 51 |
|   | 5.2.1    | Konfigurationsdialoge                            | 51 |
| 6 | Grundfu  | unktionen                                        | 54 |
|   | 6.1 Ein- | -/Ausschalten                                    | 54 |
|   | 6.1.1    | Klemme 15                                        | 54 |
|   | 6.1.2    | WakeOnCAN                                        | 55 |
|   | 6.1.3    | WakeOnRTC (IPElog)                               | 56 |
|   | 6.1.4    | StopStart-Ereignis (Loggerverarbeitung)          | 57 |
|   | 6.1.5    | Use Cases                                        | 58 |
|   | 6.2 Trig | ger                                              | 61 |
|   | 6.2.1    | Starttrigger                                     | 61 |
|   | 6.2.2    | Stopptrigger                                     | 61 |
|   |          |                                                  |    |

| 6.2.3  | 3     | Start- und Stopptrigger                                     | . 62 |
|--------|-------|-------------------------------------------------------------|------|
| 6.2.4  | 4     | Stopp ist invertierter Start                                | . 62 |
| 6.2.   | 5     | Trigger-Kanal speichern                                     | . 63 |
| 6.3    | Date  | ngruppen (Speicherung, E-Mail, Traffic, Statistik, NoValue) | . 64 |
| 6.3.   | 1     | Speichergruppen                                             | . 65 |
| 6.3.2  | 2     | Mailgruppen                                                 | . 67 |
| 6.3.3  | 3     | Statistische Gruppe                                         | . 69 |
| 6.3.4  | 4     | NoValue-Gruppe                                              | . 70 |
| 6.3.   | 5     | Trafficgruppen                                              | . 70 |
| 6.3.6  | 6     | Triggereinstellungen                                        | . 71 |
| 6.4    | Statu | uskanäle                                                    | . 72 |
| 6.4.   | 1     | Logger, Loggerverarbeitung                                  | . 72 |
| 6.4.2  | 2     | Videoaufzeichnung                                           | . 72 |
| 6.5    | USB   | -Medium als Datenlaufwerk                                   | . 73 |
| 6.5.   | 1     | Externes Medium als Datenlaufwerk des Loggers               | . 73 |
| 6.5.2  | 2     | Externes Medium als zusätzliches Datenlaufwerk              | . 74 |
| 7 Star | ndaro | dfunktionen                                                 | . 78 |
| 7.1    | Bere  | chnungen                                                    | . 78 |
| 7.1.   | 1     | Mathematische Funktionen und Operationen                    | . 78 |
| 7.1.2  | 2     | Konstanten                                                  | . 82 |
| 7.1.3  | 3     | NoValue- und Timeout-Einstellungen                          | . 82 |
| 7.1.4  | 4     | Berechnungsbeispiele                                        | . 85 |
| 7.1.   | 5     | Lokale Berechnung                                           | . 89 |
| 7.2    | Digit | ale Ein- und Ausgänge                                       | . 90 |
| 7.2.1  | 1     | Digitale Eingänge                                           | . 90 |
| 7.2.2  | 2     | Digitale Ausgänge                                           | . 90 |
| 7.3    | Wak   | eOnCAN                                                      | . 92 |
| 7.3.1  | 1     | EIN über WakeOnCAN, AUS über KI. 15                         | . 92 |
| 7.3.2  | 2     | EIN über WakeOnCAN, AUS über Ausschaltbedingung             | . 92 |
| 7.4    | CAN   | -Senden: Signale auf den CAN-Bus ausgeben                   | . 93 |
| 7.5    | Ausg  | gabe der Logfile-Inhalte über Hyperterminal                 | . 96 |
| 7.6    | Statu | us-E-Mail versenden                                         | . 97 |
| 7.7    | Bots  | chaften auf CAN / LIN ausgeben                              | . 98 |
| 7.8    | Ereig | gnisgesteuerte Messung                                      | 100  |
| 7.8.   | 1     | Möglichkeiten der Datenerfassung                            | 100  |
| 7.8.2  | 2     | Zyklische Datenaufzeichnung kontinuierlicher Signale        | 101  |
| 7.8.3  | 3     | Ereignisgesteuerte Datenaufzeichnung von Bus-Signalen       | 102  |
| 7.8.4  | 4     | Ereignisgesteuerte Datenaufzeichnung einrichten             | 103  |
| 7.8.   | 5     | Praxisbeispiel: Bestimmung der Latenzzeit zweier Signale    | 106  |
| 8 Opt  | ioner | n (lizenzpflichtig)                                         | 107  |

## **IPETRONIK**

| 8.1 Ha   | rdware-Optionen (intern)                               | 107 |
|----------|--------------------------------------------------------|-----|
| 8.1.1    | CAN-Karten                                             | 107 |
| 8.1.2    | CAN-/ LIN-Karten                                       | 107 |
| 8.1.3    | Ethernet-Karten                                        | 107 |
| 8.2 Sc   | ftware-Optionen                                        | 108 |
| 8.2.1    | Signal-Beschreibungsdateien importieren                | 108 |
| 8.2.2    | Erfassungsmodus und Taktrate                           | 116 |
| 8.2.3    | Traffic-Messung                                        | 116 |
| 8.2.4    | Klassieren                                             | 121 |
| 8.2.5    | Betrieb im FTP-Modus (Terminalserver)                  | 123 |
| 8.2.6    | Audio- und Videodaten aufzeichnen                      | 124 |
| 8.2.7    | OBD-2-Daten messen                                     | 126 |
| 8.2.8    | UDS-Protokoll (Unified Diagnostic Services)            | 128 |
| 8.3 GF   | PS-Daten aufzeichnen                                   | 129 |
| 8.4 Fu   | nkdatenübertragung und Fleetmanagement                 | 130 |
| 8.4.1    | Daten über GPRS und Internet zum FTP-Server übertragen | 130 |
| 8.4.2    | Daten über WLAN zu einem Netzwerk-Server übertragen    | 131 |
| 8.4.3    | Datenübertagungskonfiguration                          | 132 |
| 8.5 CC   | DMgate / COMgate V3 einrichten                         | 133 |
| 9 Anzeio | emodule (Loggerdisplay)                                | 136 |
| 9.1 M-   | VIEW <i>fleet</i>                                      | 136 |
| 9.1.1    | Funktionstasten und LEDs                               | 137 |
| 9.1.2    | M-VIEW <i>fleet</i> konfigurieren                      | 138 |
| 9.2 IPI  | Econnect (Smartphone/Tablet als Display)               | 141 |
| 9.2.1    | Übersicht                                              | 141 |
| 9.2.2    | Funktionen                                             | 141 |
| 9.2.3    | Kabel                                                  | 142 |
| 9.2.4    | Einstellungen                                          | 142 |
| 9.2.5    | App-Anzeige                                            | 144 |
| 9.3 Dis  | splay-Anbindung über openABK                           | 145 |
| 9.3.1    | Verbindung zum Logger                                  | 145 |
| 9.3.2    | Konfiguration der Anzeige                              | 145 |
| 9.3.3    | Displaytasten als Triggerereignis definieren           | 145 |
| 9.4 Int  | egriertes Fahrzeugdisplay (Nickl ImageGraph)           | 146 |
| 9.4.1    | Logger + Nickl ImageGraph30, ImageHub30                | 146 |
| 9.4.2    | Konfiguration der Anzeige                              | 146 |
| 9.4.3    | Welche Displays werden unterstützt?                    | 146 |
| 10 Zuheh | örkomponenten                                          | 147 |
| 10.1 Fl  | ektrisches Zubehör                                     | 147 |
| 10 1 1   |                                                        |     |
|          | COMpate V3                                             |     |

|   | L., | _            | 1.1 |
|---|-----|--------------|-----|
| n | n   | $\mathbf{a}$ | IT. |
|   |     | а            | IL. |

|    | 10.1.2   | Extender                                      | 149 |
|----|----------|-----------------------------------------------|-----|
|    | 10.1.3   | IPEwifi                                       | 149 |
|    | 10.1.4   | GPS-Empfänger                                 | 151 |
|    | 10.1.5   | Bustrenner SAM-CAN-ISO                        | 151 |
|    | 10.1.6   | iMIC                                          | 151 |
| 1  | 0.2 Mec  | hanisches Zubehör                             | 153 |
|    | 10.2.1   | Modulbefestigungen                            | 153 |
|    | 10.2.2   | Displaybefestigungen                          | 153 |
| 11 | Neue Fu  | Inktionen                                     | 154 |
| 1  | 1.1 Plug | gIn / TESTdrive V03.56                        | 154 |
|    | 11.1.1   | Messdatenverarbeitung                         | 154 |
|    | 11.1.2   | Statusinformationen (online)                  | 154 |
| 1  | 1.2 Plug | gIn / TESTdrive V03.57                        | 156 |
|    | 11.2.1   | Messdatenverarbeitung                         | 156 |
|    | 11.2.2   | Datenspeicherung                              | 157 |
|    | 11.2.3   | Datenübertragung, Kommunikation               | 158 |
|    | 11.2.4   | UDS-Erweiterungen                             | 159 |
|    | 11.2.5   | Statusinformationen                           | 159 |
| 12 | Anhang   |                                               | 160 |
| 1: | 2.1 Ans  | chlussbelegungen                              | 160 |
|    | 12.1.1   | M-LOG Portreplikatoren                        | 160 |
|    | 12.1.2   | FLEETlog2-01                                  | 162 |
|    | 12.1.3   | FLEETlog2-03                                  | 163 |
|    | 12.1.4   | FLEETlog                                      | 164 |
|    | 12.1.5   | IPElog                                        | 165 |
|    | 12.1.6   | IPElog2-01 (16 CAN)                           | 166 |
|    | 12.1.7   | IPElog2-02 (10 CAN, 6 LIN)                    | 167 |
| 1  | 2.2 Inbe | etriebnahme                                   | 168 |
|    | 12.2.1   | Übersicht Konfigurieren und Messen            | 168 |
|    | 12.2.2   | Ablaufdiagramm Messbetrieb                    | 169 |
| 1: | 2.3 Anw  | vendungsbeispiele                             | 170 |
|    | 12.3.1   | Berechnung des Speicherplatzbedarfs           | 170 |
|    | 12.3.2   | Lineare Messwertskalierung                    | 171 |
| 1: | 2.4 Stat | usmeldungen                                   | 174 |
|    | 12.4.1   | Die wichtigsten Statusmeldungen               | 174 |
|    | 12.4.2   | Warn- und Fehlermeldungen nach Programmupdate | 175 |
| 1: | 2.5 Bes  | chreibung der TESTdrive-Dateien               | 176 |
|    | 12.5.1   | Datenarten                                    | 177 |

## 1 Informationen

## 1.1 Wichtige Informationen

#### Bitte diese Hinweise vor und während der Benutzung der IPETRONIK - Produkte beachten!

#### 1.1.1 Sicherheits- und Warnhinweise

Bitte beachten Sie die folgenden Hinweise und die Informationen in der Bedienungsanleitung!

- 1. Der Benutzer kann mit dem IPETRONIK Produkt ein elektronisches System beeinflussen; dies könnte gegebenenfalls zu Schäden an Personen und Sachen führen.
- 2. Die Benutzung des IPETRONIK Produktes darf nur durch qualifiziertes Fachpersonal erfolgen sowie nur in sachgemäßer Weise und bei bestimmungsgemäßem Gebrauch.
- Vor Inbetriebnahme eines IPETRONIK Messsystems im Fahrzeug ist zu pr
  üfen, ob sicherheitsrelevante Funktionen des Fahrzeugs beeinflusst werden k
  önnen:

   durch die Installation des IPETRONIK - Systems im Fahrzeug,

- durch eine mögliche Fehlfunktion des IPETRONIK - Systems während des Fahrversuchs.

Um Personen- und Sachschäden zu vermeiden, sind bei vorhandenem Gefahrenpotenzial entsprechende Maßnahmen zu treffen, die das Gesamtsystem in einen sicheren Zustand versetzen (z. B. durch ein Notaus-System, einen Notlaufbetrieb, eine Grenzwertüberwachung).

Beispiele für einen zu prüfenden Eingriff in das Fahrzeugsystem sind:

- Die Adaption von Sensoren an Komponenten der Elektrik/Elektronik, des Bremssystems, der Motor- und Getriebesteuerung, des Fahrwerks, der Karosserie.
- Der Abgriff eines oder mehrerer Bussysteme (CAN, LIN, ETHERNET) und die hierzu erforderliche(n) elektrische(n) Verbindung(en) zur Datenerfassung.
- Die Kommunikation mit den Fahrzeugsteuergeräten (ECU), insbesondere mit solchen des Bremssystems oder der Motor- und Getriebesteuerung.
- Die Installation von Zubehörkomponenten zur Funkdatenübertragung (Mobiltelefone, GSM/GPRS-Modems, WLAN- und Bluetooth-Komponenten).

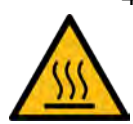

- IPETRONIK Module sind für Anwendungen im erweiterten Temperaturbereich größer 70 °C bestimmt. Durch hohe Umgebungstemperaturen und der Eigenerwärmung der Module besteht die Gefahr von Hautverbrennungen bei Körperkontakt mit der heißen Oberfläche. Um diese Verletzungsgefahr zu vermeiden, sind geeignete Sicherheitsmaßnahmen (Berührungschutz, Abdeckungen, Warnhinweise ... ) vorzusehen.
- 5. Werden die mit einem IPETRONIK System ermittelten Daten direkt oder indirekt zur Parametrierung von Steuergeräten verwendet, sind diese Daten zuvor auf ihre Plausibilität zu prüfen.
- 6. Beim Einsatz von IPETRONIK Produkten in Fahrzeugen im öffentlichen Straßenverkehr muss der Hersteller und/oder Halter des Fahrzeugs sicherstellen, dass alle Veränderungen am Fahrzeug keine Zulassungen und/oder Betriebsgenehmigungen beeinflussen.
- 7. Einverständnis des Käufers zu obigen Hinweisen und Regelungen. Wenn der Käufer mit den obigen Hinweisen und Regelungen nicht einverstanden ist, so hat er dies IPETRONIK unverzüglich ausdrücklich und schriftlich vor Abschluss des Kaufvertrages mitzuteilen.

## 1.1.2 Haftung, Gewährleistung, Urheber-/ Lizenzrecht

Unsere Allgemeinen Geschäftsbedigungen mit detaillierten Informationen zu den genannten Themen finden Sie auf der IPETRONIK Website unter http://www.ipetronik.com/agb .

- Haftung
- Gewährleistung
- Urheber- und Lizenzrecht
- Software-Lizenzvereinbarung

## 1.2 Allgemeine Informationen

### 1.2.1 Über dieses Handbuch

Das vorliegende Datenlogger-Handbuch beschreibt den Aufbau und die Verwendung der IPEmeasure Datenlogger M-LOG / M-LOG V3, S-LOG, FLEETlog / FLEETlog2 und IPElog / IPElog2 sowie der zugerhörigen Peripherie- und Zubehörkomponenten.

#### © 2018 Alle Rechte vorbehalten !

#### **IPEmotion PlugIn IPETRONIK-LOG**

Die Beschreibungen in dieser Dokumentation beziehen sich auf das aktuelle Release. Bitte beachten Sie, dass für eine korrekte Funktion die das passende Anwendungsprogramm TESTdrive auf dem Datenlogger vorhanden sein muss

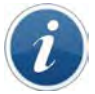

Um das aktuelle PlugIn ausführen zu können, muss mindestens IPEmotion 2017 R2 auf Ihrem Computer installiert sein.

#### **IPEmotion**

Die Beschreibungen in dieser Dokumentation beziehen sich auf den aktuellen Release mit der Versionsnummer 6.00.00. (2016) bis 7.02.00 (2017 R3)

IPEmotion 2017 erfordert Microsoft .NET 4.5.1 Framework. Diese Version wird nicht mehr von Windows XP unterstützt.

#### 1.2.2 Legende der verwendeten Symbole

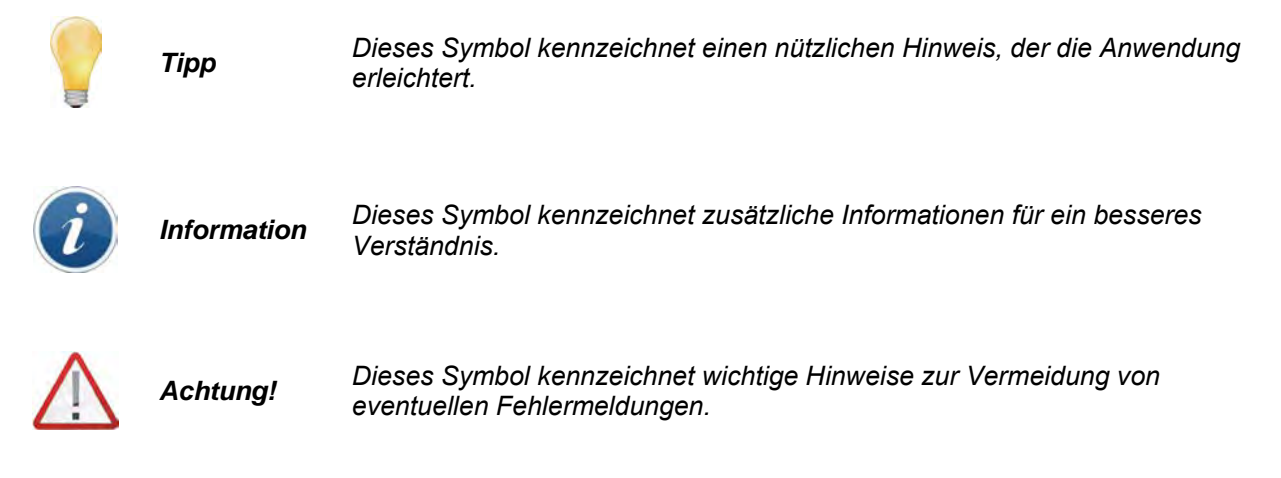

## 1.2.3 Ergänzungen, Änderungen

#### Weitere Informationen finden Sie in den Release Notes unter: c:\Program Files (x86)\IPETRONIK\IPEmotion PlugIn IPETRONIK LOG V03.5x.xx\Help\

| Plugi | n IPETRONIK-LOG V03.61             | Freigabe Mai 2018                                    |
|-------|------------------------------------|------------------------------------------------------|
| Nr.   | Funktion                           | Beschreibung                                         |
| 1     | Fehlerbehebungen,<br>Optimierungen | M-CNT2, M-LOG V3, CAN FD Satellite laut Releasenotes |

| PlugIn IPETRONIK-LOG V03.60 |                                | Freigabe Januar 2018                                                                                                    |
|-----------------------------|--------------------------------|----------------------------------------------------------------------------------------------------|
| Nr.                         | Funktion                       | Beschreibung                                                                                                    |
| 1                           | PlugIn LOG / X Parallelbetrieb | Gleichzeitige Aktivierung der PlugIns IPETRONIK-LOG und IPETRONIK-X wird unterstützt.                                        |
| 2                           | openABK-Funktionen             | Integrierte Funktionen aus dem Logger-AnzeigeBedienKonzept:<br>openABK buttons, openABK DHCP server, openABK unique<br>names |

| Plugi | n IPETRONIK-LOG V03.59              | Freigabe November 2017                                                                                                    |
|-------|-------------------------------------|----------------------------------------------------------------------------------------------------|
| Nr.   | Funktion                            | Beschreibung                                                                                                    |
| 1     | IPElog2 Access Point                | Unterstützung Access-Point-Funktion der WLAN-Kommunikation                                                                                                    |
| 2     | IPEwifi V3                          | Externe WLAN-Datenübertragung für M-LOG V3                                                                                                    |
| 3     | Transferkategorie FTP-Server        | Zusätzlich zum Medium kann jedem FTP Server eine oder mehrere Kategorien zugeordnet werden                                                                                                    |
| 4     | Transferkategorie LOG-Dateien       | Im "Data manager" Tab kann für das LOG File eine oder mehrere Kategorie(en) angegeben werden.                                                                                                    |
| 5     | XCP: Disconnect Second Tester       | Wartezeit bis zur Trennung des zweiten Testers am ECU                                                                                                    |
| 6     | ECU CCP-Parameter                   | Optionally use CCP parameters from ECU                                                                                                    |
| 7     | UDS security access                 | UDS Sicherheits-Zugriff                                                                                                    |
| 8     | SFTP-Resume                         | Ist Resume aktiv, wird die Datenübertragung an der Stelle<br>fortgesetzt, an der diese bei der vorherigen Übertragung<br>abgebrochen wurde. Ist Resume deaktiv, wird eine bereits<br>bestehende Datei auf dem SFTP Server überschrieben. |
| 9     | Transmit messages in traffic groups | Traffic-Nachrichtenübertragung                                                                                                    |
| 10    | IPElog2 mit Gyro-Sensor             | Unterstützung des IPElog2-internen Beschleunigungssensors                                                                                                    |
| 11    | Datentransfer-Parameter             | Anpassungen der Standardparameter zum Datentransfer                                                                                                    |
| 12    | Projekteigenschaften                | Prokecteigenschalten werden nicht mehr in der Datei mea_conf gespeichert                                                                                                    |
| 13    | PlugIn LOG / X Parallelbetrieb      | Gleichzeitige Aktivierung der PlugIns IPETRONIK-LOG und IPETRONIK-X kann zu Instabilität in der Software führen                                                                                                    |

| Plug | In IPETRONIK-LOG V03.58              | Freigabe Februar 2017                                                                                                    |
|------|--------------------------------------|----------------------------------------------------------------------------------------------------|
| Nr.  | Funktion                             | Beschreibung                                                                                                    |
| 1    | Keine Cisco VPN mehr                 | Wird eine frühere Konfiguration mit aktivierter Cisco VPN geladen, wird diese entfernt (keine Einstellmöglichkeit in der GUI mehr).                                                |
| 2    | SW-Filterfrequenzen                  | Software-Filterfrequenzen der Module als Dropdown-Auswahl                                                                                                    |
| 3    | Export der Kanalkommentare           | Aktivierung unter Optionen > PlugIns > IPETRONIK LOG ><br>Erweiterte Optionen > IPETRONIK CAN, Default = deaktiv                                                                   |
| 4    | Neue OBD-Kanäle                      | Unterstützte PIDs: 102 - 106, 108 - 110, 112 - 124, 127, 131                                                                                                    |
| 5    | Berechnung Radius (Polar)            | Radius = SQRT( "phi_y" * "phi_y" + "phi_z" * "phi_z" )                                                                                                    |
| 6    | Berechnung Winkel (Polar)            | Angle = IF( "phi_z" >=0; ACOS("phi_y" / "Radius" ) * 180/PI; -1 *<br>ACOS("phi_y" / "Radius" ) * 180/PI + 360)                                                                     |
| 7    | Berechnung ISNOVSALUE                | ISNOVALUE (x;y), verzögerte NoValue-Erkennung                                                                                                    |
| 8    | Video-Daten extern speichern         | Speicherung der Video-Daten auf externem USB-Medium                                                                                                    |
| 9    | Sign-of-live                         | Verbindungsstatus Logger < > Webinterface                                                                                                    |
| 10   | Messstatus-Datei mit<br>WakeUpReason | Neuer Eintrag Aufwachgrund:<br>Unbekannt/ Remote/ Wake On CAN/ No Message Lost/ Wake On<br>RTC/ Modem (SMS)/ Unterspannung                                                         |
| 11   | TESTdriveCmd DataTransfer            | Der neue Parameter "transfer" steuert die Datennachbehandlung.<br>Je nach Wert (true/ false) werden die gepackten und gesplitteten<br>Daten unmittelbar auf den USB-Stick kopiert. |
| 12   | Remote2 (M-LOG V3, IPElog2)          | Zusätzlicher Steuereingang zu Remote 1 (z.B. Kl. 15) in Oder-<br>Verknüpfung verfügbar über die Power-IN/Remote-Buchse von<br>M-LOG V3 und IPElog2                                 |

| Plug | n IPETRONIK-LOG V03.57       | Freigabe Juli 2016                                                                                                    |
|------|------------------------------|----------------------------------------------------------------------------------------------------|
| Nr.  | Funktion                     | Beschreibung                                                                                                    |
| 1    | Unterstützung IPElog2        | Ausführung 10x CAN, 6x LIN, 2x ETH, WLAN<br>Ausführung 16x CAN, 2x ETH, WLAN                                            |
| 2    | Quickstart-Daten             | Optionen Aus, Bootphase, Bootphase + Zwischen Messungen                                                                 |
| 3    | WLAN-Netzwerke in Reichweite | Fortlaufende WLAN-Statusinformationen nach zyklischem SSID-<br>Scan (Logger mit integriertem WLAN-Modul)                |
| 4    | Neuer UDS Super Job          | PST_LESEN_UDS_2                                                                                                    |
| 5    | UDS Prüfstring               | Vergleich "SearchString" des UDS-Jobs mit der Antwort des ECUs                                                          |
| 6    | Anzeige CAN/LIN-Busaktivität | Statuseintrag in der Log-/Messstatusdatei nach Erreichen des<br>Timeoutwertes des jeweiligen CAN-/LIN-Eingangs          |
| 7    | Hardware-Beschreibungsdatei  | Neues Backup der HW_descr.xml verhindert unerlaubten Zugriff                                                            |
| 8    | Parallele Nachbehandlung     | Startverzögerung der Nachbehandlung (Start Delay, Retry Delay, Bereich 10 s 5 min)                                      |
| 9    | Messwert aus voriger Messung | Verwendung des letzten Messwertes aus der vorigen Messung als<br>Startwert einer Signalberechnung der aktuellen Messung |
| 10   | Kategorie-Übersicht          | Auswahlliste zur Kategorie Datenübertragung                                                                             |
| 11   | XCPonUDP-Import              | Import von A2L-Beschreibungsdateien über USB2ETH-Adapter                                                                |

| Plug | n IPETRONIK-LOG V03.56        | Freigabe April 2016                                                                               |
|------|-------------------------------|---------------------------------------------------------------------------------------------------|
| Nr.  | Funktion                      | Beschreibung                                                                                      |
| 1    | Mehrfach CAN-Senden           | Unterstützung mehrerer CAN-Senden-Blöcke pro CAN-Knoten                                           |
| 2    | GPS-Kanalerweiterung          | GPS latitude in degrees, GPS longitude in degrees                                                 |
| 3    | openABK-fähige Anzeigen       | Unterstützung openABK Protokoll V1.0 für EMBU-SYS Anzeigen                                        |
| 4    | Logger-Statusinfo             | Webinterface zeigt Logger Statusinformationen und Signalliste                                     |
| 5    | IPEconnect Accesspoint        | IPEhub2 mit Accesspoint-Funktion zur Onlineanzeige mit mobilen<br>Endgeräten (Smartphone, Tablet) |
| 6    | Erweiterung J1939             | Ereignisbasierte Erfassung von Signalen                                                           |
| 7    | UDS-Erweiterung Second Tester | Konfiguration einer zusätzlichen Tester-ID,                                                       |

| Plugl | n IPETRONIK-LOG V03.55                                                                     | Freigabe August 2015                                                                                                    |
|-------|--------------------------------------------------------------------------------------------|----------------------------------------------------------------------------------------------------|
| Nr.   | Funktion                                                                                   | Beschreibung                                                                                                    |
| 1     | Unterstützung M-LOG V3                                                                     | Datenlogger M-LOG V3 ist mit diesem PlugIn verfügbar                                                                                                    |
| 2     | FLEETlog2-03                                                                               | Neue Version FLEETlog2 mit Sub D Steckverbindung (CAN, DI/O)                                                                                                    |
| 3     | IPElog 6x CAN, 6x LIN                                                                      | Datenlogger IPElog mit 6 CAN- und 6 LIN-Eingängen verfügbar                                                                                                    |
| 4     | M-VIEWfleet, Skalierung                                                                    | Mehrpunktskalierungen für M-VIEWfleet werden unterstützt                                                                                                    |
| 5     | USB-Video                                                                                  | <ul> <li>- Unterstützung mehrer USB-Kameras über einen Hub</li> <li>- Unterstützung der Logitec QuickCAM VisionPro (DID 0x09A6)</li> </ul>                                                                                  |
| 6     | Mailgruppen, Empfängerlisten                                                               | Für jede Mailgruppe ist eine separate Empfängerliste einstellbar                                                                                                    |
| 7     | Verifizierung der Loggerserien-<br>Nr. bei Programm-/Konfig-Update<br>(mcf, fcf, rtb, prg) | Das System prüft bei einem Update über USB/FTP, ob im Datei-<br>namen eine 8-stellige Seriennummer enthalten ist. Bei Überein-<br>stimmung mit dem Logger wird ein Update ausgeführt.                                       |
| 8     | Import von PDX-Dateien                                                                     | An jedem CAN-Eingang können ein bzw. mehrere PDX-Dateien<br>importiert werden, um den Stand der A2L-Datei mit den aktuellen<br>Informationen des ausgelesenen Steuergerätes abzugleichen.                                   |
| 9     | NoValue-Gruppe                                                                             | Erweiterung der Loggerverarbeitung um die NoValue-Gruppe zur gezielten Überwachung definierter Signale. Die Gruppe kann über eine Triggerbedingung aktiviert werden.                                                        |
| 10    | Sendekategorie "NoTransfer"                                                                | Zusätzliche Sendekategorie "keine Übertragung", um definierte Daten von der Versendung auszuschließen.                                                                                                    |
| 11    | CCP, XCP Second Tester                                                                     | Prüfung auf zweiten Tester am Bus bevor ein Verbindung zum Steuergerät aufgebaut wird.                                                                                                    |
| 12    | CCP, XCP EPK-Missmatch                                                                     | Das Verhalten bei einem EPK Missmatch ist einstellbar.<br>(Defaulteinstellung: Messung fortsetzen)                                                                                                    |
| 13    | TESTdriveCmd.xml mit neuem<br>Parameter <meanumber></meanumber>                            | Der Paramater <meanumber> im Service <datatransfer> bewirkt<br/>die Vorab-Übertragung einzelner Messdateien, z.B. über Modem,<br/>statt am Ende einer Messfahrt über LAN/WLAN mit allen Dateien.</datatransfer></meanumber> |
| 14    | IPEconverter                                                                               | Erweiterungen und Anpassungen siehe separate Anleitung<br>IPEconverter V03.55                                                                                                    |

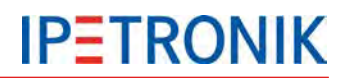

| Plug | n IPETRONIK-LOG V03.54                                                          | Freigabe November 2014                                                                                                    |
|------|---------------------------------------------------------------------------------|----------------------------------------------------------------------------------------------------|
| Nr.  | Funktion                                                                        | Beschreibung                                                                                                    |
| 1    | M-LOG 6 CAN<br>M-LOG 3 CAN / 1 LIN                                              | Unterstützung der neuen M-LOG Messkarten                                                                                                    |
| 2    | Neue CAN-Module                                                                 | Unterstützung der Geräte M-SENS2 250 Hz, M-UNI2<br>M-THERMO2 HV, CANpressure 150 bar                                                                             |
| 3    | Diagnosemessung getriggert                                                      | Aktivierung von Diagnosejobs über Triggerbedingungen                                                                                                    |
| 4    | CAN Timeout einstellbar                                                         | Nach Ablauf des einstellbaren Timeout ohne gültigen Messwert wird der Wert "ungültig" (NoValue) ausgegeben.                                                      |
| 5    | DAQ Pollinggruppen                                                              | ECU-Kanäle können bis zu 4 triggerbaren Pollinglisten zugeordnet werden                                                                                          |
| 6    | Seed&Key-Datei im XCP-<br>Protokoll                                             | Verzeichnispfad zur einer vorhandenen Seed&Key-Datei                                                                                                    |
| 7    | XCPonCAN Protokollstatus-<br>Kanal                                              | Protokollstatus-Kanal für XCP, CCP, KWP, UDS                                                                                                    |
| 8    | Erweiterungen CAN-Senden                                                        | Zusätzliche Spalten Bitanzahl und Datenformat                                                                                                    |
| 9    | Statistikgruppe mit Min/Max-Liste<br>(STG-Datei)                                | Die Aktivierung der Min-/Max-Liste erfolgt nicht mehr beim<br>jeweiligen Kanal, sondern durch Zuordnung der jeweiligen Kanäle<br>zur Statistischen Gruppe.       |
| 10   | Dateitransferkategorien                                                         | Jeder der 3 Kategorien kann ein Datenübertragungsmedium (LAN, WLAN oder COMgate) zugewiesen werden.                                                              |
| 11   | USB-Stickverwendung deaktivieren                                                | Der automatische Daten-Download / Konfigurations-Upload kann in den Optionen des PlugIns deaktiviert werden.                                                     |
| 12   | Logger zurücksetzen                                                             | Auf Grundeinstellungen zurücksetzen                                                                                                    |
| 13   | IPEcloud                                                                        | Zugriffsparameter für den Datenabruf vom FTP-Server definieren.<br>Messdaten können direkt über die IPEmotion Datenverwaltung<br>und Analyse importiert werden.  |
| 14   | J1939-Erweiterungen                                                             | J1939 Protokollinformationen aktivieren<br>Konvertierungsmethoden für DM1-Nachrichten                                                                            |
| 15   | DLM                                                                             | Optionaler Pfad für Benutzeroperationen<br>C:\Users\Public\Documents\IPETRONIK\IPEmotion\Custom\User<br>Operation                                                |
| 16   | XCPonCAN und XCPonUDP mit zusätzliche Speicheraten                              | 30/min, 12/min, 6/min, 1/min, 2/h, 1/h                                                                                                    |
| 15   | IPElog-Erweiterungen<br>WakeOnSMS<br>Rescue-Konfiguration<br>Provider Blacklist | IPElog per SMS aus dem Standby-Modus starten<br>Wiederherstellungskonfiguration über den Exportbutton erstellen,<br>Ausschlusslisten für Netzanbieter definieren |
| 16   | Statusinformation zur Zeitzone                                                  | Aktivierung der Zeitzonen-Statusinformation (UTC-Status) in den Optionen des PlugIns                                                                             |
| 17   | exFAT-Format für IPElog<br>SSD-Karte                                            | Formatierung des SSD-Datenträgers über im exFAT-Format mit einer Speicherkapazität von bis zu 512 Terrabyte                                                      |
| 18   | S.M.A.R.T.                                                                      | Unterstützung der Self-Monitoring, Analysis and Reporting Technology des Speichermediums                                                                         |

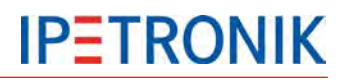

| Plug | n IPETRONIK-LOG V03.54                                                                                    | Freigabe November 2014 (Fortsetzung)                                                                                |
|------|----------------------------------------------------------------------------------------------------|----------------------------------------------------------------------------------------------------|
| Nr.  | Funktion                                                                                                  | Beschreibung                                                                                                    |
| 19   | MDF4-Format für<br>ereignisgesteuerte Messungen                                                           | Werden Kanäle einer CAN-Messung statt zyklisch ereignis-<br>gesteuert aufgezeichnet wird das MDF4 Format verwendet. |
| 20   | ECU-Datenanfragen zählen                                                                                  | Alle Datenanfragen an das Steuergerät (erfolgreich, nicht erfolgreich) werden gezählt                               |
| 21   | E-Mailgruppen                                                                                             | Status-E-Mails können bereits parallel zur Datennachbearbeitung versendet werden.                                   |
| 22   | Erweiterungen IPEconverter<br>ASAM ATF/XML-Export<br>DIAdem TDM-/DAT-Export<br>CSV, Excel2003/2010-Export | NoValue-Behandlung, Grouping Modus<br>neue Datenformate<br>V-TAB-Skalierung, Rundung des Zahlenwertes               |

| PlugIn IPETRONIK-LOG V03.53 |                                                            | Freigabe April 2014                                                                                                    |  |  |  |
|-----------------------------|------------------------------------------------------------|----------------------------------------------------------------------------------------------------|--|--|--|
| Nr.                         | Funktion                                                   | Beschreibung                                                                                                    |  |  |  |
| 1                           | LOG2PC (ETH-Kommunikation)<br>IP 239.192.0.5 auf Port 7302 | Das UPD-basierte Protokoll verwendet nun Multicasts, Firewall-<br>Einstellungen müssen die Verwendung des Ports/der IP zulassen. |  |  |  |
| 2                           | TESTdrive-Update auf V03.53.xx                             | Die erste Aktualisierung der Loggersoftware sollte per USB-Stick erfolgen, Folgeupdates sind per LOG2PC möglich.                 |  |  |  |

| n IPETRONIK-LOG V03.52                                             | Freigabe Dezember 2013                                                                                                    |
|--------------------------------------------------------------------|----------------------------------------------------------------------------------------------------|
| Funktion                                                           | Beschreibung                                                                                                    |
| Unterstützung FLEETlog2                                            | Datenlogger FLEETlog2 ist mit dem Logger-PlugIn verfügbar                                                                                                    |
| Erweiterung CAN-Senden                                             | Sendezähler mit einstellbarem Startbit, Bitlänge, Datenformat<br>Signalausgabe mit einstellbarem Startbit, Bitlänge, Daten-format<br>im Expertenmodus                                                                                                    |
| Erweiterungen J1939                                                | J1939-Protokoll mit DM1-Signalen<br>siehe separate Dokumentation J1939 DM1                                                                                                    |
| Erweiterung OBD-2                                                  | Single PID, Statuskanal, Triggerbedingungen                                                                                                    |
| Externes Speichermedium (USB)                                      | Aktivierbar für Signal- und Traffic-Speichergruppen<br>TESTdriveCmd.xml erforderlich                                                                                                    |
| Erweiterung Trafficmessung                                         | Ringspeicher, Filterfunktionen                                                                                                    |
| CAN-ID-Vergabe der Module                                          | Automatische Vergabe aktivieren unter IPEmotion Optionen ><br>PlugIns > PlugIn-spezifische Einstellungen > Erweitert                                                                                                    |
| Stopp mit automatischem Restart                                    | StopStart-Ereignis unter Loggerverarbeitung stoppt die Messung und startet unmittelbar eine neue Messung                                                                                                    |
| Neue Statussignale                                                 | Videodateigröße, Messnummer, OBD-2-Bearbeitung                                                                                                    |
| Neue Berechnung                                                    | INT_ADD()                                                                                                    |
| Hardware-Lizenzinformationen                                       | Logger-Kontextmenü Extras mit Hardware-Lizenz-informationen aus Datei (hw_descr.xml)                                                                                                    |
| Upload.crc                                                         | Serien-Nr. des Loggers als Dateinamen verwenden                                                                                                    |
| Neuerungen IPElog<br>PIC-VersionV01.01.00<br>PIC Version V01.02.00 | Neue Statussignale "Interne Temperatur, Versorgungsspannung,<br>Spannung High Caps<br>WakeOnRTC (Real Time Clock)                                                                                                    |
|                                                                    | IPETRONIK-LOG V03.52FunktionUnterstützung FLEETlog2Erweiterung CAN-SendenErweiterung OAD-2Erweiterung OBD-2Externes Speichermedium (USB)Erweiterung TrafficmessungCAN-ID-Vergabe der ModuleStopp mit automatischem RestartNeue StatussignaleNeue BerechnungHardware-LizenzinformationenUpload.crcNeuerungen IPElog<br>PIC-Version V01.01.00<br>PIC Version V01.02.00 |

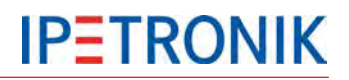

| PlugIn IPETRONIK-LOG V03.52 |              | Freigabe Dezember 2013 (Fortsetzung)                       |  |  |
|-----------------------------|--------------|------------------------------------------------------------|--|--|
| Nr.                         | Funktion     | Beschreibung                                               |  |  |
| 14                          | Lizenzierung | Verifizierung der Lizenz bei Speicher- und Trafficgruppen. |  |  |

| Plugl | n IPETRONIK-LOG V03.51                                        | Freigabe Juli 2013                                                                                                    |
|-------|---------------------------------------------------------------|----------------------------------------------------------------------------------------------------|
| Nr.   | Funktion                                                      | Beschreibung                                                                                                    |
| 1     | Anschlussbelegungen                                           | FLEETlog und IPElog ergänzt                                                                                                    |
| 2     | Traffic-Speichergruppen                                       | Trafficmessung unterstützt unterschiedliche Speichergruppen                                                                                                    |
| 3     | Erweiterungen IPElog<br>(PIC ≥ V01.01.07,<br>FPGA ≥ V01.02.08 | NoMessageLost-Funktion (NML), WakeOnCAN für jeden Kanal<br>konfigurierbar, bis zu 6 ID-Trigger, Neustart über WakeOnCAN<br>oder Remotesignal, CAN-ID-Trigger als StartNotStopTrigger<br>(statt StartOnly), PIC-Update über Job ausführbar<br>Statusanzeige der Klappe Speichermedium über M-VIEWfleet |
| 4     | CCP                                                           | Befehl CCP_DISCONNECT hinzugefügt                                                                                                    |
| 5     | Upload und Download                                           | über unterschiedliche Übertragungsmedien möglich                                                                                                    |
| 6     | Ereignisgesteuerte Messung                                    | von CAN-Signalen (im DAT Format)                                                                                                    |
| 7     | Masken                                                        | für CAN-Identifier werden unterstützt                                                                                                    |
| 8     | Dateinamenlänge                                               | Bis zu 260 Zeichen der Dateinamen der externen Bibliothek und der Konfigurationsdatei sind möglich.                                                                                                    |
| 9     | Stop date, Stop time                                          | Speicherung als Projekteigenschaft in der Trafficdatei                                                                                                    |
| 10    | PreTriggerTime, PostTriggerTime                               | werden als Projekteigenschaften unterstützt                                                                                                    |

| Plugi | n IPETRONIK-LOG V03.50            | Freigabe Oktober 2012                                                                                                    |
|-------|-----------------------------------|----------------------------------------------------------------------------------------------------|
| Nr.   | Funktion                          | Beschreibung                                                                                                    |
| 1     | Hinweise                          |                                                                                                    |
|       | Versionsreferenz                  | Logger PlugIn $\geq$ 3.5x nur mit IPEmotion $\geq$ 2.xx                                                                                  |
|       | SC1200                            | M-LOG mit SC1200 werden nicht mehr unterstützt                                                                                           |
|       | IPElog                            | Unterstützung mit TESTdrive/Logger PlugIn ≥ 3.5x                                                                                         |
| 2     | Statussignal "FIFO overrun"       | Zeigt den Status der Datenbearbeitung an.<br>Wert 0 = OK, Wert 1 = Prozessor überlastet                                                  |
| 3     | Entprellzeit für das Remotesignal | Die Zeit, die das Signal ununterbrochen anliegen muss, um als gültiger Zustand gewertet zu werden, ist im Bereich von 0 5 s einstellbar. |
| 4     | Erweiterung TESTdriveCmd.xml      | Zusätzliche Jobs "OnOK" und "OnError" als Auswertung und akustische Statusmeldung des Jobs "OnConnect"                                   |
| 5     | Initialisierung der Module        | Angeschlossene IPETRONIK - Module werden je nach Einstellung Nie, Einmalig, Immer initialisiert.                                         |
| 6     | Status-E-mail mit Signalwerten    | Bei Erfüllung der definierten Triggerbedingung werden die aktuellen Signalwerte (der Mailgruppe) in einer E-Mail versand.                |
| 7     | Grenzwertanzeige M-VIEWvga        | Überarbeitung zur Anzeige der Grenzwertüberscheitungen                                                                                   |
| 8     | V-TABs zur Klartextanzeige        | Signalwerten (Wertebereichen) können Texte zugeordnet werden alternativ zur numerischen Anzeige.                                         |

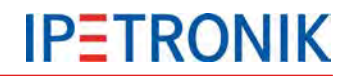

#### 1.2.4 Support

#### Firmenhauptsitz:

IPETRONIK GmbH & Co. KG Im Rollfeld 28

76532 Baden-Baden, Deutschland

Telefon +49 72 21 99 22 0 Fax +49 72 21 99 22 100

info@ipetronik.com www.ipetronik.com

Kommanditgesellschaft mit Sitz in Baden-Baden, Registergericht HRA Nr. 201313 Persönlich haftende Gesellschafterin ist die IPETRONIK Verwaltungs GmbH mit Sitz in Baden-Baden, Registergericht Mannheim HRB Nr. 202089 Geschäftsführer: Andreas Wocke, Christian Buchholz

#### Technischer Support und Produktinformationen

www.ipetronik.com E-Mail: support@ipetronik.com

#### 1.2.5 Verwandte Dokumentationen

#### **IPEmotion**

Die Dokumentation IPEmotion.pdf liefert Ihnen eine Beschreibung und nützliche Informationen in Bezug auf IPEmotion. Diese Dokumentation wird nach der Standardinstallation in dem jeweiligen sprachabhängigen Verzeichnis abgelegt: C:\Programme\IPETRONIK\IPEmotion Vxx.xx.xx\Help.

#### **1.2.6 Dokumentations-Feedback**

Wir bei IPETRONIK streben danach, Dokumentationen von höchster Qualität zu liefern und schätzen Ihr Feedback als Leser und Anwender. Wenn Sie Kommentare oder Vorschläge in Bezug auf unsere Produkthandbücher haben, kontaktieren Sie uns unter <u>support@ipetronik.com</u>.

Bitte teilen Sie uns die folgenden Informationen mit:

Versionsnummer,

Name des Handbuches,

Seitennummer oder Abschnittsüberschrift,

Kurzbeschreibung des Inhalts (z. B. ungenaue Anweisungen, grammatikalische Fehler oder Informationen, die einer Klärung bedürfen),

jegliche Vorschläge für eine allgemeine Verbesserung der Dokumentationen.

## 2 Systemgrundlagen

## 2.1 Datenlogger-Anwendungen (Auszug)

## 2.1.1 Konfiguration, Online-Messung über Ethernet

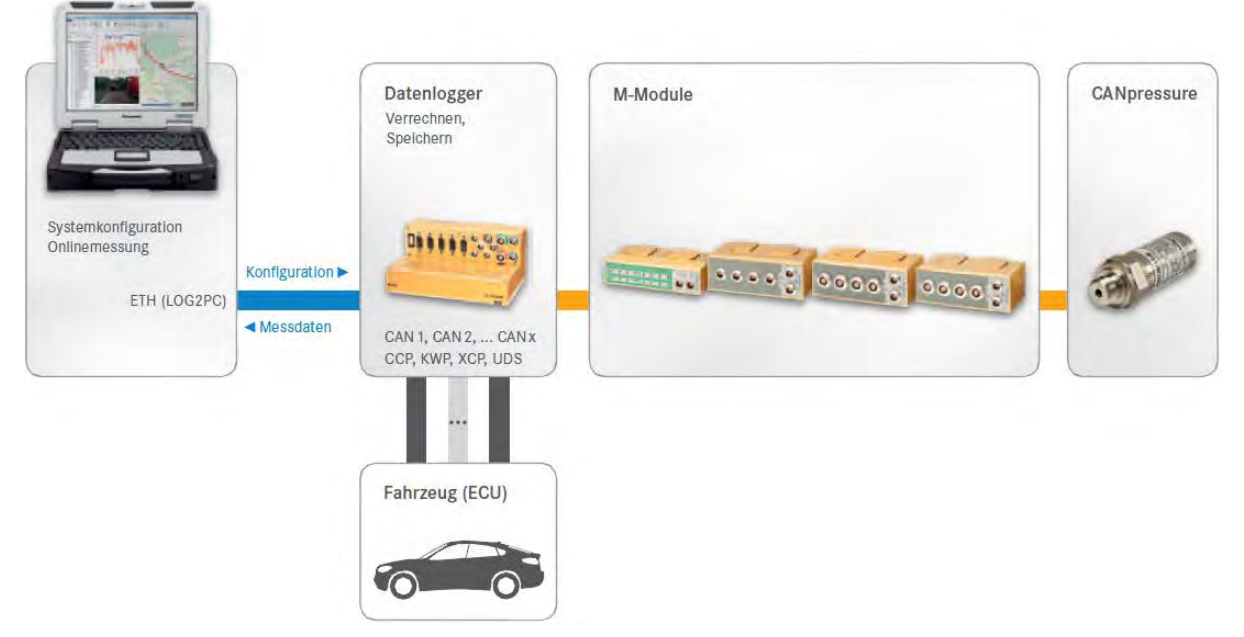

## 2.1.2 Flottendatenlogger

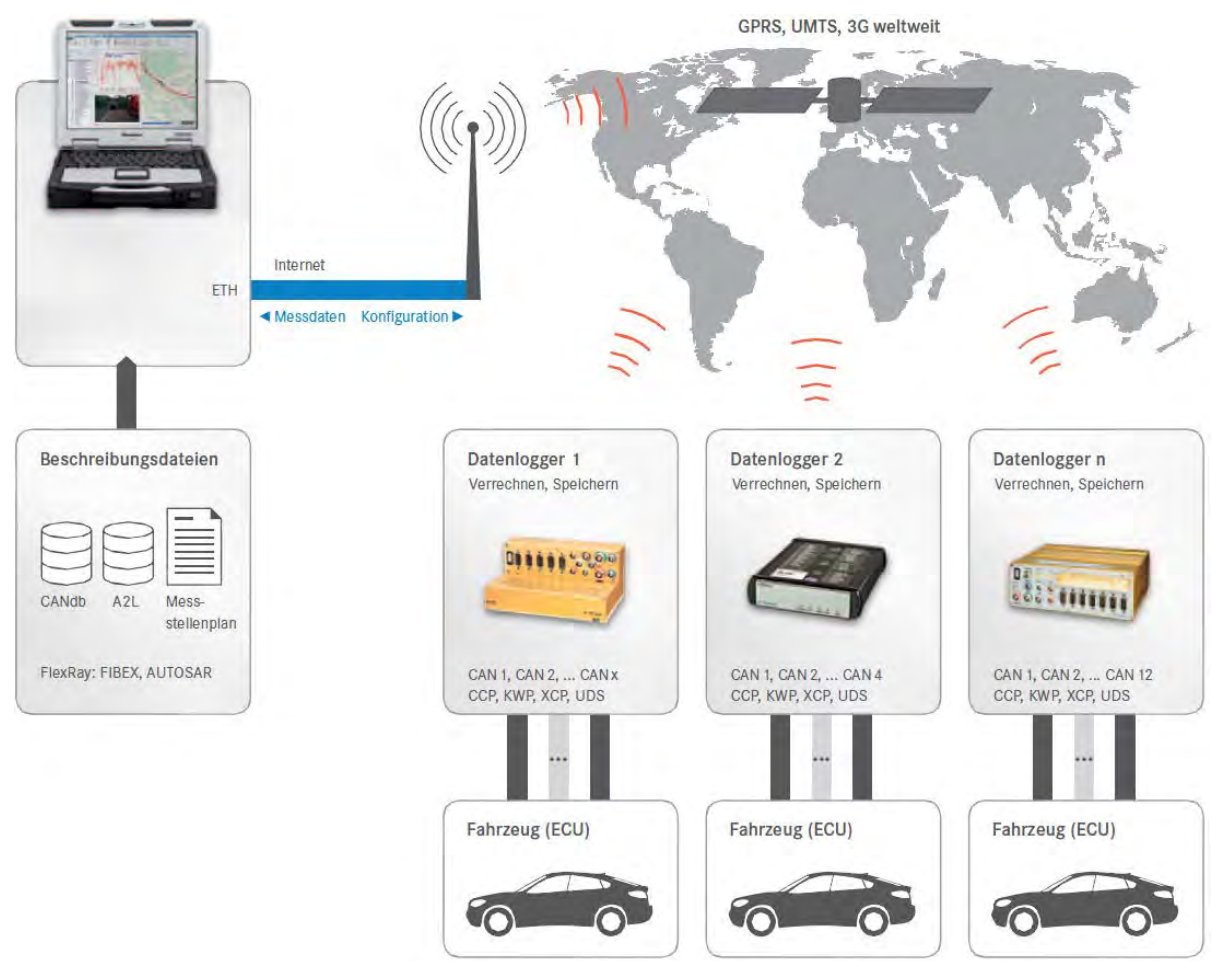

## 2.2 Anbindung der Messmodule über den CAN-Bus

## 2.2.1 Grundlagen zum CAN-Bus

Aufbau einer CAN-Nachricht

#### **CAN-Standard**

Die Kommunikation der IPETRONIK-Module über den CAN-Bus erfolgt nach der Spezifikation CAN 2.0 A (11 Bit Identifier) bzw. CAN 2.0 B (29 Bit Identifier). Jede Softwareanwendung, die in der Lage ist CAN-Daten über eine geeignete Schnittstelle zur erfassen, kann

die Messdaten der Module erfassen und weiterverarbeiten.

**Nutzdaten innerhalb der CAN-Botschaft.** Je CAN-Botschaft können 8 Messwerte (Byte) bzw. 4 Messwerte (Word) übertragen werden.

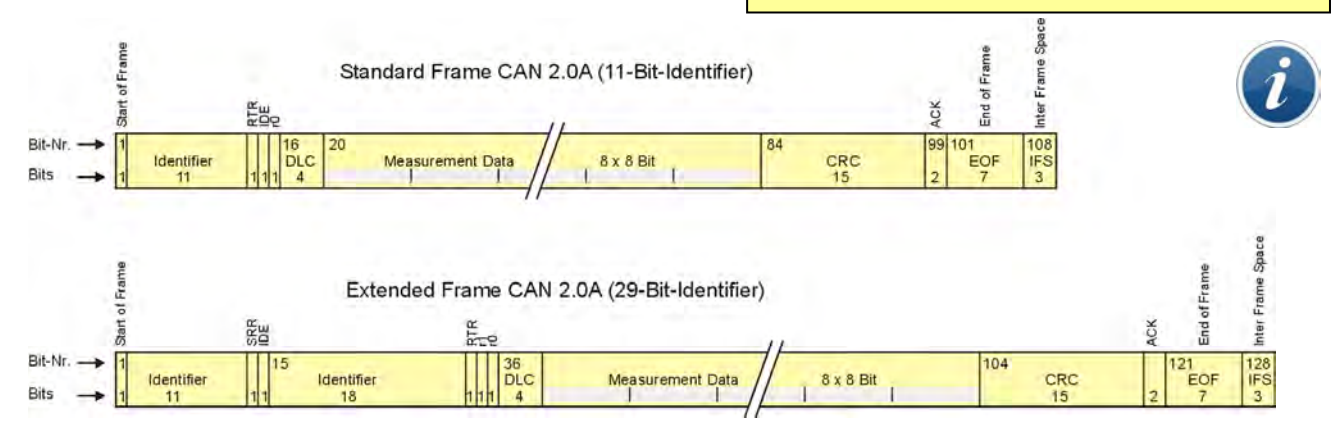

| CAN 2.0A (11 Bit Identifier) |      |                                 | CAN 2.0B (29 Bit Identifier) |      |      |                                 |
|------------------------------|------|---------------------------------|------------------------------|------|------|---------------------------------|
| Bits                         |      | Beschreibung                    |                              | Bits |      | Beschreibung                    |
| 1                            | SOF  | Start of Frame                  |                              | 1    | SOF  | Start of Frame                  |
| 11                           | ID   | Identifier                      |                              | 11   | ID   | Identifier                      |
| 1                            | RTR  | Remote Transmission Request     |                              | 1    | SRR  |                                 |
| 1                            | IDE  | Identifier Extension (0)        |                              | 1    | IDE  | Identifier Extension (1)        |
|                              |      |                                 |                              | 18   | ID   | Identifier (extended)           |
|                              |      |                                 |                              | 1    | RTR  | Remote Transmission Request     |
|                              |      |                                 |                              | 1    | r1   |                                 |
| 1                            | r0   |                                 |                              | 1    | r0   |                                 |
| 4                            | DLC  | Anzahl folgender Datenbytes     |                              | 4    | DLC  | Anzahl folgender Datenbytes     |
| 64                           | Data | Datenbytes                      |                              | 64   | Data | Datenbytes                      |
| 15                           | CRC  | Error Identification Code       |                              | 15   | CRC  | Error Identification Code       |
| 2                            | ACK  | Acknowledge                     |                              | 2    | ACK  | Acknowledge                     |
| 10                           | EOF  | End of Frame, Inter Frame Space |                              | 10   | EOFS | End of Frame, Inter Frame Space |
| 110                          |      | Summe                           |                              | 130  |      | Summe                           |

| Word | Byte | Bit (Bots | Bit (Botschaftslayout im Darstellungsformat "Intel Standard") |    |    |    |    |    |    |  |  |
|------|------|-----------|---------------------------------------------------------------|----|----|----|----|----|----|--|--|
| 0    | 0    | 7         | 6                                                             | 5  | 4  | 3  | 2  | 1  | 0  |  |  |
|      | 1    | 15        | 14                                                            | 13 | 12 | 11 | 10 | 9  | 8  |  |  |
| 1    | 2    | 23        | 22                                                            | 21 | 20 | 19 | 18 | 17 | 16 |  |  |
|      | 3    | 31        | 30                                                            | 29 | 28 | 27 | 26 | 25 | 24 |  |  |
| 2    | 4    | 39        | 38                                                            | 37 | 36 | 35 | 34 | 33 | 32 |  |  |
|      | 5    | 47        | 46                                                            | 45 | 44 | 43 | 42 | 41 | 40 |  |  |
| 3    | 6    | 55        | 54                                                            | 53 | 52 | 51 | 50 | 49 | 48 |  |  |
|      | 7    | 63        | 62                                                            | 61 | 60 | 59 | 58 | 57 | 56 |  |  |

## Zugriff auf den CAN-Bus, Eigenschaften der Übertragung

Der CAN-Bus erlaubt einen sehr sicheren und effektiven Datenaustausch der angeschlossenen Teilnehmer untereinander (zerstörungsfreie bitweise Arbitrierung = Zuteilung von Ressourcen auf unterschiedliche Teilnehmer/Module). Deshalb wird dieser als Standard-Kommunikationsmedium im Automotive-Bereich und in Bereichen der Industrieautomatisierung eingesetzt.

#### Die wichtigsten charakteristischen Eigenschaften des CAN-Bus sind:

> Jeder Busteilnehmer (Knoten) kann sowohl senden als auch empfangen.

• Der Knoten, welcher senden möchte, muss sich zuvor eine Berechtigung einholen, dadurch werden alle anderen Teilnehmer automatisch zum Empfänger (Es findet kein Abbruch des Daten-Sendevorgangs statt > zerstörungsfreie Kollision.).

- Es werden keine Stationen adressiert, sondern Botschaften.
- > Jede Botschaft ist über ihren Namen (Identifier) eindeutig gekennzeichnet.
- Je niedriger der Identifier, desto höher ist die Priorität dieser Nachricht.

• Eine Botschaft kann bis zu 8 \* 8 Bit = 64 Bit (8 Byte) Nutzdaten transportieren, wobei jede Botschaft insgesamt 110 Bit bzw. 130 Bit (Extended ID) benötigt.

> Je nach Hardware und Länge der Busleitung können bis zu 1 MBit/ s übertragen werden.

#### Aus diesen Eigenschaften resultieren folgende wichtige Erkenntnisse:

• Je geringer die Buslast, desto geringer die Wahrscheinlichkeit eines "Bus-Zugriffkonflikts" (man könnte dies auch als echtzeitfähigen Bereich bezeichnen).

• Bei hoher Buslast können Stationen Botschaften mit hohem Identifier nicht mehr bzw. nur noch langsamer senden. Botschaften mit hohem Identifier können "verloren gehen".

▶ Nicht gesendete Botschaften werden vom "Empfängerknoten" nur dadurch registriert, dass Messdaten fehlen. Wurde kein Timeout definiert, liegt i. d. R. der letzte gültige Werte an, d. h. ein irrtümlich konstanter Messwert.

#### Übertragungsgeschwindigkeit, Länge der Busleitung

Der CAN-Bus unterstützt nach der Norm ISO 11898-2 eine max. Übertragungsrate von 1 MBit/s. Dieser Wert wird in der praktischen Anwendung durch folgende Faktoren eingeschränkt:

- die Länge der Busleitung
- die Länge der Stichleitungen zu den CAN-Stationen
- die Qualität der Busleitungen und der Steckkontakte
- die Ausführung der Busleitung (verdrillt, Ein- oder Zweidrahtbus)
- die Ausführung der Busanbindung und
- die Art und die Stärke äußerer Störeinflüsse

| Beispiel                          |                                                                          |
|-----------------------------------|--------------------------------------------------------------------------|
| Datenrate auf dem Bus             | 1 MBit/s = 1 μs/Bit                                                      |
| Datenlänge einer CAN-Botschaft    | 130 Bits gesamt                                                          |
| Nutzdaten in einer Botschaft      | 64 Bit = 4 Messwerte mit je 16 Bit Auflösung                             |
| Zeitbedarf für eine CAN-Botschaft | 130 Bit x 1 µs/Bit = 130 µs/Botschaft, d.h. 4 Messwerte benötigen 130 µs |
| Summenabtastrate                  | 130 µs entsprechen 7,69 kHz                                              |
| umgerechnet auf einen Kanal       | 4 x 7,69 kHz = 30,76 kHz                                                 |
| Theoretische Übertragungsrate     | 30 Kanäle mit 1 kHz = 30 kHz                                             |
| Erfahrungswert aus der Praxis     | 26 Kanäle mit 1 kHz = 26 kHz                                             |
|                                   | (Bei garantierter Synchronität ist dieser Wert geringer.)                |

Werden CAN-Botschaften nicht vollständig ausgenutzt (z. B. nur drei 16 Bit Messwerte statt vier je Botschaft), können weniger Messdaten übertragen werden, obwohl die Summenabtastrate noch nicht das Maximum erreicht hat. Dies gilt auch, wenn in einem System sehr unterschiedliche Abtastraten eingestellt sind, da dann die Messwerte nicht mehr zeitoptimiert (minimaler Zeitbedarf) auf die CAN-Botschaften verteilt werden können.

## 2.3 Strombelastbarkeit und Spannungsabfall

Neben der Tatsache, dass die max. Bus-Leitungslänge durch die gewünschte Datenübertragungsrate bestimmt wird, ist vor allem die Strombelastung und der Spannungsabfall im System zu prüfen. Dies gilt besonders bei Systemen mit hoher Anzahl an Modulen und/oder langen Verbindungsleitungen der Module untereinander (z. B. dezentrale Systeme mit Verbindungsleitungen von 3 m Länge und mehr zwischen Modulgruppen). Je nach Situation sollten hier zusätzliche Maßnahmen getroffen werden.

## 2.3.1 Strombelastbarkeit

Der maximale Strom über die M-CAN Systemkabel (z. B. 620-560.xxx) beträgt 4 A (Wärmeentwicklung durch Übergangswiderstände der Steckkontakte).

Über die Anzahl der vorhandenen Module (einschließlich der Sensorversorgung) kann die Leistung im System und somit die Stromaufnahme überschlägig berechnet werden. Eine direkte Strommessung im realen System liefert jedoch exakte Werte.Bei Überschreitung des Grenzwertes empfehlen wir eine oder mehrere der folgenden Maßnahmen:

Erhöhung der Versorgungsspannung der Module (z. B. 24 V DC Netzteil, oder auch 42 V DC, statt 12 V)

Spannungseinspeisung über T-Verbindung in der Mitte bzw. möglichst nahe bei Modulen mit hohem Leistungsbedarf (statt am Anfang oder Ende der Systemkette)

zusätzliche Zwischeneinspeisung des Systems über eine T-Verbindung an geeigneter Stelle

#### 2.3.2 Spannungsabfall

Selbst wenn der Grenzwert für die Strombelastung nicht erreicht wird, können lange Leitungslängen in einem ausgedehnten System zu Störungen im Messbetrieb führen. Hiervon sind vorwiegend die Module am Ende der Systemkette betroffen, da u. U. die Spannung an den letzten Modulen, bedingt durch einen hohen Spannungsabfall im System, die Einschaltschwelle von 9 V nicht mehr überschreitet.

Auch hier empfehlen wir eine oder mehrere der oben genannten Maßnahmen.

Der Spannungsabfall kann über folgende Formel berechnet werden:

Zur Abschätzung des Spannungsabfalls kann ein Widerstand von:

 $> 50 \text{ m}\Omega/\text{m}$  für die M-CAN-Kabel bzw.

 $> 35 \text{ m}\Omega/\text{m}$  für die SIM-CAN-Kabel

inklusive der Übergangswiderstände der Steckkontakte verwendet werden. Systeme, die im Grenzbereich des Spannungsabfalls liegen, sollten im Einzelfall genauer geprüft werden. Hier steht Ihnen unser Support gerne zur Verfügung.

Da die Stromaufnahme eines Moduls von der Versorgungsspannung abhängt (diese ja aber erst berechnet werden müsste), ist es sinnvoll den Spannungsabfall vom Ende der Kette bis zum Einspeisepunkt zu berechnen. In diesem Fall wird eine minimale Spannung von 9 V am letzen Modul angenommen und die am Einspeisepunkt erforderliche Spannung berechnet. Der so erhaltene Wert sollte großzügig nach oben gerundet werden, um einen sicheren Betrieb zu gewährleisten.

Ein weiterer Sachverhalt, der hierbei zu berücksichtigen ist, ist die Tatsache, dass die Eingangsnetzteile der Module einen variablen Innenwiderstand haben (geringe Speisespannung = geringer Innenwiderstand). In der Praxis bedeutet das: Sinkt die Versorgungsspannung im Netz (z. B. durch ein schwaches Netzteil oder hohen Leitungswiderstand bei langen Kabeln) müssen die Module nachregeln, um den aktuellen Leistungsbedarf zu decken, was eine noch höhere Stromaufnahme zur Folge hat und diese wiederum den Spannungsabfall zusätzlich erhöht.

## **IPETRONIK**

## 3 Datenlogger M-LOG, S-LOG, FLEETlog/FLEETlog2, IPElog

## 3.1 Übersicht

|                                           | a training                                | 0.000 0.0000 0.000 0.000 0.000 0.000 0.000 0.000 0.000 0.000 0.000 |                               | 111 2 22                      |               |
|-------------------------------------------|-------------------------------------------|----------------------------------------------------------------------------------------------------|-------------------------------|-------------------------------|---------------|
| Gerät                                     | IPElog2                                   | IPElog                                                                                                    | M-LOG V3                      | FLEETlog2                     | IPEhub2       |
| Betriebssystem                            | RTOS 32 (32 bit)                          | RTOS 32 (32 bit)                                                                                                    | RTOS 32 (32 bit)              | RTOS 32 (32 bit)              | Linux (32 bit |
| Prozessor                                 | Intel ATOM T3805                          | Intel ATOM T3805                                                                                                    | Intel ATOM T3805              | LX800                         | Arm           |
| Arbeitsspeicher (RAM)                     | 2 GB                                      | 2 GB                                                                                                    | 2 GB                          | 256 MB                        | 256 MB        |
| Datenlogger-Software                      | TESTdrive                                 | TESTdrive                                                                                                    | TESTdrive                     | TESTdrive                     | IPEhub        |
| Wechselspeichermedium                     | cFast                                     | SSD                                                                                                    | cFast                         | CF                            | SD            |
| Speichertiefe GB                          | 8/ 16/ 32/ 64                             | 8/16/32/64/<br>128                                                                                                    | 8/ 16/ 32/ 64                 | 8/ 16/ 32                     | 1 / 2 / 4 /   |
| Softwarefunktionen                        |                                           |                                                                                                    |                               |                               |               |
| Konfigurations-Software                   | IPEmotion                                 | IPEmotion                                                                                                    | IPEmotion                     | IPEmotion                     | IPEmotion     |
| No Message Lost (NML)                     | 1. C. C. C. C. C. C. C. C. C. C. C. C. C. | 10 C                                                                                                    |                               |                               |               |
| Wake on CAN (WoC)                         | (a)                                       | 10.7                                                                                                    |                               | 0000                          |               |
| Wake on LIN (WoL)                         |                                           |                                                                                                    |                               |                               |               |
| Wake on FlexRay (WoFR)                    |                                           |                                                                                                    |                               |                               |               |
| Wake on SMS (WoSMS)                       | (m. 1                                     | (m)                                                                                                    |                               |                               |               |
| Wake on Real Time (WoRTC)                 | 100                                       |                                                                                                    |                               |                               |               |
| Scriptausführung                          |                                           |                                                                                                    |                               |                               |               |
| Formeln, Klassierung, Trigger             |                                           |                                                                                                    |                               |                               |               |
| Speicherdaten-Formate                     | DAT, BLF, AVI,<br>WAV, MDF4.1             | DAT, BLF, AVI,<br>WAV, MDF4.1                                                                                                    | DAT, BLF, AVI,<br>WAV, MDF4.1 | DAT, BLF, AVI,<br>WAV, MDF4.1 | HRD           |
| Schnittstellen                            |                                           |                                                                                                    |                               |                               |               |
| Ethernet-Schnittstelle zum PC             | 1 GigETH                                  | 100 Mbit                                                                                                    | 100 Mbit                      | 100 Mbit                      | 100 Mbit      |
| USB 2.0-Schnittstellen                    | 2                                         | 2                                                                                                    | 2                             | 2                             |               |
| USB 3.0-Schnittstellen                    |                                           |                                                                                                    |                               |                               |               |
| Lemo-Stecker, 9-polig für<br>M-CAN-Module | ť                                         |                                                                                                    | 2                             | t                             | 1             |
| CAN HS (ISO 11898-2)                      |                                           |                                                                                                    |                               | - H                           | 10.0          |
| CAN LS (Low Speed)                        | - e -                                     |                                                                                                    |                               |                               |               |
| CAN FD                                    |                                           |                                                                                                    |                               |                               |               |
| LIN (1.3 & 2.0)                           | 1 6                                       |                                                                                                    | 1 4                           |                               |               |
| ETH (100 Mbit)                            | t                                         | 2                                                                                                    | 2                             |                               |               |
| ETH (1 GigETH)                            | t                                         |                                                                                                    |                               |                               |               |
| FlexRay                                   | 1 (By extender)                           | 1 (By extender)                                                                                                    | 1 (By extender)               |                               |               |
| Digital Ein-/Ausgänge                     | 4/4                                       | 4/4                                                                                                    | 4/4                           | 2/2                           |               |
| COM (Seriell RS232)                       | 1                                         |                                                                                                    | 2                             |                               |               |
| Mikrofon-Eingang /<br>Audio-Ausgabe       | 1                                         |                                                                                                    | 1                             |                               |               |

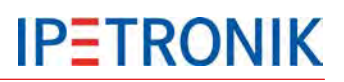

| Gerät                                        | IPElog2                      | IPElog                       | M-LOG V3                        | FLEETIog2                    | IPEhub 2                      |
|----------------------------------------------|------------------------------|------------------------------|---------------------------------|------------------------------|-------------------------------|
| Fahrer-Anzeigesystem                         | Android-App /<br>openABK     | Android-App /<br>openABK     | Android-App /<br>openABK        | Android-App /<br>openABK     | Android-App                   |
| Bestückungsoption 1                          | 10 CAN + 6 LIN +<br>2 ETH    | 12 CAN + 2 ETH               | 12 CAN                          | 4 CAN                        | 2 CAN                         |
| Bestückungsoption 2                          | 16 CAN + 2 ETH               |                              | 8 CAN + 4 LIN                   |                              |                               |
| Bestückungsoption 3                          |                              |                              | 8 CAN + 2 ETH                   |                              |                               |
| Bestückungsoption 4                          |                              |                              | 6 CAN + 2 LIN +<br>2 ETH        |                              |                               |
| Bestückungsoption 5                          |                              |                              | 4 CAN + 2 ETH                   |                              |                               |
| Extender<br>(Erweiterungseinheiten)          | FlexRay Extender             | FlexRay Extender             | FlexRay Extender,<br>COMgate V3 |                              |                               |
| Protokolle und Traffic                       |                              |                              |                                 |                              |                               |
| CCP / XCP on CAN                             |                              |                              |                                 |                              |                               |
| J1939                                        |                              |                              |                                 |                              |                               |
| GM-LAN                                       |                              |                              |                                 |                              |                               |
| OBD                                          |                              |                              |                                 |                              |                               |
| WWH-OBD                                      |                              |                              |                                 |                              |                               |
| KWP on CAN                                   |                              |                              |                                 |                              |                               |
| UDS / ODX / PDX                              |                              |                              |                                 |                              |                               |
| XCP on ETH                                   |                              |                              |                                 |                              |                               |
| FlexRay / XCP on FlexRay                     |                              |                              |                                 |                              |                               |
| MOST (25 / 150)                              |                              |                              |                                 |                              |                               |
| openABK                                      |                              |                              |                                 |                              |                               |
| SOME IP                                      |                              |                              |                                 |                              |                               |
| FlexRay Traffic                              |                              |                              |                                 |                              |                               |
| CAN-Traffic                                  |                              |                              |                                 |                              |                               |
| LIN-Traffic                                  |                              |                              |                                 |                              |                               |
| CAN-Traffic senden                           |                              |                              |                                 |                              |                               |
| Drahtlos-Kommunikation                       |                              |                              |                                 |                              |                               |
| GNSS (Global Navigation<br>Satellite System) | 20 Hz (GPS)                  | 20 Hz (GPS)                  | 20 Hz (GPS)                     | 20 Hz (GPS)                  |                               |
| Gyrosensor                                   | 100 Hz                       |                              |                                 |                              |                               |
| WiFi                                         | 2.4 GHz<br>(WiFi 802.11 b/g) | 2.4 GHz<br>(WiFi 802.11 b/g) | via COMgate V3                  | 2.4 GHz<br>(WiFi 802.11 b/g) | 2.4 GHz<br>(WiFi 802.11 (b/g) |
| Modem                                        | 3G (UMTS/HSDPA)              | 3G (UMTS)                    | via COMgate V3                  | 3G (UMTS)                    |                               |
| VPN-Tunnel                                   |                              |                              | via COMgate V3                  |                              |                               |
| IPEcloud / FTP-Server                        |                              |                              | -                               |                              |                               |
| Video                                        |                              |                              |                                 |                              |                               |
| IP-Kamera (RTSP Protokoll)                   |                              |                              |                                 |                              |                               |
| USB Video Class (UVC)                        |                              |                              |                                 |                              |                               |

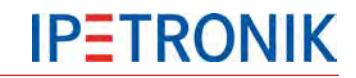

#### Datenübertragungsbereiche der integrierten Modems (FLEETlog, IPElog)

Frequenzbereich Quad-Band EGSM 850 / 900 / 1800 / 1900

Downloadgeschwindigkeit HSDPA 7,2 Mbps

UMTS/HSDPA (WCDMA/FDD) 2100 MHz

GPRS multi-slot class 12

Edge multi-slot class 12

## 3.2 Hardware

## 3.2.1 Blockschaltbild

Das Blockschaltbild zeigt den grundsätzlichen Aufbau des Logger-Boards.

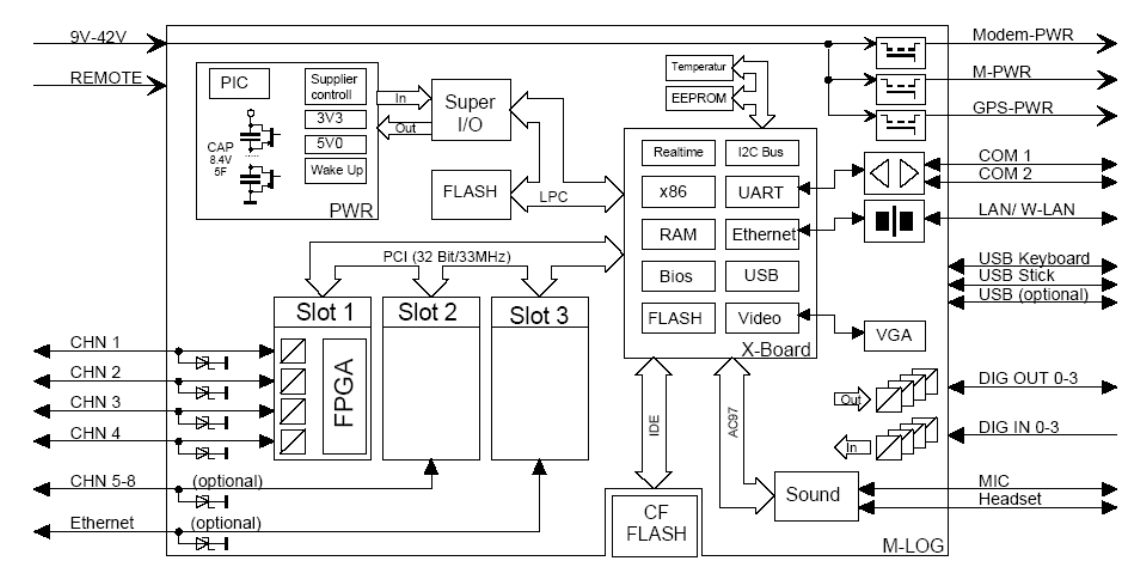

#### 3.2.2 Gehäuseausführungen

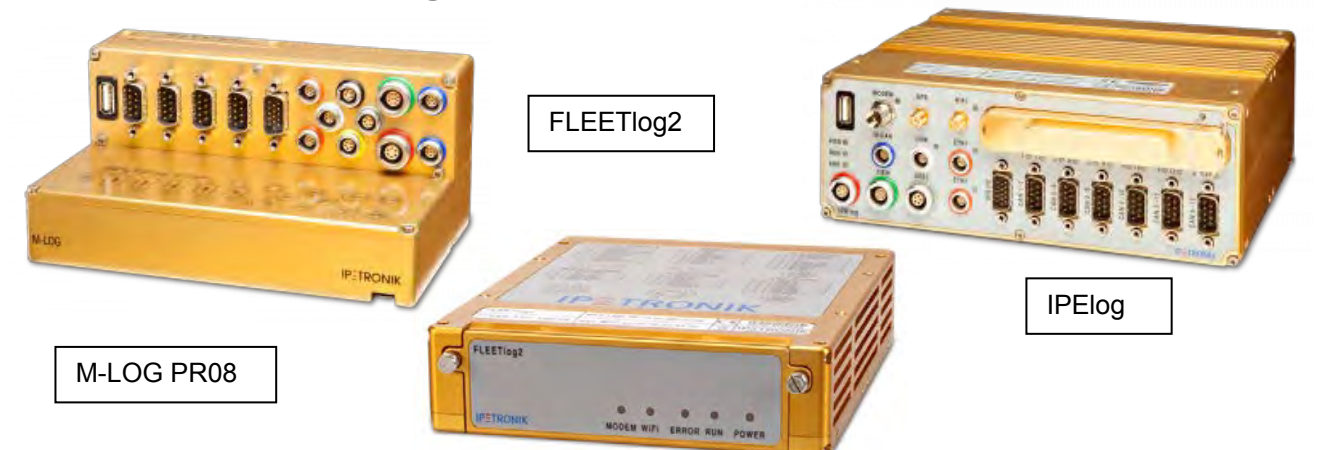

Die Gehäuseform von M-LOG ist kompatibel zu den Modulen der M-Serie. Über einen Schwalbenschwanzadapter lassen sich die Module werkzeuglos aneinander reihen. M-LOG steht mittlerweile mit 6 unterschiedlichen Portreplikatoren (Anschlussadapter für die Kabel) zur Verfügung. Auf Anfrage sind auch kundenspezifische Portreplikatoren möglich.

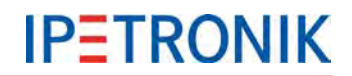

Das Hardwarekonzept von FLEETlog2 wurde auf die Verwendung als Datenlogger in Fahrzeugflotten konzipiert, wobei FLEETlog2 WAN bereits mit Modem, WLAN-Client und GPS-Empfänger ausgestattet ist.

#### 3.2.3 Portreplikatoren und Kabel

Zu jedem Portreplikator steht eine Auswahl an Kabel zur Verfügung. Die vollständige PIN-Belegung sowie die zugehörigen Kabel der Portreplikatoren PR05 und PR08 sind im Anhang aufgeführt.

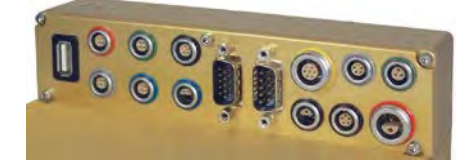

#### 3.2.4 Laufwerksklappe zum Wechseln der internen Speicherkarte

S-LOG und M-LOG (M-LOG mit Upgrade Kit 300) verfügen über eine fest verschraubte Klappe, um bei Bedarf die interne cF-Speicherkarte austauschen zu können.

Bei FLEETlog befindet sich der cF-Kartenslot hinter dem klappbaren Frontdeckel.

IPElog besitzt eine Frontklappe mit Statusabfrage (offen, geschlossen) zum wechseln der SSD-Karte.

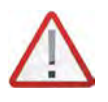

Da bei geöffneter Klappe auch Fremdkörper, Schmutz oder Wasser in das Gerät eindringen können bzw. bei Entnahme der cF-Karte während des Betriebes der Logger Schaden nehmen kann, empfehlen wir diesen Datenaustausch nur in Ausnahmefällen. Die reguläre Übertragung der Mess- und Konfigurationsdaten sollte über das ETH-Verbindungskabel, den USB-Stick bzw. eine Funkverbindung (Option Modem bzw. WLAN) erfolgen.

## 3.2.5 Externe Absicherung des Datenloggers (IPElog, M-/S-LOG, FLEETlog)

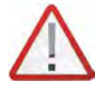

Je nach Anzahl der Messeingänge, Ladung der Kondensatoren und angeschlossener Peripherie (M- oder SIM-Module, Modem, GPS-Empfänger), kann die Gesamtleistungsaufnahme des Loggers (insbesondere bei Temperaturen von –40 °C) bis ca. 150 Watt betragen. Um das Gesamtsystem zu schützen, empfehlen wir einen Überlastschutz durch eine externe Sicherung. Diese Sicherung erfüllt folgende Aufgaben:

- > Schutz der Versorgungsleitung im Fehlerfall
- Schutz der Stromquelle vor Überlastung
- Vorsicherung für den Logger.

Wir empfehlen die Verwendung einer LittleFuse ATO Fuse Fast Acting Type mit einem Nennstrom von 10 A. Bei maximaler Belastung und Umgebungstemperaturen nach –40 °C kann es erforderlich sein, den Nennstrom auf 15 A zu erhöhen.

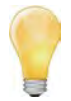

Die einzelnen Stromkreise des Loggers (S-LOG = PR05) sind über interne Sicherungen geschützt. Bei den Multifusetypen steigt der Innenwiderstand exponentiell an, wodurch der Strom auf einen Minimalwert begrenzt wird. Nach Beseitigung der Fehlerursache sinkt der Widerstand wieder auf den Normalwert (automatische Rücksetzung).

Die Schmelzsicherung auf der Grundplatine arbeitet nicht reversibel und muss im Fehlerfall im Rahmen einer Reparatur getauscht werden.

## 3.2.6 Zusätzlicher Kurzschluss-Schutz bei IPElog und FLEETlog

Um bei einem Kurzschluss der nicht abgesicherten M-CAN-Verbindung Schaden am Logger zu verhindern, empfehlen wir die Verwendung des Kabels M-CAN Kabel M-CAN/PWR-Fuse (Kabel Nr. 620-677.xxx).

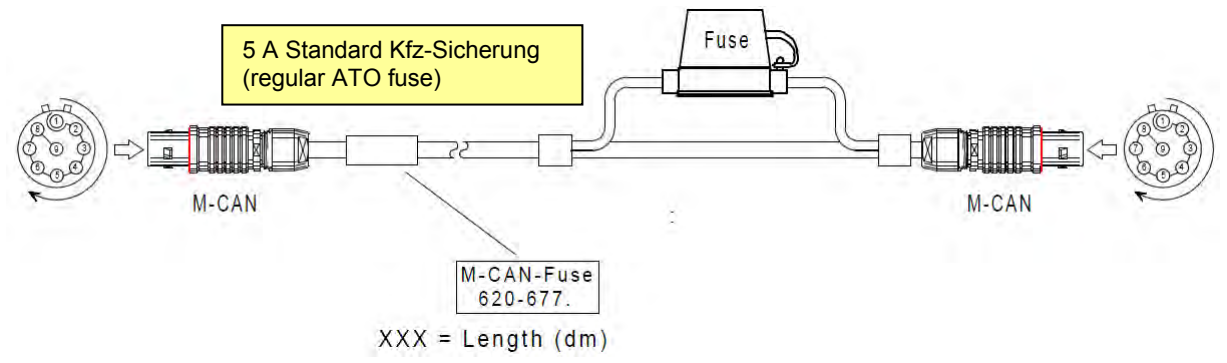

## 3.2.7 LED Status-Anzeige (Blinkcodes)

| LED Anzeige | Modus                                   | Bedeutung                                                                                                    |
|-------------|-----------------------------------------|----------------------------------------------------------------------------------------------------|
| G R Ü N     | Betriebsbereit<br>bzw. Betrieb          | Gerät ist betriebsbereit<br>(Betrieb: siehe gelbe LED)                                                                                                    |
|             | Warnung I<br>Unterspannung              | Die Betriebsspannung liegt zwischen 6 V<br>und 9 V. Bei unverändertem Zustand<br>schaltet M-LOG nach 2 Minuten aus.                                                   |
|             | Warnung II<br>Unterspannung             | Die Betriebsspannung liegt unter 6 V. M-<br>LOG wird über die interne Versorgung<br>gepuffert und schaltet definiert aus.                                             |
| GELB        | Messung aktiv                           | Der Logger schreibt Messdaten auf den internen Speicher.                                                                                                    |
|             | Datenträgerzugriff<br>(Nachbearbeitung) | Dateien für die Übertragung vorbereiten (packen, splitten)                                                                                                    |
|             | Datenübertragung                        | Dateien per USB, Modem oder WLAN übertragen                                                                                                    |
| ROT         | Fehler,<br>Notbetrieb                   | z. B. bei ungültiger Konfiguration,<br>wenn zu wenig Speicher vorhanden,<br>wenn Notabschaltung bei zu geringer<br>Versorgungsspannung. Neustart ist<br>erforderlich. |

## 3.2.8 Power-down bei Spannungsausfall

M-LOG, S-LOG, FLEETlog und IPElog verfügen über Hochleistungskondensatoren, die bei einem Spannungseinbruch kurzzeitig eine ausreichende Spannungsversorgung sicherstellen, damit das Betriebssystem regulär und ohne Datenverlust beendet werden kann. Die Speicherkapazität der Kondensatoren hängt jedoch von mehreren Faktoren (u.a. Umgebungstemperatur, Alterung, Ladezustand) ab, so dass ein Datenverlust bei einem Totalausfall der Versorgung nicht ausgeschlossen werden kann.

Über M-/S-LOG, FLEETlog C2 oder IPElog versorgte M- oder SIM-Module werden bei Spannungsausfall sofort abgeschaltet.

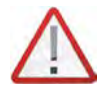

Wir empfehlen die Umschaltung und die Pufferkondensatoren alle 2 Jahre überprüfen zu lassen, um eine einwandfreie Funktion zu gewährleisten. Diese Überprüfung wird auch im Rahmen einer Gerätekalibrierung im 2-Jahreszyklus durchgeführt.

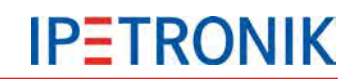

M-LOG PR05, PR08

0 00

## 3.3 Erstinbetriebnahme

#### 3.3.1 Logger anschließen

- Verbinden Sie die rote Buchse über das Power/Remote-Kabel (z.B. 620-574.xxx) mit einer Spannungsversorgung (9 V<sub>DC</sub> ... 36 V<sub>DC</sub>)
  - PWR+ = Spannungsversorgung Plus
  - GND = Spannungsversorgung Minus
  - Shield = Abschirmung oder Spannungsversorgung Minus

29.1

56

Verbinden Sie die weiße Buchse über das LAN-Kabel (z.B. 620-591.xxx) mit der Ethernet-Schnittstelle eines PCs/Notebooks bzw. das LAN-Kabel (z.B. 620-355.xx) bei Verwendung in einem Netzwerk.

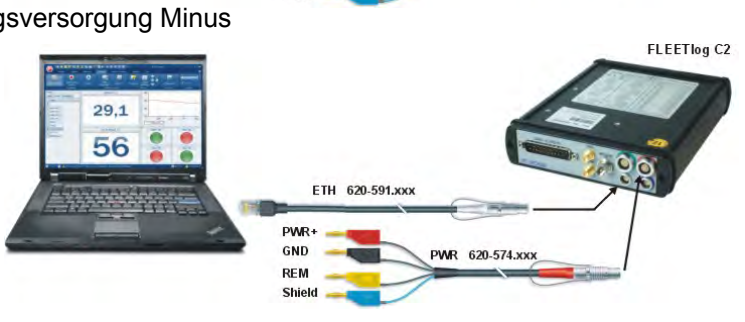

ETH 620-591.xxx

PWR

GND

REM

- Schalten Sie den Logger ein REM = Klemme 15 oder Spannungsversorgung Plus geschaltet → grüne Status-LED leuchtet dauerhaft
- ▶ Der Logger startet und geht nach kurzer Zeit in den Messbetrieb. → gelbe Status-LED leuchtet dauerhaft
- Weitere Details zum Ablauf einer Messung unter Ablaufdiagramm Messbetrieb im Anhang.

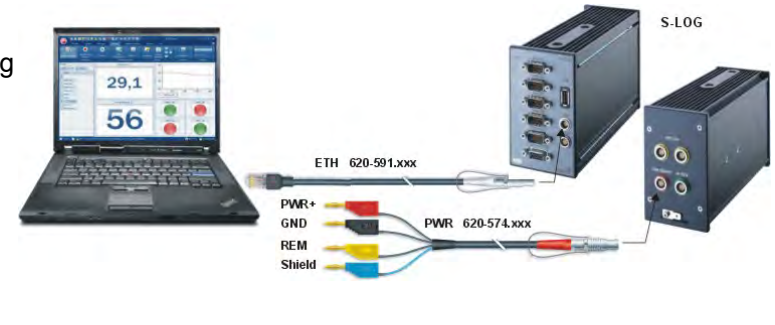

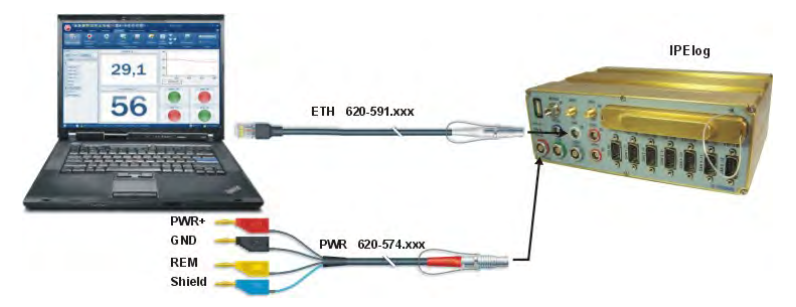

#### Hinweise

- ! Wird der Logger über die Ethernet-Verbindung nicht erkannt, übertragen Sie zunächst die korrekten der IP-Einstellungen per USB-Stick. Siehe *Logger anlegen, Testkonfiguration erstellen (USB-Stick)*.
- Bei Verwendung des Kabels 620-591.xxx LOG Kabel ETHERNET (crosslink) handelt es sich um eine Direktverbindung zwischen Logger und PC. Hierzu muss dem Logger und dem PC eine statische IP-Adresse zugewiesen sein. Lesen Sie hierzu mehr unter Statische und dynamische IP-Adressen.
- Betreiben Sie den Logger und den Konfigurations- / Mess-PC an einem Netzwerk mit DHCP-Server, sollten beide Teilnehmer auf eine dynamische IP-Adresse eingestellt sein, damit eine automatische Zuweisung durch den DHCP-Server erfolgen kann. Hierzu verwenden Sie das Kabel 620-355.xxx M-LOG PR05 ETH Kabel RJ45.

Beachten Sie, dass in Netzwerken mit DHCP die Gefahr von IP-Konflikten (IP-Mehrfachbelegung) besteht, falls Netzwerkteilnehmer auf eine feste IP-Adresse eingestellt sind.

## 3.3.2 Logger erkennen, Testkonfiguration erstellen (Ethernet)

IPEmotion Optioner

Häufig verwendet

Grundeinstellungen

Anzeige

Import

Aktiv

9 🖬 🗄 🗃 📾 🦂 🔥 🖻 🖻 🖕 🏹 🗶 🗶 🖉

IPETRONIK CAN

- Starten Sie IPEmotion auf Ihrem PC/Notebook.
- Ab dem Logger PlugIn Version 3.50 ist IPEmotion  $\geq$  2.0 erforderlich. I
- Aktivieren Sie das PlugIn IPETRONIK-LOG.

#### Optionen > PlugIns > IPETRONIK LOG

- Ab PlugIn IPETRONIK-LOG Version 3.50 L muss TESTdrive 3.50 auf dem Logger vorhanden sein, ggf. TESTdrive auf dem Logger aktualisieren.
- -IPETRONIK X 01.03.07.16363 IPETRONIK Ethernet Messo Datenve altung 📇 IPETRONIK LO V ADVANTECH 01.00.00.20913 ADVANTECH-Buskonnle Export 124 CAN-Senden 01.00.01 CAN-Senden mittels IPETRONIK CAN-Server Analyse Verzeichni CAN-Messung 01.04.02 CAN-Messung mittels IPETRONIK CAN-Ser Einheiten CAN-Protokolle 01.01.01 CAN-Protokollmessung mit beliebiger CAN-.. Tastenkombinationer () FTH 01.00.00.23897 UDP-oder TCP-Socketverbindung Benutzerverwaltung PlugIns 4 Herunt Plugin-Einstellungen Definieren Sie die verwendeten PlugIns De verwendete Plugin-Version kann innerhalb der Liste geändert werden. Bei Auswahl einer Versionsnumm einem '='-Zeichen endet, findet kein automatisches Update bei Installation neuerer PlugIn-Versionen statt. r, die mit OK Abbrechen

😼 O O 🐻 =

- Wählen Sie den Reiter Signale .
- Führen Sie *Erkennen* der angeschlossenen Hardware durch. Verfügbare Logger werden in einer Auswahlliste angezeigt. Bestätigen Sie die Auswahl eines Loggers über die Checkbox und OK. Die auf dem Logger gespeicherte Konfiguration wird ausgelesen und angezeigt.

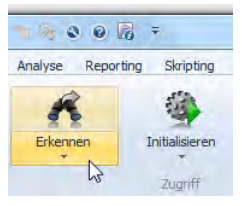

IPEmotion

00

Ξ

Anbindung von IPETRONIK CAN-M

\*

0

• Aktivieren Sie das Statussignal CPU-Auslastung.

Logger in der linken Struktur oben markieren, Signalliste nach unten scrollen bis CPU-Auslastung, Checkbox Aktiv anhaken.

- Wählen Sie den Punkt ETH in der • linken Baumstruktur. rechte Maustaste > Komponenten hinzufügen > XCP-Service
- Wählen Sie DAQ-Liste langsam • in der linken Baumstruktur, rechte Maustaste > *Komponenten* hinzufügen > Kanäle
- ▶ Markieren Sie CPU-Auslastung und bestätigen Sie mit OK.
- Markieren Sie den Logger in der ▶ linken Struktur oben. Wählen Sie Anzeige starten aus dem Hauptmenü.
- Nach Initialisierung des Loggers wird in der Signalliste der aktuelle Wert der CPU-Auslastung angezeigt. ▶ Der Test zur ETH-Kommunikation mit dem Logger und Onlinedaten-Übertragung über XCP-Service ist erfolgreich abgeschlossen.

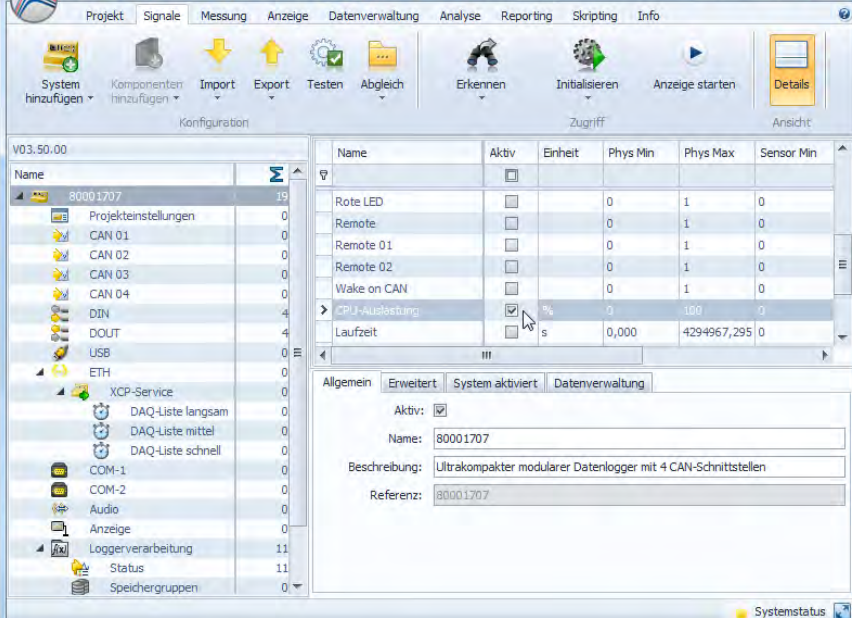

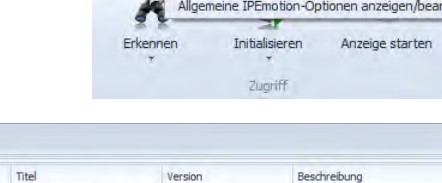

01.07.00

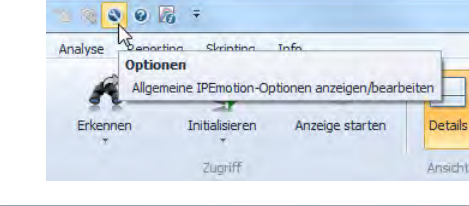

**IPETRONIK** 

## 3.3.3 Logger anlegen, Testkonfiguration erstellen (USB-Stick)

Bei nicht korrekter Funktion der Datenerfassung oder der Ethernetverbindung zum Logger (z.B. bei alten Konfigurationen, inkompatiblen Einstellungen zur IP-Adresse, ...), sollten Sie eine gültige (bereits erfolgreich getestete) Konfiguration per USB-Stick auf den Logger übertragen. Damit schaffen Sie reproduzierbare Randbedingungen und können unbekannte Fehlerquellen ausschließen.

- Legen Sie einen Logger im System an: Reiter Signale > System hinzufügen > z.B. M-LOG (4CAN)
- Vergeben Sie die korrekte Frontnummer: Logger in der linken Struktur oben markieren, unter dem Reiter *Erweitert* im Konfigurationsbereich rechts unten unter *Frontnummer* die letzten 4 Stellen der Serien-Nummer eingeben.
- Wählen Sie im Reiter
   Datenverwaltung die Checkbox
   Verbindungsparameter
   aktualisieren
- Vergeben Sie die entsprechenden Einstellungen zur Ethernetverbindung (Auto-IP oder fixe IP) wie unter Statische und dynamische IP-Adressen beschrieben.
- Legen Sie eine Testkonfiguration an.
- Speichern Sie das aktuelle Projekt (\*.icf).
- Exportieren Sie das Projekt als Messkonfiguration (TSTdrive.mcf) in ein Unterverzeichnis auf Ihrem Notebook/PC oder direkt auf de USB-Stick.
- > Trennen Sie den USB-Stick vom Konfigurations-PC.
- Schalten Sie den Logger ein.
- Stecken Sie den USB-Stick im Messbetrieb (gelbe LED leuchtet) am Logger auf. Der Logger beendet die Messung, führt eine Nachbearbeitung durch und schreibt bereits vorhandene Daten auf den Stick. Dieser Vorgang ist an der blinkenden gelben LED zu erkennen.
- Danach sucht der Logger nach einer neuen Messkonfiguration auf dem USB-Stick, übernimmt diese und löscht die Ursprungsdatei (TSTdrive.mcf) auf dem Stick
- Warten Sie, bis die gelbe LED nicht mehr leuchtet, ziehen Sie den USB-Stick ab. Der Logger geht unmittelbar wieder in den Messbetrieb.

Nach korrekter Einstellung der Verbindungsparameter (Logger, PC) sollte eine Kommunikation über das LAN-Kabel nun möglich sein. Hierbei sind folgende Aktionen online möglich:

- Konfiguration auf den Logger übertragen.
- Logger erkennen und Konfiguration abrufen.
- Messdaten vom Logger auf den PC übertragen.

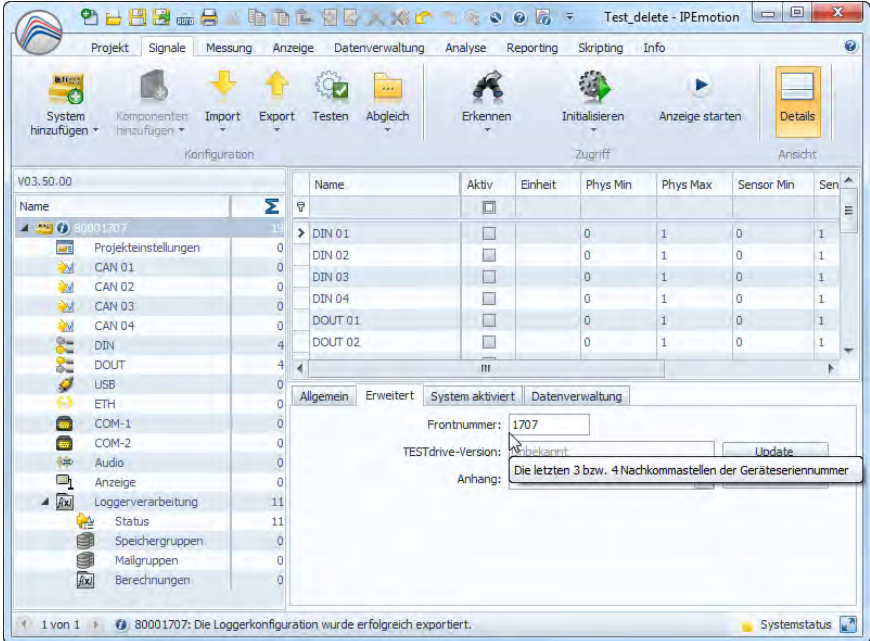

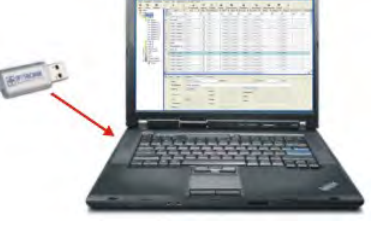

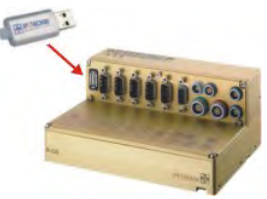

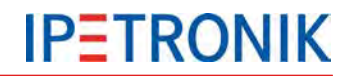

#### 3.3.4 Statische und dynamische IP-Adressen

Grundsätzlich bestehen zwei Möglichkeiten den Datenlogger mit anderen Netzwerkteilnehmern über Ethernet zu verbinden.

- Als direkte Verbindung zwischen Logger und einem PC oder Notebook.
   Da üblicherweise weder Logger noch PC/Notebook DHCP (Dynamic Host Configuration Protocol) unterstützen, muss beiden eine feste IP-Adresse zugewiesen werden.
- Als indirekte Verbindung innerhalb eines Netzwerkes zwischen Logger und einem PC oder Notebook. Da der Netzwerkserver die DHCP-Funktion bietet, vergibt dieser die jeweilige IP-Adresse automatisch an alle Teilnehmer. In diesem Fall erhalten Logger und PC die Einstellung Dynamische IP-Adresse.

Die Einstellung der Verbindungsparameter erfolgt unter dem Reiter **Datenverwaltung** des Loggers

- Markieren Sie den Logger in der linken Struktur oben.
- Aktivieren Sie Verbindungsparameter aktualisieren im rechten unteren Bereich der Konfigurationsdialoge.
- Wählen Sie Konfiguration.
- Wählen Sie den Reiter Medienauswahl und aktivieren LAN.
- Die unteren beiden Dialoge zeigen die jeweiligen Einstellungen für dynamische (automatische) und statische IP-Adresse.
- Bei Verwendung der statischen IP-Adressen müssen Sie die Einstellungen in der Systemsteuerung Ihres PCs ebenfalls anpassen, z.B.

IP-Adresse: 192.168.0.100 Subnetzmaske 255.255.255.0

| 🕫 Datenübertragungskonfiguration: 80001707 🛛 🕞 🔳 💌 |              |  |  |  |  |  |  |
|----------------------------------------------------|--------------|--|--|--|--|--|--|
| Allgemein Medienauswahl LAN                        |              |  |  |  |  |  |  |
| IP-Adresse automatisch beziehen:                   |              |  |  |  |  |  |  |
| IP-Adresse:                                        | 0.0.0.0      |  |  |  |  |  |  |
| Subnetzmaske:                                      | 0.0.0.0      |  |  |  |  |  |  |
| Standardgateway:                                   | 0.0.0.0      |  |  |  |  |  |  |
| Bevorzugter DNS-Server:                            | 0.0.0.0      |  |  |  |  |  |  |
| Alternativer DNS-Server:                           | 0.0.0.0      |  |  |  |  |  |  |
| Geschwindigkeit und Duplexmodus:                   | Auto 👻       |  |  |  |  |  |  |
|                                                    |              |  |  |  |  |  |  |
| Import Export                                      | OK Abbrechen |  |  |  |  |  |  |

Einstellungen automatische IP-Adresse

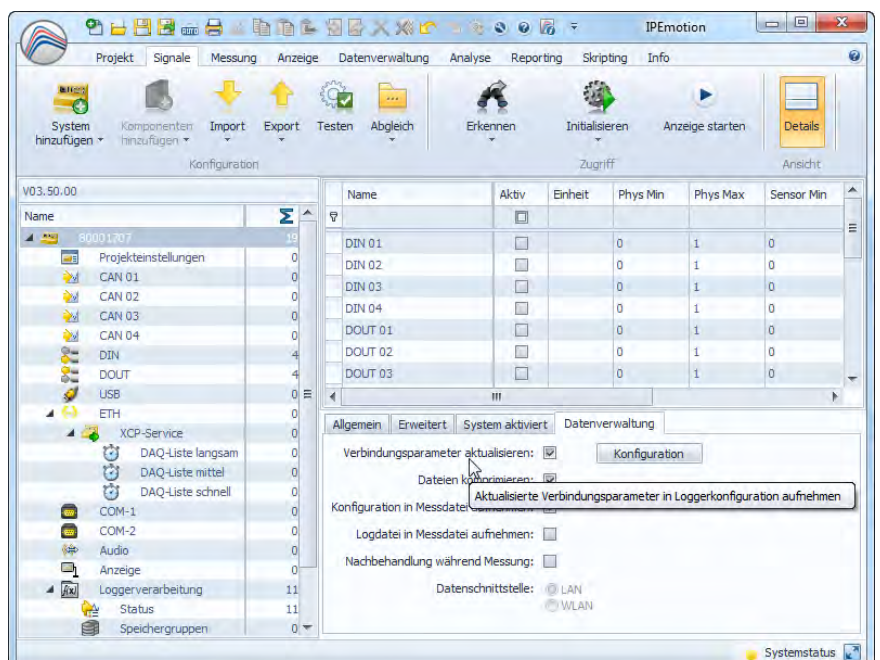

|            | Medienauswahl                                                                      | LAN                                                                         |                                                                                        |
|------------|------------------------------------------------------------------------------------|-----------------------------------------------------------------------------|----------------------------------------------------------------------------------------|
|            |                                                                                    | LAN:                                                                        |                                                                                        |
|            |                                                                                    | Modem:                                                                      |                                                                                        |
|            |                                                                                    | COMgate:                                                                    |                                                                                        |
|            |                                                                                    |                                                                             | 24-                                                                                    |
| Import     | Export                                                                             |                                                                             | OK Abbrechen                                                                           |
|            |                                                                                    |                                                                             |                                                                                        |
| Datenüb    | ertragungskonfi                                                                    | guration:                                                                   | 80001707                                                                               |
| Allgemein  | Medienauswahl                                                                      | LAN                                                                         |                                                                                        |
| <br>IP-Adr | esse automatisch                                                                   | beziehen:                                                                   |                                                                                        |
|            |                                                                                    |                                                                             |                                                                                        |
|            | IP                                                                                 | -Adresse:                                                                   | 192, 168, 0, 101                                                                       |
|            | IP                                                                                 | -Adresse:                                                                   | 192.168.0.101                                                                          |
|            | IP<br>Subne                                                                        | -Adresse:<br>etzmaske:                                                      | 192.168.0.101<br>255.255.255.0                                                         |
|            | IP<br>Subne<br>Standard                                                            | -Adresse:<br>etzmaske:<br>lgateway:                                         | 192.168.0.101<br>255.255.255.0<br>0.0.0.0                                              |
|            | IP<br>Subne<br>Standard<br>Bevorzugter DN                                          | -Adresse:<br>etzmaske:<br>lgateway:<br>IS-Server:                           | 192.168.0.101         255.255.255.0         0.0.0.0         0.0.0.0                    |
|            | IP<br>Subne<br>Standard<br>Bevorzugter DN<br>Alternativer DN                       | -Adresse:<br>etzmaske:<br>lgateway:<br>IS-Server:<br>IS-Server:             | 192.168.0.101         255.255.255.0         0.0.0.0         0.0.0.0                    |
| Geschv     | IP<br>Subn<br>Standard<br>Bevorzugter DN<br>Alternativer DN<br>vindigkeit und Dupl | -Adresse:<br>etzmaske:<br>lgateway:<br>IS-Server:<br>IS-Server:<br>exmodus: | 192.168.0.101       255.255.255.0       0.0.0.0       0.0.0.0       0.0.0.0       Auto |

Einstellungen statische IP-Adresse

## **IPETRONIK**

## 3.3.5 Einfache Status- und Signalanzeige über das Webinterface

| ETH 620-591.xxx                                                 | WR ( | <b>5</b> 20-574.xxx              |           |        |         |
|-----------------------------------------------------------------|------|----------------------------------|-----------|--------|---------|
|                                                                 | Sign | nals<br>Search for label or unit |           | ×      |         |
|                                                                 |      | Label *                          | Value 🗢   | Unit ¢ | Comment |
| Die Service-Webseite des Loggers stellt Statusinformationen.    |      | 57900199_1 T                     | 20.997330 | °C     |         |
| Logdatei und eine Auflistung aller gemesse-nen Signalen zur     |      | 57900199_2 T                     | 21.302815 | "C     |         |
| Verfügung. Eine Konfiguration über IPEmotion ist nicht notwen-  |      | 57900199_3 T                     | 21.739223 | "C     |         |
| dig. Der Aufruf der Website erfolgt die IP-Adresse des Loggers. |      | 57900199_4 T                     | 20.975509 | °C     |         |
| Diese kann über den Zweig der ETH-Schnittstelle in der          |      | 57900199_5 T                     | 21.433738 | °C     |         |
| Systemstruktur eingesehen werden.                               | 1    | 57900199_6 T                     | NoValue   | °C     |         |

#### Siehe auch 11.1.2 Statusinformationen

In Verbindung mit IPEhub2 und einem mobilen Endgerät (Smartphone, Tablet) oder einem PC mit WLAN-Schnittstelle ist die Anzeige der Statuswebsite und einer benutzerkonfigurierten Messdatenanzeige kabellos möglich.

Lesen Sie hierzu mehr unter 9.2 IPEconnect (Smartphone/Tablet als Display)

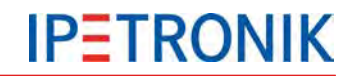

## 3.3.6 Logger mit IPETRONIK CAN-Modulen

Alle IPETRONIK CAN-Module (M-Serie, SIM-Serie, CANpressure, MultiDAQ, High Voltage Iso DAQ ...) werden über entsprechende Systemkabel direkt mit dem Datenlogger verbunden.

#### Module anschließen

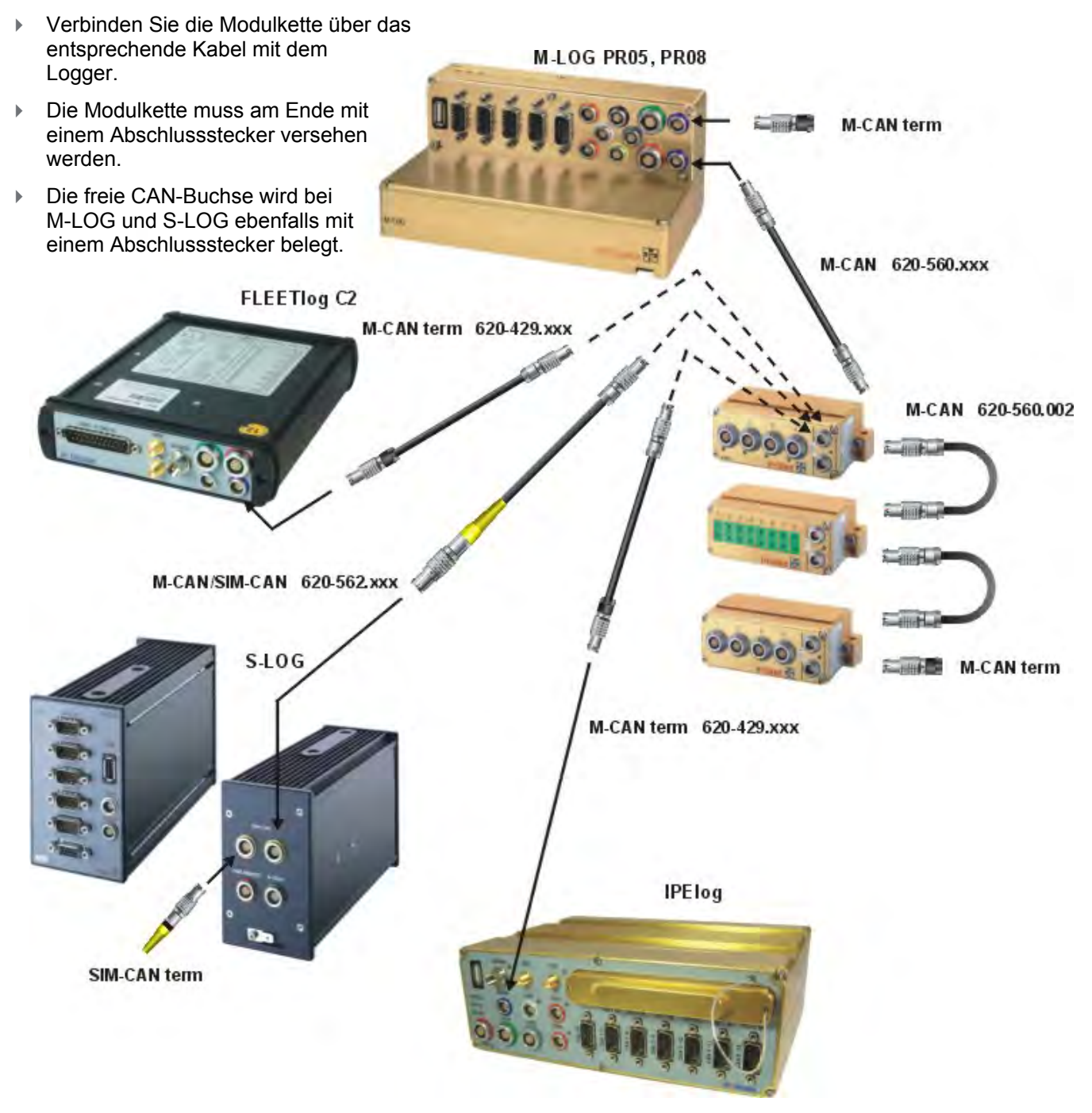

Üblicherweise werden IPETRONIK - Module über die Systembuchsen M-CAN bzw. SIM-CAN bei S-LOG mit dem Logger verbunden. Somit können diese über IPEmotion und den Logger erkannt und einfach konfiguriert werden. Es ist auch möglich, IPETRONK - Module oder externe CAN-Module an einem anderen CAN-Messeingang des Loggers zu betreiben. Hierfür müssen diese über ein separates Kabel mit Spannung versorgt werden. Die Konfiguration erfolgt manuell oder über den Import einer CANdb.

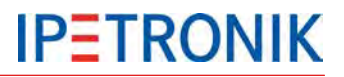

#### Module erkennen, Testkonfiguration erstellen

| Systeme      | 0  |     |               |                    |      |    |    |             |      |
|--------------|----|-----|---------------|--------------------|------|----|----|-------------|------|
| Name         |    |     |               | Ту                 | p    |    |    | Channel Cou | nt 🗵 |
| a 🎦 80000895 |    |     | M-LOG (4 CAN) |                    |      | N) | 20 |             |      |
| . ÷          | 20 | CAN | -             |                    |      |    | 1  |             | 0    |
| 2            | M  | CAN | Б             | Komponenten hinzuf | ügen |    |    |             | 0    |
| 2            | 1  | CAN | 10            | Ändern in          |      | ×. |    |             | 0    |
| <b>è</b>     |    | CAN | ۵,            | Extras             |      | ۲  | R  | Erkennung   | 0    |
| 2            | -  | DOU | 4             | Import             |      | F  |    |             | 4    |
| 5            | 1  | USB | +             | Export             |      | F. |    |             | 0    |
|              |    | ETH | -             | 218111             | _    |    |    |             | 0    |

- Führen Sie *Erkennen* der Module wie beschrieben durch.
- Konfigurieren Sie die Messmodule und den Logger (Kanäle aktivieren, Signalskalierungen, Messraten, Speichergruppen, ...)
- Speichern Sie das aktuelle Projekt.
- Initialisieren Sie den Logger (Ethernetverbindung erforderlich) oder übertragen Sie die aktuelle Konfiguration per USB-Stick auf den Logger.

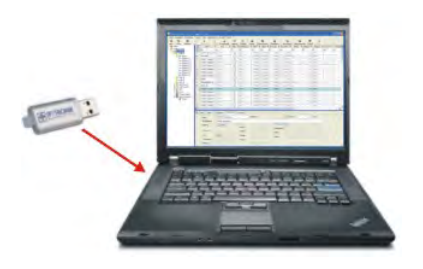

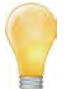

Um die Messdaten bei aktiver Ethernet-Verbindung anzuzeigen, müssen Sie zunächst einen **XCP-Service** anlegen. Dieser muss alle gewünschten Signale enthalten. Bei der entsprechenden Einstellung (**Grundeinstellungen > Automatische Dienst-verwaltung**) in den **IPEmotion Optionen**, werden alle aktiven Signale automatisch im XCP-Service angelegt.

#### 3.3.7 Gespeicherte Daten abrufen

Der Logger speichert alle Daten als Ziparchiv auf dem internen Speichermedium (je nach Logger cF- oder SD-Karte).

MEA\_xxxx.zip (Messdaten + Headerdatei + aktuelle Konfiguration)

LOG\_xxxx.zip (Protokolldatei zur Datenerfassung)

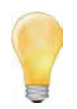

*Eine Messung (Messarchiv) gilt als leer, wenn die Summe der Fileinhalte folgender Dateien 0 ist. In diesem Fall wird die entsprechende Zip-Datei gelöscht.:* 

- Alle Speichergruppendateien mit Ausnahme der DAT Dateien
- Alle Tracedateien (BD...)
- Alle Klassierdateien mit Ausnahme der DAT Dateien
- Statistikdatei (STG)
- Audio/Videodateien mit Ausnahme der DAT Dateien (AVI,WAV,IMG)
- Trafficdateien (BIN, Quickstart)
- LOG Datei
- Messstatusdatei
- PPP Debugdatei (PPP...)

Die gespeicherten Daten können

- per USB-Stick
- über eine Ethernetkabelverbindung
- über COMgate oder einen internen/externen WiFi-Client
- über COMgate WAN oder ein internes/externes Modem

#### zu einem PC bzw. FTP-Server übertragen werden.

- Markieren Sie den CAN-Eingang (Vorzugsweise CAN 01, da dieser mit der M-CAN bzw. SIM-CAN-Buchse am Logger verbunden ist), an welchem die Messmodule angeschlossen sind.
   Wählen Sie Extras aus dem Kontextmenü (rechte
- 2. Wählen Sie **Extras** aus dem Kontextmenü (rechte Maustaste).
- 3. Wählen Sie **Erkennung**, um die vorhandenen Module zu erkennen und die aktuellen Einstellungen in die Konfiguration zu übernehmen.

Ab TESTdrive V03.22 wird MultiDAQ als IPETRONIK CAN-Modul erkannt!

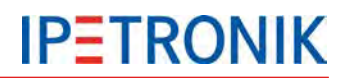

#### Über eine LAN-Kabelverbindung

#### Import Messdateien / Logdateien

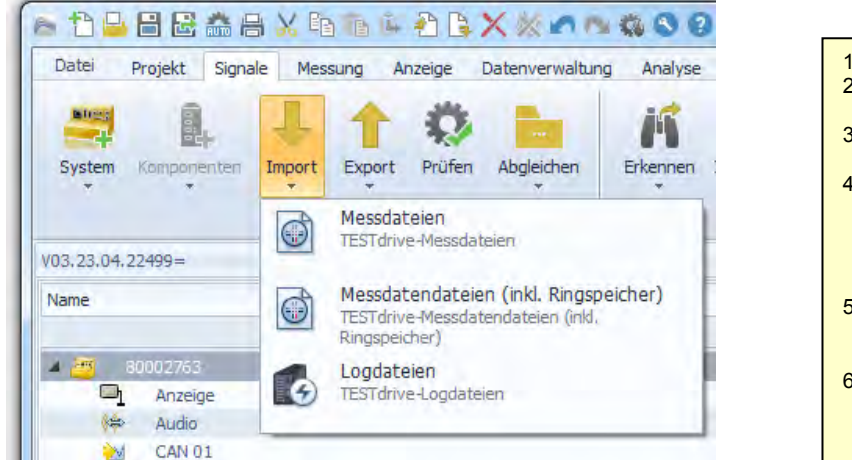

- 1. Navigationstab Signale wählen.
- 2. Datenlogger im linken Bereich **Systeme** markieren.
- 3. Über Import > Messdateien die aktuellen Messdaten zum PC übertragen.
- Über Import > Messdateien (inkl. Ringspeicher) die aktuellen Messdaten (auf dem internen Speicher) sowie den Inhalt des Ringspeichers (Pre-/Post-Triggerdaten) zum PC übertragen.
- Über Import > Logdateien die aktuellen TESTdrive Logdateien zum PC übertragen.
- Wählen Sie das Standardverzeichnis oder legen Sie einen neuen Ordner an, um die jeweiligen Daten abzulegen.

## Über USB-Stick

Stecken Sie den USB-Stick am eingeschalteten Logger auf. Der Logger beendet die Messung, sichert die Messdaten, die Logdateien und die zugehörige Konfiguration auf den Stick. Wenn die gelbe LED dauerhaft nicht mehr leuchtet, kann der USB wieder abgezogen werden.

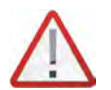

Beachten Sie, dass ein Datenabruf über USB nur ohne LAN-Verbindung zum Logger möglich ist. Beenden Sie die Verbindung in diesem Fall zuvor über das Logger-Kontextmenü.

#### 3.3.8 Loggerzeit synchronisieren

- Markieren Sie den Logger in der linken Struktur ganz oben.
- Wählen Sie Extras > Loggerzeit synchronisieren aus dem Kontextmenü über die rechte Maustaste.

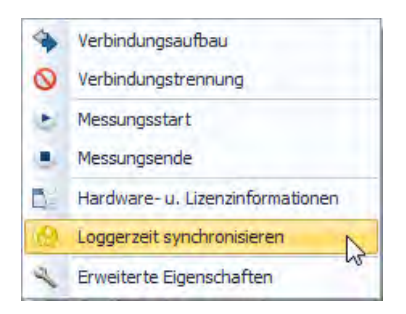

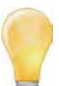

Um die Ausgabe der Zeitstempel und Lognachrichten zu vereinheitlichen, wurden die Zeitstempel von UTC auf die Lokalzeit umgestellt. Zeitstempel in einer XML beinhalten zusätzlich den Offset zur UTC Zeit, z.B. <startdate>2012-04-25T09:30:10+01:00</startdate>

Um die Zeitinformationen in den Datensätzen korrekt auszuwerten, ist der Datenkonverter IPEconverter V02.13 erforderlich.

#### 3.3.9 Hardware Lizenzinformationen auslesen

#### Onlineverbindung (LOG2PC) zum Logger

- Markieren Sie den Logger in der linken Struktur ganz oben.
- Wählen Sie Extras > Hardware- und Lizenzinformationen aus dem Kontextmenü über die rechte Maustaste.

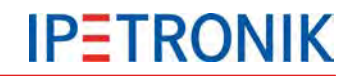

#### Lizenzdatei (hw\_descr.xml)

- Markieren Sie den Logger in der linken Struktur ganz oben.
- Wählen Sie Extras > Hardware- und Lizenzinformationen aus Datei aus dem Kontextmenü über die rechte Maustaste.
- Suchen Sie die Datei hw\_descr.xml lokal oder auf einem USB-Stick

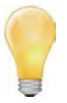

Stecken Sie einen USB an den eingeschalteten Datenlogger, um die Lizenzdatei (zusammen mit den Mess- und Konfigurationsdaten) abzurufen. Ziehen Sie den USB-Stick am Logger ab und stecken Sie diesen an einen PC. Wechseln Sie in das Verzeichnis mit der Seriennummer des Loggers, dann in das Unterverzeichnis **DEVICE**. Die Zip-Datei TSTdrive enthält die Hardware-/ Lizenzdatei **hw\_descr.xml**.

## 3.3.10 Update per USB-Stick

#### Messapplikation TESTdrive

- Datei MLogger.rtb (Standard, enthalten in der TESTdrive\_xxx.zip) oder Logger.prg (für M-VIEWgraph, enthalten in der Setup\_xxx.exe des PlugIns) in das Verzeichnis mit der Serien-Nr. des Loggers auf einen USB-Stick kopieren.
- Logger einschalten und warten bis gelbe LED den Messbetrieb signalisiert.
- > USB-Stick aufstecken, um den Programmupdate automatisch durchzuführen.
- Sobald die gelbe LED nicht mehr leuchtet, kann der USB-Stick abgezogen werden. Der Logger führt einen Neustart durch.

#### Messkonfiguration (Logger-spezifisch)

- Datei **TSTdrive.mcf** in das Verzeichnis mit der Serien-Nr. des Loggers auf einen USB-Stick kopieren.
- Logger einschalten und warten bis gelbe LED den Messbetrieb signalisiert.
- USB-Stick aufstecken, um das Konfigurationsupdate automatisch durchzuführen. Der Logger löscht die Konfigurationsdatei auf dem USB-Stick nach erfolgreichem Update.
- Sobald die gelbe LED nicht mehr leuchtet, kann der USB-Stick abgezogen werden.

#### Messkonfiguration (mehrere Logger)

- > Datei TSTdrive.mcf in das Hauptverzeichnis auf einen USB-Stick kopieren.
- Logger einschalten und warten bis gelbe LED den Messbetrieb signalisiert.
- USB-Stick aufstecken, um das Konfigurationsupdate automatisch durchzuführen.
   Die Konfigurationsdatei auf dem USB-Stick bleibt unverändert, auch nach erfolgreichem Update.
- Sobald die gelbe LED nicht mehr leuchtet, kann der USB-Stick abgezogen werden.
- Prozess für das Update eine weiteren Loggers wiederholen.

#### Seriennummerspezifisches Update

Das System prüft bei einem Update über USB/FTP, ob im Dateinamen eine 8-stellige Seriennummer enthalten ist. Bei Übereinstimmung mit dem Logger wird ein Update ausgeführt, die Datei wird nach dem Update im Quellverzeichnis gelöscht. Ohne neue Datei mit passender Serien-Nr. wird die letzte gültige verwendet. Dateien mit einer ungültigen Serien-Nr. im Dateinamen bleiben im Quellverzeichnis erhalten.

Enthält der Dateiname keine Serien-Nr. wird das Update wie oben beschrieben ausgeführt.

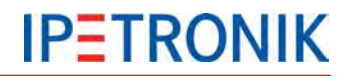

## 3.3.11 TESTdriveCMD.xml

Die Datei TESTdriveCMD.xml schränkt den Zugriff auf den Datenlogger ein bzw. steuert bestimmte Funktionen. Wird die Verwendung dieser Datei aktiviert, erwartet der Logger die Datei TESTdrivecmd.xml im Hauptverzeichnis des USB-Sticks. Ist diese nicht vorhanden, wird keine Messung gestartet.

Aktivieren Sie die Verwendung unter IPEmotion Optionen > PlugIns > IPETRONIK LOG >

#### Einstellungen 义 > Optionen > TESTdrive Zugangsbeschränkung aktivieren.

Folgende Templates befinden sich unter:

...\IPETRONIK\IPEmotion PlugIn IPETRONIK LOGV03.xx.00\Data\TESTdriveCMD\[Sprache]

#### Gast (Verzeichnis "guest")

- Daten kopieren
- Externe Speicherung

#### Benutzer (Verzeichnis "user")

- Update Messkonfiguration
- Update Messkonfiguration, Daten kopieren
- Update Messkonfiguration, Daten kopieren inkl. PostMortem
- Update Messkonfiguration, Daten verschieben
- Update Messkonfiguration, Daten verschieben, inkl. PostMortem
- Logger als FTP-Server starten
- Systemzeit des Loggers setzen

#### Administrator (Verzeichnis "admin")

- Update Messprogramm
- Update Messprogramm, Daten löschen
- > Update Messprogramm, Update Messkonfiguration, Daten verschieben
- FPGA-Update

#### Parameter zum Service "dataTransfer"

#### <meaNumber>

Ist dieser Parameter nicht definiert, werden alle Daten übertragen. Gültige Werte für diesen Parameter sind "all" (nicht case-sensitive) oder eine Zahl zwischen 0 und 9999. Der Parameter kann mehrfach vorhanden sein. Die Reihenfolge hat keine Bedeutung, bei der Übertragung wird die kleinste Messdateinummer zuerst übertragen.

Die TESTdriveCmd.xml wird auf dem Server gelöscht, sobald sie erfolgreich übertragen wurde. Im lokalen Verzeichnis wird diese erst dann gelöscht, wenn alle <meaNumber> Einträge abgearbeitet wurden. Der Dateiname muss mit "TESTdriveCmd" beginnen und als Namenerweiterung die Endung xml . Befinden sich 8 Ziffern vor der Endung (z.B. TESTdriveCmd\_12345678.xml) wird diese Zahl als Seriennummer interpretiert. Die Datei wird nur dann akzeptiert, wenn die Seriennumer zum Logger passt. Andernfalls wird die Datei ignoriert und verbleibt auf dem FTP Server.

Die vorhandenen Parameter <zip>, <crypt>, <split>, <move> und <useTimeDir> werden ignoriert und sind nur relevant, wenn dieser Service mit einem USB Stick verwendet wird. Dort verbleibt die TESTdriveCmd.xml unverändert, wie bisher auch. Sie wird also nicht gelöscht.

| P | 峇 IPEmotion Einstellungen - IPETRONIK LOG  |        |  |  |  |  |  |  |
|---|--------------------------------------------|--------|--|--|--|--|--|--|
| Γ | Optionen Komponenten                       |        |  |  |  |  |  |  |
|   | Allgemein                                  |        |  |  |  |  |  |  |
|   | TESTdrive Zugangsbeschränkung aktivieren:  |        |  |  |  |  |  |  |
|   | Verschlüsselung der Konfigurationsdateien: |        |  |  |  |  |  |  |
|   | Passwortverschlüsselung:                   | ****** |  |  |  |  |  |  |
|   | Kodierung der Systemdateien:               |        |  |  |  |  |  |  |
|   |                                            |        |  |  |  |  |  |  |
|   | Messstatusdatei erstellen:                 |        |  |  |  |  |  |  |
|   | NoValue-Alarm Timeout[s]:                  | 10     |  |  |  |  |  |  |
|   | NoValue-Startverzögerung [s]:              | 0      |  |  |  |  |  |  |
|   |                                            |        |  |  |  |  |  |  |
|   |                                            |        |  |  |  |  |  |  |
|   |                                            |        |  |  |  |  |  |  |

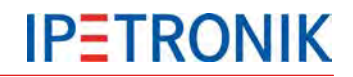

#### <transfer>

Dieser Parameter steuert die Datennachbehandlung (zippen, splitten, kopieren) und kann die Werte "true" und "false" annehmen Ist der Parameter NICHT vorhanden so wird er als "true" angenommen.

"true" Daten werden auf den USB Stick kopiert

"false" Daten werden nicht auf den USB Stick kopiert

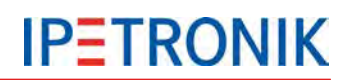

#### **Externe Beschaltung** 4

#### 4.1 Erdung

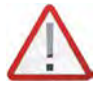

Es ist unbedingt erforderlich, das Loggergehäuse mit einem geeigneten Massepunkt innerhalb des Gesamtsystems zu verbinden. Ohne diese Maßnahme können EMV-Störungen und unkontrollierte Spannungsüberlagerungen die Messung/Datenerfassung stören.

## 4.1.1 Erdungsanschluss IPElog, M-LOG

IPElog und M-LOG besitzen eine separate Erdungslasche. Die Kontaktierung erfolgt über eine 6,3 mm Flachsteckhülse.

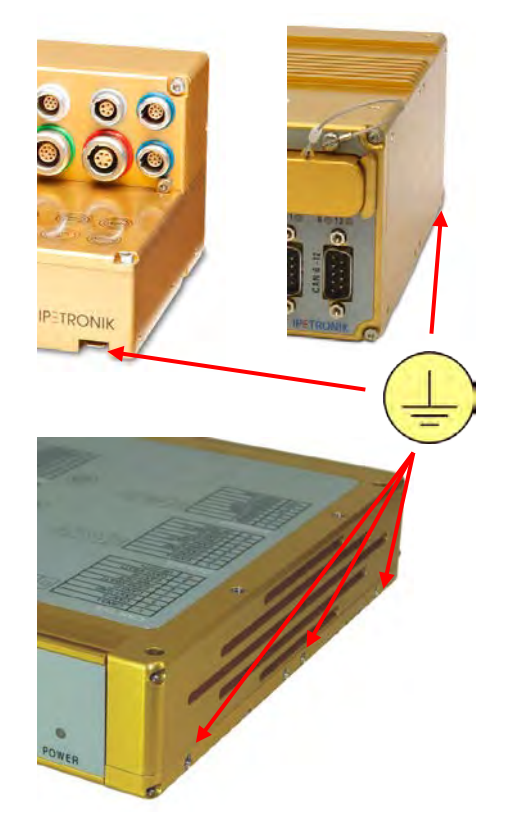

## 4.1.2 Erdungsanschluss FLEETlog

FLEETlog2 verfügt über jeweils 4 seitliche M4-Gewindebohrungen, die zur Befestigung der Haltewinkel verwendet werden. Die Kontaktierung erfolgt vorzugsweise über einen entsprechenden Ringkabelschuh oder auch einen Gabelkabelschuh an einer der seitlichen Schrauben.

#### 4.2 **PWR / Remotebeschaltung**

## 4.2.1 PWR/REM-Kabel 620-574

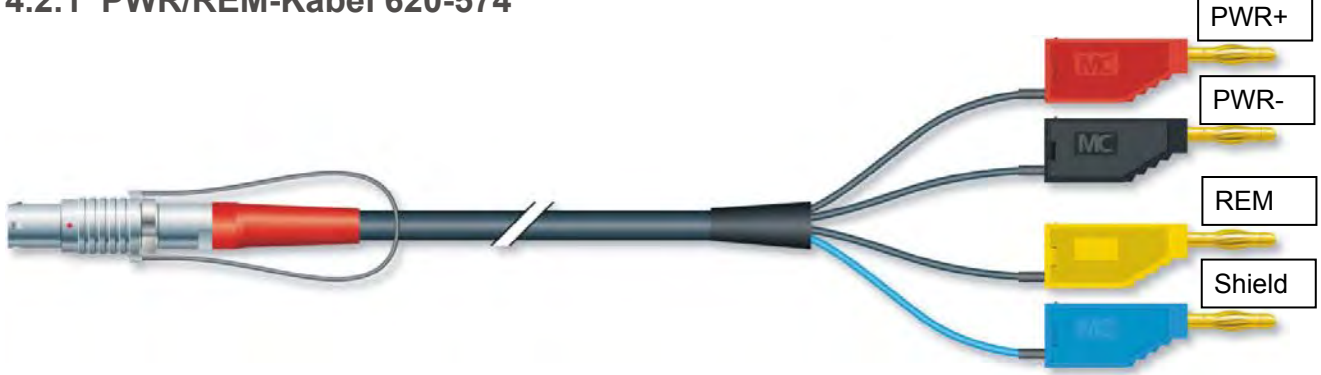

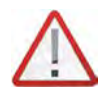

Den Logger immer über REM (Klemme 15) ein- und ausschalten, nicht durch Abschalten der Versorgunngsspannung PWR+! Ist der Logger in Betrieb, darf PWR- (GND) nicht getrennt werden, da dies zu Schäden an der Elektronik führt. Das Ein- und Ausschalten über PWR- (GND) ist nicht zulässig!
# 4.2.2 Remotebeschaltung

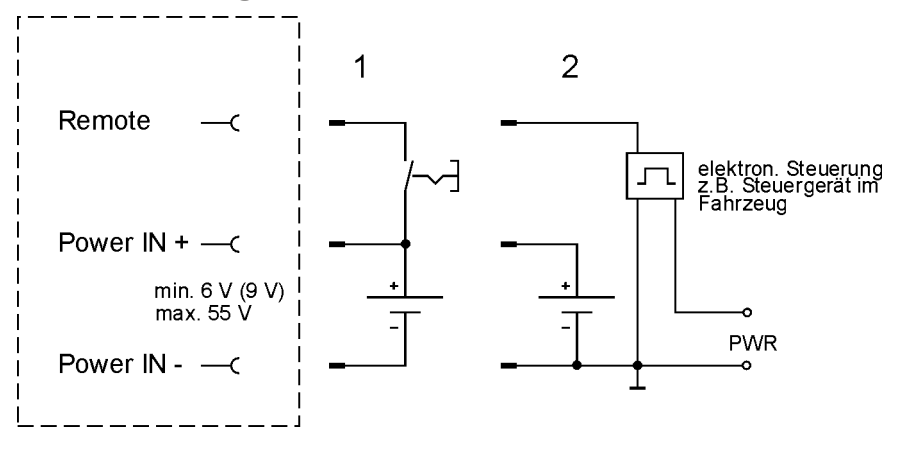

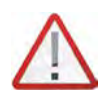

Der Datenlogger besitzt interne Pufferkondensatoren, um einen Datenverlust durch plötzliche Spannungseinbrüche zu vermeiden. Das reguläre Ausschalten erfolgt über Remote, nicht durch Abschalten der Versorgungsspannung!

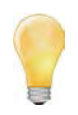

Das Einschalten über einen Remoteimpuls (Impulslänge > 20 ms) wird ebenfalls unterstützt. Hierbei muss jedoch das Remotedauersignal (je nach eingestellter Ausschaltbedingung) innerhalb von 60 s anliegen oder es muss eine Ausschaltbedingung (Reiter System aktiviert) definiert sein, da sonst der Logger durch den Watchdog abgeschaltet wird.

**Anwendungsbeispiel:** Start des Messsystems durch Öffnen der Fahrzeugtür. Bei Motorstart liegt Remote-Dauersignal an und das System misst weiter. Bleibt das Dauersignal aus (kein Motorstart), schaltet sich der Logger nach 60 s wieder aus.

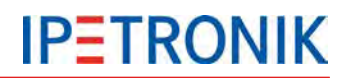

# 4.3 Digitale Ein- / Ausgänge

**LOG-PWR** geschaltete Versorgungsspannung des Loggers (nicht stabilisiert) Die Spannung liegt an, sobald der Logger eingeschaltet ist.

### 4.3.1 Anschlussbeispiel Digitaleingang

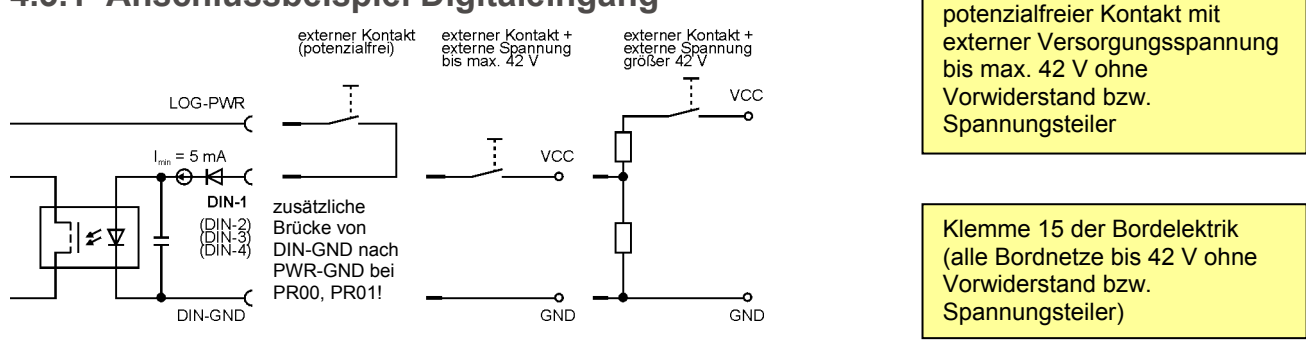

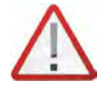

Die digitalen Eingänge sind galvanisch getrennt, jedoch sind die jeweiligen DIN-GNDs auf einem PIN der Sub D Buchse zusammengeführt! Bei den Portreplikatoren PR03, PR04, PR05, PR06 hat dieser PIN eine direkte Verbindung nach PWR-IN GND!

Die Eingänge sind über ein interne 5 mA Strombegrenzung geschützt.

Erforderliche Minimalwerte am Eingang für eine störungsfreie Funktion:  $U_{min} = 3 \text{ V bzw. } I_{min} = 2 \text{ mA!}$ 

# 4.3.2 Anschlussbeispiel Digitalausgang

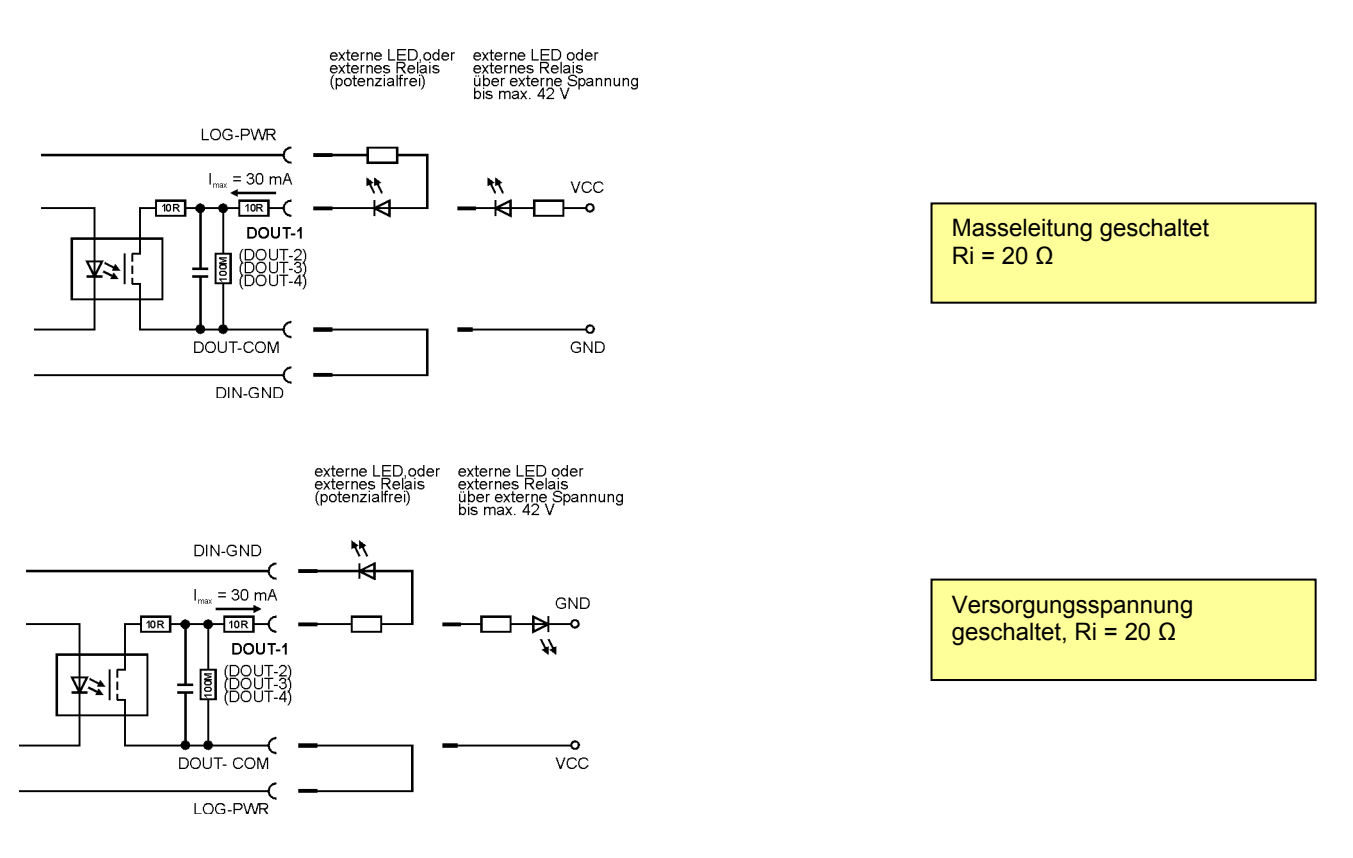

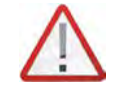

Die digitalen Ausgänge sind galvanisch getrennt und können bipolar betrieben werden, jedoch sind die jeweiligen COM-Anschlüsse auf einem PIN der Sub D Buchse zusammengeführt!

# **IPETRONIK**

# 4.3.3 Anschlussbeispiel externe Status-LED

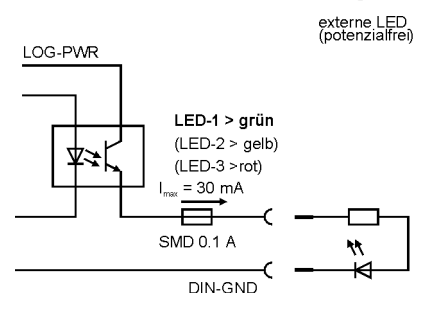

- 4.4 Bus-Messeingänge
- 4.4.1 Anschlussbeispiel CAN-Bus

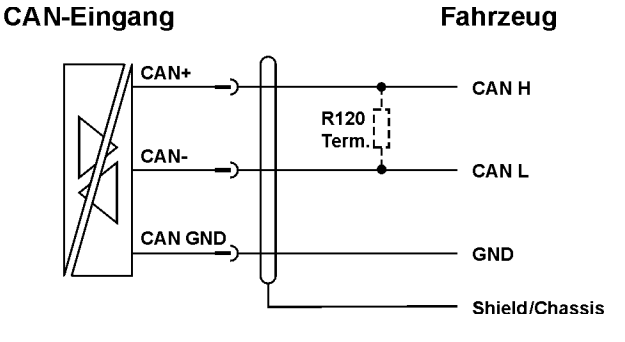

# 4.4.2 Anschlussbeispiel LIN-Bus

Bedingt durch die galvanische Trennung muss der Transceiverbaustein des LIN-Messeingangs extern mit Spannung versorgt werden. Diese kann erfolgen durch:

Anschluss der Busversorgungsspannung des Fahrzeuges (U<sub>Bsupply</sub>) oder

Anschluss der Verssorgungsspannung des Loggers (Brücke von PIN 5 nach PIN 1)

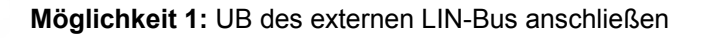

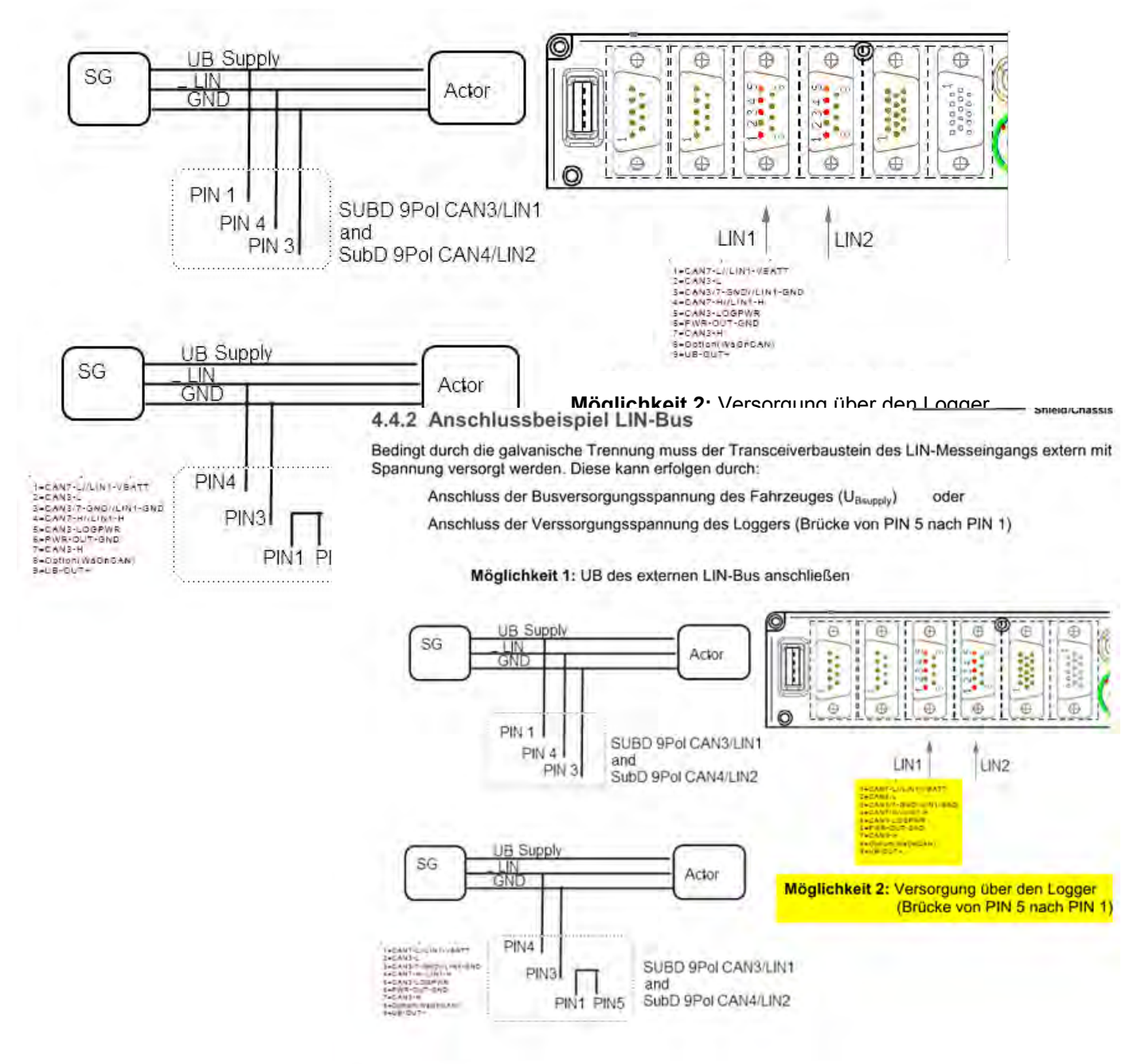

### PR05 6CAN/2LIN

Pin 5 liefert keine Spannung (Repro bei ww) --> Keine Funktion.

Wird dagegen Pin 9 genommen, ist LIN-Messung möglich.

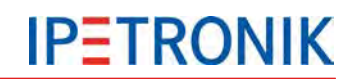

# 5 Konfiguration mit IPEmotion (Auszug)

Zur Konfiguration des Datenlogger-Messsystems und der dazugehörigen IPETRONIK – Module benötigen Sie die Software IPEmotion. Die Software muss auf dem Notebook/PC, das zur Konfiguration verwendet wird, installiert sein. (Lesen Sie hierzu auch die Hinweise unter *3.3 Erstinbetriebnahme*). IPEmotion unterstützt über den XCP-Service auch die Online-Messung der durch den Datenlogger erfassten Daten. Eine ausführliche Beschreibung zu IPEmotion finden Sie im Benutzerhandbuch, dass als PDF in der Softwareoberfläche geöffnet werden kann.

# 5.1 Erste Schritte

# 5.1.1 Hauptdialog

| Quick Accesss Bar                                       |         |                             | Ma                                                                                                    | in Naviga    | ation Tal             | os         |                |              |          |       |
|---------------------------------------------------------|---------|-----------------------------|----------------------------------------------------------------------------------------------------|--------------|-----------------------|------------|----------------|--------------|----------|-------|
| 1) <mark>- 2</mark> 2 2 2 2 2 2 2 2 2 2 2 2 2 2 2 2 2 2 | 6 8 6   | XXO                         | n s s                                                                                                    | 00           | Ŧ                     | IPEn       | notion         |              |          | ж     |
| Datei Projekt Signale Messung                           | Anzeige | Datenverwa<br>en Abgleicher | Itung Ana                                                                                                    | lyse Rep     | orting S<br>sieren Da | kripting I | nfo<br>Details |              | 8        | s (   |
| 03.23.04.22499=                                         |         | Name                        | Aktiv                                                                                                    | Finheit      | Phys Min              | Phys Max   | Sensor Min     | Sensor Max   | Abtastr  | rat 4 |
| Name                                                    | 5       | 8                           |                                                                                                    |              |                       | 111/21101  | Denver 1 m     |              | 100000   | =     |
|                                                         | -       | DIN 01                      |                                                                                                    |              | 0                     | 1          | 0              | 1            | 10 Hz    |       |
| ann02357                                                |         | DIN 02                      |                                                                                                    |              | 0                     | 1          | 0              | 1            | 10 Hz    |       |
| CAN 01                                                  | 0       | DIN 03                      |                                                                                                    |              | 0                     | 1          | 0              | 1            | 10 Hz    |       |
| 💓 CAN 02                                                | 0       | DIN 04                      |                                                                                                    |              | 0                     | t          | 0              | 1            | 10 Hz    |       |
| 🚧 CAN 03                                                | 0       | > DOLT 01                   |                                                                                                    |              | 0                     | 1          |                | 1            | 10 55    |       |
| CAN 04                                                  | 0       | 1 000101                    |                                                                                                    | 4            |                       | -          | -              | -            |          |       |
| Star DIN                                                | 4       |                             |                                                                                                    |              |                       |            |                |              |          | r     |
| DOUT                                                    | 4       | Allgemein                   | Erweitert                                                                                                    | System D     | atenverwa             | ltung      |                |              |          |       |
| S USB                                                   | 0       |                             | F                                                                                                    | rontnummer   | : 2367                |            |                |              |          |       |
| ETH                                                     | 0       |                             | TEST                                                                                                    | rive-Version | Unbaka                | nint       |                |              | Indate   | _     |
| COM-1                                                   | 0       |                             | TESTO                                                                                                    | inve-version | . Undeka              | mir        |                |              | puate    | _     |
| COM-2                                                   | 0       |                             |                                                                                                    | Anhang       |                       |            |                | ···· Er      | itfernen |       |
| Audio Anzeige                                           | 0       |                             |                                                                                                    |              |                       |            |                |              |          |       |
|                                                         | 13      | Haup                        | otfenster b                                                                                                    | oei ausge    | wähltem               | Signalrei  | iter           |              |          |       |
| Status                                                  | 13      | (Hau                        | ptnavigati                                                                                                    | ions-Tab     | "Signale              | e")        |                |              |          |       |
| Lokale Speichergruppen                                  | 0       |                             |                                                                                                    |              |                       |            |                |              |          |       |
| Lokale Berechnungen                                     | 0       |                             |                                                                                                    |              |                       |            |                |              |          |       |
|                                                         |         |                             |                                                                                                    |              |                       |            |                |              |          |       |
|                                                         |         |                             |                                                                                                    |              |                       |            |                |              |          | 2     |
| yp Name                                                 |         | Aktuel                      | ler Wert                                                                                                    |              |                       | Warnungsgr | enze           | Fehlergrenze |          | 1     |
| rozessparameter CPU-Auslastung                          |         | 2,0 %                       | i e la compañía de la compañía de la compañía de la compañía de la compañía de la compañía de la compañía de la |              |                       | > 80,0 %   |                | > 95,0 %     |          |       |
| 🗄 PC 👒 Meldungen                                        |         |                             | Meld                                                                                                    | unasfens     | ter                   |            |                |              |          |       |
|                                                         |         |                             | moru                                                                                                    | angoiona     |                       |            |                |              |          |       |

IPEmotion ermittelt beim Start automatisch alle verfügbaren Hardwareanbindungen. Möchten Sie dies aus Zeitgründen einschränken, wählen Sie **Optionen > PlugIns** um nicht benötigte Schnittstellen zu deaktivieren.

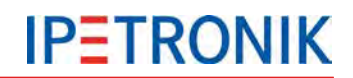

# 5.1.2 Die Title Bar

Die Title Bar beinhaltet die Quick Access Bar, den Namen der Software sowie eine Symbolleiste mit den folgenden Funktionen:

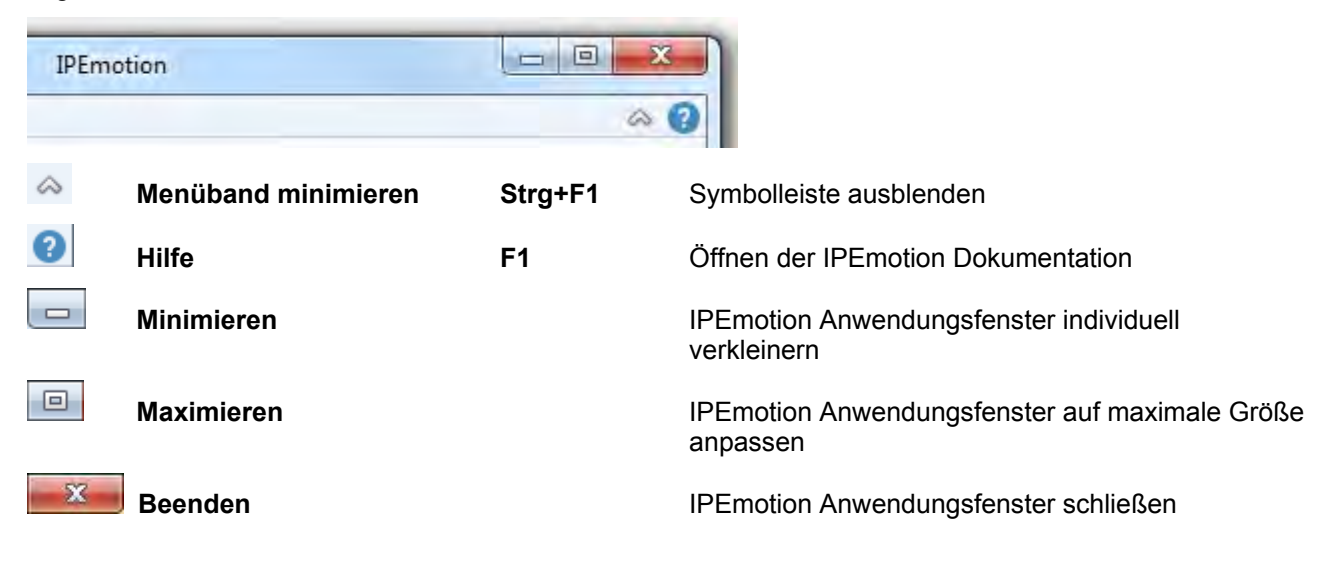

# 5.1.3 Das Datei-Menü

Das Datei oder Applikationsmenü beinhaltet sowohl grundlegende Funktionen wie Neu, Öffnen, Speichern, Speichern unter, Runtimeversion, Drucken und Beenden als auch weiterführende Eigenschaften wie Ansicht, Optionen, Support-Datei und Über.

Die rechte Teilansicht des Applikationsmenü enthält des Weiteren eine Auflistung der zuletzt verwendeten Projekte.

Die Funktion **Ansicht** beinhaltet den Menüpunkt **Meldungsfenster**, **Meldungsfenster**, **Ausgabefenster** und den Befehl **Zurücksetzen** und **Vorlagen zurücksetzen**. Blenden Sie die jeweiligen Meldungsfenster ein bzw. aus und setzen Sie die Darstellungskonfiguration bzw. die Vorlagen auf die Standardparameter zurück.

### 5.1.4 Optionen verwenden

Über den Eintrag **Optionen** des Applikationsmenüs haben Sie die Möglichkeit, benutzerdefinierte Einstellungen vorzunehmen. Sie können die nachfolgend aufgeführten Optionen definieren:

- Häufig verwendet
- Grundeinstellungen
- Anzeige
- Datenverwaltung
- Analyse
- Einheiten
- PlugIns

Im Folgenden erhalten Sie einen detaillierten Einblick in die zur Verfügung stehenden Einstellungen.

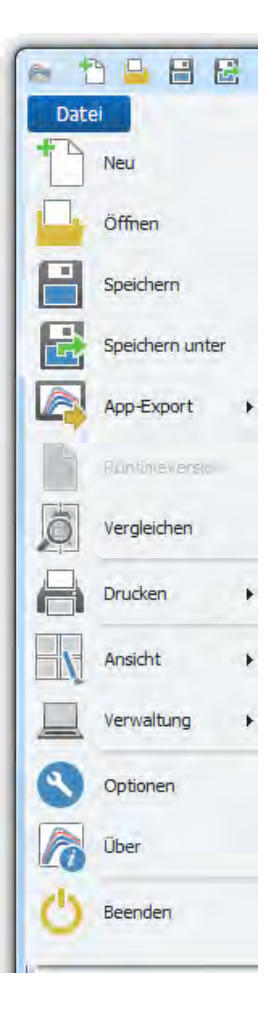

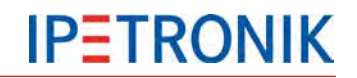

### Häufig verwendet

Aktivieren oder deaktivieren Sie den Start mit der zuletzt benutzten Konfiguration und definieren Sie die Einstellungen zur automatischen Hardwareerkennung. Aktivieren oder deaktivieren Sie dazu die automatische Hardwareerkennung beim Start von IPEmotion und wählen Sie eine mögliche Standardaktion nach erfolgreicher Erkennung:

| Häufig verwendet   | Starten mit der zuletzt benutzten Konfiguration: 📃 |                            |  |
|--------------------|----------------------------------------------------|----------------------------|--|
| Grundeinstellungen | Externe Dateien in der Konfiguration speichern:    |                            |  |
| Darstellung        | Optionen in Konfiguration speichern: 📝             |                            |  |
| Datenverwaltung    | Automatische Hardwareerkennung beim Start: 🗵       |                            |  |
| mport              | Standardaktion nach erfolgreicher Erkennung: 🗌     | @ Geführte Konfiguration   |  |
| Export             |                                                    | Automatische Konfiguration |  |
| Analyse            |                                                    | Manuelle Konfiguration     |  |
| Karten             |                                                    |                            |  |
| Verzeichnisse      |                                                    |                            |  |

### Grundeinstellungen

Wählen Sie die **bevorzugte Konfigurationsart**: Hardwarekonfiguration oder Messstellenkonfiguration. Aktivieren oder deaktivieren Sie die Optionen: **Fehlerfreie Messkette erforderlich** und **Expertenmodus**.

| Grundeinstellungen     Messstellenkonfiguration       Darstellung     Messstellenkatalog:       Anzeige     Messstellenkatalog:       Datenverwaltung     Fehlerfreie Messkette erforderlich:       Import     Expertenmodus: |     |
|----------------------------------------------------------------------------------------------------|-----|
| Darstellung     Messstellenkatalog:       Anzeige     Messstellenkatalog:       Datenverwaltung     Fehlerfreie Messkette erforderlich:       Import     Expertenmodus:                                                       |     |
| Anzeige     Messstellenkatalog:       Datenverwaltung     Fehlerfreie Messkette erforderlich:       Import     Expertenmodus:                                                                                                 |     |
| Datenverwaltung     Fehlerfreie Messkette erforderlich:       Import     Expertenmodus:                                                                                                    | *** |
| Import Expertenmodus: 🕅                                                                                                    |     |
|                                                                                                    |     |
| Export Automatische Dienstverwaltung:                                                                                                    |     |
| Analyse                                                                                                    |     |

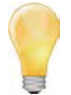

#### Expertenmodus

Die Protokollknoten von importierten Beschreibungsdateien (CANdb, A2L, FIBEX,...) sind sichtbar. Dadurch können deren Eigenschaften angezeigt und teilweise verändert werden. Bei CCP und XCP sind die DAQ-Listen sichtbar, so dass Kanäle aus DAQ-Listen gelöscht und zwischen DAQ-Listen verschoben werden können.

Mit IPEmotion V01.07.00 wurden interne Kanäle (-> Variablen) für Zwischenspeicherung etc. eingeführt, die auf der Messungsseite im Expertenmodus verwaltet werden können.

Aktivieren Sie die Option **Automatische Dienstverwaltung**, um die DAQ-Listen des XCP-Services mit den aktiven Kanälen automatisch zu befüllen. Damit stehen diese in der Online-Datenanzeige zur Verfügung.

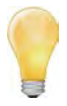

Bitte beachten Sie, dass je nach Ethernetschnittstelle des PCs und Anzahl aktiver Kanäle es hier zu Einschränkungen kommen kann. In diesem Fall sollten Sie nur die tatsächlich benötigten Kanäle manuell in die DAQ-Listen des XCP-Services aufnehmen (Automatische Dienstverwaltung deaktiviert).

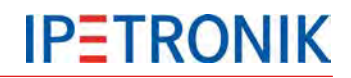

### Anzeige

Definieren Sie Ihre Anzeigeeinstellungen in Bezug auf die nachfolgend aufgeführten Punkte:

Auswahl der Sprache

Auswahl der Skin-Oberfläche Anzeige der Tooltipps

Schriftgröße der Darstellungselemente Transparenz der Konfigurationsdialoge (0 - 30 Prozent)

Aktivieren oder deaktivieren Sie die Verwendung der **Windows-Standarddialoge** für die Datei- und Verzeichnisauswahl.

| Häufig verwendet   | Auswahl der Sprache: Deutsch 🔹               |
|--------------------|----------------------------------------------|
| Grundeinstellungen | Auswahl der Skin-Oberfläche: Hellblau        |
| Darstellung        |                                              |
| Anzeige            | Anzeige der Tooltipps: 😰                     |
| Datenverwaltung    | Schriftgröße der Darstellungselemente: M 👻   |
| Import             | Transparenz der Konfigurationsdialoge: 0 🗘 % |
| Export             | Windows-Standarddialoge verwenden:           |
| Analyse            |                                              |
| Karten             | Format der Zeitkanäle: 🔘 Relativ             |
| Verzeichnisse      | @ Absolut                                    |

### Datenverwaltung

Definieren Sie das **Format der Zeitkanäle** als *Relativ* oder *Absolut* (nur IPEmotion, nicht beim Export in Fremdformate) und aktivieren oder deaktivieren Sie die Option: **Zeitkanäle gleicher Messrate zusammenfassen**.

| 1                  |                                              |                                  |  |
|--------------------|----------------------------------------------|----------------------------------|--|
| Häufig verwendet   | Zeitkanäle gleicher Messrate zusammenfassen: |                                  |  |
| Grundeinstellungen | Messdateien beim Laden verbinden:            |                                  |  |
| Darstellung        |                                              | Sector and a sector sector       |  |
| Anzeige            | Anzeige von Absolutzeiten der Zeitzone:      | C Lokale Zeit des Analysesystems |  |
| Datenverwaltung    |                                              | O Lokale Zeit des Messsystems    |  |
| import             |                                              | ியாட                             |  |
| anipor e           |                                              |                                  |  |

### Analyse

Wählen Sie die **Punkte pro Diagrammkurve**. Legen Sie fest, ob in den Diagrammen der Analyse alle Messpunkte beim Zeichnen der Kurve berücksichtigt werden sollen oder nur Stichproben. Verschieben Sie den Regler entsprechend der bevorzugten Geschwindigkeit bzw. der Qualität.

| Häufig verwendet   | Messdatendarstellung in Diagrammen:   | -               | -0      |
|--------------------|---------------------------------------|-----------------|---------|
| Grundeinstellungen |                                       | Geschwindiakeit | Qualitä |
| Darstellung        |                                       | Contrast a los  |         |
| Anzeige            | Erweitertes Messfenster benutzen:     |                 |         |
| Datenverwaltung    |                                       |                 |         |
| mport              | Hervorheben der Cursor-Führungskurve: | Dicke Linie     |         |
|                    |                                       | Blinkende Linie |         |
| xport              |                                       | C Keiner        |         |
|                    |                                       |                 |         |

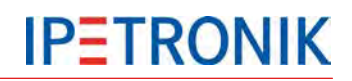

### Einheiten

Erhalten Sie einen Überblick über die gängigen physikalischen Größen und deren jeweilige Maßeinheit und editieren Sie diese.

| Häufig verwendet    | Physikalische Größe     | Einheit | 2 |
|---------------------|-------------------------|---------|---|
| Grundeinstellungen  | Länge                   |         |   |
| Darstellung         | Masse                   | kg      |   |
| Anzeige             | Zeit                    | S       |   |
| Datenverwaltung     | Elektrische Stromstärke | A.      | - |
| Import              | Temperatur              | °C      |   |
| Export              | Stoffmenge              | mol     |   |
| Analyse             | Lichtstärke             | cd      |   |
| Verzeichnisse       | Elektrische Spannung    | V       |   |
| Einheiten           | Elektrischer Widerstand | Ω       |   |
| Tastenkombinationen | Frequenz                | Hz      |   |

# PlugIns

IPEmotion Optionen

Aktivieren oder deaktivieren Sie die verwendeten Hardwaresysteme.

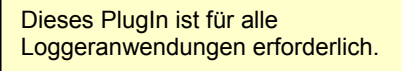

Auf dem Logger muss die entsprechende TESTdrive-Version vorhanden sein!

| -                                                                                                    | Aktiv |             | Titel              | Version       | Beschreibung                             | Hersteller   |
|----------------------------------------------------------------------------------------------------|-------|-------------|--------------------|---------------|------------------------------------------|--------------|
| Grundeinstellungen                                                                                                    |       |             | IPETRONIK CAN      | 01.14.01      | Anbindung von IPETRONIK CAN-Messmo       | IPETRONIK    |
| Darstellung                                                                                                    |       |             | IPETRONIK X        | 02.02.00      | IPETRONK CAN und Ethernet Messgeräte     | IPETRONIK    |
| Anzeige                                                                                                    |       | <b>1118</b> | IPETRONIK LOG 🔊    | 03.57.00 -    | IPETRONIK Datenlogger (M-LOG, S 😰        | IPETRONIK    |
| Datenverwaltung                                                                                                    |       | 5           | CAN-Senden         | 01.00.01      | CAN-Senden mittels IPETRONIK CAN-Server  | IPETRONIK    |
| Import                                                                                                    |       | <u>,</u>    | CAN-Messung        | 01.06.00      | CAN-Messung mittels IPETRONIK CAN-Se     | IPETRONIK    |
| Export                                                                                                    |       | <u>ها</u>   | IPEsensors         | 01.00.00      | IPETRONIK-Sensoren                       | IPETRONIK    |
| Analyse                                                                                                    |       | 0           | Video              | 01.01.00      | Synchrone Aufzeichnung von Videodaten    | IPETRONIK    |
| Karten                                                                                                    |       | <b>1</b>    | WAGO PLC           | 01.00.00      | WAGO Controller                          | OSRAM        |
| Verzeichnisse                                                                                                    |       | R           | Protokolle         | 01.05.00      | Protokollmessung mit beliebiger CAN-Hard | IPETRONIK    |
| Einheiten                                                                                                    |       | <b>~</b> >  | ETH                | 01.01.00      | UDP- oder TCP-Socketverbindung           | IPETRONIK    |
| Tastenkombinationen                                                                                                    |       | te<br>R     | technikmedia Unive | 01.01.07.0000 | Universal Modbus PlugIn                  | Technikmed   |
| Benutzerverwaltung                                                                                                    | •     |             | 1                  | III           |                                          | •            |
| IPEcloud                                                                                                    |       |             |                    |               | н                                        | erunterladen |
| PlugIns                                                                                                    |       |             |                    |               |                                          |              |
| Plugin-Einstellungen<br>Definieren Sie die verwendeten PlugIns.<br>Die verwendete PlugIn-Version kann innerhalb der Liste geändert werden. Bei Auswahl einer Versionsnummer, die<br>mit einem '='-Zeichen endet, findet kein automatisches Update bei Installation neuerer PlugIn-Versionen statt. |       |             |                    |               |                                          |              |

Über das Werkzeugschlüssel-Symbol Siffnet sich der Dialog zu den PlugIn-spezifischen Einstellungen mit den Reitern **Optionen** und **Komponenten**.

#### Komponenten

Die Auswahl der Hardwarekomponenten für die Konfiguration über einen Messstellenkatalog basiert auf der **Priorität**. Diese Vorauswahl anhand einer Zuweisung der Priorität der Systemkomponenten erleichtert Ihnen die Modulauswahl und verbessert somit auch die Systemgeschwindigkeit.

Die Priorität **Hoch** definiert eine bevorzugte Verwendung der entsprechenden Hardwarekomponente bei der Konfiguration über einen Messstellenkatalog. Die Hardwarekomponenten, welche mit der Priorität **Keine Verwendung** definiert sind, können für eine Messung nicht gewählt werden.

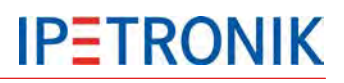

### Optionen

| Allgemein                                                                                                    | Erkennungsmodus                                                                                                    |
|----------------------------------------------------------------------------------------------------|----------------------------------------------------------------------------------------------------|
| TESTdrive Zugangsbeschränkung aktivieren:<br>Verschlüsselung der Konfigurationsdateien:<br>Passwortverschlüsselung:<br>Kodierung der Systemdateien:<br>Vollständige Systemkonfigurationsdateien:<br>Messstatusdatei erstellen:<br>NoValue-Alarm Timeout[s]:<br>NoValue-Startverzögerung [s]: | Logger mit Seriennummer:     8000000       Auswahl über Dialog     Alle Logger       Importmodus     Verschieben       Kopieren     Nachfragen       2     Erweitert       0     ÍSvstemeinstellungen öffnen. |
| Zeitzone                                                                                                    |                                                                                                    |
| Zeitzone:                                                                                                    | (GMT+01:00) Amsterdam, Berlin, Bern, Rome, Stockholm, Vienna                                                                                                    |
| Automatische Sommerzeit:                                                                                                    |                                                                                                    |

### Erweiterte Optionen

| · · · · · · · · · · · · · · · · · · ·                      |               |
|------------------------------------------------------------|---------------|
| Erweiterte Optionen                                        | - 🗆 ×         |
| Videoeingang                                               | A             |
| Maximaler Speicherplatz:                                   | 1000 MB       |
| Maximaler Speicherplatz (extern):                          | 1000 MB       |
| Maximale Dateilänge:                                       | 1000 MB       |
| Audioeingang                                               | 4             |
| Maximaler Speicherplatz:                                   | 40 MB         |
| Maximale Dateilänge:                                       | 6 MB          |
| Empfindlichkeit:                                           | 67            |
| Audioausgabe                                               | A             |
| Lautstärke:                                                | 87            |
| Audiodateien löschen:                                      | <b>V</b>      |
| Andere                                                     | A.            |
| Systemcheck deaktiviert:                                   |               |
| imer als Name für die Exportdatei verwenden.:              |               |
| Exportalaiog anzeigen:<br>Grenzwerte synchron verarbeiten: | ~             |
| Anstehzeit für Audio- und Video-Trigger:                   | 1.5 \$        |
| Nachbearbeitungsverzögerung:                               | 1 ms          |
| Start-Prozessing-Verzögerung:                              | 20 s          |
| Post-Prozessing Wiederholungs-Verzögerung:                 | 15 min        |
| ECU-Initialisierungstimeout:                               | 10 s          |
| Erweiterte Kommentare:                                     |               |
| Projektparameternamen:                                     |               |
| TSTdrive.zip auf USB übertragen:                           | ×             |
| Spannungsausgang für Anzeige:                              | Undefiniert • |

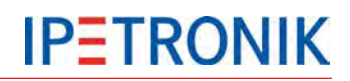

| IPE Erweiterte Optionen                                    |             | - 🗆 ×    |                                     |
|------------------------------------------------------------|-------------|----------|-------------------------------------|
| A                                                          |             |          |                                     |
| Post-Prozessing Wiederholungs-Verzögerung:                 | 15 min      |          |                                     |
| ECU-Initialisierungstimeout:                               | 10 s        |          |                                     |
| Erweiterte Kommentare:                                     |             |          |                                     |
| Projektparameternamen:<br>TSTdrive zin auf USB übertragen: | ~           |          |                                     |
| Spannungsausgang für Anzeige:                              | Undefiniert | <b>T</b> |                                     |
| opanitangsaasgung tar Anzeiger                             | ondennere   |          |                                     |
|                                                            |             |          |                                     |
| IPETRONIK CAN                                              |             |          |                                     |
| ID-Vergabe nach Geräteerkennung aktivieren:                |             |          | Den angeschlossenen IPETRONIK       |
| Start CAN-ID:                                              | 10          |          | Erkennung die neue ID beginnend mit |
| IPEconf2 entsprechender CANdb-Export:                      |             |          | der Start CAN-ID zugewiesen         |
| CSV-Importmodus:                                           | Standard    | Ψ.       |                                     |
| Kanalkommentare:                                           |             |          |                                     |
|                                                            |             |          |                                     |
| XCP-Service                                                |             | - A      |                                     |
| Langsame Rate:                                             | 1 Hz        | Ψ.       |                                     |
| Mittlere Rate:                                             | 10 Hz       | -        | langsam: 1 5 Hz                     |
| Schnelle Rate:                                             | 100 Hz      | *        | mittel: 10 50 Hz                    |
|                                                            | 1           |          | schnell: 100 1000 Hz                |
| Sendekategorien                                            |             | - A      |                                     |
| Kategorie 1:                                               | Category 1  |          |                                     |
| Kategorie 2:                                               | Category 2  |          |                                     |
| Kategorie 3:                                               | Category 3  |          |                                     |
| Kategorie Aus:                                             | NoTransfer  |          |                                     |
|                                                            | r           |          |                                     |
|                                                            |             |          |                                     |

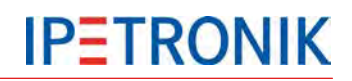

# 5.1.5 Support-Datei erstellen

Über den Eintrag **Support-Datei** des Applikationsmenüs haben Sie die Möglichkeit, eine Support-Datei zu erstellen und eigene Anmerkungen und Fehlerbeschreibungen einzufügen und/oder zu editieren.

| Erstellen der Support-Datei                                              |
|--------------------------------------------------------------------------|
|                                                                          |
| Reschreibung:                                                            |
|                                                                          |
|                                                                          |
|                                                                          |
|                                                                          |
|                                                                          |
|                                                                          |
|                                                                          |
| Datei:                                                                   |
| C:\Users\Public\Documents\IPETRONIK\IPEmotion\Support\IPEmotion_0000.zip |
| OK Abbrechen                                                             |

Nachdem Sie den gewünschten Speicherort und einen benutzerdefinierten Dateinamen für die Support-Datei angegeben haben, klicken Sie auf **Speichern**, um zum Fenster **Erstellen der Support-Datei** zurückzukehren.

Nach dem Wählen von **OK** wird eine zip-Datei erstellt, in der neben der Fehlerbeschreibung die folgenden Informationen enthalten sind:

System-Infos (Windows-Version, Computername, freier Speicher auf den lokalen

Laufwerken, ...),

Aktuelle Konfigurationen (Mess-, OnlineView-, Skriptkonfigurationen),

Trace-Dateien (.NET, C++).

Bei Problemen im Betrieb mit IPEmotion senden Sie diese Support-Datei an <a href="support@ipemotion.com">support@ipemotion.com</a>.

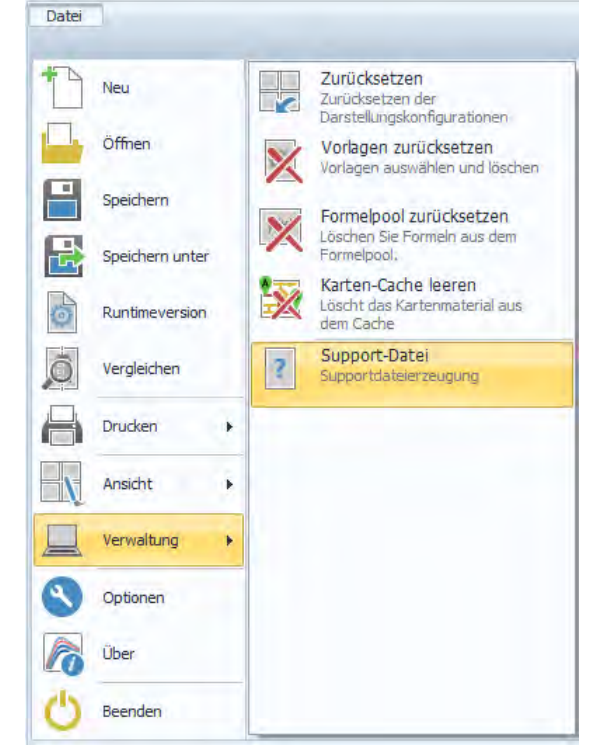

# 5.1.6 IPEmotion Arbeitsbereiche (Main Navigation Tabs)

Die Main Navigation Tabs ermöglichen Ihnen eine übersichtliche und schnelle Aktivierung der verschiedenen Hauptabschnitte von IPEmotion. Ein in hellerem Blau hinterlegter Tab bedeutet, dass dieser Abschnitt aktiviert ist.

IPEmotion ist so konzipiert, dass Sie den Hauptmenüpunkten von links nach rechts folgen können. Nutzen Sie diese logische Anordnung wie einen roten Faden, der Sie Schritt für Schritt zu einer erfolgreichen Messung führt.

-

| Projekt   | Signale | Messung                                                                                                   | Anzeige | Datenver-<br>waltung | Analyse | Reporting | Scripting | Info |  |  |  |
|-----------|---------|----------------------------------------------------------------------------------------------------|---------|----------------------|---------|-----------|-----------|------|--|--|--|
|           |         |                                                                                                    |         |                      |         |           |           |      |  |  |  |
| Projekt   |         | Definieren Sie Ihre allgemeinen benutzerspezifischen Projektdaten.                                        |         |                      |         |           |           |      |  |  |  |
| Signale   |         | Konfigurieren Sie die angeschlossenen Messsysteme und Module.                                             |         |                      |         |           |           |      |  |  |  |
| Messung   |         | Konfigurieren Sie die gewünschten Speichergruppen und Kanäle.                                             |         |                      |         |           |           |      |  |  |  |
| Anzeige   |         | Führen Sie anhand der angeschlossenen Module und der vorgenommenen<br>Konfigurationen eine Messung durch. |         |                      |         |           |           |      |  |  |  |
| Datenverw | valtung | Verwalten Sie Ihre gespeicherten Messdaten in allen unterstützten Formaten.                               |         |                      |         |           |           |      |  |  |  |
| Analyse   |         | Stellen Sie Kanäle mit Hilfe von Diagrammen übersichtlich dar.                                            |         |                      |         |           |           |      |  |  |  |
| Reporting |         | Erstellen Sie Berichte und Dokumentationen zu Ihren Messprojekten.                                        |         |                      |         |           |           |      |  |  |  |
| Skripting |         | Automatisieren Sie Ihre Messabläufe.                                                                      |         |                      |         |           |           |      |  |  |  |
| Info      |         | Erhalten Sie einen grundlegenden Überblick und allgemeine Hilfestellungen.                                |         |                      |         |           |           |      |  |  |  |

### Projekt

| 🔈 🔁 🖴 🖶 🏯 🖶 🗡 🛍 🖻 🖻            | 🛛 🕒 🗙 🖄 🕋 👒 🔕 🕢 🖉 🖓 🗧 IPEmotion 📃 💷 💌                          |
|--------------------------------|----------------------------------------------------------------|
| Datei Projekt Signale Messung  | Anzeige Datenverwaltung Analyse Reporting Skripting Info 🛛 🗠 🥝 |
| Neu Öffnen Speichern Speichern | unter Generieren Führung<br>Konfiguration                      |
|                                | Projekteigenschaften                                           |
| Name                           | Wert                                                           |
| Firmenname                     |                                                                |
| Seriennummer                   |                                                                |
| Hersteller-ID                  |                                                                |
| Projektname                    |                                                                |
| Name Projektmanager            |                                                                |
| E-Mail-Adresse Projektmanager  |                                                                |
| Benutzer                       |                                                                |
| E-Mail-Adresse Nutzer          |                                                                |
| > Benutzeranmeldung            | hu                                                             |
| Beschreibung                   |                                                                |
| IPEmotion Version              | V03.00.02                                                      |
| Dateiname                      |                                                                |
| Datum                          | 26.06.2013 09:51:31                                            |
|                                |                                                                |
|                                |                                                                |
|                                | . 🖂                                                            |

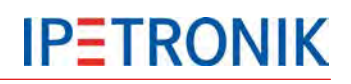

# Signale

| atei     | Projekt Signale Ness<br>portenten Funktionen Import Ex | port Prüfe | An | Zeige Datenverwaltung<br>Abgleichen Erkennen Initiali | sieren   | Analyse<br>Darstellung | Reporting<br>Details | Skriptin       | g Info     |            | ۲          |
|----------|--------------------------------------------------------|------------|----|-------------------------------------------------------|----------|------------------------|----------------------|----------------|------------|------------|------------|
| 50.00    | Konfiguration                                          |            |    | Zu                                                    | grifi    | Finhoit                | Ansicht<br>Dhuc Mio  | Dhur May       | Concer Min | Connor May | Abtactrata |
| .33.00   | T                                                      | ~          | 9  | INdiffe                                               | MKUV     | Chinest                | Priys Plin           | Filys Max      | Sensor Min | Sensor Max | Abtastrate |
| ie.      |                                                        | 2          |    | DTH Of                                                | -        |                        |                      |                |            | 4          | Lane       |
|          | -                                                      |            | 1  | DIN 01                                                | ~        |                        | 0                    | -              | 0          | 1          | 110-       |
| 825      | Description of the second                              | -          |    | DIN 02                                                | ~        |                        | 0                    | 1              | 0          | 1          | 1112       |
|          | CAN 01                                                 | 0          |    | DIN 03                                                |          |                        | 0                    | 1              | U          | 1          | 1112       |
| -        | CAN 02                                                 | 0          |    | DUN 04                                                |          |                        | 0                    |                | näle       | 1          | 1 FIZ      |
| Ŧ        | CAN 03                                                 | 0          |    | 000101                                                | ~        |                        | 0                    | 1              |            | 1          | 1 HZ       |
| -        | CAN 04                                                 | 0          |    | DOUT 02                                               | ~        |                        | 0                    | 1              | U          | 1          | 1Hz        |
| Ŧ        | CAN 05                                                 | 0          |    | DOUT 03                                               |          |                        | 0                    | 1              | 0          | 1          | 1Hz        |
| Ŧ        | CAN 06                                                 | 0          |    | DOUT 04                                               |          |                        | 0                    | 1              | 0          | 1          | 1 Hz       |
| Ŧ        | LIN 01                                                 | 0          |    | Interne Temperatur                                    | ~        | °C                     | -128                 | 127            | -128       | 127        | 1 Hz       |
| Ŧ        | LIN 02                                                 | 0          |    | Spannungsversorgung                                   | 4        | V                      | 0,000                | 65,535         | 0          | 65,535     | 1 Hz       |
| $\Theta$ | ETH 01 System                                          | 0          |    | Caps-Spannung                                         | ~        | V                      | 0,000                | 65,535         | 0          | 65,535     | 1Hz        |
| 0        | ETH 02                                                 | 0          |    | Einschaltbedingung                                    |          |                        | 0                    | 6              | 0          | 6          | 1 Hz       |
|          | DIN                                                    | 2          |    | Gelbe LED                                             |          |                        | 0                    | 1              | 0          | 1          | 1.Hž       |
| 2        | DOUT                                                   | 2          |    | Rote LED                                              |          |                        | 0                    | 1              | 0          | 1          | 1 Hz       |
|          | USB                                                    | 0          |    | Remote                                                |          |                        | 0                    | 1              | 0          | 1          | 1Hz        |
| - (?)    | ETH                                                    | 0          |    | Remote 01                                             |          |                        | 0                    | 1              | 0          | 1          | 1 H2       |
| - 800    | XCP-Service                                            | 7          |    | Remote 02                                             |          |                        | 0                    | 1              | 0          | 1          | 1 Hź       |
|          | COM-1                                                  | 0          |    | Wake on CAN                                           |          |                        | 0                    | 1              | 0          | 1          | 1 Hz       |
|          | Audio                                                  | 0          |    | [                                                     |          |                        | 1                    |                | 1          |            |            |
|          | Anzeige                                                | 0          | A  | ligemein Erweitert System                             | aktivier | t Datenve              | rwaltung             | Logdateikatego | orien      |            |            |
| - 100    | Loggerverarbeitung                                     | 3          |    | Frontnumm                                             | er: 110  | 9                      |                      |                |            |            |            |
| 1        | Status                                                 | 3          |    | TESTdrive-Versio                                      | n: Uni   | iekannt                |                      |                | Update     |            |            |
| - 35     | Speichergruppen                                        | 0          |    |                                                       |          |                        |                      |                |            |            |            |
|          | Speichergruppe 01                                      | 2          |    | Anhar                                                 | ng:      |                        |                      |                | Entfernen  |            |            |
| 3        | Mailgruppen                                            | 0          |    | Notfallkonfiguratio                                   | on:      |                        |                      | ***            |            |            |            |
| 30       | Traffic-Gruppen                                        | 0          |    | Zeitzor                                               | ne: Aus  | den Optione            | n                    |                |            |            | +          |
| 19       | Statistische Gruppe                                    | 0          |    | Automaticabo Carran                                   |          |                        | _                    |                |            |            | 1          |
| 3        | NoValue-Gruppe                                         | 0          |    | Automatische Sommerze                                 | enc:     |                        | k                    | Configur       | ationsdi   | aloge      |            |
| T(x)     | Formeln                                                | 0          |    |                                                       |          |                        |                      | toningui       | unonsul    | aloge      |            |

### 5.1.7 Info

Sie erhalten einen grundlegenden Überblick zu der Software IPEmotion. Weiterhin werden Ihnen nützliche allgemeine Hilfestellungen und Tipps und Tricks für den Einsatz von IPEmotion zur Verfügung gestellt.

Die Ansicht Info ist in die folgenden Menüpunkte unterteilt:

Willkommen,

Release Notes (nur in englischer Sprache),

Roter Faden,

Tipps und Tricks,

Tastaturbedienung,

Dokumentationen,

Kontakt und Unterstützung.

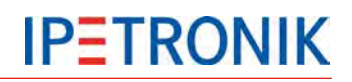

# 5.2 Loggereinstellungen

# 5.2.1 Konfigurationsdialoge

# Allgemein

| Datei Projekt Signale Me | ssung A    | nzeige Dat      | enverwaltung                     | Analyse<br>Darstel | e Rep<br>)<br>  ung De | tails         | Skripting        | Info             | ®.             | •  |
|--------------------------|------------|-----------------|----------------------------------|--------------------|------------------------|---------------|------------------|------------------|----------------|----|
| Konfiguration            |            |                 | Zugriff                          |                    | An                     | sicht         |                  |                  |                |    |
| 3.59.00                  |            | Name            | Aktiv                            | Einheit            | Phys Min               | Phys Max      | Sensor Min       | Sensor Max       | Abtastrate     | T  |
| ame                      | 5          | P               |                                  |                    |                        |               |                  |                  |                | 1  |
|                          |            | DIN 01          | ~                                | i.                 | 0                      | 1             | 0                | 1                | 1 Hz           |    |
| 82501109                 | 7          | DIN 02          |                                  | -                  | 0                      | 1             | 0                | ť                | 1 Hz           | 1  |
| Projekteinstellungen     | 0          | DIN 03          |                                  |                    | 0                      | 1             | 0                | 1                | 1 Hz           |    |
| CAN 01                   | 0          | DIN 04          | 6                                |                    | 0                      | 1             | 0                | 1                | 1 Hz           |    |
| CAN 02                   | 0          |                 |                                  |                    | 0                      | 1             | 0                | 1                | 1 Hz           |    |
| CAN 03 Logger in der S   | system-    | DOLT 02         |                                  |                    | 0                      | 1             | 0                | t                | 1 Hz           | 40 |
| CAN 04 übersicht mark    | ieren, um  | DOUT 03         |                                  | 0                  | 1                      | 0             | 1                | 1 Hz             |                |    |
| CAN 05 die Reiter der K  | Configura- | DOLT 04         |                                  |                    |                        |               |                  |                  |                |    |
| CAN 06 tionsdialoge an   | zuzeigen   | Interne Temper  | stur Gal                         | 90                 | 120                    | 107           | 170              | 107              | 1.04           |    |
| ÷ LIN 01                 |            | Enappungenore   |                                  | v                  | 0.000                  | 25 595        | 0                | 12/<br>CE E2E    | 1112           |    |
| LIN 02                   | 0          | Spannungsvers   |                                  | v                  | 0,000                  | 65 595        | 0                | 65,555<br>65,555 | 1114           |    |
| EIH 01                   | 0          | Caps-spannung   |                                  | v                  | 0,000                  | 63,333        |                  | 65,555           | 102            |    |
|                          | 2          | Einscharbeding  | ung                              |                    | 0                      | 0             | 0                | 0                | 1 (12          |    |
|                          | 2          | Geibe LED       |                                  |                    | 0                      | 1             | 0                | 1                | 1142           |    |
| USB                      | 0          | Rote LED        |                                  |                    | U                      | 1             | 0                | 1                | I HZ           |    |
| A (-) ETH                | 0          | Remote          |                                  |                    | 0                      | 1             | 0                | 1                | 1 Hz           |    |
| XCP-Service              | 7          | Remote 01       |                                  |                    | 0                      | 1             | 0                | 1                | 1 []2          |    |
| COM-1                    | 0          | Renote 02       |                                  |                    | 0                      | 1             | 0                | 1                | 1 Hz           |    |
| COM-2                    | 0          | Wake on CAN     |                                  |                    | 0                      | 1             | 0                | 1                | 1 Hz           |    |
| Audio                    | 0          | Allgemein Erwei | tert System aktiv                | iert D             | atenverwalt            | ing Logda     | teikateoorien    |                  |                |    |
| - Anzeige                | 0          |                 |                                  |                    | a convertine           | ang raga      | reamered of terr |                  |                |    |
| a 100 Loggerverarbeitung | 3          | Aktiv:          | ~                                |                    |                        |               |                  |                  |                |    |
| M Status                 | 3          | Name:           | 82501109                         |                    |                        |               |                  |                  |                |    |
| Speichergruppen          | 0          | Beschreibung:   | Ultrakompakter mo                | dularer Da         | atenlogger m           | it 6 CAN-Schr | ittstellen und   | 2 LIN-Schnittst  | ellen und 2 ET | пн |
| Speichergruppe 01        | 2          |                 | Carlo and a second second second |                    |                        |               |                  |                  |                |    |
| Traffic Cruppen          | 0          | Referenz:       | 82501109                         |                    |                        |               |                  |                  |                |    |
| Statistische Gruppen     | 0          |                 |                                  |                    |                        |               |                  |                  |                |    |
| NoValue-Gruppe           | 0          |                 |                                  |                    |                        |               |                  |                  |                |    |
| Formeln                  | 0          |                 |                                  |                    |                        |               |                  |                  |                |    |
|                          |            |                 |                                  |                    |                        |               |                  |                  |                |    |

### Erweitert

| Allgemein Erweitert System akt | iviert Datenverwaltung Logdateikategorien |
|--------------------------------|-------------------------------------------|
| Frontnummer:                   | 1109                                      |
| TESTdrive-Version:             | Unbekannt Update                          |
| Anhang:                        | ··· Entfernen                             |
| Notfallkonfiguration:          |                                           |
| Zeitzone:                      | Aus den Optionen 🔻                        |
| Automatische Sommerzeit:       | w <sup>2</sup>                            |
|                                |                                           |

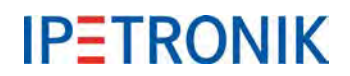

| Frontnummer:             | Die letzten vier Stellen der Serien-Nr. des Loggers                                                                                                    |
|--------------------------|----------------------------------------------------------------------------------------------------|
| TESTdrive-Version:       | Version des Anwendungsprogramms auf dem Logger. Nach dem Auslesen<br>über eine LAN/WLAN-Verbindung wird diese angezeigt. Über <b>Update</b> wird<br>die Aktualisierung der Loggersoftware durchgeführt. |
| Anhang:                  | Zusätzliche Datei, die der Benutzer auf dem Logger speichern kann.                                                                                                    |
| Notfallkonfiguration:    | Notfallkonfiguration auf dem Logger speichern                                                                                                    |
| Zeitzone:                | Verwendung der unter den PlugIn-Optionen ( <b>Optionen &gt; PlugIns &gt;</b><br>PlugInspezifische Einstellungen) eingestellten Zeitzone                                                                 |
| Automatische Sommerzeit: | Automatische Umstellung Winter- <> Sommerzeit                                                                                                    |

### System aktiviert

| Allgemein Erweitert System aktiv                                                                             | iert Datenverwaltung Logdateikategorien                       |            |
|----------------------------------------------------------------------------------------------------|---------------------------------------------------------------|------------|
| Einschaltbedingung (WakeonCAN):                                                                              | Start-Stopp Ausschaltbedingung: 🗹 0 f(:                       | <b>(</b> ) |
| Timeout:                                                                                                    | 1 min                                                         |            |
| Neue Messdateinummer:                                                                                        | Offnen des Dialogs für die WakeupOnCAN- und NML-Konfiguration |            |
| Beginnen bei Nummer:                                                                                         |                                                               |            |
| Nachlaufzeit:                                                                                                | 10 s                                                          |            |
| altbedingung der Übertragungseinheit:                                                                        | Nachbearbeitung -                                             |            |
| Zyklische Datensicherung:                                                                                    |                                                               |            |
| Beginnen bei Nummer:<br>Nachlaufzeit:<br>Ialtbedingung der Übertragungseinheit:<br>Zyklische Datensicherung: | 10 s<br>Nachbearbeitung -                                     |            |

| Einschaltbedingung (WakeonCAN):   | Aktivierung des CAN-Buses / der CAN-Busse zum Start des<br>Loggers über WakeonCAN                                                                                              |
|-----------------------------------|----------------------------------------------------------------------------------------------------|
| Timeout:                          | Zeit, die der Logger auf das WakeonCAN-Einschaltsignal wartet                                                                                                    |
| Ausschaltbedingung:               | Benutzerdefinierte Bedingung (Trigger, Formel) die den Logger<br>ausschaltet. Liegt das Remotesignal noch an (REM = Klemme 15),<br>schaltet der Logger unmittelbar wieder ein. |
| Neue Messdateinummer:             | Die fortlaufende Nummerierung der Messdateien beginnt mit der definierten Startnummer                                                                                          |
| Beginnen bei Nummer:              | Startnummer zur fortlaufenden Nummerierung der Messdateien                                                                                                    |
| Nachlaufzeit:                     | Zeit, die der Logger nach dem Ausschaltsignal eingeschaltet bleibt                                                                                                    |
| Einschaltbedingung der Ü-Einheit: | Einschaltung des WLAN-Clients bzw. des Modems zur Übertragung der auf dem Logger gespeicherten Messdaten                                                                       |
| Zyklische Datensicherung:         | Daten werden während der laufenden Messung bereits gespeichert, nicht erst am Ende der Messung beim Schließen der Messdatei                                                    |

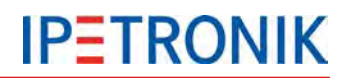

### Datenverwaltung

| Allgemein Erweitert System aktiv      | viert Datenverwaltung | Logdateikategorien                     |
|---------------------------------------|-----------------------|----------------------------------------|
| Verbindungsparameter aktualisieren:   | Konfiguration         |                                        |
| Dateien komprimieren:                 | -                     | Konfiguration der Verbindungsparameter |
| Konfiguration in Messdatei aufnehmen: | /                     |                                        |
| Logdatei in Messdatei aufnehmen:      |                       |                                        |
| Parallele Datenübertragung:           |                       |                                        |
| Datenschnittstelle:                   | ● LAN<br>○ WLAN       |                                        |
|                                       |                       |                                        |

Verbindungsparameter aktualisieren: Freischaltung der Datenübertragungskonfiguration, Bearbeiten der Einstellungen über Konfiguration.

| Dateien komprimieren:            | Komprimierung der Messdaten im Archiv                                                                                     |
|----------------------------------|----------------------------------------------------------------------------------------------------|
| Konfiguration in Messdatei       | Konfiguration der Messdatenerfassung ( <b>CFG_xxx.isf</b> ) in das Mess-<br>datenarchiv <b>xxx_MEA_xxx.zip</b> aufnehmen. |
| Logdatei in Messdatei aufnehmen: | Logdatei der Messung ( <b>MEA_xxx.log</b> ) in das Messdatenarchiv <b>xxx_MEA_xxx.zip</b> aufnehmen.                      |
| Parallele Datenübertragung:      | Datenübertragung auch während laufender Messdatenerfassung                                                                |
| Datenschnittstelle:              | Auswahl der Schnittstelle (LAN, WLAN) zur Kommunikation                                                                   |

### Logdateikategorien

| Allgemein | Erweitert  | System aktiviert | Datenver | waltı | ung    | Logdateikategori   | en              |            |                   |
|-----------|------------|------------------|----------|-------|--------|--------------------|-----------------|------------|-------------------|
|           | NoTransfe  | r: 🗌             |          |       |        |                    |                 |            |                   |
|           | Category   | 1: 🖌 🛄           |          |       |        |                    |                 | Zugang ül  | ber Configuration |
|           | Category 2 | 2: 🗌 🛄           | IF       | PE Da | tenühe | rtragungskonfigura | ation: 82501109 | im Reiter  | Datenverwaltung   |
|           | Category   | 3: 🗌 🛄           |          | Allo  | gemein | Medienauswahl      | LAN Modem       | Kategorien |                   |
|           |            |                  |          |       | Medium |                    | Category 1      | Category 2 | Category 3        |
|           |            |                  |          | Þ     | LAN    |                    | <b>Z</b>        |            | ✓                 |
|           |            |                  |          |       | Modem  |                    |                 | ~          |                   |
|           |            |                  |          |       |        |                    |                 |            |                   |

| NoTransfer: | Daten von der Übertragung ausschließen.                                     |
|-------------|-----------------------------------------------------------------------------|
| Category 1: | Zuordnung von Speichergruppen, Log-Datei, zur Datenübertragungskategorie 1  |
| Category 2  | Zuordnung von Speichergruppen, Log-Datei, zur Datenübertragungskategorie 2. |
| Category 3: | Zuordnung von Speichergruppen, Log-Datei, zur Datenübertragungskategorie 3  |

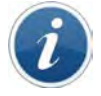

Daten können einer oder mehreren Datenübertragungskategorien zugeordnet werden.

Einem Übertragungsmedium (LAN, Modem) können eine oder mehrere Datenübertragungskategorien zugeordnet werden, einer Kategorie jedoch nur ein Medium.

# 6 Grundfunktionen

# 6.1 Ein-/Ausschalten

Beschreibung der unterschiedlichen Ein- und Ausschaltmöglichkeiten

# 6.1.1 Klemme 15

| Remote 1 (Klemme                                                      | Remote ON<br>(Einschalten)<br>Messbereitschaft |               | Remote OFF<br>(Ausschalten) | messung stopp<br>Speichern,<br>Dateien schließen<br>Packen, Splitten, Ver-<br>schlüsseln, Übertragen<br>(je nach Konfiguration) |     |
|-----------------------------------------------------------------------|------------------------------------------------|---------------|-----------------------------|----------------------------------------------------------------------------------------------------|-----|
| Status                                                                | Aus booten                                     | Messung läuft | Nachlaufzeit                | Datennachbehandlung                                                                                                    | Aus |
| SW Notabschaltung                                                     |                                                |               |                             |                                                                                                    |     |
| (Communication Timeout)<br>HW Notabschaltung***<br>(Power Management) |                                                |               |                             | 2 h                                                                                                    |     |
| Nachlaufzeit -                                                        | -                                              |               | _                           |                                                                                                    |     |
| Möglichkeit 1<br>Dauer-Remote**                                       |                                                |               |                             | M->1£-▶                                                                                                    |     |
| Möglichkeit 2*<br>Ein-Impuls +                                        |                                                |               |                             |                                                                                                    |     |

\*Möglichkeit 2: Einschaltbedingung (WakeOnCAN) aktiv, Dauer-Remote muss vor dem eingestellten Timeout kommen

\*\*Dauer-Remote: Ein erneutes Remotesignal (Dauer > 1 s) während der Datennachbehandlung stoppt diese und startet eine neue Messung. \*\*\*HW Notabschaltung: Ist der Logger 2 h nach der letzten fallenden Flanke des Remotesignals noch eingeschaltet, wird dieser durch das Powermanagement in jedem Fall abgeschaltet.

# 6.1.2 WakeOnCAN

| WakeOnCAN mit k                                                                                            | Einschalten | Messbereitschaft | Remote OFF<br>(Ausschalten) | Messung Stopp<br>Speichern,<br>Dateien schließen | Packen, Splitten, Ver-<br>schlüsseln, Übertragei<br>(je nach Konfiguration |       |
|----------------------------------------------------------------------------------------------------|-------------|------------------|-----------------------------|--------------------------------------------------|----------------------------------------------------------------------------|-------|
| Status                                                                                                    | Aus booten  | Messung läuft    | Nachlaufze                  | eit D                                            | atennachbehandlung                                                         | ) Aus |
| SW Notabschaltung<br>(Communication Timeout)<br>HW Notabschaltung***<br>(Power Management)<br>Nachlaufzeit |             |                  |                             | 2                                                | ? h                                                                        |       |
| WakeOnCAN*<br>Dauer-Remote**                                                                               |             |                  |                             |                                                  | ₩>1s>                                                                      |       |
| Timeout                                                                                                    |             |                  |                             |                                                  |                                                                            |       |

\*WakeOnCAN KL15: Einschaltbedingung (WakeOnCAN) aktiv, Dauer-Remote muss vor dem eingestellten Timeout (WakeOnCAN-Timeout) kommen Brücken Pin 3-6 u. Pin 8-9 am CAN-Eingang, um WakeOnCAN zu erkennen!

\*\***Dauer-Remote:** Ein erneutes Remotesignal (Dauer > 1 s) während der Datennachbehandlung stoppt diese und startet eine neue Messung. \*\*\***HW Notabschaltung:** Ist der Logger 2 h nach der letzten fallenden Flanke des Remotesignals noch eingeschaltet, wird dieser durch das Powermanagement in jedem Fall abgeschaltet.

| WakeOnCAN ohne          | e Klen<br>Kemote ON | (Einschalten)<br>Messbereitschaft |               | Ausschalten               | wessung supp<br>Speichern,<br>Dateien schließen | Packen, Splitten, Ver-<br>schlüsseln, Übertragen<br>(je nach Konfiguration) |   |
|-------------------------|---------------------|-----------------------------------|---------------|---------------------------|-------------------------------------------------|-----------------------------------------------------------------------------|---|
| Status                  | Aus                 | booten                            | Messung läuft |                           |                                                 | Datennachbehandlung                                                         | A |
|                         |                     |                                   |               |                           |                                                 |                                                                             | _ |
| SW Notabschaltung       |                     |                                   |               |                           |                                                 |                                                                             |   |
| (Communication Timeout) |                     |                                   |               |                           |                                                 |                                                                             |   |
| HW Notabschaltung       |                     |                                   |               | HW-Notabschaltung inaktiv |                                                 |                                                                             |   |
| (Power management)      |                     |                                   |               |                           |                                                 |                                                                             |   |
| Nachlaufzeit            |                     |                                   |               | Nachlaufzeit inaktiv      |                                                 |                                                                             |   |
|                         |                     |                                   |               |                           |                                                 |                                                                             |   |

WakeOnCAN\*

Ausschaltbedingung

\*WakeOnCAN ohne KL15: Einschaltbedingung (WakeOnCAN) aktiv, Ausschaltbedingung aktiv,

\_\_\_\_\_

HW-Notabschaltung und eingestellte Nachlaufzeit ohne Funktion, eingestellter Timeout ohne Funktion Brücken Pin 3-6 u. Pin 8-9 am CAN-Eingang, um WakeOnCAN zu erkennen!

Ausschaltbedingung erfüllt

# 6.1.3 WakeOnRTC (IPElog)

Ab TESTdrive 3.52 unterstützt IPElog das Einschalten über die interne Echtzeituhr (Real Time Clock, RTC). Folgende Startfunktionen sind möglich:

- Einmalig zu einer bestimmten einzigen Uhrzeit
- > Zyklisch absolut, ab einer bestimmten Uhrzeit wiederkehrend, z.B. zu jeder Stunde
- Dauer relativ, z.B. eine definierte Dauer nach dem letzten Herunterfahren

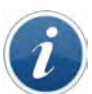

Ist IPElog mit WakeOnCAN, WakeOnRTC oder WakeOnSMS konfiguriert, leuchten die Ethernetstatus-LEDs (LINK, ETH1, ETH2) auch im Standby-Modus grün.

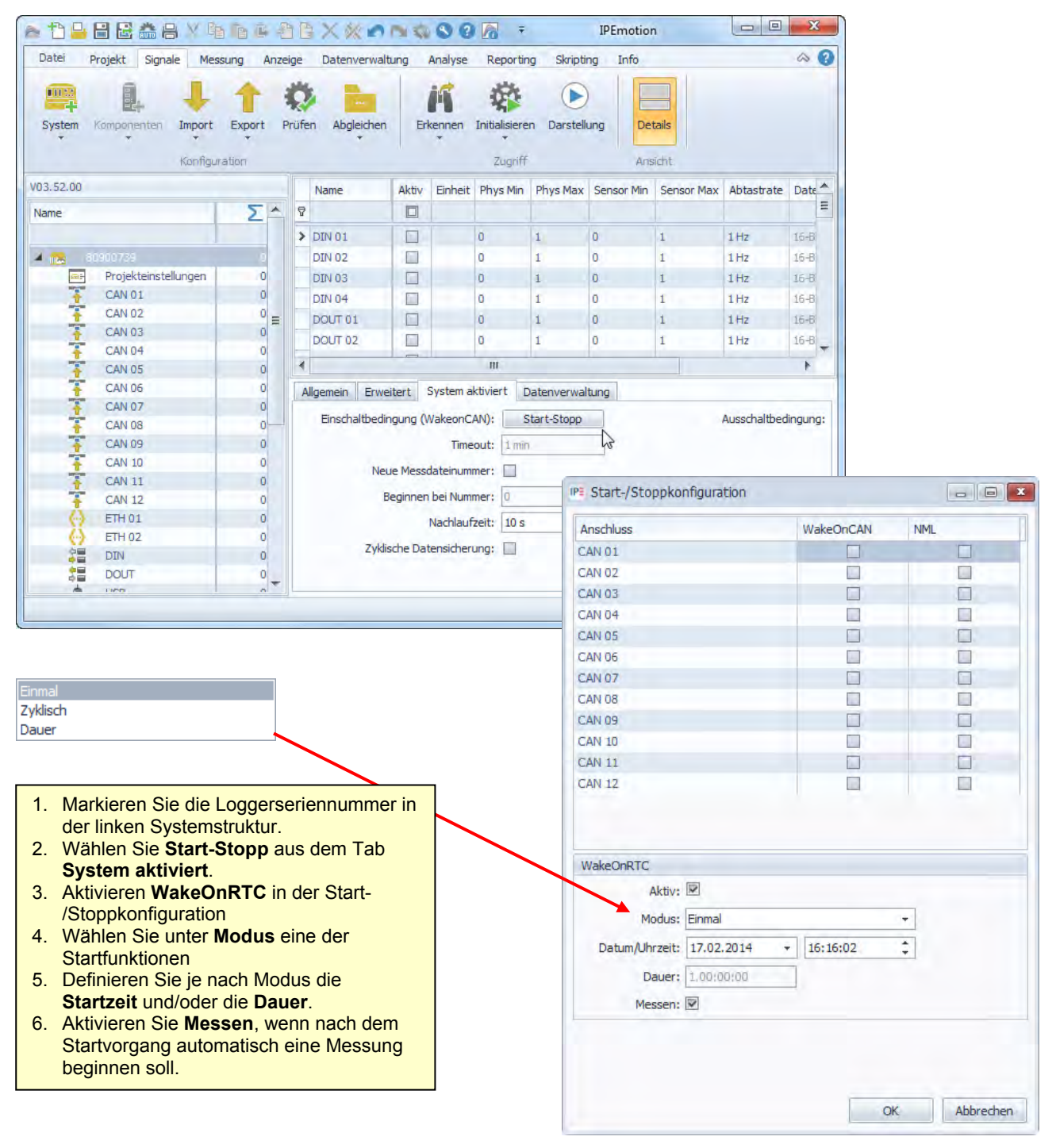

# 6.1.4 StopStart-Ereignis (Loggerverarbeitung)

Die StopStart-Funktion schließt die aktuelle Messdatei und startet unmittelbar danach eine neue Messung. Die Funktion wird durch ein benutzerdefiniertes Ereignis getriggert und somit ohne Ausschalten des Logger ausgelöst.

| Datei Projekt Signale Messung  Datei Projekt Signale Messung  System Komponenten Import Expo Konfiguration | Anzeige |                |           |                                          |       |
|----------------------------------------------------------------------------------------------------|---------|----------------|-----------|------------------------------------------|-------|
| V03.52.00                                                                                                  |         | Kompanyatan    |           |                                          |       |
| Name                                                                                                    | Σ       | Andern in      | •         | Ereignis                                 |       |
| CAN 04                                                                                                    | 0       | Extras         |           | Mehrfachauswahl                          |       |
| DIN                                                                                                    | 2       | Import         | •         |                                          |       |
| JE DOUT                                                                                                    | 0-      | Exmant         |           |                                          |       |
|                                                                                                    | 0       | Export         |           |                                          |       |
|                                                                                                    |         | Als Standard   | verwenden |                                          |       |
| COM-2                                                                                                    | 0       | V Ausschneiden | Stra+X    | 1. Markieren Sie Ereignisgenerierung     | aus   |
| Audio                                                                                                    | 0       | nassenneden    | Jugin     | der linken Systemstruktur.               |       |
|                                                                                                    | 0       | Kopieren       | Strg+C    | 2. Wählen Sie Komponenten > Ereign       | is    |
| Loggerverarbeitung                                                                                         | 0       | Einfügen       | Stra+V    | aus dem Tabmenü oder über den Ko         | ntext |
| Status                                                                                                    | 0       |                |           | der rechten Maustaste.                   |       |
| Speichergruppen                                                                                            | 0       | Dahinter einft | ugen      | 3. Markieren Sie das neu erstelle Ereigr | nis   |
| Mailgruppen                                                                                                | 0       | X Löschen      |           | 4. Wählen Sie aus dem Tab Ereignis,      |       |
| Traffic-Gruppen                                                                                            | 0       | AL Designation |           | StopStart.                               |       |
| 100 Berechnungen                                                                                           | 0       | pereinigen     |           | 5. Definieren Sie unter dem Tab Trigge   | r     |
| 🔺 🍃 Ereignisbehandlung                                                                                     | 0       | In Datei kopie | eren      | eine auslösende Bedingung (z.B. die      |       |
| Signalgenerierung                                                                                          | 0       |                | Finen     | Formel: "DIN 01" AND "DIN 02")           |       |
| Ereignisgenerierung                                                                                        | 0       | Aus Datei eint | rugen     |                                          |       |
|                                                                                                    | 4       | Eigenschafter  | 1         |                                          |       |

| Datei Projekt Signale Messung                                                                                                    | Anzeige                                                                                          | Datenverwaltung<br>Abgleichen E | Analyse Report                        | ng Skripting Inf | Details                                                                              | ~       |
|----------------------------------------------------------------------------------------------------|--------------------------------------------------------------------------------------------------|---------------------------------|---------------------------------------|------------------|--------------------------------------------------------------------------------------|---------|
| /03.52.00                                                                                                    |                                                                                                  | Name                            | Aktiv                                 | Beschreibung     | Event                                                                                | Trigger |
| Name                                                                                                    | 5 ^                                                                                              | ₽                               |                                       |                  |                                                                                      |         |
|                                                                                                    |                                                                                                  | 8. Erelanis 01                  |                                       | Ereignis         | UserEvent 0 👻                                                                        | 0       |
| CAN 04<br>DIN<br>DOUT<br>DOUT<br>USB<br>COM-1<br>COM-1<br>COM-2<br>Audio<br>Audio<br>Audio<br>Loggerverarbeitung<br>Status<br>Status                               | 0<br>2<br>0<br>0<br>0<br>0<br>0<br>0<br>0<br>0<br>0<br>0<br>0<br>0<br>0<br>0<br>0<br>0<br>0<br>0 | Allgemein Ereig<br>Akti<br>Name | nis Trigger<br>v: 💌<br>e: Ereignis 01 |                  | UserEvent_4<br>UserEvent_5<br>UserEvent_6<br>UserEvent_7<br>UserEvent_9<br>StopStart |         |
| <ul> <li>Mailgruppen</li> <li>Traffic-Gruppen</li> <li>Berechnungen</li> <li>Ereignisbehandlung</li> <li>Signalgenerierung</li> <li>Ereignisgenerierung</li> </ul> | 0<br>0<br>0                                                                                      | Referen                         | ; Ereignis 01/8000                    | 12367            |                                                                                      |         |

# 6.1.5 Use Cases

### WakeOnCAN mit Zündung Ein/Aus

#### Anwendung

Messfahrt mit Dauermessung über Signal "Zündung an" / "Zündung aus" (Remote); Um den kompletten Startvorgang zu erfassen, wird der Logger über Bustraffic gestartet (WakeOnCAN). Nach dem Ende der Messfahrt soll die CAN-Aktivität nach dem Zustand "Zündung aus" erfasst werden.

#### Voraussetzungen

- WakeOnCAN-fähiger Logger
- Erkennung Ende der Kommunikation auf Fahrzeugbussen:
   > IPElog oder MLOG mit 4CANQS-Karten und FPGA ab 1.08.01, TESTdrive ab 3.52.00

#### Ablauf

Logger ausgeschaltet ↓ Fernbedienung Zentralverriegelung J. Fahrzeugbusse wachen auf T Logger bootet T TESTdrive ist gestartet Zündung an T Fahrt beginnt J. Messfahrt ↓ Fahrt endet Ţ Zündung aus ↓ Steuergeräte kommunizieren noch Busruhe .[ Nachlaufzeit (sofern konfiguriert) T Datennachbereitung (Packen, Kopieren,... sofern konfiguriert) Ţ Datenübertragung (sofern konfiguriert) ↓ Logger aus

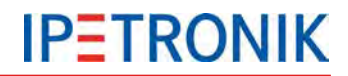

### WakeOnCAN (Busaktivität)

#### Anwendung

Überwachung einer Fahrzeugkomponente am CAN, d.h. Messung sobald/solange diese aktiv ist, unabhängig vom Status der Zündung.

#### Voraussetzungen

- WakeOnCAN-fähiger Logger
- Erkennung Ende der Kommunikation auf Fahrzeugbussen:
   > IPElog oder MLOG mit 4CANQS-Karten und FPGA ab 1.08.01, TESTdrive ab 3.52.00
- Alternativ bei anderen Loggertypen / Firmwareständen:
   > Nutzung der Ausschaltbedingung oder des WakeOnCAN-Timeout

Ablauf

Logger ist ausgeschaltet J. Fahrzeugbusse wachen auf Ţ Logger bootet 1 TESTdrive ist gestartet ↓ Busruhe Ţ Nachlaufzeit (sofern konfiguriert) .[ Datennachbereitung (Packen, Kopieren,... sofern konfiguriert) Ţ Datenübertragung (sofern konfiguriert) Logger aus

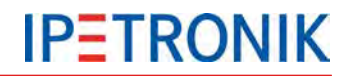

### WakeOnRTC

#### Anwendung

Unabhängig von Status der Zündung und Busverkehr soll der Logger immer nachts um 04:00 Uhr starten, für zwei Minuten über angeschlossene Analogmodule messen und anschließend wieder in den Ruhezustand wechseln.

#### Voraussetzungen

▶ IPElog mit TESTdrive ab 3.52.00

Ablauf

Logger ausgeschaltet ↓ WakeOnRTC um 04:00 Uhr ↓ Logger bootet  $\downarrow$ TESTdrive ist gestartet J. Konfigurierte Ausschaltbedingung wird TRUE ↓ Datennachbereitung (Packen, Kopieren,... sofern konfiguriert) J. Datenübertragung (sofern konfiguriert)  $\downarrow$ Logger aus

# 6.2 Trigger

Das Messprogramm des Loggers stellt je Speichergruppe 4 Triggerbedingungen zur Auswahl, über welche die Aufzeichnung der Messdaten in den Speichergruppen gesteuert werden kann. Die Triggerbedingungen können sowohl von gemessenen Signalen als auch von verrechneten Kanälen abgeleitet werden. Alle Daten werden zunächst in den Speicher (RAM) geschrieben. Ist eine der Speicherbedingungen erfüllt, werden die Messdaten asynchron vom Zwischenspeicher in die offene Messdatei auf den Datenträger geschrieben.

### 6.2.1 Starttrigger

Beginn der Datenspeicherung, sobald Triggerbedingung (Impuls) erfüllt. Beenden der Speicherung mit dem (korrekten) Ausschalten (Power down) des Loggers.

Eine eingestellte Nachlaufzeit verlängert die Datenerfassung um x Sekunden.

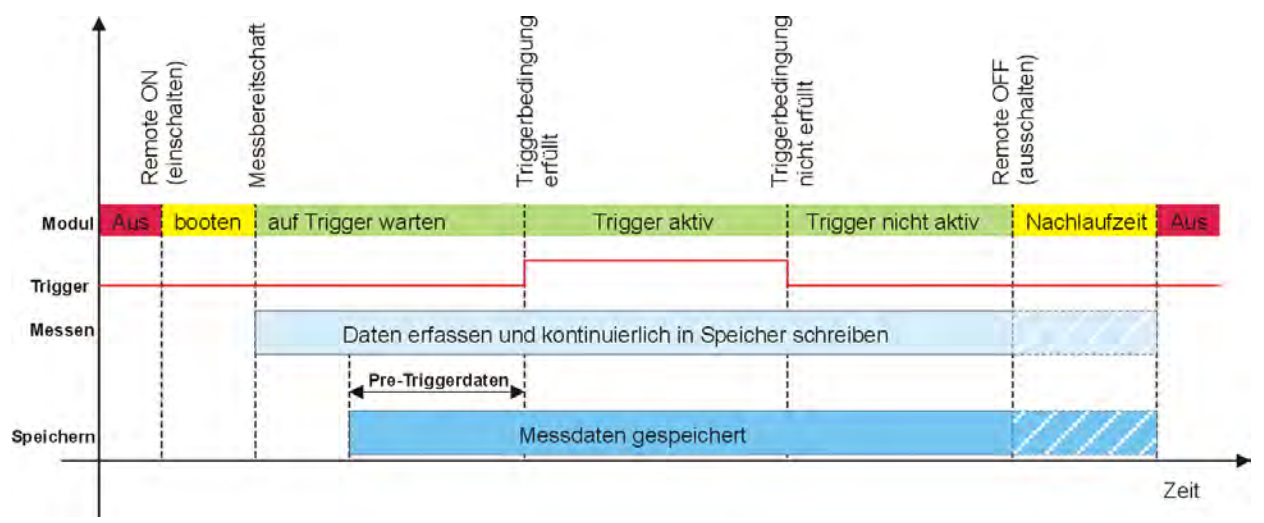

# 6.2.2 Stopptrigger

Beginn der Datenspeicherung mit dem Einschalten (Power up) des Loggers. Beenden der Datenspeicherung, sobald Triggerbedingung (Impuls) erfüllt.

Eine eingestellte Nachlaufzeit verlängert die Datenerfassung um x Sekunden. Tritt kein Triggerereignis ein, werden Daten bis zum Zeitpunkt "Remote OFF" bzw. bis zum Ende der Nachlaufzeit erfasst.

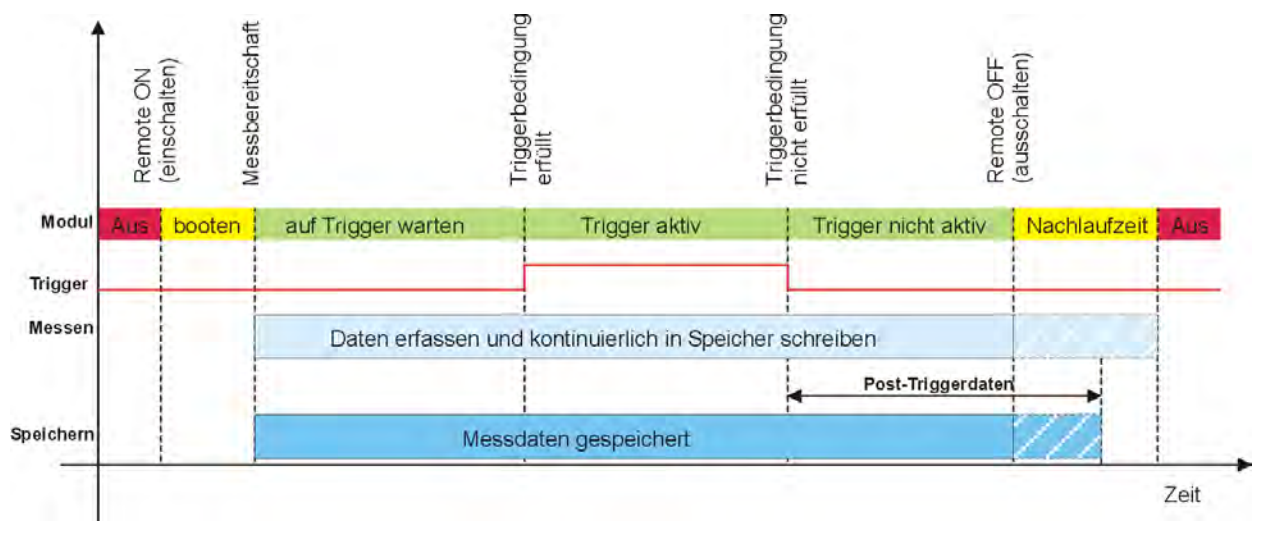

Verwenden Sie die Funktion VALID(x ; y), damit auch bei einem möglichen Ungültigkeitswert (NoValue) die Triggerbedingung korrekt ausgeführt wird. Beispiel: Starttrigger: VALID("Kanal01" > 15; 0) Speicherung sobald der Wert von Kanal01 > 15

# 6.2.3 Start- und Stopptrigger

Beginn der Datenspeicherung, sobald die Start-Triggerbedingung (Impuls) erfüllt ist. Beenden der Datenspeicherung, sobald die Stopp-Triggerbedingung (Impuls) erfüllt ist.

Eine eingestellte Nachlaufzeit verlängert die Datenerfassung um x Sekunden. Tritt kein Stopp-Triggerereignis ein, werden Daten bis zum Zeitpunkt "Remote OFF" bzw. bis zum Ende der Nachlaufzeit erfasst.

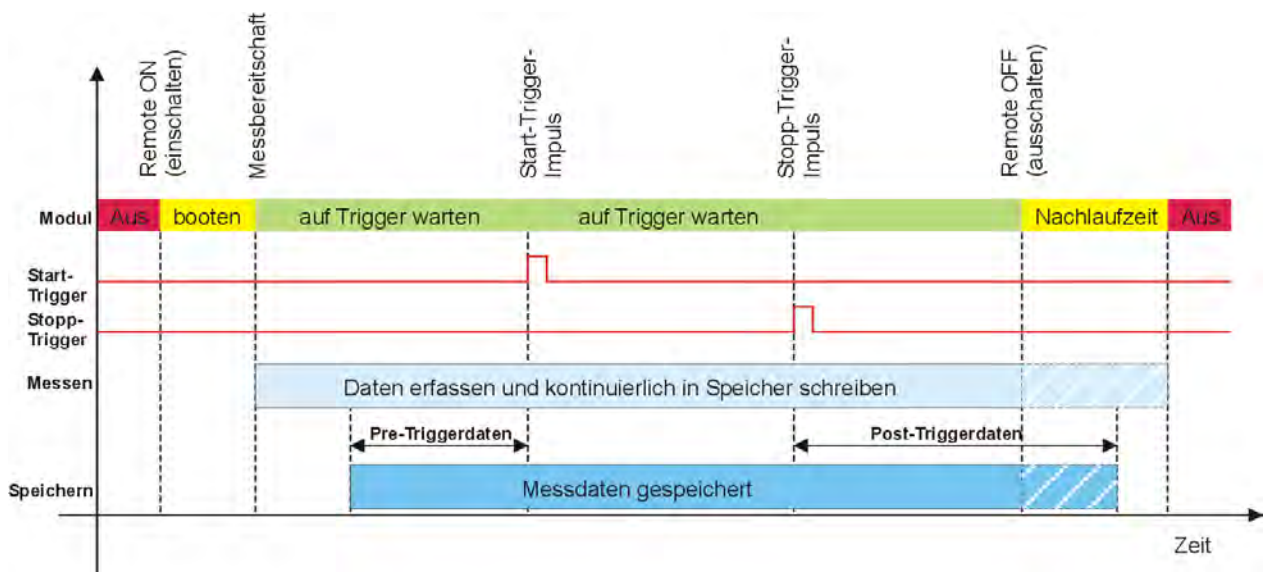

# 6.2.4 Stopp ist invertierter Start

Datenspeicherung solange Triggerbedingung (Zustand) erfüllt.

Eine eingestellte Nachlaufzeit verlängert die Datenerfassung um x Sekunden. Verändert sich der Triggerstatus nach erfolgreicher Triggerbedingung nicht mehr, werden Daten bis zum Zeitpunkt "Remote OFF" bzw. bis zum Ende der Nachlaufzeit erfasst.

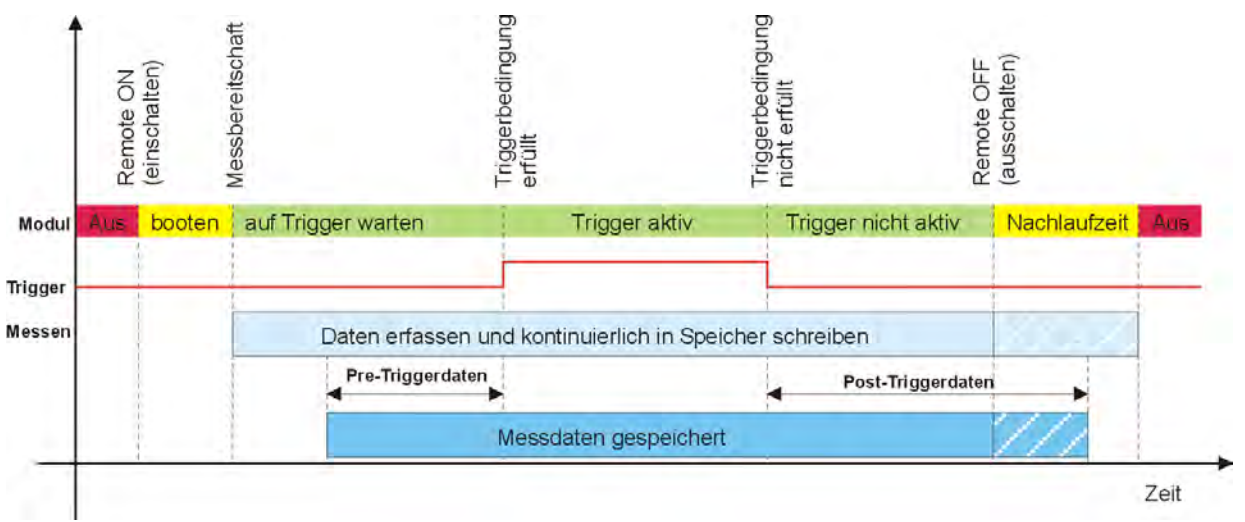

Die **Nachlaufzeit** ist nicht zu verwechseln mit der **Nachbearbeitungszeit**. Dennoch müssen beide Einstellung auf einander abgestimmt sein. Die **maximale Nachbearbeitungszeit** wird im Bereich Eigenschaften unter **Logger** > **Einstellungen** > **Datenübertragungs-Timeout** eingestellt. Diese Einstellung begrenzt die Einschaltdauer des Loggers nach erfolgtem "Remote OFF" Signal. Nach dieser Zeit wird der Logger regulär ausgeschaltet, auch wenn eine eventuelle Datennachbearbeitung (Zippen, Splitten, Senden) noch nicht abgeschlossen ist. Der Wert für die maximale Nachbearbeitungszeit muss mindestens 5 min. größer sein als die aktuell eingestellte Nachlaufzeit!

# 6.2.5 Trigger-Kanal speichern

Ist die Funktion **Trigger-Kanal speichern** aktiviert, werden der Zustand des Triggers sowie einige zusätzliche Informationen in einem impliziten Kanal (Datenformat Word) in jeder Speichergruppe gespeichert.

| Bitcodierte Informationen im Trigger-Statuskanal |                          |                                                                                                    |  |  |  |
|--------------------------------------------------|--------------------------|----------------------------------------------------------------------------------------------------|--|--|--|
| Bit Nr.                                          | Bezeichnung              | Beschreibung (wenn Bitwert = 1)                                                                                                    |  |  |  |
| 0                                                | Pre-Trigger              | Pre-Trigger-Zeit läuft                                                                                                    |  |  |  |
| 1                                                | Zwischen Start und Stopp | Zustand des Triggersignals<br>Im Modus <b>Dauermessung</b> ist dieses Bit während der gesamten<br>Messung gesetzt.                                                                      |  |  |  |
| 2                                                | Post-Trigger             | Post-Trigger-Zeit läuft                                                                                                    |  |  |  |
| 3                                                | Trigger Event            | Bei jedem Low > High-Übergang des Triggersignals wird dieses<br>Bit einen Messwert lang gesetzt. Im Modus <b>Dauermessung</b> ist<br>dieses Bit bei Start der Messung einmalig gesetzt. |  |  |  |
| 4                                                | Manöver                  | Manöveraufzeichnung läuft. (Keine NoValues mehr vorhanden)                                                                                                    |  |  |  |
| 5                                                | Res                      | Wird z. Zt. nicht verwendet!                                                                                                    |  |  |  |
| 6                                                | Res                      | Wird z. Zt. nicht verwendet!                                                                                                    |  |  |  |
| 7                                                | Res                      | Wird z. Zt. nicht verwendet!                                                                                                    |  |  |  |
| 8                                                | Res                      | Wird z. Zt. nicht verwendet!                                                                                                    |  |  |  |
| 9                                                | Res                      | Wird z. Zt. nicht verwendet!                                                                                                    |  |  |  |
| 10                                               | Res                      | Wird z. Zt. nicht verwendet!                                                                                                    |  |  |  |
| 11                                               | Res                      | Wird z. Zt. nicht verwendet!                                                                                                    |  |  |  |
| 12                                               | WakeOnCAN                | WakeOnCAN ist aktiv                                                                                                    |  |  |  |
| 13                                               | Power Bad                | Der Logger ist von der Stromversorgung getrennt.                                                                                                    |  |  |  |
| 14                                               | Power Good               | Pufferkondensatoren geladen                                                                                                    |  |  |  |
| 15                                               | KL. 15                   | Entprelltes Remotesignal (Klemme 15)                                                                                                    |  |  |  |

# 6.3 Datengruppen (Speicherung, E-Mail, Traffic, Statistik, NoValue)

TESTdrive 3.55 unterstützt 5 unterschiedliche Arten von Datengruppen:

- Speichergruppen
   Zeitbezogene Speicherung auf dem Logger
- Mailgruppen Versendung der Signalwerte zum Triggerzeitpunkt als E-Mail
- Traffic-Gruppen
   Ereignisbezogene (Zeitstempel) Speicherung auf dem Logger (Traffic-Daten), Lizenz erforderlich
- Statistische Gruppe STG-Datei (Statistic Group) mit Min-, Max-, Mittelwert der Messstelle erstellt am Ende der jeweiligen Messung
- NoValue-Gruppe Überwachung von Signalen auf Ungültigkeitswerte (NoValues)

Dadurch können Signale (direkte Messsignale und auch verrechnete Kanäle) für eine weitere Bearbeitung zusammengefasst werden. In Speichergruppen können Speicherraten unabhängig von der Signalmessrate definiert werden. Diese Speicherrate kann für alle in der Gruppe enthaltenen Signale gültig sein, d. h. das Signal wird mit der eingestellten Messrate erfasst und mit der Speicherrate aufgezeichnet oder die Speicherrate entspricht der jeweiligen Signalmessrate.

Die maximale Speicherrate innerhalb einer Gruppe wird durch das im System verwendete Signal mit der höchsten Abtastrate bestimmt. Die Rate / Frequenz mit der die Online-Verrechnungen durchgeführt werden, entspricht der höchsten in der Verrechnung verwendeten Abtastrate.

Jeder Datengruppe kann eine eigene Triggerbedingung (siehe 6.2 Trigger) zugewiesen werden. Dadurch ist es möglich, ausgewählte Signale nur in Abhängigkeit eines bestimmten Ereignisses zu speichern, wodurch die Datenmenge reduziert und die spätere Offline-Analyse vereinfacht wird.

| Übersicht              |                                                                                                    |                                                                    |            |                                                     |  |  |  |
|------------------------|----------------------------------------------------------------------------------------------------|--------------------------------------------------------------------|------------|-----------------------------------------------------|--|--|--|
| Datengruppe            | Einstellungen                                                                                                    | Trigger                                                            | Kategorien | Bemerkung                                           |  |  |  |
| Speicher-<br>gruppen   | Speicherraten, Zeitstempel- und<br>Triggerkanal, Ungültigkeitswerte,<br>externe Speicherung,<br>Speichergruppenname = Präffix<br>der Messdatei | unterschiedliche<br>Triggermodi,<br>Formel als<br>Triggerbedingung | Ja         | zeitbezogene<br>zyklische Messwerte                 |  |  |  |
| Traffic-<br>Gruppen    | externe Speicherung,<br>Speichergruppenname = Präffix<br>der Messdatei                                                                         | unterschiedliche<br>Triggermodi,<br>Formel als<br>Triggerbedingung | Ja         | zeitstempel-<br>bezogene Messwerte                  |  |  |  |
| Mail-<br>gruppen       | Empfänger, Betreffzeile                                                                                                    | Formel als<br>Triggerbedingung                                     | Nein       | Messwerte zum<br>Triggerzeitpunkt als<br>Statusinfo |  |  |  |
| Statistische<br>Gruppe | keine                                                                                                    | keine                                                              | Ja         | Min/-Max-/Mittelwerte<br>am Ende der<br>Messung     |  |  |  |
| Novalue-<br>Gruppe     | keine                                                                                                    | Formel als<br>Triggerbedingung                                     | Nein       | Einträge in Log-Datei                               |  |  |  |

### Kategorien (Datenübertragungs-Kategorien)

Datengruppen, die Messdateien erzeugen (z.B. Speichergruppen), können einer (Datenübertragungs-) Kategorie 1 bis 3 zugeordnet werden, oder auch von einer Datenübertragung ausgeschlossen werden. Jeder Kategorie kann genau ein Datenübertragungsmedium (z.B. LAN, Modem) zugewiesen werden, wobei einem Datenübertragungsmedium auch alle drei Datenkategorien zugewiesen werden können.

#### Siehe auch 11.2.3 Kategorie-Übersicht

#### 6.3.1 Speichergruppen 1. Aktivieren Sie den Navigationstab Signale. 🗻 📩 🖶 문 🏔 음 🗸 哈 市 🔋 한 독 🗙 🗶 🕋 西 🚳 🛇 🕗 🖉 2. Markieren Sie Lokale Speichergruppen. Datei Messung Anzeige Datenverwaltung Projekt Signale Analyse Rep 3. Wählen Sie Komponenten hinzufügen > Speichergruppe aus dem Tabmenü oder Ę. 0.00 9 ..... Т über den Kontext der rechten Maustaste. Geben Sie unter dem Reiter Allgemein 4. Prüfen Abgleichen Erkennen Initialis System Komponenten Import Export einen Namen und ggf. eine Beschreibung zur Speichergruppe ein. Zug Markieren Sie die neue Speichergruppe. 5. Speichergruppe Wählen Sie Komponenten hinzufügen > V03.52.00 6. Aktiv Name Kanäle aus dem Tabmenü oder über den Ringspeichergruppe 7 .... Name Kontext der rechten Maustaste. > Speichergruppe 01 Markieren Sie die jeweiligen Signale und 7. S Mehrfachauswahl... V bestätigen Sie die Auswahl mit OK. 4 100 Speichergruppe 02 Definieren Sie zusätzliche Funktionen 8. 0 See : Ringspeichergruppe 03 Ξ unter Einstellungen und Triggerung. CAN 01 0 0 CAN 02 0 CAN 03 CAN 04 0 2 1 DIN 2 ≡ := DOUT 4 111 6 . USB 0 Allgemein 0 ETH COM-1 0 -Aktiv: 0 COM-2 Name: Speichergruppen 0 Audio 0 Anzeige Beschreibung: Speichergruppen auf dem Datenlogger 0 Loggerverarbeitung Rive Referenz: Speichergruppen/80002367 0 shine . Status 38 Speichergruppe 01 2 30 Speichergruppe 02 2 3 Ringspeichergrupp... 4 -. . Speichergruppe Ringspeichergruppe Allgemein Einstellungen Triggerung Allgemein Einstellungen Triggerung Speicherrate: Von Kanal Speicherrate: Von Kanal ÷ -Zeitstempelkanal: Zeitstempelkanal: 🗵 Ungültigkeitswerte: 🔽 Ungültigkeitswerte: Triggerkanal speichern: Triggerkanal speichern: Präfix: Präfix: Externe Speicherung: Ringspeicher Ringspeichergröße: 1 s

| Speicherrate       | Auswahl einer festen Speicherrate oder einer kanalbezogenen Speicherrate, wobei diese durch den Kanal mit der höchsten Abtastrate innerhalb der Speichergruppe bestimmt ist. |
|--------------------|----------------------------------------------------------------------------------------------------|
| Zeitstempelkanal   | Die Messdaten enthalten den absoluten Zeitkanal (Uhrzeit des Loggers).                                                                                                    |
| Ungültigkeitswerte | Zwischen den Triggerereignissen wird der unter <b>Format</b> des jeweiligen Kanals definierte Ungültigkeitswert eingefügt.                                                   |

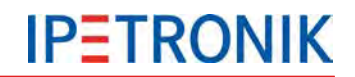

| Triggerkanal speichern | Der Trigger-Statuskanal wird der Speichergruppe hinzugefügt und somit<br>aufgezeichnet. Dieser Kanal enthält zusätzliche Informationen, die über<br>die einzelnen Bits im Datensatz hinterlegt sind. |
|------------------------|----------------------------------------------------------------------------------------------------|
| Präfix                 | Die Messdatendatei wird nach dem Namen der Speichergruppe benannt.                                                                                                    |
| Externe Speicherung    | Die Speicherung erfolgt auf das externe USB-Speichermedium. siehe 6.5 USB-Medium als Datenlaufwerk                                                                                                   |

*Zur* Speicherung auf einem externen USB-Datenträger können unter TESTdrive USB-Sticks oder USB-Festplatten verwendet werden. Je nach Anwendungsfall wird das USB-Speichermedium ausschließlich alternativ zum internen Datenlaufwerk oder als zusätzliches Laufwerk verwendet.

#### Externes Medium als Datenlaufwerk

Ringspeichergröße

Definiert die Größe des Ringspeichers zur Messung. Ist die max. Speicherdauer erreicht, wird der Speicherbereich, beginnend bei den ältesten Daten, überschrieben.

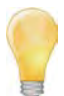

Verwenden Sie die Ringspeichergruppe, um Daten aufzuzeichnen, die nur bei Eintritt eines unbekannten Ereignisses, z. B. im Fehlerfall, benötigt werden. Die Ringspeichergruppe enthält alle ausgewählten Signale für den festgelegten Zeitraum vor dem Ende der Messung.

Berücksichtigen Sie bei der Wahl der Ringspeichergröße die Anzahl der Kanäle und die eingestellten Datenraten.

-

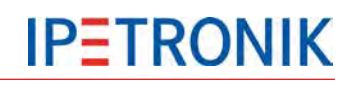

# 6.3.2 Mailgruppen

| 🍙 🕆 🖶 🗄 🗟 🏯 🗛 🗡 🐚 I           | e e 🐴 [    | · × × • • •       |                      | <b>F</b>                        | IPEmotion                                                                 |                                         |  |
|-------------------------------|------------|-------------------|----------------------|---------------------------------|---------------------------------------------------------------------------|-----------------------------------------|--|
| Datei Projekt Signale Messur  | ng Anzeige | Datenverwaltung   | Analyse              | Reporting                       | Skripting Info                                                            | ۵ 🕄                                     |  |
| System Komponenten Funktionen |            | Export Prüfen Abg | gleichen             | Frkennen I                      | Augriff                                                                   | Details<br>Ansicht                      |  |
| Name Mehrfachauswahl.         |            | Name              | Aktiv 1.<br>2.<br>3. | Aktiviere<br>Markiere<br>Wählen | n Sie den Navigatio<br>n Sie <b>Mailgrupper</b><br>Sie <b>Komponenten</b> | onstab Signale.<br>1.<br>hinzufügen >   |  |
| <b>A B0002367</b>             | 11         |                   |                      | Mailgru<br>den Kon              | ope aus dem Tabr<br>text der rechten Ma                                   | nenü oder über<br>austaste.             |  |
| Projekteinstellungen          | 0<br>8     |                   | 4.                   | Geben S<br>Namen i              | ie unter dem Reite<br>und gaf, eine Besch                                 | r <b>Allgemein</b> einen<br>reibung zur |  |
| IPETRONIK-CAN<br>57801407     | 8<br>4     |                   | 5                    | Mailgrup                        | pe ein.<br>n Sie die neue Mai                                             |                                         |  |
| 58700743                      | 2          |                   | 6.                   | Wählen                          | Sie Komponenten                                                           | hinzufügen >                            |  |
| CAN 02                        | 0          |                   | 7                    | Kontext                         | der rechten Mausta                                                        | aste.                                   |  |
| CAN 05                        | 0          |                   | 1.                   | bestätige                       | en Sie die Auswahl                                                        | mit <b>OK</b> .                         |  |
|                               | 2<br>0 ≡   |                   | 8.                   | Einstell                        | ungen und Startbe                                                         | dingungen unter                         |  |
| USB<br>(·) ETH                | 0          | Allaemein         |                      | i rigger.                       |                                                                           |                                         |  |
| COM-1                         | 0          | Aktiv:            | R                    |                                 |                                                                           |                                         |  |
| Audio                         | 0          | Name:             | Mailgruppe           | ben                             |                                                                           |                                         |  |
| د (۱۷۷) Loggerverarbeitung    | 1          | Beschreibung:     | Mailgruppe           | en auf dem Dat                  | enlogger                                                                  |                                         |  |
| Status                        | 1          | Referenz:         | Mailgruppe           | en/80002367                     |                                                                           |                                         |  |
| Mailgruppen                   | 0          |                   |                      |                                 |                                                                           |                                         |  |
| Statistische Gruppe           | 0          |                   |                      |                                 |                                                                           |                                         |  |
|                               | N.         |                   |                      |                                 |                                                                           | . 🗹                                     |  |

# **IPETRONIK**

| Datei Projekt Signale Messung | Anzeige |     | tenverwaltung Analyse Reporting    | Skriptin<br>Skriptin<br>Skriptin<br>Skriptin | )<br>en                               | Info<br>Darstellur | ng Det | ails       |
|-------------------------------|---------|-----|------------------------------------|----------------------------------------------|---------------------------------------|--------------------|--------|------------|
| Konfigui<br>03.54.00          | ration  |     | Kanal                              | Zugrif                                       | e e e e e e e e e e e e e e e e e e e | Aktiv              | Ans    | Abtastrate |
| lame                          | 5       | 9   |                                    |                                              |                                       |                    |        |            |
|                               | -       | Ê   | 57801407 3                         | 1                                            | 1                                     |                    | or     | 2 Hz       |
| T CAN 04                      | 0       |     | 57801407 4                         |                                              | 2                                     |                    | PC     | 2.112      |
|                               | 2       |     | CPI I-Auslasting                   |                                              | 3                                     |                    |        | 1.Hz       |
| DOUT                          | 0       |     | 58601209 1                         |                                              | 4                                     |                    | HZ     | 500 Hz     |
| USB                           | 0       | 5   | 58601205_1                         |                                              | 5                                     |                    | Ha     | 500 412    |
| ETH                           | 0       | 11- | 30001203_2                         | -                                            |                                       |                    | 115    | 200 112    |
| COM-1                         | 0       |     |                                    |                                              |                                       |                    |        |            |
| COM-2                         | 0       | / 🗠 |                                    | 30                                           |                                       |                    |        |            |
| ()) Audio                     | 0       | 1   | Allgemein Einstellungen Trigger    |                                              |                                       |                    |        |            |
| Lige Anzeige                  | 1       |     | Aktiv:                             |                                              |                                       |                    |        |            |
| Loggerverarbeitung            | 1       |     |                                    |                                              |                                       |                    |        |            |
| Status                        | 1 =     | 9   | Name: Mailgruppe 02                |                                              |                                       |                    |        |            |
| Mailgruppen                   | 0       |     | Beschreibung: Mailgruppe auf dem I | : Mailgruppe auf dem Datenlogger             |                                       |                    |        |            |
| Mailgruppe 01                 | 1       |     | Referenz: Mailgruppe 02/80002      | Mailgruppe 02/80002367                       |                                       |                    |        |            |
| Mailgruppe 01                 | 5       |     | First Present                      |                                              |                                       |                    |        |            |
| Traffic-Gruppen               | 0       |     |                                    |                                              |                                       |                    |        |            |
| Statistische Gruppe           | 0       |     |                                    |                                              |                                       |                    |        |            |
|                               |         |     |                                    |                                              |                                       |                    |        |            |

| Allgemein | Einstellungen | Trigger                         |
|-----------|---------------|---------------------------------|
|           | Betreff:      | Temperatur zu hoch!             |
|           |               |                                 |
|           |               | Allgemein Einstellungen Trigger |
|           |               | Formel: "57801407_1" > 90       |
|           |               |                                 |
|           |               |                                 |
|           |               | <u>f(x)</u>                     |
|           |               |                                 |
|           |               |                                 |
|           |               |                                 |

Die Einstellungen zum E-Mail-Empfänger und dem Mailserver erfolgt in den Loggereinstellungen unter dem Reiter Datenverwaltung > Konfiguration > E-Mail.

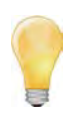

Mailgruppen können unabhängig von einer Status-E-Mail angelegt werden. Die E-Mail mit den aktuellen Signalwerten aus der Mailgruppenkonfiguration wird versendet, sobald das Triggerereignis eintritt. Ist in der Datenübertragungskonfiguration der E-Mail-Versand aktiviert, wird eine Status-E-Mail jeweils am Ende einer Messung versendet.

\_

# 6.3.3 Statistische Gruppe

| ystem Komponenten Funktionen Impo                                                                                                    | on       | P   | rüfen Abgleichen Erker                                                                                                    | inen Initia<br>Z                                                                                                  | lisieren<br>ugriff                                                                      | Darstellung                                                                                                    | Details<br>Ansicht                                                                                                    |
|----------------------------------------------------------------------------------------------------|----------|-----|----------------------------------------------------------------------------------------------------|----------------------------------------------------------------------------------------------------|-----------------------------------------------------------------------------------------|----------------------------------------------------------------------------------------------------|----------------------------------------------------------------------------------------------------|
| .55.00,                                                                                                    |          |     | Kanal                                                                                                    | Index                                                                                                    | Aktiv                                                                                   | Einheit                                                                                                    | Abtastrate                                                                                                    |
| me                                                                                                    | 5        | 7   |                                                                                                    |                                                                                                    |                                                                                         |                                                                                                    |                                                                                                    |
| Komponenten                                                                                                    | *        |     | 57800547 1                                                                                                    | 1                                                                                                    |                                                                                         | 90                                                                                                    | 10 Hz                                                                                                    |
| *                                                                                                    | 16       |     | 57800547 2                                                                                                    | 2                                                                                                    |                                                                                         | 90                                                                                                    | 10 Hz                                                                                                    |
| Statistische Gruppe                                                                                                    | 0        |     | C 57801328 1                                                                                                    | 3                                                                                                    |                                                                                         | PC                                                                                                    | 10.Hz                                                                                                    |
|                                                                                                    | 8        | 5   | C 57801328 2                                                                                                    | -                                                                                                    |                                                                                         | 37                                                                                                    | 10.65                                                                                                    |
| DIN<br>DOUT<br>DOUT<br>USB<br>COM-1<br>COM-1<br>COM-2<br>Audio<br>Audio<br>Audio<br>Anzeige<br>Mulcogerverarbeitung<br>Status<br>Speichergruppen<br>Mailorungen |          | A   | Ilgemein Kategorien<br>NoTransfer: Category 1: Category 2: Category 2 |                                                                                                    |                                                                                         |                                                                                                    |                                                                                                    |
| Traffic-Gruppen<br>Statistische Gruppe<br>Statistische Gruppe<br>NoValue-Gruppe<br>Formeln                                                                      | e Min- M | lax | - und                                                                                                    | arkieren S<br>ählen Sie<br>atistisch<br>er den K<br>eben Sie<br>umen und<br>uppe ein<br>arkieren Sie<br>ählen Sie | Sie de<br>Sie Sta<br>E Kom<br>e Gru<br>context<br>unter<br>d ggf. e<br>Sie Sta<br>E Kom | n Naviga<br>atistisch<br>ponente<br>ppe aus<br>der rech<br>dem Reit<br>eine Beso<br>atistisch<br>ponente<br>Tabmeni | tionstab Sign<br>e Gruppe.<br>n hinzufüger<br>dem Tabmen<br>ten Maustaste<br>er Allgemein<br>chreibung zur<br>e Gruppe.<br>n hinzufüger<br>oder über du |

STG-Datei am Ende der Messung erstellt. Siehe auch 12.5.1 Datenarten > Min-Max-Liste (STG-Datei) 7. Markieren Sie die jeweiligen Signale und bestätigen Sie die Auswahl mit **OK**.

8. Definieren eine Datenübertragungskategorie unter **Kategorien**.

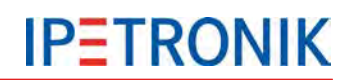

# 6.3.4 NoValue-Gruppe

| System Komponenten Funktionen Import | Export | Prüfen Abglei  | chen Erkenn   | en Initia<br>Z | lisieren<br>ugriff | Darstellung | Details    |      |
|--------------------------------------|--------|----------------|---------------|----------------|--------------------|-------------|------------|------|
| 03.55.00.44119 RC                    |        | Kanal          |               | Index          | Aktiv              | Einheit     | Abtastrate |      |
| Name                                 | 5      | 8              |               |                |                    |             |            |      |
|                                      |        | > 57800547 1   |               | 1              |                    | 90          | 10 Hz      | -    |
| 80001620                             | 17     | C 57801328     | 1             | 2              |                    | PC          | 10 Hz      |      |
| Projekteinstellungen                 | 0      | 57800547 8     |               | 3              |                    | PC          | 10.Hz      |      |
| CAN 01                               | 8      | C 57801328     | 8             | 4              |                    | PC          | 10.Hz      |      |
| CAN 02                               | 8      |                |               |                | 1                  | 1.          | 10111      |      |
| CAN 03                               | 0      | T              |               |                |                    |             |            |      |
| CAN 04                               | 0      |                |               |                |                    |             |            |      |
| DIN                                  | 0      |                |               |                |                    |             |            |      |
| DOUT                                 | 0      | /              |               |                |                    |             |            |      |
| USB                                  | 0      |                |               |                |                    |             |            |      |
| ETH                                  | 0      |                |               |                |                    |             |            |      |
| COM-1                                | 1      |                |               |                |                    |             |            |      |
| COM-2                                | 0      |                |               |                |                    |             |            |      |
| () Audio                             | 0      | Allgemein Trig | ger           |                |                    |             |            |      |
| Luj Anzeige                          | 0      |                | Coursel, Laco | L-Audact       | upo" > 2           | 0           |            |      |
| A (w) Loggerverarbeitung             | 1      |                | Formel: CP    | U-AUSIdSI      | ung > 5            | 0           |            |      |
| TV Status                            | 1      |                |               |                |                    |             |            |      |
| Speichergruppen                      | 0      |                |               |                |                    |             |            |      |
| Traffic Crumpon                      | 0      |                |               |                |                    |             |            | £()  |
| Statictische Cruppen                 | 0      |                |               |                |                    |             |            | T(X) |
| NoValue_Cruppe                       | 0      |                |               |                |                    |             |            |      |
| NoValue-Gruppe                       | 0      |                |               |                |                    |             |            |      |
| Movaine-otoppe nit                   |        |                |               |                |                    |             |            |      |

Die NoValue-Gruppe dient zur gezielten Überwachung von Signalen auf ungültige Messwerte. Für jedes NoValue Ereignis, d.h. auf eine Reihe gültiger Messwerte folgt ein oder mehrere ungültige Messwerte, wird einmalig ein Eintrag in die Log-Datei geschrieben. Die NoValue-Gruppe kann über eine benutzerdefinierten Trigger (Beispiel: "CPU-Last" > 30 % aktiviert werden.

Siehe auch 7.1.3 NoValue- und Timeout-Einstellungen.

### 6.3.5 Trafficgruppen

Speicherung von CAN- und/oder LIN-Bus-Datenverkehr mit Zeitstempel.

### Siehe 8.2.3 Traffic-Messung

#### Siehe auch 7.8 Ereignisgesteuerte Messung

# 6.3.6 Triggereinstellungen

| Allgemein Eins | tellungen    | Triggerung              |       |      |
|----------------|--------------|-------------------------|-------|------|
|                | Modus:       | Start- und Stopptrigger | · •   |      |
| Pretri         | iggerdauer:  | 10 s                    | ۲     |      |
| Posttr         | iggerdauer:  | 10 s                    | (III) |      |
| S              | tarttrigger: | "DIN 01"                |       | f(x) |
| St             | topptrigger: | "DIN 02"                |       | f(x) |
|                |              |                         |       |      |
|                |              |                         |       |      |

| Modus            | Wählen Sie den Triggermodus aus Dauermessung (kein Trigger), Starttrigger, Stopptrigger, Start- und Stopptrigger, Stopp ist invertierter Start, (siehe auch Triggerarten) |  |  |  |  |  |  |
|------------------|----------------------------------------------------------------------------------------------------|--|--|--|--|--|--|
| Pretriggerdauer  | Messdaten, die vor dem Triggerereignis aufgezeichnet wurden.                                                                                                    |  |  |  |  |  |  |
| Posttriggerdauer | Messdaten, die nach dem Triggerereignis aufgezeichnet wurden.                                                                                                    |  |  |  |  |  |  |
| Starttrigger     | Wert, der die Datenspeicherung der jeweiligen Gruppe startet.                                                                                                    |  |  |  |  |  |  |
| Stopptrigger     | Wert, der die Datenspeicherung der jeweiligen Gruppe stoppt.                                                                                                    |  |  |  |  |  |  |
| Skalierung       | Triggerung auf den physikalischen Wert oder den Rohwert des über die Berechnungsformel ermittelten Zahlenwertes.                                                          |  |  |  |  |  |  |

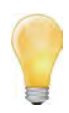

Definieren Sie die Triggerbedingungen als Formel aus den im System vorhandenen Messsignalen und verrechneten Signalen. Durch eine geschickte Konfiguration von Speichergruppen und Triggerbedingungen können Sie Ihre Datenaufzeichnung optimieren, so dass die benötigten Signale nur im Bedarfsfall mit einer hohen Speicherrate aufgezeichnet werden. Diese Maßnahme reduziert das Datenaufkommen, spart Speicherplatz und erleichtert dadurch die anschließende Auswertung!

# 6.4 Statuskanäle

# 6.4.1 Logger, Loggerverarbeitung

| *              | Komponenten Import<br>* *<br>Konfigur | Export<br>* | Prüfen    | Abgleichen                                                                 | Erken              | nen Initi  | alisieren I | Darstellung | Details<br>Ansicht |              |            |    |  |
|----------------|---------------------------------------|-------------|-----------|----------------------------------------------------------------------------|--------------------|------------|-------------|-------------|--------------------|--------------|------------|----|--|
| 03.52.00       |                                       |             | Name      |                                                                            | Aktiv              | Einheit    | Phys Min    | Phys Max    | Sensor Min         | Sensor Max   | Abtastrate |    |  |
| Name           |                                       | Σ           | 8         |                                                                            |                    |            |             |             |                    |              |            | 1  |  |
|                |                                       |             | Gelbe LE  | Ð                                                                          |                    |            | 0           | 1           | 0                  | 1            | 1 Hz       |    |  |
| 4 <u>100</u> 8 | 1002367                               | 0           | Rote LE   | c                                                                          |                    |            | 0           | 1           | 0                  | 1            | 1 Hz       | 1  |  |
| (m);           | Projekteinstellungen                  | 0           | Remote    |                                                                            |                    |            | 0           | 1           | 0                  | 1            | 1 Hz       |    |  |
| Ŧ              | CAN 01                                | 0           | Remote    | 01                                                                         |                    |            | 0           | 1           | 0                  | 1            | 1 Hz       | -  |  |
| +              | CAN 02                                | 0           | Remote    | 02                                                                         |                    |            | 0           | 1           | 0                  | 1            | 1 Hz       | jų |  |
| ÷.             | CAN 03                                | 0           | Wake or   | CAN                                                                        |                    |            | 0           | 1           | 0                  | 1            | 1 Hz       |    |  |
| ÷              | CAN 04                                | 0           | > CPU-AU  | slastung                                                                   |                    | 9/-        | 0           | 100         | 0                  | 100          | 1.87       |    |  |
|                | DIN                                   | 0           | Laufrait  | ,<br>Silos tuji ig                                                         |                    | 10         | 0.000       | 420406      | 0                  | 4204067      | 1 144      |    |  |
| 200            | DOUT                                  | 0           | Casisha   | -                                                                          |                    | D MO       | 0,000       | 420400      | 0                  | 420 405 7005 | 4.112      |    |  |
|                | USB                                   | 0           | speiche   | platz                                                                      |                    | MD         | 0           | 429490      | 0                  | 4294907293   | 1 172      |    |  |
| 0              | ETH                                   | 0           | Verbleib  | ende Zeit                                                                  |                    | S          | 0           | 429496      | 0                  | 4294967295   | 1 Hz       | ł  |  |
|                | COM-1                                 | 0           | Grenzwe   | ertverletzung                                                              |                    |            | 0           | 1           | 0                  | 1            | 1 Hz       | 1  |  |
|                | COM-2                                 | 0           | Messung   | gsnummer                                                                   |                    |            | 0           | 9999        | 0                  | 9999         | 1 Hz       | J  |  |
| <b></b> )      | Audio                                 | 0           |           |                                                                            |                    | 111        |             |             |                    |              |            |    |  |
| -1             | Anzeige                               | 0           | Allgemein | Format                                                                     | Skalierung         | Darste     | lung Gre    | enzwerte    |                    |              |            |    |  |
| 100            | Loggerverarbeitung                    | 0           |           | Aktive [                                                                   | 1                  |            |             |             |                    |              |            |    |  |
|                | Status                                | 0           |           | AKUV:                                                                      |                    |            |             |             |                    |              |            |    |  |
|                | Mailoruppen                           | 0           |           | Name: 0                                                                    | ne: CPU-Auslastung |            |             |             |                    |              |            |    |  |
|                | Traffic-Gruppen                       | 0           | Besch     | Beschreibung: Definieren Sie die prozentuale CPU-Auslastung von TESTdrive. |                    |            |             |             |                    |              |            |    |  |
|                | Berechnungen                          | 0           |           | E E                                                                        | the state          |            | 000000      |             | -                  |              |            |    |  |
|                | M bereennangen                        | 0           | R         | ererenz:                                                                   | LPU-AUSIas         | tung////80 | 1002367     |             |                    |              |            |    |  |
|                |                                       |             | Ab        | tastrate:                                                                  | astrate: 1 Hz      |            |             |             |                    |              |            |    |  |

# 6.4.2 Videoaufzeichnung

| a 🔁 🔒 I   | 8 <b>8 8</b> 8 × 4 6 7   | 1 4 B    | ×   | ****                 | 97    | - 1                    |            | IPEmoti  | on              | 0          |            |
|-----------|--------------------------|----------|-----|----------------------|-------|------------------------|------------|----------|-----------------|------------|------------|
| Datei p   | Projekt Signale Messung  | Anzeige  | Dat | enverwaltung Analy   | se F  | Reporting              | Skriptin   | g Info   |                 |            | ⇔ ?        |
| System    | Komponenten Import Expor | t Prüfen | A   | bgleichen            | n Ini | tialisieren<br>Zugriff | Darstellu  | ng De    | tails<br>sicht. |            |            |
| V03.52.00 |                          |          |     | Name                 | Aktiv | Einheit                | Phys Min   | Phys Max | Sensor Min      | Sensor Max | Abtastrate |
| Name      |                          | 5 ^      | 8   |                      |       |                        |            |          |                 |            |            |
|           |                          |          | >   | Größe der Videodatei |       | MB                     | 0.0000     | 4096.0   | 0               | 4096       | 1 Hz       |
| 4 100 80  | 0002367                  | 1        | -   | k                    | -     | 100 0                  | Liverseens | 1        |                 | 1.1.00     |            |
|           | Projekteinstellungen     | 0        |     |                      |       |                        |            |          |                 |            |            |
| -         | CAN 01                   | 0        |     |                      |       |                        |            |          |                 |            |            |
| T         | CAN 02                   | 0        |     |                      |       |                        |            |          |                 |            |            |
| Ť         | CAN 03                   | 0        |     |                      |       |                        |            |          |                 |            |            |
| T         | CAN 04                   | 0        |     |                      |       |                        |            |          |                 |            |            |
|           | DIN                      | 0 ≡      | 1   |                      |       | m                      |            |          |                 |            | •          |
| 2         | DOUT                     | 0        |     |                      |       |                        |            |          |                 |            |            |
| 4 @       | USB                      | 1        |     |                      |       |                        |            |          |                 |            |            |
| 4.5       | Kamera                   | 1        |     |                      |       |                        |            |          |                 |            |            |
|           | 🔞 Videoaufzeichnung      | 1        |     |                      |       |                        |            |          |                 |            |            |
| ()        | ETH                      | 0        |     |                      |       |                        |            |          |                 |            |            |
| 6         | COM-1                    | 0        |     |                      |       |                        |            |          |                 |            |            |
| -         | COM-2                    | 0        |     |                      |       |                        |            |          |                 |            |            |
| ()        | Audio                    | 0        |     |                      |       |                        |            |          |                 |            |            |
| -         | Anzeige                  | 0        |     |                      |       |                        |            |          |                 |            |            |
| A Roa     | Loggerverarbeitung       | 0        |     |                      |       |                        |            |          |                 |            |            |
| 2         | Status                   | 0        |     |                      |       |                        |            |          |                 |            |            |
| -         | et pussicourses          |          |     |                      |       |                        |            |          |                 |            |            |
|           |                          |          |     |                      |       |                        |            |          |                 |            |            |
# 6.5 USB-Medium als Datenlaufwerk

Zur Speicherung auf einem externen USB-Datenträger können unter TESTdrive USB-Sticks oder USB-Festplatten verwendet werden. Je nach Anwendungsfall wird das USB-Speichermedium ausschließlich alternativ zum internen Datenlaufwerk oder als zusätzliches Laufwerk verwendet.

## 6.5.1 Externes Medium als Datenlaufwerk des Loggers

Das USB-Speichermedium wird wie das Datenlaufwerk des Loggers behandelt. Die Datenspeicherung erfolgt ausschließlich auf diesem Medium. TESTdrive erstellt hierzu eine entsprechende Ordnerstruktur. Je nach Einstellung erfolgt beim Herunterfahren ein unterschiedliches Verhalten bezügl. der Nachbearbeitung.

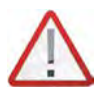

Das Entfernen des USB-Mediums während der Messung führt zu Datenverlust!

## Verhalten mit FullPostprocessing

Hierbei handelt es sich ab TESTdrive V03.23.00 um die Default-Einstellung bei der Verwendung eines USB-Mediums als Datenlaufwerk.

#### Voraussetzung

Das USB-Medium muss vor dem Start der Loggerapplikation angeschlossen werden und darf NICHT bootfähig sein (Vorbereitung siehe **6.5.2 Externes Medium als zusätzliches Datenlaufwerk**). Es darf sich keine TESTdriveCmd.xml auf dem Medium befinden.

#### Anwendung

Beim Hochfahren erkennt der Logger das Medium und gibt die Meldung "USB drive is data drive" aus. Die Messdaten werden im entsprechenden Verzeichnis mit der Seriennummer des Loggers gespeichert. Nach einem RemoteOff beginnt das FullPostprocessing.

#### Verhalten ohne FullPostprocessing

Hierbei handelt es sich um das "alte" Verhalten bis einschließlich TESTdrive V03.22.01 bei der Verwendung eines USB-Mediums als Datenlaufwerk.

#### Voraussetzung

Das USB-Medium muss vor dem Start der Loggerapplikation angeschlossen werden und darf NICHT bootfähig sein (Vorbereitung siehe **6.5.2 Externes Medium als zusätzliches Datenlaufwerk**). Es darf sich keine TESTdriveCmd.xml auf dem Medium befinden. Ab der Version 3.23.00 muss in der dev\_ctrl.xml zur Aktivierung dieser Einstellung folgende Zeile hinzugefügt werden, ansonsten gilt der zuvor beschriebene Use-Case:

#### <fastUsbDatatDriveChange>1</fastUsbDatatDriveChange>

#### Anwendung

Beim Hochfahren erkennt der Logger das Medium und gibt die Meldung "USB drive is data drive" aus. Die Messdaten werden im entsprechenden Verzeichnis mit der Seriennummer des Loggers gespeichert. Nach einem RemoteOff werden folgende Jobs ausgeführt:

- Checkdisk
- Vorbereitung der Ordnerstruktur auf dem USB-Medium
- Löschen des temporären Verzeichnisses
- Abschalten

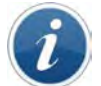

Unabhängig von den Einstellungen einer Datenübertragung findet beim Datenlaufwerk ohne Nachbearbeitung keine Datenübertragung statt!

## 6.5.2 Externes Medium als zusätzliches Datenlaufwerk

Das USB-Speichermedium wird zusätzlich zum internen Datenlaufwerk des Loggers verwendet. Die Datenspeicherung erfolgt je nach Einstellung auf dem internen Laufwerk **oder** dem externen Medium. TESTdrive erstellt in beiden Fällen eine entsprechende Ordnerstruktur.

Hierbei werden auf dem externen Medium unterstützt:

- ab **TESTdrive V03.52** Speicher- und Trafficgruppen
- ab **TESTdrive V03.58** zusätzlich USB-Videoaufzeichnungen

#### Voraussetzung

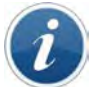

Das USB-Speichermedium muss entsprechend formatiert und darf nicht bootfähig sein!

Ein nicht bootfähiges USB-Medium, welches zur externen Speicherung geeignet ist, kann mithilfe des Konsolentools "diskpart" unter Windows vorbereitet werden.

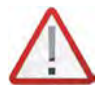

Achten Sie bei der Verwendung von diskpart auf die korrekte Auswahl des Laufwerks, da die Formatierung eines falschen Laufwerkes schwerwiegende Fehler am PC verursacht!

#### DiskPart-Befehle mit Kurzbeschreibung

| DISKPART> list disk                                 | $\rightarrow$ Auflistung der Laufwerke                                                                    |
|-----------------------------------------------------|----------------------------------------------------------------------------------------------------|
| DISKPART> select disk 8                             | ightarrow gewünschtes Laufwerk auswählen (hier 8)                                                         |
| DISKPART> clean                                     | $\rightarrow$ Laufwerk bereinigen                                                                         |
| DISKPART> create partition primary                  | ightarrow Primärpartition über die komplette Laufwerksgröße erstellen                                     |
| DISKPART> format fs=exfat<br>label=ExtStorage quick | → Schnellformatierung mit Format exFAT und der USB-Stick-Be-<br>zeichnung ExtStorage (Label ist optional) |
| DISKPART> exit                                      | $\rightarrow$ DiskPart beenden                                                                            |

#### **Beispielscreenshot mit List-Befehlen**

| Microsoft Windows<br>Copyright (c) 2009                                                                                                    | EVersion 6.1.76<br>Microsoft Corp                                                                | 01]<br>poration.                                                     | Alle Rech                              | te vorbehalten. |
|----------------------------------------------------------------------------------------------------|--------------------------------------------------------------------------------------------------|----------------------------------------------------------------------|----------------------------------------|-----------------|
| F:\>diskpart                                                                                                    |                                                                                                  |                                                                      |                                        |                 |
| Microsoft DiskPart<br>Copyright (C) 1999<br>Auf Computer: ITØ2<br>DISKPART) list dis                                                                  | -Version 6.1.76<br>-2008 Microsoft<br>-0277<br>k                                                 | 01<br>Corporat                                                       | ion.                                   |                 |
| Datenträger ###                                                                                                    | Status                                                                                           | Größe                                                                | Frei                                   | Dyn GPT         |
| Datenträger Ø<br>Datenträger 1<br>Datenträger 2<br>Datenträger 3<br>Datenträger 4<br>Datenträger 5<br>Datenträger 6<br>Datenträger 7<br>Datenträger 8 | Online<br>Online<br>Online<br>Nein Medium<br>Kein Medium<br>Kein Medium<br>Kein Medium<br>Online | 465 GB<br>698 GB<br>167 GB<br>465 GB<br>0 B<br>0 B<br>0 B<br>7640 MB | 88888888888888888888888888888888888888 | *               |

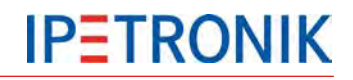

| DISKPART> select                                       | disk 8                                  |                    |                                  |
|--------------------------------------------------------|-----------------------------------------|--------------------|----------------------------------|
| Datenträger 8 is                                       | t jetzt der gewähl                      | te Datent          | räger.                           |
| DISKPART> list p                                       | artition                                |                    |                                  |
| Partition ###                                          | Typ                                     | Größe              | Offset                           |
| Partition 1                                            | Primär                                  | 7636 MB            | 4032 KB                          |
| DISKPART> clean                                        |                                         |                    |                                  |
| Der Datenträger                                        | wurde bereinigt.                        |                    |                                  |
| DISKPART> list p                                       | artition                                |                    |                                  |
| Auf diesem Daten<br>anden.                             | träger sind keine                       | Partition          | en, die angezeigt werden können, |
| DISKPART> create                                       | partition primary                       | ĥ,                 |                                  |
| Die angegebene P                                       | artition wurde erf                      | olgreich           | erstellt.                        |
| DISKPART> list p                                       | artition                                |                    |                                  |
| Partition ###                                          | Тур                                     | Größe              | Offset                           |
| * Partition 1                                          | Primär                                  | 7639 MB            | 1024 KB                          |
| DISKPART> format<br>100 Prozent be                     | fs=exfat label=Ex<br>arbeitet           | tStorage           | quick                            |
|                                                        |                                         |                    |                                  |
| DiskPart hat das                                       | Volume erfolgreic                       | h formati          | ert.                             |
| DiskPart hat das<br>DISKPART> exit                     | Volume erfolgreic                       | h formati          | ert.                             |
| DiskPart hat das<br>DISKPART> exit<br>Datenträgerparti | Volume erfolgreic<br>tionierung wird be | h formati<br>endet | ert.                             |

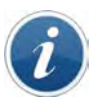

*Mit dieser Vorbereitung kann das Medium an IPElog und M-LOG V3 verwendet werden, jedoch nicht am M-LOG, da sich das BIOS der Datenlogger unterscheidet!* 

Zur Verwendung mit dem M-LOG muss auf dem Medium zusätzlich der MBR (Master Boot Record gelöscht werden.

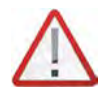

Wurde der MBR auf dem Medium gelöscht, kann dieses nicht mehr mit IPElog oder M-LOG V3 verwendet werden!

In diesem Fall sollte für jeden Loggertyp ein eigenes USB-Medium eingerichtet werden.

Das Löschen des Bootloaders erfordert die Unterscheidung zwischen logischem und physikalischem Laufwerk!

Zum Löschen des Bootloaders kann z.B. das Tool "Hex Workshop" verwendet werden, da es den Zugriff auf den physischen Bereich ermöglicht. Das Tool ist unter diesem Link downloadbar:

http://www.hexworkshop.com/

| Select: Physical Disks                                                             | • | OK        |
|------------------------------------------------------------------------------------|---|-----------|
| <ul> <li>Physical Disk 0 (149.05 GB)</li> <li>Physical Disk 6 (1.87 GB)</li> </ul> | - | Cancel    |
|                                                                                    |   | Read Only |

Bei diesem physischen Bereich handelt es sich um den MBR (Master Boot Record). Hier müssen nun die Bytes der Adressen 0x000 bis 0x01B7 (Bootloader) gelöscht, d.h. auf 0 gesetzt werden.

|    | File Edit Disk ( | Optio | ns Ta      | apls | Plug-I | ns V | lindow | / He   | p.  |     |          |     |     |     |     |     |      |     |       |     |     |     |     |     |
|----|------------------|-------|------------|------|--------|------|--------|--------|-----|-----|----------|-----|-----|-----|-----|-----|------|-----|-------|-----|-----|-----|-----|-----|
| 9  | 3880             | K     | A [        | 3 63 |        | 21   |        | 問 🥼    |     | 2   | <b>G</b> |     |     | - 4 | 3 4 | 10  | f 16 | 0   | inter |     |     |     |     |     |
| 20 | 198 98 96 X      | \$    | <b>₩</b> 8 | 9 14 | -      |      | Lega   | cy ASC | al  |     | *        | 144 |     |     | -   |     | *    |     |       |     |     |     |     |     |
|    |                  | ġ     | 1          | 2    | 3      | 4    | 5      | 6      | 7   | 8   | 9        | A   | В   | C   | D   | E   | F    | 10  | 11    | 12  | 13  | 14  | 15  | 16  |
|    | 00000000         | 00    | 00         | 0.0  | 00     | 00   | 00     | 00     | 00  | 0.0 | 00       | 0.0 | 00  | 00  | 00  | 00  | 00   | 0.0 | 0.0   | 0.0 | 00  | 00  | 00  | 00  |
|    | 00000017         | 00    | 00         | 00   | 00     |      | 00     | 00     | 00  | 00  | 00       | 00  | 00  | 0.0 | 00  | 00  | 00   | 00  | 00    | 00  | 00  |     | 00  | 00  |
|    | 0000002E         | 00    | 00         | 0.0  | 00     | 00   | 00     | 00     | 00  |     | 00       | 0.0 | 00  | 00  | 00  | 00  | 00   | 00  | 00    | 00  | 00  | 00  | 00  | 00  |
|    | 00000045         | 00    | 00         | 00   | 00     | 00   | 00     |        | 0.0 | 00  | 00       | 00  | 0.0 | 00  | 00  |     | 00   | 00  | 00    | 00  | 00  | 00  | 00  | 0.0 |
|    | 0000005C         | 00    | 00         | 0.0  | 00     | 00   | 00     | 0.0    | 00  | 00  | 00       | 00  | 00  | 00  | 00  | 0.0 | 00   | 00  | 00    | 0.0 | 00  | 00  | 00  | 00  |
| 1  | 00000073         | 00    | 00         | 00   | 00     | 00   | 00     | 0.0    | 00  | 0.0 | 00       | 0.0 | 00  | 0.0 | 00  | 0.0 | 00   | 00  | 00    | 0.0 | 00  | 00  | 00  | 0.0 |
|    | A8000000         | 00    | 00         | 00   | 00     |      | 00     | 00     | 00  | 00  | 0.0      | 00  | 00  |     | 00  | 00  | 00   | 00  | 00    | 00  | 00  |     | 0.0 | 00  |
|    | 1A000000         | 00    | 00         | 0.0  | 00     |      | 00     | 00     | 00  | 00  | 00       | 0.0 | 00  |     | 00  | 00  | 00   | 00  | 00    | 0.0 | 00  | 00  | 00  | Ô Ó |
|    | 000000BS         | 00    | 0.0        | 0.0  | 00     | 00   | 00     | 0.0    | 00  | 00  | 0.0      |     | 00  | 00  | 00  | 0.0 | 00   | 00  | 0.0   | 0.0 | 0.0 | 00  | 00  | 0.0 |
|    | 000000CF         | 00    | 00         | 00   | 00     | 00   | 00     | 00     | 00  | 00  | 00       | 0.0 | 00  | 00  | 00  | 00  | 00   | 00  | 00    | 0.0 | 00  | 00  | 00  | 00  |
|    | 000000E6         | 00    | 00         | 0.0  | 00     | 00   | 00     | 00     | 00  | 00  | 00       | 00  | 00  | 00  | 00  | 00  | 00   | 00  | 00    | 00  | 00  | 00  | 00  |     |
|    | 000000FD         | 00    | 00         | 0.0  | 00     | 00   | 00     | 00     | 0.0 | 0.0 | 00       | 0.0 | 00  | 00  | 00  | 00  | 00   | 00  | 00    | 0.0 | 00  | 0.0 | 00  | 00  |
|    | 00000114         | 00    | 00         |      | 00     | 00   | 00     | 00     | 00  | 00  | 00       | 00  | 00  | 00  | 00  | 00  | 00   | 00  | 00    |     | 00  | 00  | 00  | 00  |
|    | 0000012B         | 00    | 00         | 0.0  | 00     | 00   | 00     | 0.0    | 00  | 0.0 | 00       | 0.0 | 00  | 00  | 00  | 0.0 | 00   | 00  | 00    | 0.0 | 00  | 00  | 00  | 0.0 |
|    | 00000142         | 00    | 0.0        | 00   | 00     | 00   | 00     | 00     | 00  | 00  | 0.0      | 00  | 0.0 | 0.0 | 00  | 00  | 00   | 00  | 0.0   | 00  | 00  | 0.0 | 00  | 00  |
|    | 00000159         | 00    | 00         |      | 00     | 00   | 00     | 00     | 00  | 00  | 00       |     | 00  |     | 00  |     | 00   | 00  | 00    | 00  | 00  | 00  | 00  | 00  |
|    | 00000170         | 0.0   | 00         | 0.0  | 00     | 00   | 00     | 0.0    | 00  | 00  | 0.0      | 0.0 | 00  | 00  | 00  | 0.0 | 00   | 00  | 00    | 0.0 | 0.0 | 0.0 | 00  | 00  |
|    | 00000187         | 0.0   | 00         | 00   | 00     |      | 00     | 00     | 00  | 0.0 | 00       | 0.0 | 00  | 0.0 | 00  | 00  | 00   | 00  | 00    | 0.0 | 00  |     | 00  | 0 Q |
|    | 0000019E         | 00    | 00         |      | 0.0    | 00   | 00     | 00     | 00  | 00  | 00       | 0.0 | 00  | 00  | 00  | 00  | 00   | 0.0 | 00    | 00  | 00  | 00  | 00  | 0.0 |
|    | 000001B5         | 0.0   | 00         | 0.0  | A3     | 76   | 09     | 0.0    | 00  | 00  | 00       | 0.0 | 21  | 00  | OB  | OB  | CB   | CB  | 20    | 00  | 00  | 00  | EO  | BE  |
|    | 000001CC         | 3B    | 00         | 0.0  | 00     | 00   | 00     | 00     | 00  | 00  | 00       | 0.0 | 00  | 00  | 00  | 00  | 00   | 00  | 00    | 0.0 | 00  | 00  | 00  | 00  |
|    | 000001E3         | 00    | 00         | 00   | 00     | 00   | 00     | 00     | 00  | 00  | 00       | 0.0 | 00  | 00  | 00  | 0.0 | 00   | 00  | 00    | 0.0 | 00  | 00  | 00  | 0.0 |
|    | 000001FA         | 00    | 00         | 00   | 00     | 55   | AA     |        |     |     |          |     |     |     |     |     |      |     |       |     |     |     |     |     |

Auf dem USB-Medium muss sich weiterhin eine TESTdriveCmd.xml mit folgendem Inhalt befinden:

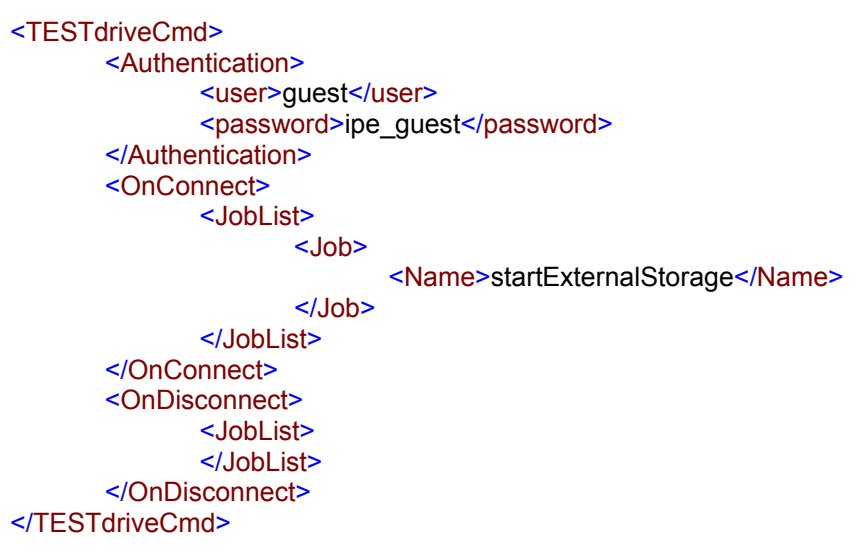

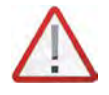

Das Verwenden einer abweichenden TESTdriveCmd.xml führt zu einer Abarbeitung deren Jobliste und anschließendem Warten auf Entfernen des USB-Mediums. Eine externe Speicherung findet so nicht statt! Weiterhin müssen die Einstellungen in IPEmotion für die entsprechenden Speicher- und/oder Trafficgruppen bzw. USB-Videoaufzeichnungen erfolgen. Dabei muss im Konfigurationsdialog die Option "Externe Speicherung" ausgewählt sein.

| Allgemein Einstellungen Triggerung |   |
|------------------------------------|---|
| Speicherrate: Von Kanal            | - |
| Zeitstempelkanal:                  |   |
| Ungültigkeitswerte: 🔽              |   |
| Triggerkanal speichern:            |   |
| Präfix:                            |   |
| Externe Speicherung: 🔽             |   |

Bei der externen Speicherung von USB-Videoaufzeichnungen kann im PlugIn-spezifischen Konfigurationsdialog des Logger PlugIn noch der Gesamtspeicherplatz der Videodateien beschränkt werden.

(Optionen  $\rightarrow$  PlugIns  $\rightarrow$  IPETRONIK LOG PlugIn-spezifische Einstellungen  $\rightarrow$  Systemeinstellungen öffnen).

| PE Erweiterte | e Optionen                        | _ 	 ×   |
|---------------|-----------------------------------|---------|
|               |                                   | L       |
| Videoeingang  |                                   | A       |
|               | Maximaler Speicherplatz:          | 1000 MB |
|               | Maximaler Speicherplatz (extern): | 1000 MB |
|               | Maximale Dateilänge:              | 1000 MB |
| Audiocingang  |                                   |         |

#### Anwendung

Die externe Speicherung kann sowohl für getriggerte Messungen als auch für Dauermessungen (ab TESTdrive V03.54.00) eingesetzt werden.

Dabei kann das USB-Medium entweder nach dem Starten einer Messung angeschlossen werden oder direkt beim Hochfahren des Loggers bereits angeschlossen sein (ab TESTdrive V03.54.00). TESTdrive speichert direkt auf das externe Medium.

Ist der Start-Trigger zum externen Speichern erfolgt, aber noch kein Medium vorhanden, erscheint die jeweilige Warnung:

"No USB-Stick with TESTdriveCmd. Storage group [Name] cannot be stored externally."

"No USB-Stick with TESTdriveCmd. Traffic group [Name] cannot be stored externally."

"Video([Nummer]): No USB-Stick with TESTdriveCmd. Video files cannot be stored externally."

Die externe Speicherung muss beendet werden, bevor das Medium entfernt werden kann. Hierbei sollte die gesamte Messung beendet werden, da das Entfernen des USB-Mediums für das Betriebssystem unvorhersehbar ist und damit auch unvorhersehbare Konsequenzen mit sich bringt. Ist das Trennen des USB-Mediums vor dem Ende der Messung erforderlich, muss für die externe Speicherung ein entsprechender Stopp-Trigger konfiguriert werden.

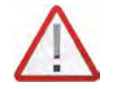

Das Entfernen des USB-Mediums während der Messung extern gespeicherter Speicher-, Trafficgruppen oder USB-Videoaufzeichnungen führt zu Datenverlust!

# 7 Standardfunktionen

## 7.1 Berechnungen

Das Messprogramm TESTdrive unterstützt die Online-Verrechnung der im System erfassten Messsignale. Über den entsprechenden Softwaredialog wird die gewünschte Verrechnung definiert. Die Eingabe kann manuell oder unter Verwendung des Formeleditors erfolgen. Das Ergebnis der Online-Formelberechnung wird automatisch in den Formelkanal (Ergebniskanal) geschrieben.

Ab der IPEmotion Version 1.03 und dem Logger-PlugIn 3.20 steht ein einheitlicher Formelparser zur Verfügung, d. h. die nachfolgend aufgeführten Berechnungsfunktionen stehen sowohl in IPEmotion als auch in der Loggerapplikation TESTdrive zur Verfügung.

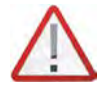

Berechungen, die aufeinander aufbauen, müssen in der gleichen Taktrate ausgeführt werden, um ein korrektes Ergebnis zu erhalten! Wird z. B. das Ergebnis einer Berechnung mit niedriger Taktrate in einer Berechnung mit höherer Taktrate verwendet, entsteht dadurch ein Zeitversatz, der je nach Messwertänderung (Amplitude) mehr oder weniger Einfluss auf das Ergebnis hat. In diesem Fall muss die Abtastrate der Signale aus der ersten Berechnung erhöht werden.

Der einheitliche Formelparser erfordert die Verwendung des Semikolons ";" statt wie bisher des Kommas "," als Variablentrennzeichen.

*Tritt innerhalb einer Berechnung der Messwert "NoValue" auf, ist das Ergebnis der Berechung ebenfalls "Novalue".!* 

| 1 Gru    | 1 Grundrechenarten          |                           |                                  |              |  |  |  |  |  |
|----------|-----------------------------|---------------------------|----------------------------------|--------------|--|--|--|--|--|
| Operator | Name                        | Syntax                    | Beispiel                         | Ergebnis     |  |  |  |  |  |
| +        | Addition                    | "Temp01" + "Temp02"       | 15 + 10                          | 25           |  |  |  |  |  |
| _        | Subtraktion                 | "Temp01" - "Temp02"       | 15 - 10                          | 5            |  |  |  |  |  |
| *        | Multiplikation              | "Temp01" * "Temp02"       | 15 * 10                          | 150          |  |  |  |  |  |
| 1        | Division                    | "Temp01" / "Temp02"       | 15 / 10                          | 1,5          |  |  |  |  |  |
| MOD      | Modulo, Rest einer Division | "Temp01" MOD "Temp02"     | 15 MOD 10                        | 5            |  |  |  |  |  |
| ABS()    | Betrag einer Zahl           | ABS("Temp01")             | ABS(-15)                         | 15           |  |  |  |  |  |
| SIGN()   | Vorzeichen einer Zahl       | SIGN("Temp01")            | SIGN(15)<br>SIGN(0)<br>SIGN(-15) | 1<br>0<br>-1 |  |  |  |  |  |
| NEG()    | Negierung einer Zahl        | NEG("Temp01")             | NEG(15)<br>NEG(-15)              | -15<br>15    |  |  |  |  |  |
| (        | Beginn Klammerausdruck      | ("Temp01" + "Temp02") * 2 | (15 + 10) * 2                    | 50           |  |  |  |  |  |
| )        | Ende Klammerausdruck        | ("Temp01" - "Temp02") * 2 | (15 - 10) * 2                    | 10           |  |  |  |  |  |

## 7.1.1 Mathematische Funktionen und Operationen

| 2 Potenz, Wurzel, Exponent- und Logarithmus-Funktionen |                                 |                |          |          |  |  |  |  |
|--------------------------------------------------------|---------------------------------|----------------|----------|----------|--|--|--|--|
| Funktion                                               | Name                            | Syntax         | Beispiel | Ergebnis |  |  |  |  |
| ^                                                      | Potenz                          | "Temp01" ^ 2   | 15 ^ 2   | 225      |  |  |  |  |
| SQRT()                                                 | Quadratwurzel                   | SQRT("Temp01") | SQRT(25) | 5        |  |  |  |  |
| EXP()                                                  | Exponentialfunktion zur Basis e | EXP("Temp01")  | EXP(5)   | 148,41   |  |  |  |  |
| LOG()                                                  | Logarithmus zur Basis 10        | LOG("Temp01")  | LOG(5)   | 0,4771   |  |  |  |  |
| LN()                                                   | Logarithmus zur Basis e         | LN("Temp01")   | LN(5)    | 1,0986   |  |  |  |  |

| 3 Trigonometrische Funktionen, Hyperbelfunktionen |                      |                         |  |  |  |  |  |
|---------------------------------------------------|----------------------|-------------------------|--|--|--|--|--|
| Funktion                                          | Name                 | Wertebereich in Radiant |  |  |  |  |  |
| SIN()                                             | Sinus                | +/-3,99 rad             |  |  |  |  |  |
| COS()                                             | Cosinus              | +/-3,99 rad             |  |  |  |  |  |
| TAN()                                             | Tangens              | +/-3,99 rad             |  |  |  |  |  |
| ASIN()                                            | Arcussinus           | +/-1,0 rad              |  |  |  |  |  |
| ACOS()                                            | Arcuscosinus         | +/-1,0 rad              |  |  |  |  |  |
| ATAN()                                            | Arcustangens         | +/-1,0 rad              |  |  |  |  |  |
| SINH()                                            | Sinus Hyperbolicus   | +/-1,99 rad             |  |  |  |  |  |
| COSH()                                            | Cosinus Hyperbolicus | +/-1,99 rad             |  |  |  |  |  |
| TANH()                                            | Tangens Hyperbolicus | +/-1,99 rad             |  |  |  |  |  |

| 4 Ve     | 4 Vergleichsoperationen (Vergleich von Variablenwerten) |                                                                                      |                                                |             |  |  |  |  |
|----------|---------------------------------------------------------|--------------------------------------------------------------------------------------|------------------------------------------------|-------------|--|--|--|--|
| Funktion | Name                                                    | Syntax                                                                               | Beispiel                                       | Ergebnis    |  |  |  |  |
| =        | Gleich                                                  | "Temp01" = "Temp02"                                                                  | 15 = 10<br>15 = 15                             | 0<br>1      |  |  |  |  |
| <>       | Ungleich                                                | "Temp01" <> "Temp02"                                                                 | 15 <> 10<br>15 <> 15                           | 1<br>0      |  |  |  |  |
| <        | Kleiner als                                             | "Temp01" < "Temp02"<br>siehe auch 6.1.3 Anwendungsbeispiele                          | 10 < 15<br>15 < 15                             | 1<br>0      |  |  |  |  |
| >        | Größer als                                              | "Temp01" > "Temp02"<br>siehe auch 6.1.3 Anwendungsbeispiele                          | 15 > 10<br>15 > 16                             | 1<br>0      |  |  |  |  |
| <=       | Kleiner gleich                                          | "Temp01" <= "Temp02"                                                                 | 10 <= 15<br>15 <= 15<br>20 <= 15               | 1<br>1<br>0 |  |  |  |  |
| >=       | Größer gleich                                           | "Temp01" >= "Temp02"                                                                 | 15 >= 10<br>15 >= 15<br>15 >= 20               | 1<br>1<br>0 |  |  |  |  |
| IF(;;)   | Wenn-Funktion                                           | IF("Temp01" >= "Temp02"; x; y)<br>Abfrage auf einen bestimmten Zustand. Wenn         | x = 1; y = 0<br>"Temp01" = 15<br>"Temp02" = 10 | 1           |  |  |  |  |
|          |                                                         | Bedingung erfüllt > Aktion 1, sonst Aktion 2<br>siehe auch 6.1.3 Anwendungsbeispiele | "Temp01" = 10<br>"Temp02" = 15                 | 0           |  |  |  |  |

| 5 Logische Operationen (Vergleich von Signalzuständen) |                   |                                                       |                                        |                  |  |  |  |  |
|--------------------------------------------------------|-------------------|-------------------------------------------------------|----------------------------------------|------------------|--|--|--|--|
| Funktion                                               | Name              | Syntax                                                | Beispiel                               | Ergebnis         |  |  |  |  |
| AND                                                    | Und               | "Temp01" > "Temp02" AND "Temp01" > 10                 | 15 > 5<br>15 > 10<br>10 > 5            | 1<br>1<br>0      |  |  |  |  |
| OR                                                     | Oder              | "Temp01" > "Temp02" OR "Temp01" > 10                  | 15 > 5<br>10 > 5<br>10 > 10            | 1<br>1<br>0      |  |  |  |  |
| XOR                                                    | Exklusiv-<br>Oder | "Temp01" > "Temp02" XOR "Temp01" > 10                 | 15 > 5<br>10 > 5<br>15 > 15<br>10 > 10 | 0<br>1<br>1<br>0 |  |  |  |  |
| NOT()                                                  | Nicht             | NOT("Temp01" > "Temp02")<br>(Umkehrung des Zustandes) | 15 > 5<br>15 > 15<br>5 > 15            | 0<br>1<br>1      |  |  |  |  |

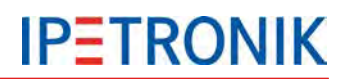

| 6 Lo     | gische Operati             | onen (Vergleich von Zuständen bitweise)                                                                                      |                                                                 |                            |
|----------|----------------------------|----------------------------------------------------------------------------------------------------|-----------------------------------------------------------------|----------------------------|
| Funktion | Name                       | Beschreibung                                                                                                    | Beispiel                                                        | Ergebnis                   |
| ANDB     | Und bitweise               | Bits, die im Wert von Operand1 und<br>Operand2 gesetzt sind, liefern das<br>Ergebnis 1, alle anderen 0                       | 27 ANB 12<br>11011 ANDB 01100                                   | 8<br>01000                 |
| ORB      | Oder bitweise              | Bits, die im Wert von Operand1 oder<br>Operand2 gesetzt sind, liefern das<br>Ergebnis 1, alle anderen 0                      | 26 ORB 8<br>11010 ORB 01000<br>27 ORB 13<br>11011 ORB 01101     | 26<br>11010<br>31<br>11111 |
| XORB     | Exklusiv-<br>Oder bitweise | Bits, die entweder im Wert von Operand1<br>oder im Wert von Operand2 gesetzt sind,<br>liefern das Ergebnis 1, alle anderen 0 | 26 XORB 8<br>11010 XORB 01000<br>27 XORB 13<br>11011 XORB 01101 | 18<br>10010<br>22<br>10110 |
| NOTB     | Nicht<br>bitweise          | Bits, die im Wert von Operand1 gesetzt sind, liefern das Ergebnis 0, alle anderen 1                                          | NOTB 27<br>NOTB 11011                                           | 4<br>00100                 |

| 7 Statis       | stische Funktio       | nen                                                                                                    |                                        |          |
|----------------|-----------------------|----------------------------------------------------------------------------------------------------|----------------------------------------|----------|
| Funktion       | Name                  | Syntax , Beschreibung                                                                                                    | Beispiel                               | Ergebnis |
| MIN()          | Minimum               | MIN("Temp01")                                                                                                    | 4   12   3   25   17                   | 3        |
| MAX()          | Maximum               | MAX("Temp01")                                                                                                    | 4   12   3   25   17                   | 25       |
| MEAN()         | Mittelwert            | Mittelwert aus allen gültigen Werten siehe auch 6.1.3 Anwendungsbeispiele                                                                                                    |                                        |          |
| <b>MEAN(;)</b> | Mittelwert aus n      | Mittelwert aus n gültigen Werten<br>siehe auch 6.1.3 Anwendungsbeispiele                                                                                                    |                                        |          |
| MINOR(;)       | kleinerer Wert        | MINOR("Temp01"; "Temp02)                                                                                                    | 4   12                                 | 4        |
| MAJOR(;)       | größerer Wert         | MAJOR("Temp01"; "Temp02)                                                                                                    | 4   12                                 | 12       |
| FLOOR()        | Ganzzahl<br>abrunden  | FLOOR("Temp01")                                                                                                    | 13,72                                  | 13       |
| CEIL()         | Ganzzahl<br>aufrunden | CEIL("Temp01")                                                                                                    | 13,41                                  | 14       |
| ROUND()        | Ganzzahl<br>runden    | ROUND("Temp01")                                                                                                    | 13,41<br>13,72                         | 13<br>14 |
| LIN(;;;)       | Linearisierung        | LIN("Temp01";<br>x-Stützstelle-1;y-Stützstelle-1;<br>x-Stützstelle-n;y-Stützstelle-n)<br>Führt eine Linearisierung über die<br>angegebenen n Stützstellen durch,<br>n = 2 bis 16 Stützstellen.<br>siehe auch 6.1.3 Anwendungsbeispiele | 0,5; 0;0, 1;2 2;6<br>1,5; 0;0, 1;2 2;6 | 1        |

| 8 | Sonstige F | unktionen                     |                                                                                         |                  |  |  |  |
|---|------------|-------------------------------|-----------------------------------------------------------------------------------------|------------------|--|--|--|
|   | Funktic    | on                            | Beschreibung                                                                            |                  |  |  |  |
|   | EDGE_PC    | DS()                          | Aufsteigende Signalflanke erkennen<br>1, wenn aktueller Wert > 0 und der v              | vorige Wert <= 0 |  |  |  |
|   | EDGE_NE    | EG()                          | Abfallende Signalflanke erkennen<br>1, wenn aktueller Wert <= 0 und der vorige Wert > 0 |                  |  |  |  |
|   | DIFF( )    | Führt eine Di nach: (Opr1(    | fferentiation des Operanden durch<br>t) – Op1(t-1)) * DeltaT                            |                  |  |  |  |
|   | INT()      | Berechnet da<br>"((Op1(t) + O | as Integral des Operanden nach:<br>p1(t-1))/2) * DeltaT"                                |                  |  |  |  |

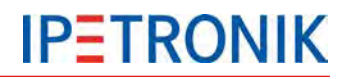

| Funktion                                                               | Beschreibung                                                                                                    | Beispiel                                                           | Ergebnis         |
|------------------------------------------------------------------------|----------------------------------------------------------------------------------------------------|--------------------------------------------------------------------|------------------|
| INT_ADD()                                                              | Berechnet das Integral des Operanden nach:                                                                                                    |                                                                    |                  |
|                                                                        | "((Op1(t) + Op1(t-1))/2) * DeltaT" und addiert das<br>Ergebnis zum vorhergehenden Wert                                                                                                    |                                                                    |                  |
| INT_UP()                                                               | Berechnet das obere Integral des Operanden<br>nach: "Op1(t) * DeltaT"                                                                                                    |                                                                    |                  |
| PREV()                                                                 | Gibt den vorherigen Wert aus.                                                                                                    | PREV("Temp01") 4  <br>12   3   25                                  | NV   12   3      |
| ("Temp1" +<br>(PREV ("Temp1"))<br>+ (PREV<br>(PREV("Temp1")))<br>) / 3 | Gleitender Mittelwert aus dem aktuellen und den<br>beiden vorigen Werten                                                                                                    |                                                                    |                  |
| SHL( ; )                                                               | Verschiebt den Wert des Operators1 um die<br>durch den Wert des Operators2 angegebenen<br>Anzahl an Bitstellen nach links.                                                                                                    | 1 SHL 2<br>001 SHL 2                                               | 4<br>100         |
| SHR( ; )                                                               | Verschiebt den Wert des Operators1 um die<br>durch den Wert des Operators2 angegebenen<br>Anzahl an Bitstellen nach rechts.                                                                                                    | 12 SHR 1<br>1100 SHR 2                                             | 6<br>0110        |
| TESTBIT(;)                                                             | Überprüft, ob ein bestimmtes Bit gesetzt ist. Ist<br>das durch den Wert des Operanden2<br>beschriebene Bit gesetzt, so ist das Ergebnis 1;<br>sonst 0.<br>(Bitzählweise von rechts mit 0 beginnend)                                                                           | TESTBIT(1101; 3)<br>TESTBIT(1101; 1)                               | 1<br>0           |
| TESTMASKS(;)                                                           | Führt einen Vergleich mit einer definierbaren<br>Bitmaske durch. Ist mindestens ein Bit sowohl im<br>Wert des Operanden1 als auch im Wert des<br>Operanden2 gesetzt, so ist das Ergebnis 1;<br>andernfalls ist das Ergebnis 0.                                                | TESTMASKS(27, 6)<br>TESTMASKS(27, 4)                               | 1<br>0           |
| TIME()                                                                 | TIME("Temp01")<br>Ein Zeitzähler, der die Zeiten der jeweiligen<br>Taktrate aufsummiert und die Summe zurückgibt,<br>solange der Operator Werte >= 0,5 besitzt.<br>Nimmt der Operator Werte < 0,5 an, so wird der<br>Zeitzähler zurückgesetzt und es wird 0<br>zurückgegeben. |                                                                    |                  |
| TIMER(;)                                                               | Kommt innerhalb der als Parameter2<br>angegebenen Timeoutzeit (in Sekunden) kein<br>neuer Wert von dem als Parameter1<br>angegebenen Kanal, so wird der Wert '1'<br>ausgegeben.                                                                                               |                                                                    |                  |
| VALID()                                                                | Wert auf Gültigkeit prüfen<br>1, wenn Messwert ungleich NoValue, 0, wenn Mes<br>siehe auch 6.1.3 Anwendungsbeispiele                                                                                                    | swert NoValue                                                      |                  |
| VALID(x; y)                                                            | Ungültigkeitswert unterdrücken<br>x, wenn Messwert ungleich NoValue, y, wenn Mes<br>siehe auch 6.1.3 Anwendungsbeispiele                                                                                                    | swert NoValue                                                      |                  |
| ISNOVALUE(x; y)                                                        | Verzögerte NoValue-Erkennung (x: Signalwert, y:<br>Ist y nicht gesetzt bzw. 0, ist das Ergebnis true, so<br>Ist y $\neq$ 0 ist das Ergebnis true, sobald x für die Dau<br>Ist x $\neq$ NoValue, ist das Ergebnis immer false.                                                 | optionale Verzögerung<br>bald x = NoValue<br>ler von y Sekunden No | )<br>Value ist.  |
| RADIUS(y; z)                                                           | Radiusberechnung in Polarkoordinaten (r = $\sqrt{y^2}$ +<br>= SQRT( "phi_y" * "phi_y" + "phi_z" * "phi_z" )                                                                                                    | - z^2)                                                             |                  |
| ANGLE(y; z)                                                            | Winkelberechnung in Polarkoordinaten<br>= IF( "phi_z" >= 0; ACOS("phi_y" / "Radius" ) * 180<br>180/PI + 360)                                                                                                    | )/PI; -1 * ACOS("phi_y'                                            | " / "Radius" ) * |

## 7.1.2 Konstanten

| 9 Konstanten |                                                                                                    |
|--------------|----------------------------------------------------------------------------------------------------|
| Konstante    | Beschreibung                                                                                                    |
| PI           | Kreiszahl π = 3,141592654                                                                                                    |
| SYSTEMRATE   | TESTdrive arbeitet intern mit einer festen Verarbeitungsrate. Diese Rate<br>ist abhängig von der Konfiguration (Kanal mit der höchsten Abtastrate)<br>und kann über diese Konstante für Verrechnungen verwendet werden.<br>Die Systemrate ist vergleichbar mit den Timerticks in einer PC-Uhr und<br>wird in Hz angegeben.<br>Bei Messungen mit einem PC/Notebook ist die Systemrate dessen<br>Arbeitsfrequenz (= Frequenz des High-Performance-Counters). |
| SYSTEMTIME   | Ist der Kehrwert der Systemrate (=1/SYSTEMRATE) und wird in<br>Sekunden angegeben.<br>Bitte beachten Sie, dass bei einer Systemrate im Megahertzbereich die<br>Systemzeit nur dann korrekt angezeigt wird, wenn im Dialog Darstellung<br>> Formatierung genügend Nachkommastellen definiert wurden bzw. die<br>Einstellung Automatisch eingestellt ist.                                                                                                    |
| SAMPLERATE   | Kanal-Abtastrate in Hz                                                                                                    |
| SAMPLETIME   | Kanal-Abtastintervall in 1/s                                                                                                    |

## 7.1.3 NoValue- und Timeout-Einstellungen

Um ungültige von gültigen Messwerten zu unterscheiden, müssen diese im System definiert werden. So kann ein Messwert an der Ober- bzw Untergrenze des Messbereichs bereits ungültig sein, da ein solcher Wert in der Praxis nicht vorkommen kann. Eine weitere Möglichkeit ist, auf dem CAN-Bus ausbleibende Messwerte über die Timeout-Funktion als ungültige Werte zu definieren.

## Einstellmöglichkeiten

## Messeingang

| Allgemein Format      | Skalierung Darstellung Thermo  | Gre | enzwerte                                            |
|-----------------------|--------------------------------|-----|-----------------------------------------------------|
| Datentyp              |                                |     |                                                     |
| Тур:                  | 16-Bit-Ganzzahl mit Vorzeichen | •   | Aufgabe: Nichts -                                   |
| NoValue / DefaultValu | Je                             |     |                                                     |
| Wert:                 | -FullScale                     | -   | NoValue deaktivieren und den Standardwert verwenden |
| Kapaltup              | -FullScale                     |     |                                                     |
| Kanaityp              | Null                           | 13  |                                                     |
| Eingang:              | +FullScale                     |     |                                                     |

Am jeweiligen Messeingang (z.B. Messmodul am IPETRONIK CAN) oder einem Signal am CAN-Messeingang definiert die Auswahl (-FullScale, Null, +FullScale) welcher Grenzwert im Messbereich als Ungültigkeitswert (NoValue) verwendet wird.

Alternativ kann diese Funktion deaktiviert werden. In diesem Fall wird immer ein Zahlenwert ausgegeben (z.B. -60 °C bei M-THERMO), NoValues werden somit unterdrückt.

# **IPETRONIK**

#### **IPEmotion Optionen**

In den **Experteneinstellungen** der **IPEmotion Optionen** (Auswahl **Grundeinstellungen** > **Expertenmodus**) wird für die IPEmotion Datenerfassung (Onlinemessung) ein Timeout definiert. Bleiben zyklische Werte länger als das eingestellte Zeitintervall aus, werden die Werte der folgenden Abtastzeitpunkte als NoValue ausgegeben. Der gültige NoValue-Timeoutbereich beträgt 0 ... 5 s.

Diese Einstellung hat keine Auswirkung auf die Datenerfassung über den Logger. Diese wird separat über die PlugIn Optionen eingestellt.

| 層 Experteneinstellungen          | ×                        |
|----------------------------------|--------------------------|
| Allgemeine Optionen              |                          |
| Zusätzliche Warnhinweise:        |                          |
| Namensschema:                    | "Type"-"Source"-"Index"  |
| Konfigurationsoptionen           |                          |
| Konfiguration von Variablen:     | ~                        |
| Erweiterte Tabs:                 | <b>~</b>                 |
| Datenerfassungsoptionen          |                          |
| Maximale Messdateigröße:         | 100 MB                   |
| NoValue-Timeout:                 | 0 s                      |
| Dauer der Grenzwertmeldung:      | 5 s                      |
| Importoptionen Beschreibungsda   | ateien                   |
| Anzeige von Protokollen:         | ~                        |
| Skalierung von Protokollkanälen: |                          |
| Diagnose-Jobs anzeigen:          |                          |
| VTABs ignorieren:                |                          |
| Max. Pollinglisten:              | 1 -                      |
| Eigenschaften verwenden:         | für die Kalibrierung 🔹 🔻 |
| Unterstützung J1939:             |                          |
| Logging-Import:                  | <b>~</b>                 |
|                                  | OK Abbrechen             |

#### **PlugIn Optionen**

In den Optionen zum PlugIn IPETRONIK LOG der **IPEmotion Optionen** (Auswahl **aktuelles PlugIn** > **Optionen** > **NoValue-Alarm Timeout(s)**) wird für die Logger-Datenerfassung ein Timeout definiert. Bleiben zyklische Werte länger als das eingestellte Zeitintervall aus, werden die Werte der folgenden Abtastzeitpunkte als NoValue ausgegeben.

Der gültige NoValue-Timeoutbereich beträgt 0 ... 120 s.

Bedingt durch unterschiedliche Initialisierungzeiten beim Start der Messung lassen sich NoValues nicht ausschließen. Diese werden durch die Einstellung **NoValue-Startverzögerung (s)** unterdrückt.

Der gültige Bereich zur NoValue-Startverzögerung beträgt 0 ... 600 s.

| Optionen Komponenten                       |        |
|--------------------------------------------|--------|
| Allgemein                                  |        |
| TESTdrive Zugangsbeschränkung aktivieren:  |        |
| Verschlüsselung der Konfigurationsdateien: |        |
| Passwortverschlüsselung:                   | ****** |
| Kodierung der Systemdateien:               |        |
| Vollständige Systemkonfigurationsdateien:  |        |
| Messstatusdatei erstellen:                 |        |
| NoValue-Alarm Timeout[s]:                  | 5      |
| NoValue-Startverzögerung [s]:              | 10     |
|                                            |        |
|                                            |        |

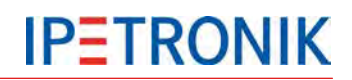

## **CAN-Eingang**

Für jeden CAN-Eingang des Loggers kann ein Timeout mit entsprechender Zeitverzögerung aktiviert werden (Auswahl z.B. **CAN 01 > Reiter Erweitert > Timeout-Wert 2 s**). Empfängt der CAN-Eingang während und nach der definierten Timeout-Zeit keine Botschaften, wird für alle nachfolgenden Abtastzeiten der zugehörigen Signale NoValue in den Datensatz geschrieben.

| Datei Projekt Signale Messung Anz | reige D | atenv | verwaltung Analy | se Rep    | orting S | kripting 1<br>ialisieren 1<br>Zugriff | Darstellung | Details    |            | 8         |
|-----------------------------------|---------|-------|------------------|-----------|----------|---------------------------------------|-------------|------------|------------|-----------|
| 3.55.00.43801 RC                  |         |       | Name             | Aktiv     | Einheit  | Phys Min                              | Phys Max    | Sensor Min | Sensor Max | Abtastrat |
| ame                               | 5       | 5     | 7                |           | 1        |                                       |             |            |            |           |
|                                   | ,       |       | C 57801328 1     |           | 90       | -60.00                                | 1570.00     |            | 32767      | 10 Hz     |
| 80001620                          | 16      |       | C 57801328 2     |           | PC       | -60.00                                | 1370.00     | -32768     | 32767      | 10 Hz     |
| Projekteinstellungen              | 0       |       | C 57801328 3     |           | PC       | -60.00                                | 1370.00     | -32768     | 32767      | 10 Hz     |
| 4 T CAN 01                        | 8       | -     | C 57801328 4     |           | 90       | -60.00                                | 1370.00     | -32768     | 32767      | 10 Hz     |
| IPETRONIK-CAN                     | 8       |       | C 57801328 5     |           | 90       | -60.00                                | 1370.00     | _30768     | 32767      | 10 Hz     |
| 57800547                          | 8       |       | C_57801328_6     |           | 95       | -60.00                                | 1370.00     | -37768     | 32767      | 10 Hz     |
| 4 👬 CAN 02                        |         | = -   | C_57001320_0     |           | 0        | -00,00                                | 1270,00     | -32700     | 32707      | 10 112    |
| CANdb_M-TH2_1328_20               | 8       |       | C_37001320_7     | M         |          | -00,00                                | 1370,00     | -32700     | 32/0/      | 10 112    |
| DEVICE_57801328_0                 | 4       |       | (                |           |          | ΪŰ                                    |             |            |            |           |
| DEVICE_57801328_1                 | 4       |       | Allgemein CAN    | Erweitert |          |                                       |             |            |            |           |
| CAN 03                            | 0       |       | Timeout ver      | wenden: D |          |                                       |             |            |            |           |
| CAN 04                            | 0       |       | Timeout very     | renden p  | -        |                                       |             |            |            |           |
| DIN                               | 0-      | -     | Timeou           | t-Wert:   | 2 s      |                                       |             |            |            |           |
| DOUT                              | 0       |       |                  |           |          |                                       |             |            |            |           |
| USB                               | 0       |       |                  |           |          |                                       |             |            |            |           |
| () ЕТН                            | 0       |       |                  |           |          |                                       |             |            |            |           |
| COM-1                             | 0       |       |                  |           |          |                                       |             |            |            |           |
| COM-2                             | 0       |       |                  |           |          |                                       |             |            |            |           |
| Audio                             | 0       |       |                  |           |          |                                       |             |            |            |           |
| Anzeige                           | 0       | -     |                  |           |          |                                       |             |            |            |           |
| a the second second second second |         |       |                  |           |          |                                       |             |            |            |           |

Einträge in der Log-Datei

Kommt es bei aktiver NoValue-Überwachung zu ungültigen Messwerten, werden neben den Einträgen in den Messdatensätzen zusätzlich Meldungen in der Log-Datei erfasst.

 Beispiel
 Überwachung an CAN 01
 Timeout-Wert 20 s

 Logdatei-Eintrag:
 D CAN signal measurement timeout (no valid ID) on CAN 01 (t > 20000 ms)

## 7.1.4 Berechnungsbeispiele

#### Größer-Vergleich ">"

>

#### Syntax

**Beschreibung** Vergleicht den aktuellen Wert (eines Kanals oder einer Berechnung) mit einer Konstanten oder einer Variablen. Das Ergebnis ist 1, solange der Vergleich wahr (true) ist und 0, sobald der Vergleich unwahr (false) ist.

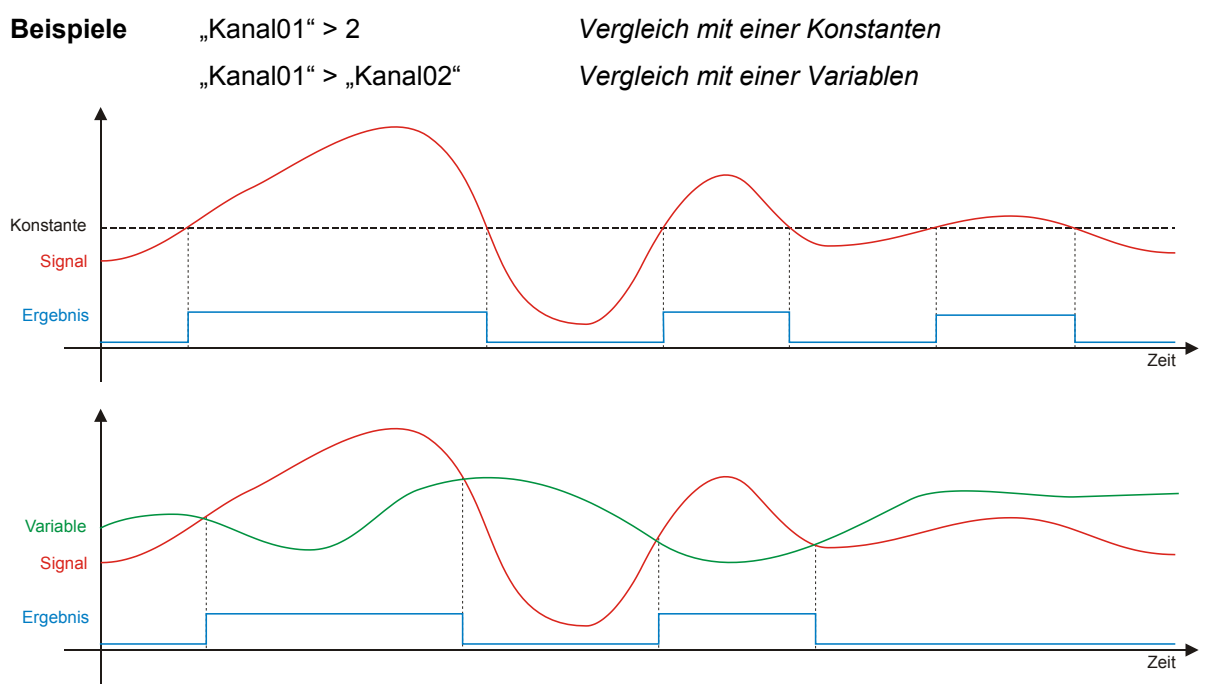

## Kleiner-Vergleich "<"

<

#### Syntax

**Beschreibung** Vergleicht den aktuellen Wert (eines Kanals oder einer Berechnung) mit einer Konstanten oder einer Variablen. Das Ergebnis ist 1, solange der Vergleich wahr (true) ist und 0, sobald der Vergleich unwahr (false) ist.

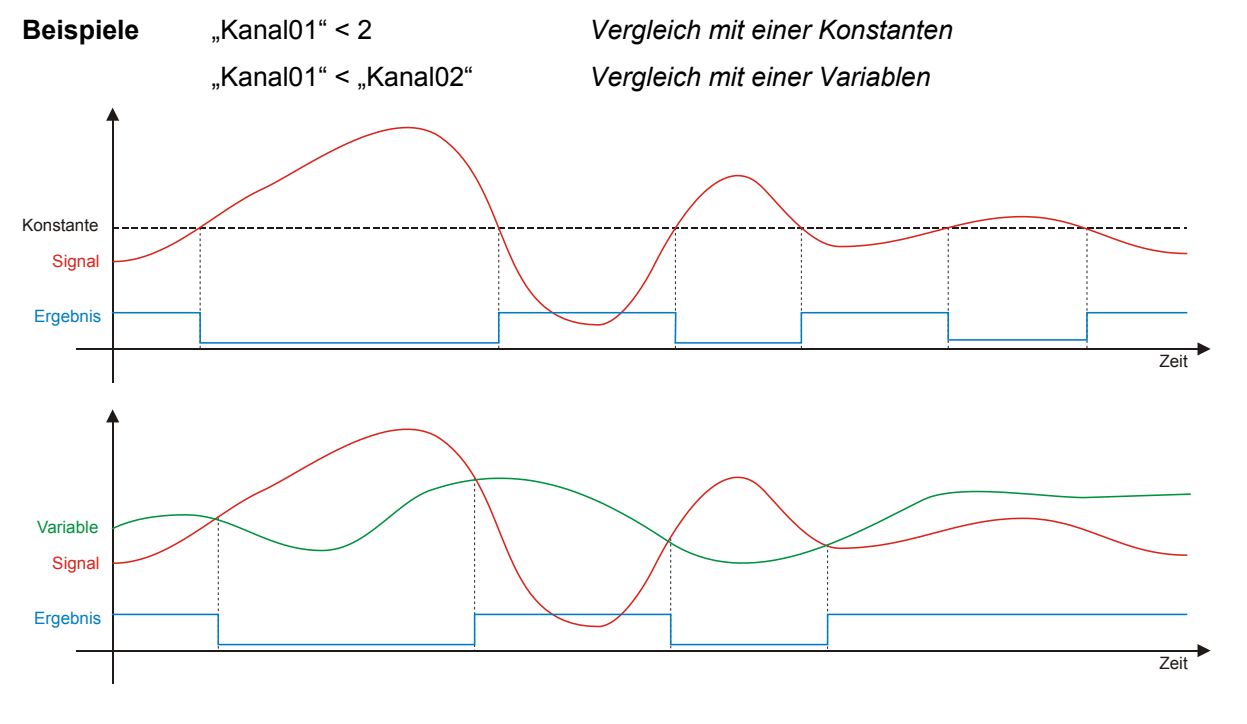

## Zähler (endlos)

#### Syntax "Counter01" + x VALID("Counter01"; 0) + x

- **Beschreibung** Zählt mit der eingestellten Abtastrate kontinuierlich hoch, d.h. der aktuelle Wert wird mit jedem Abtastzeitpunkt um x erhöht. Der Anstieg der Zählerrampe hängt somit von der eingestellten Abtastrate ab. Mit dem Ende der Messung, wird der Zähler wieder auf 0 rückgesetzt.
- Beispiele "Counter01" = "Counter01" + 1 Zählt in Einerschritten hoch "Counter01" = "Counter01" + 10 Zählt in Zehnerschritten hoch
- Tipp
   Diese rekursive Formel liefert unter TESTdrive (Loggeranwendungen) gültige Werte, da für Variablen automatisch ein Anfangswert gesetzt wird. Für IPEmotion-Berechnungen muss die Formel wie folgt erweitert werden:

   "Counter01" = VALID("Counter01"; 0) + 1

   Dadurch wird der Startwert des Zählers auf einen gültigen Wert (hier 0) gesetzt und ab diesem hochgezählt.

## Zähler mit Zählbedingung

#### Syntax IF("Kanal01" > x; "Counter01" + y; "Counter01") IF("Kanal01" > x; VALID("Counter01"; 0) + y; VALID("Counter01"; 0))

**Beschreibung** Zählt mit der eingestellten Abtastrate kontinuierlich hoch, sobald der Wert von "Kanal01" größer x ist. Der aktuelle Wert des Zählers wird mit jedem Abtastzeitpunkt um y erhöht, solange die Bedingung erfüllt ist. Ist die Bedingung nicht mehr erfüllt, bleibt der Zähler auf dem letzten Wert stehen. Sobald die Zählbedingung erneut erfüllt ist, beginnt die Zählung mit dem letzten Wert.

Der Anstieg der Zählerrampe hängt von der eingestellten Abtastrate ab. Mit dem Ende der Messung, wird der Zähler wieder auf 0 rückgesetzt.

- Beispiel "Counter01" = IF("Kanal01" > 5; "Counter01" + 1; "Counter01") Zählen in Einerschritten, sobald der Wert von "Kanal01" größer 5. Zählung beenden und Zählerstand beibehalten, sobald "Kanal01" kleiner 5.
- TippDiese rekursive Formel liefert unter TESTdrive (Loggeranwendungen) gültige Werte, da für<br/>Variablen automatisch ein Anfangswert gesetzt wird. Für IPEmotion-Berechnungen muss die<br/>Formel mit der Funktion VALID erweitert werden.

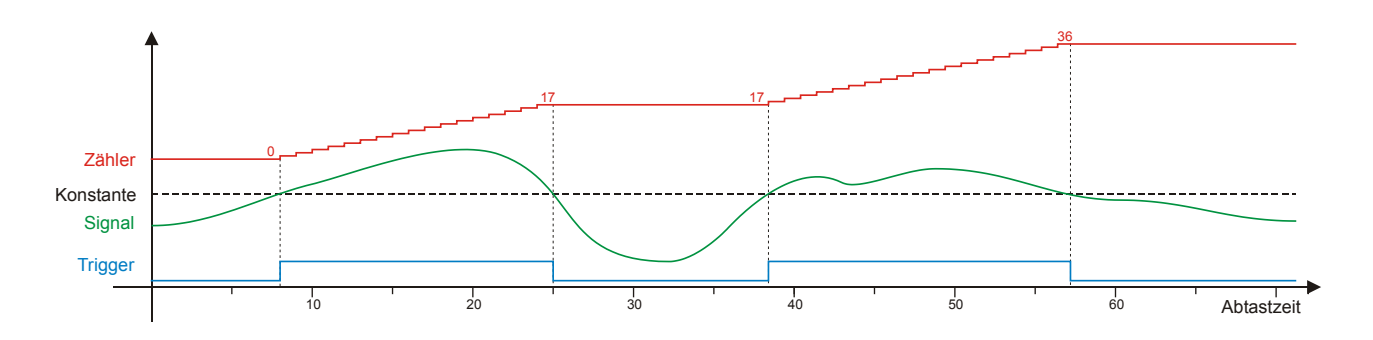

## Zähler mit Zählbedingung und Rücksetzung

| Syntax | lF("Kanal01" > x;                               |
|--------|-------------------------------------------------|
|        | IF("Kanal01" > x; VALID("Counter01"; 0) + y; 0) |

**Beschreibung** Zählt mit der eingestellten Abtastrate kontinuierlich hoch, sobald der Wert von "Kanal01" größer x ist. Der aktuelle Wert des Zählers wird mit jedem Abtastzeitpunkt um y erhöht, solange die Bedingung erfüllt ist. Ist die Bedingung nicht mehr erfüllt, wird der Zähler auf 0 gesetzt. Sobald die Zählbedingung erneut erfüllt ist, beginnt die Zählung mit 0. Der Anstieg der Zählerrampe hängt von der eingestellten Abtastrate ab. Mit dem Ende der Messung, wird der Zähler wieder auf 0 rückgesetzt.

Beispiel "Counter01" = IF("Kanal01" > 5; "Counter01" + 1; 0) Zählen in Einerschritten, sobald der Wert von "Kanal01" größer 5. Zählung beenden und rücksetzen auf 0, sobald "Kanal01" kleiner 5.

TippDiese rekursive Formel liefert unter TESTdrive (Loggeranwendungen) gültige Werte, da für<br/>Variablen automatisch ein Anfangswert gesetzt wird. Für IPEmotion-Berechnungen muss die<br/>Formel mit der Funktion VALID erweitert werden.

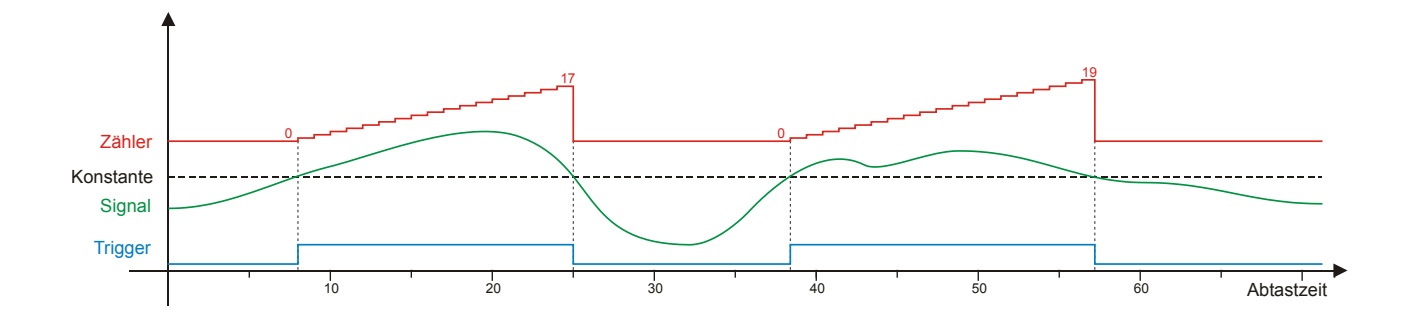

Prüfung auf Gültigkeit "VALID"

Syntax VALID(x) VALID(x;y)

Beschreibung VALID prüft den aktuellen Wert eines (Kanals oder einer Berechnung) auf Gültigkeit, d.h. auf den Zustand "ungültig" (NoValue). Bei VALID(x) ist das Ergebnis 1, solange der Wert x ungleich "ungültig" ist und 0, sobald der Wert x den Zustand "ungültig" annimmt. Bei VALID(x;y) ist das Ergebnis der aktuelle Wert von x, solange dieser ungleich "ungültig" ist und y, sobald der Wert den Zustand "ungültig" annimmt. Da y eine Variable sein kann, ist auch das Ergebnis von VALID(x,y) "ungültig", sobald sowohl x als auch y den Wert "ungültig" annehmen. **Beispiele** VALID("Kanal01") 1, wenn "Kanal01" + NoValue, 0, wenn "Kanal01" = NoValue VALID("Kanal01";0) "Kanal01", wenn "Kanal01" + NoValue, 0, wenn"Kanal01" = NoValue Bei Verwendung eines Messwertes innerhalb einer rekursiven Formel (x = x + y) sollte Tipp immer die Funktion VALID(x; y) verwendet werden, um den Wert "ungültig" auszuschließen, da die rekursive Formel nicht mehr korrekt berechnet werden kann, auch wenn das Eingangssignal zwischenzeitlich wieder gültige Werte annimmt. Verwenden Sie die Funktion VALID(x; y) bei Signalen, die zur Triggerung einer Speichergruppe verwendet werden, da ein möglicher Ungültigkeitswert dazu führt, dass die Triggerbedingung nicht korrekt interpretiert wird.

## Mittelwertbildung "MEAN"

| Syntax | MEAN(x)    |
|--------|------------|
| -      | MEAN(x; n) |

**Beschreibung** MEAN(x) berechnet fortlaufend den gleitenden Mittelwert aus allen gültigen Messwerten. MEAN(x; n) berechnet fortlaufend den gleitenden Mittelwert aus den jeweils n zurückliegenden Messwerten.

**Beispiele** MEAN("Kanal01") gleitende Mittelwertbildung über die gesamte Messung MEAN("Kanal01"; 10) gleitende Mittelwertbildung über 10 Messwerte

Tipp Unterschied der Square Mean Square Mean 5 Square

Unterschied der Mittelwertbildungen am Beispiel eines Rechtecksignals (Takt 5 Hz)SquarerotUrsprungssignalMean Squareblaufortlaufende MittelwertbildungMean\_5 Squaregrüngleitende Mittelwertbildung über die jeweils<br/>letzten 5 Werte

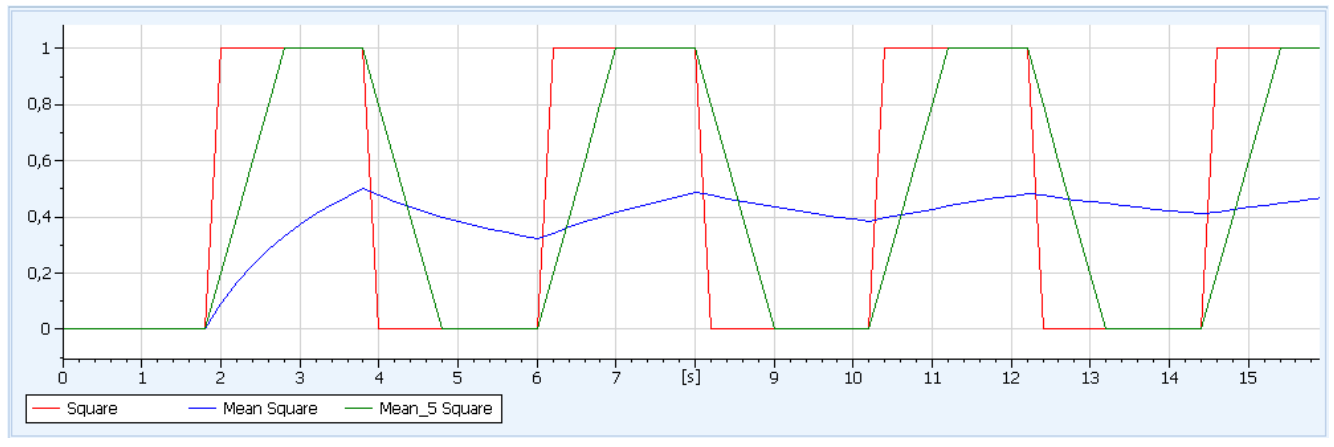

## Linearisierung "LIN"

## Syntax LIN(Operand; x-Stützstelle01; y-Stützstelle01; x-Stützstelle02; y-Stützstelle02)

**Beschreibung** LIN führt eine Linearisierung anhand der definierten Stützstellen durch. Es können zwischen 2 und 16 Stützstellen angegeben werden.

Die ursprünglichen Messwerte (X-Werte) werden über die Steigung und den Offset der Teilgeraden zwischen zwei Stützpunkten in die skalierten Werte (Y-Werte) umgerechnet.

Beispiele LIN("Kanal01"; 0;-0,5; 2;1; 4;2; 8;2,5)

**Tipp** Mit der Linearisierungsfunktion lassen sich nichtlineare Zusammenhänge nachbilden, für die keine mathematische Funktion vorliegt. Je mehr Stützstellen verwendet werden, umso genauer ist die Näherung der Funktion.

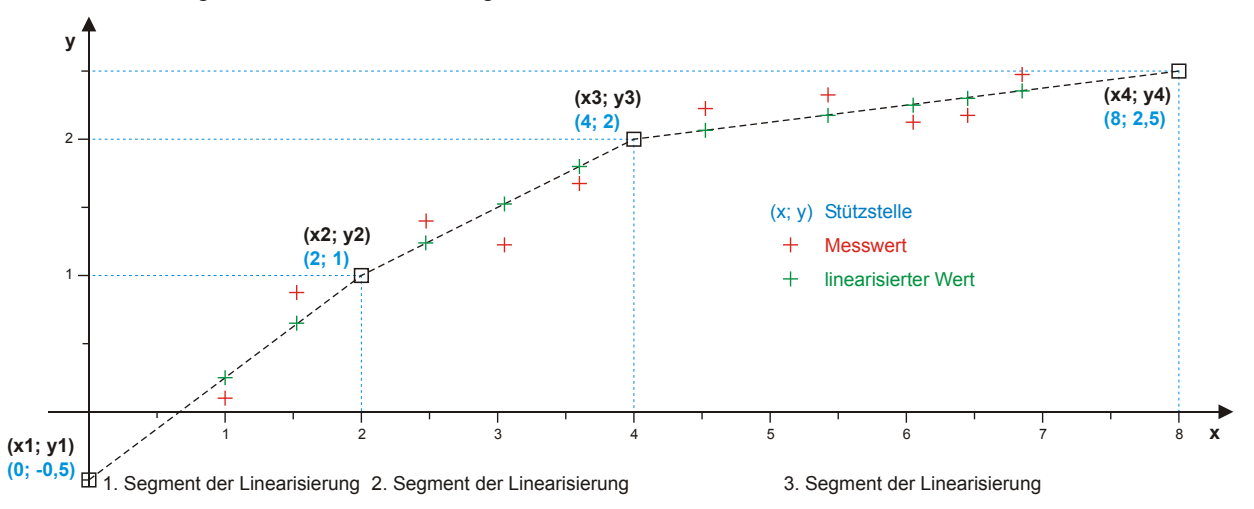

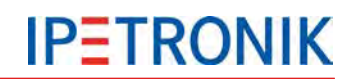

## 7.1.5 Lokale Berechnung

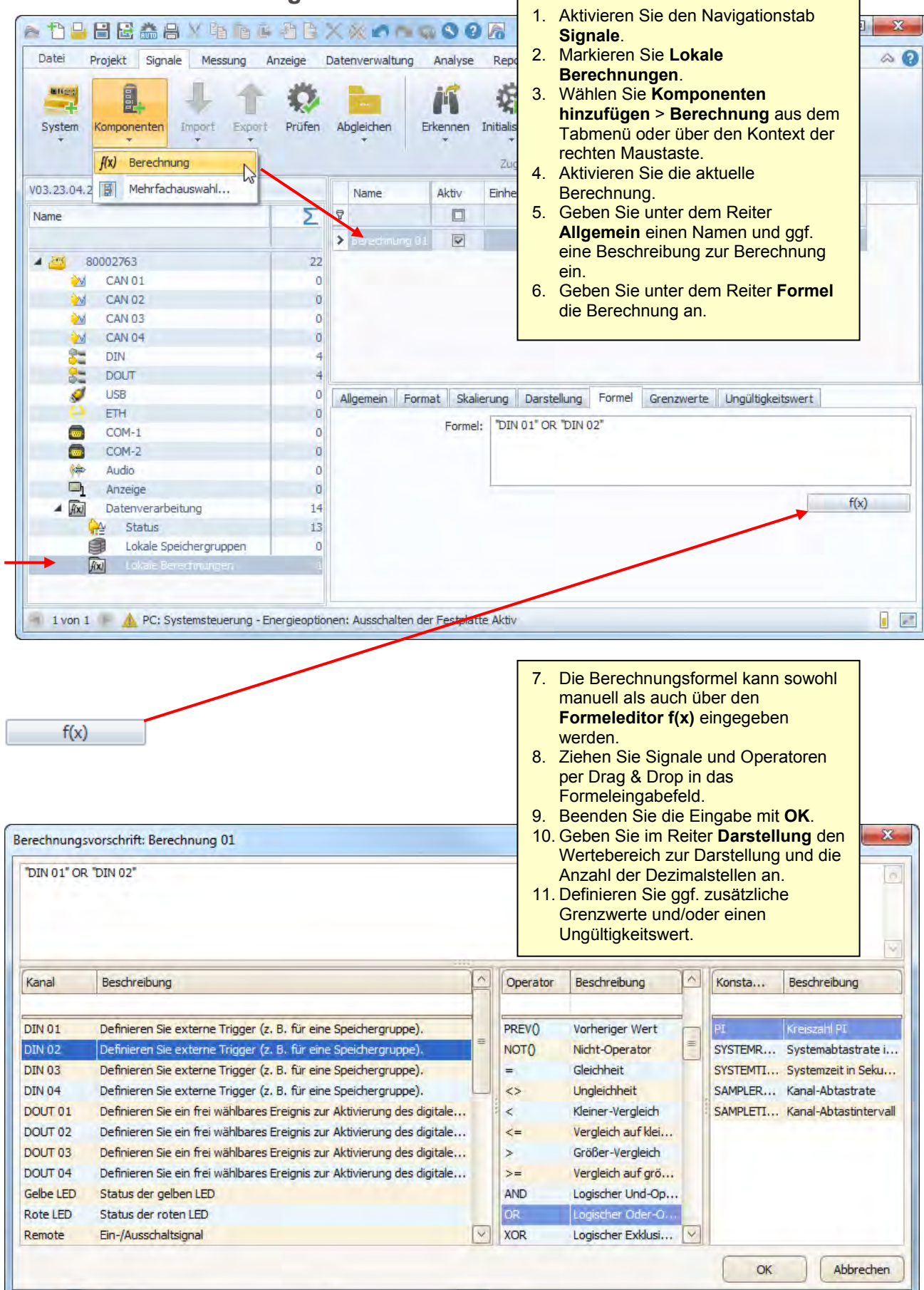

# 7.2 Digitale Ein- und Ausgänge

# 7.2.1 Digitale Eingänge

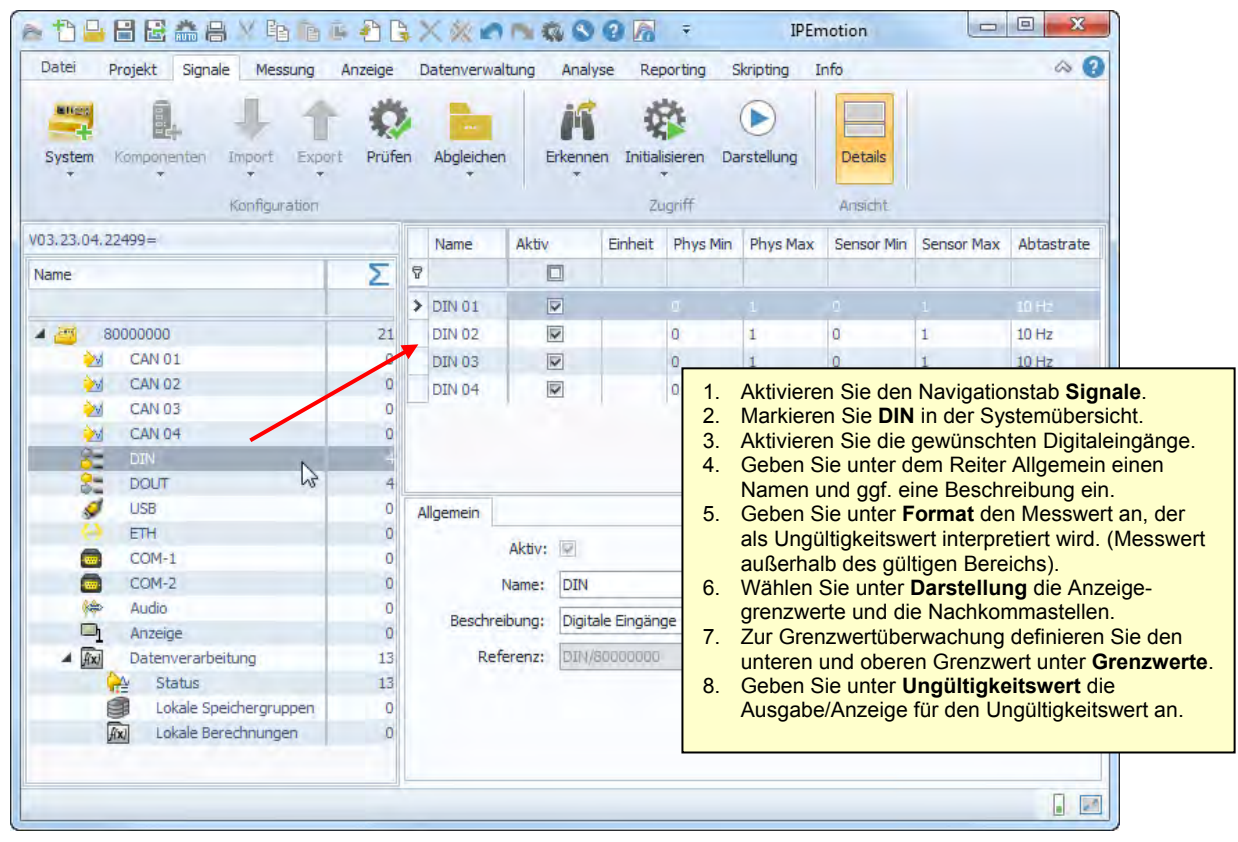

# 7.2.2 Digitale Ausgänge

|                    | \$ <b>(</b> )                       |                      | nfo<br>Details<br>Ansicht | ikripting I | sieren Da | en Initial | tung Anal<br>Erkenn | Datenverwa<br>Abgleicher | nzeige<br>Ö<br>Prüfen | t Signale Messung A<br>openten Import Export<br>Konfiguration | vstem Kompo  |
|--------------------|-------------------------------------|----------------------|---------------------------|-------------|-----------|------------|---------------------|--------------------------|-----------------------|---------------------------------------------------------------|--------------|
|                    | Abtastrate                          | Sensor Max           | Sensor Min                | Phys Max    | Phys Min  | Einheit    | Aktiv               | Name                     |                       | -                                                             | 23.04.22499= |
|                    |                                     |                      |                           |             |           |            |                     |                          | 5 5                   |                                                               | ne           |
|                    | 10 Hz                               |                      |                           |             |           |            |                     | DOUT 91                  |                       |                                                               |              |
|                    | 10 Hz                               | 1                    | 0                         | 1           | 0         | 1          |                     | DOUT 02                  | 21                    | 000                                                           | 8000000      |
|                    | 10 Hz                               | 1                    | 0                         | 1           | 0         |            |                     | DOUT 03                  | 9                     | N 01                                                          | 💓 CAN        |
| le.                | nstab <b>Signa</b>                  | Navigatio            | n Sie den                 | Aktiviere   | 0 1.      |            |                     | DOUT 04                  | 0                     | N 02                                                          | M CAN        |
| sicht.             | Svstemüber                          | UT in der S          | n Sie DO                  | Markiere    | 2.        | 1          |                     |                          | 0                     | N 03                                                          | 💓 CAN        |
| sgänge.            | ten Digitala                        | gewünsch             | n Sie die                 | Aktiviere   | 3.        |            |                     |                          | 0                     | N 04                                                          | M CAN        |
| inen               | Allgemein e                         | em Reiter            | ie unter d                | Geben S     | 4.        |            |                     |                          | 4                     | 1                                                             | DIN          |
|                    | eibung ein.                         | ne Beschi            | ind ggf. e                | Namen u     |           |            |                     |                          | 4                     | ur N                                                          | DOL          |
| an, der            | n Messwert                          | ormat der            | ie unter F                | Geben S     | 5.        |            |                     | Ilgemein                 | 0                     | 3 45                                                          | 🥩 USB        |
| lesswert           | etiert wird. (I                     | ert interpre         | Itigkeitsw                | als Ungü    |           |            | Aletine III         | -                        | 0                     | 1                                                             | 🔶 ETH        |
|                    | ichs).                              | tigen Bere           | lb des gül                | außerha     |           |            | AKUV:               |                          | 0                     | M-1                                                           | COM          |
| ind obere          | die untere                          | kalierung            | ie unter S                | Geben S     | 6.        | τ          | Name: DOU           |                          | 0                     | M-2                                                           | COM          |
|                    |                                     | ze an.               | eichsgrer                 | Messber     | ae        | ale Ausoän | ibuna: Diait        | Beschre                  | 0                     | dio                                                           | Audi 🖗       |
| ge-                | ng die Anze                         | Darstellur           | Sie unter                 | Wählen S    | 7.        |            |                     |                          | 0                     | zeige                                                         | Anze         |
|                    | nmastellen.                         | e Nachkor            | rte und di                | grenzwe     | 0         | T/8000000  | erenz: DOU          | Ref                      | 13                    | tenverarbeitung                                               | A Axi Date   |
| jang               | die den Aus                         | e Formel, o          | en Sie ein                | Definiere   | 8.        |            |                     |                          | 13                    | Status                                                        | <u>e</u> :   |
|                    |                                     | chnung.              | nter Bere                 | steuert u   |           |            |                     |                          | 0                     | Lokale Speichergruppen                                        |              |
| ie den<br>enzwerte | definieren S<br>ert unter <b>Gr</b> | rwachung<br>n Grenzw | izwertübe<br>und obere    | Zur Gren    | 9.        |            |                     |                          | 0                     | Lokale Berechnungen                                           | Ax           |

# **IPETRONIK**

## **Taktrate DOUT**

Ab der IPEmotion Version 1.05 und dem Logger PlugIn V03.21 ist die Taktrate (Abtastrate) der digitalen Ausgänge des Loggers einstellbar bis 100 Hz.

| Allgemein Format | Skalierung Darstellung Berechnung Frequenzausgabe Grenzwerte |
|------------------|--------------------------------------------------------------|
| Aktiv:           | V                                                            |
| Name:            | DOUT 01                                                      |
| Beschreibung:    | Digitalausgang 1                                             |
| Referenz:        | 80001467                                                     |
| Abtastrate:      | 10 Hz] •                                                     |
|                  | 1 Hz                                                         |
|                  | 2 Hz                                                         |
|                  | 5 Hz                                                         |
|                  | 10 Hz                                                        |
|                  | 20 Hz                                                        |
|                  | 50 Hz                                                        |
|                  | 100 Hz                                                       |

## Frequenzausgabe DOUT

Wird die Frequenzausgabe aktiviert, wird am Digitalausgang eine Rechteckspannung ausgegeben. Die Signalfrequenz ist einstellbar.

| Allgemein Format Skalierung       | Darstellung | Berechnung | Frequenzausgabe | Grenzwerte |  |
|-----------------------------------|-------------|------------|-----------------|------------|--|
| Frequenzausgabe aktiv: 🔽          |             |            |                 |            |  |
| Konfiguration der Frequenzausgabe |             |            |                 |            |  |
| Frequenz: 10 Hz                   |             |            |                 |            |  |
|                                   |             |            |                 |            |  |

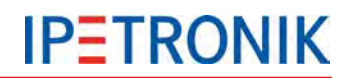

## 7.3 WakeOnCAN

Die WakeOnCAN-Funktion schaltet den Logger ein, sobald der CAN-Bus aktiv ist, d. h. sobald auf diesem Nachrichten übertragen werden.

## 7.3.1 EIN über WakeOnCAN, AUS über KI. 15

Ohne Ausschaltbedingung muss innerhalb der eingestellten Timeout-Zeit das Remotesignal (Kl. 15) anliegen, um den Logger dauerhaft einzuschalten. Bleibt das Remotesignal aus, wird der Logger nach Ablauf der Timeout-Zeit regulär ausgeschaltet. Der Logger bleibt solange das Remotesignal anliegt eingeschaltet, danach startet die Nachlaufzeit nach deren Ablauf der Logger ausgeschaltet wird.

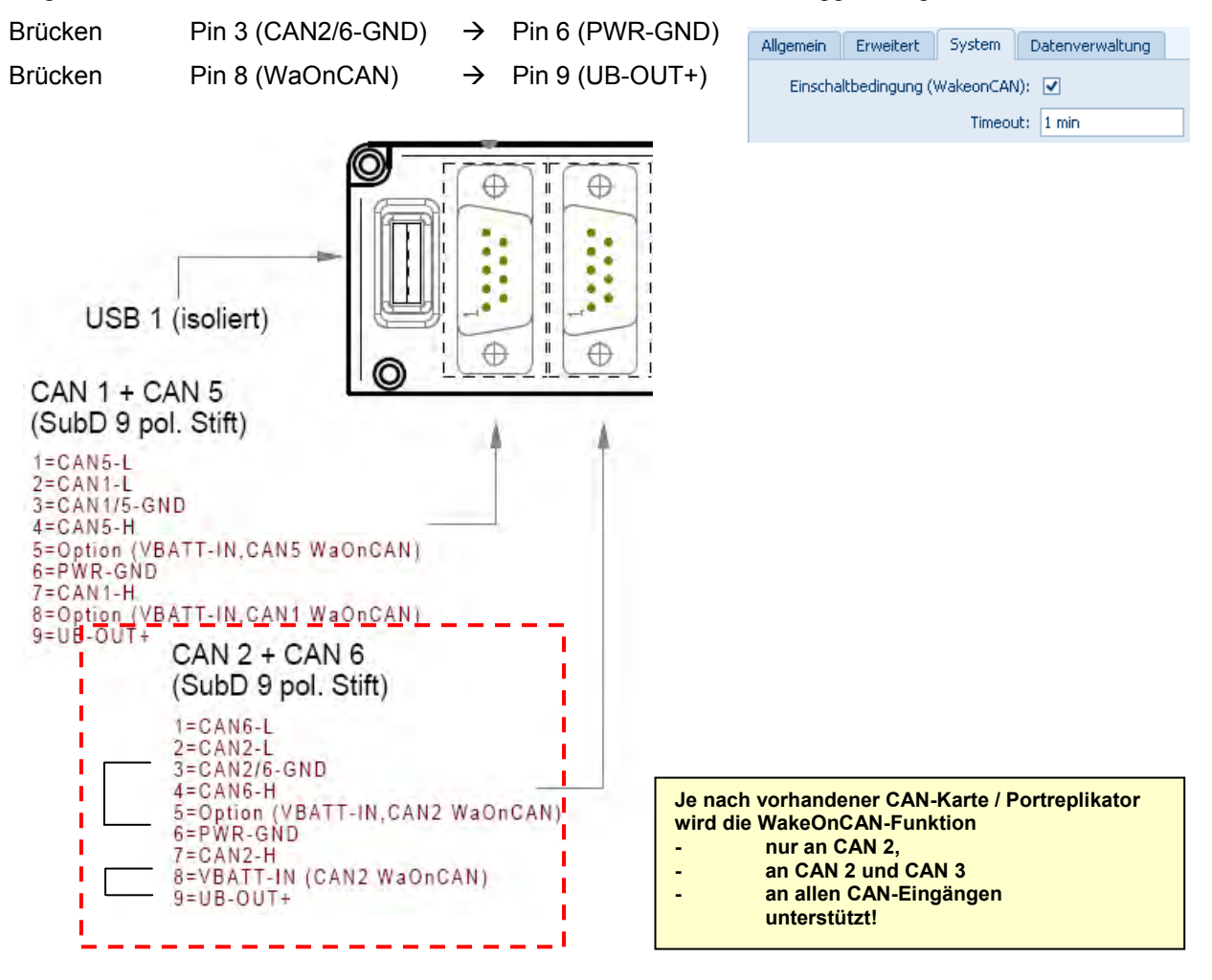

## 7.3.2 EIN über WakeOnCAN, AUS über Ausschaltbedingung

Ist eine Ausschaltbedingung definiert, hat die Timeout-Zeit keine Funktion. Der Logger bleibt auch ohne das Remotesignal eingeschaltet. Um den Logger auszuschalten, muss eine Ausschaltbedingung definiert werden.

| Allgemein | Erweitert                  | System    | Datenverwaltung |    |                   |   |   |        |
|-----------|----------------------------|-----------|-----------------|----|-------------------|---|---|--------|
| Einscha   | ltbedingung ( <sup>y</sup> | WakeonCAN | l): 🗹           | Au | sschaltbedingung: | ✓ | 1 | (f(x)) |
|           |                            | Timeou    | it: 1 min       |    |                   |   |   |        |

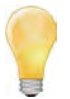

Erkennt der Logger hier ein vorübergehendes Remotesignal (Dauer > 1 s), startet die Nachlaufzeit mit der fallenden Flanke dieses Signals und der Logger wird ausgeschaltet, auch wenn bis zu diesem Zeitpunkt die Ausschaltbedingung nicht erfüllt ist.

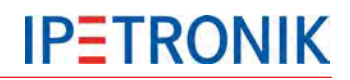

## 7.4 CAN-Senden: Signale auf den CAN-Bus ausgeben

Die Funktion CAN-Senden gibt gemessene Signale, verrechnete Kanäle und Statussignale mit einer Sendefrequenz von bis zu 100 Hz auf einen CAN-Bus des Loggers aus. Die CAN-ID kann automatisch vergeben oder für jedes Signal manuell eingestellt werden. Über den CANdb-Export werden die aktuellen Einstellungen in einer \*.dbc-Datei gespeichert.

#### Voraussetzung: CAN-Messkarte mit FPGA Version > 1.04.00 Ein CAN-Bus mit CAN-Senden je Logger

Für die Ausgabe der Daten auf den CAN muss eine CAN-Gegenstelle (mind. ein CAN-Teilnehmer) an dieser CAN-Schnittstelle des Loggers angeschlossen sein. Ist dies nicht der Fall, meldet TESTdrive folgenden Fehler:

E Error sending CAN message in CANSendWorkStation. Counter = 1

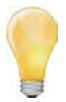

Unmittelbar nach korrektem Anschluss des CAN-Empfängers erfolgt die Datenausgabe auf den CAN-Bus, auch wenn TESTdrive zuvor das Erreichen der maximalen Anzahl an Fehlermeldungen gemeldet hat.

## CAN-Senden anlegen, Kanäle hinzufügen

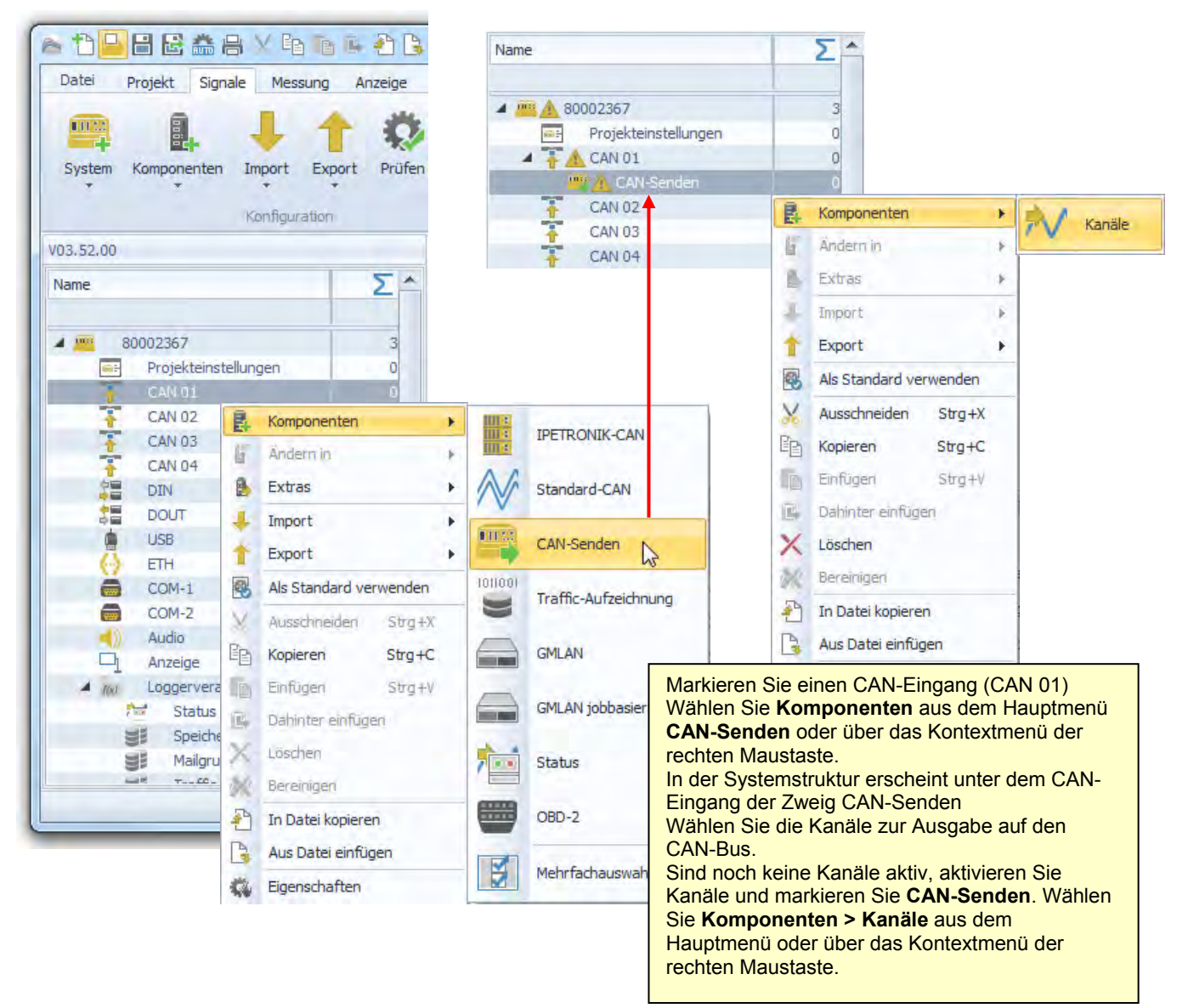

## Einstellungen CAN

| Allgemein Einstellungen     |         |
|-----------------------------|---------|
| Sendefrequenz:              | 10 Hz 👻 |
| Erste CAN-ID:               | 100 h   |
| Automatische CAN-ID:        |         |
| Sendezähler:                | V       |
| Startbit des Sendezählers:  | 0       |
| Bitanzahl des Sendezählers: | 32      |
| Format des Sendezählers:    | Intel 👻 |

#### Sendefrequenz

einheitliche Senderate aller Signale 0,5/ 1/ 2/ 5/ 10/ 20/ 50/ 100 Hz

Ist die Senderate ≥ der Datenrate des Quellkanals, enthält die Log-Datei folgenden Eintrag:

D ERROR in CCANSendWorkStation::Put() Fifo full!

| Erste CAN-ID               | Erste CAN-ID bei automatischer CAN-ID-Vergabe                                                                      |
|----------------------------|----------------------------------------------------------------------------------------------------|
| Automatische CAN-ID        | Automatische Verteilung der Signale auf die CAN-Botschaften und Zuweisung der CAN-ID zu den jeweiligen Botschaften |
| Sendezähler                | Kumuliert die Anzahl der Sendevorgänge                                                                             |
| Startbit des Sendezählers  | Startbit des auszugebenden Zählerwertes innerhalb der CAN-Botschaft                                                |
| Bitanzahl des Sendezählers | Länge des auszugebenden Zählerwertes                                                                               |
| Format des Sendezählers    | Datenformat des auszugebenden Zählerwertes                                                                         |

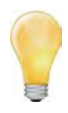

Bei automatischer CAN-ID-Vergabe enthält die erste CAN-Botschaft den Wert des Sendezählers (je nach Datenformat Byte 1 bis 4).

Durch Auswertung des Sendzählers kann die Gegenstelle eine Störung der CAN-Übertragung erkennen.

| Einstellungen K<br>Allgemein CAN<br>CAN-Botschaft:<br>CAN-ID: | Botschaft_A  | Allgemein CAN<br>CAN-Bo | CAN-Bot<br>CAN-Bot<br>C<br>S<br>Bit                                                           | Botschaft: Botschaft_A<br>CAN-ID: 10 d<br>Startbit: 16<br>Bitanzahl: 16 |         |  |
|---------------------------------------------------------------|--------------|-------------------------|-----------------------------------------------------------------------------------------------|-------------------------------------------------------------------------|---------|--|
| CAN LSB:                                                      | 16           | Ans<br>Erv<br>ste       | Ansicht Experten-Modus<br>Erweiterte Tabs aktiviert unter Optio<br>stellungen > Expertenmodus | er Optionen > Grundein-<br>us                                           |         |  |
| CAN-Botschaft                                                 | N-Botschaft  |                         |                                                                                               |                                                                         |         |  |
| CAN-ID                                                        | CAN-Botschaf | t (Sta                  | anda                                                                                          | rd oder Exten                                                           | ded ID) |  |

| CANLED | Starthit day augzuggbandan Signala innorhalb dar CAN Datashaft |
|--------|----------------------------------------------------------------|
|        |                                                                |
|        |                                                                |

## Erweiterte Einstellungen im Expertenmodus

- Startbit Startbit des auszugebenden Signals innerhalb der CAN-Botschaft
- Bitanzahl Länge des auszugebenden Signals in Bit
- Datenformat Datenformat des auszugebenden Signals

## **CANdb** exportieren

Nach Fertigstellung der CAN-Senden-Konfiguration exportieren Sie die aktuellen Einstellungen als CANdb. Damit können Sie die Gegenstelle (Empfänger der gesendeten Signale, z.B. Notebook oder CAN-Anzeige) schnell und einfach einrichten.

| Datei p<br>Datei p<br>System | Projekt Sig                                                        | nale M<br>gnale M<br>gnale M | Messung<br>rt Export<br>iguration                                           | Anzeig<br>t Pri                                                                                   | e Datenve<br>jen Abgle | erwaltung<br>ichen Eri | Analys<br>Kenner                                            | e<br>I                          | Report<br>Report<br>Re | ∓<br>rting S<br>eren Da                                                 | IPEr<br>kripting Ir<br>stellung                                                                                     | nfo<br>Details<br>Ansicht                                                                         |                                                                                   | a (      |
|------------------------------|--------------------------------------------------------------------|----------------------------------------------------------------------------------------------------|-----------------------------------------------------------------------------|---------------------------------------------------------------------------------------------------|------------------------|------------------------|-------------------------------------------------------------|---------------------------------|----------------------------------------------------------------------------------------------------|-------------------------------------------------------------------------|----------------------------------------------------------------------------------------------------|---------------------------------------------------------------------------------------------------|-----------------------------------------------------------------------------------|----------|
| /03.52.00                    |                                                                    |                                                                                                    |                                                                             |                                                                                                   | Kanal                  |                        | Inde                                                        | x                               | Aktiv                                                                                                    | Einheit                                                                 | Abtastrate                                                                                                    | CAN-Botschaft                                                                                     | CAN-ID [dec]                                                                      | Startbit |
| Name                         |                                                                    |                                                                                                    | 1 5                                                                         |                                                                                                   | 8                      |                        |                                                             |                                 |                                                                                                    |                                                                         |                                                                                                    |                                                                                                   |                                                                                   |          |
|                              |                                                                    |                                                                                                    | -                                                                           |                                                                                                   | 578014                 | 82 1                   | 1                                                           | 1                               |                                                                                                    | PC                                                                      | 10 Hz                                                                                                    | Botschaft 100                                                                                     | 256                                                                               | 1        |
| A 1993 80                    | 0002367                                                            |                                                                                                    | 1                                                                           | 18                                                                                                | 578014                 | 82_2                   |                                                             | 2                               |                                                                                                    | °C                                                                      | 10 Hz                                                                                                    | Botschaft_100                                                                                     | 256                                                                               | 3        |
| 500 F                        | Projektein                                                         | stellunger                                                                                                    | 1                                                                           | 0                                                                                                 | > 587006               | 95_11                  | 1                                                           | 3                               | V                                                                                                    | Ŷ.                                                                      | 100 Hz                                                                                                    | Botschaft_100                                                                                     | 256                                                                               | 4        |
| 4 7                          | CAN 01                                                             |                                                                                                    |                                                                             | 7                                                                                                 | DIN 01                 |                        |                                                             | 4                               |                                                                                                    |                                                                         | 1 Hz                                                                                                    | Botschaft_101                                                                                     | 257                                                                               | 100      |
|                              | IPETR                                                              | ONIK-CAN                                                                                                    | 4                                                                           | 7                                                                                                 | DIN 02                 |                        |                                                             | 5                               |                                                                                                    |                                                                         | 1 Hz                                                                                                    | Botschaft_101                                                                                     | 257                                                                               | 1        |
| 17                           | 57<br>58<br>CAN 02                                                 | 801482<br>8700695                                                                                                    |                                                                             | 4 3 E                                                                                             | Berechn                | ung Delta T            |                                                             | 6                               |                                                                                                    | °C                                                                      | 10 Hz                                                                                                    | Botschaft_101                                                                                     | 257                                                                               | 3        |
|                              | CAN-Send<br>CAN 03<br>CAN 04<br>DIN<br>DOUT<br>USB<br>ETH<br>COM-1 |                                                                                                    |                                                                             | Komponenten     Import       Änderm in     Import       Extras     Import       Export     Import |                        |                        | enz: [<br>I-ID: [<br>I-ID: [<br>ANdb-I<br>port de<br>IN-Sen | 10 H<br>256<br>Exp<br>er<br>den | lz<br>Port<br>-Konfig                                                                                                    | d Juration ir                                                           | reine 🔓                                                                                                    |                                                                                                   |                                                                                   |          |
|                              | Audio<br>Anzeige                                                   | ×<br>P2                                                                                                    | Ausschnei<br>Kopieren                                                       | den                                                                                               | Strg+X<br>Strg+C       |                        | IL CAI                                                      | Ndb<br>er S<br>db               | ystemk                                                                                                    | ort<br>configurat                                                       | ion in                                                                                                    |                                                                                                   |                                                                                   |          |
|                              |                                                                    |                                                                                                    | Einfügen<br>Dahinter e<br>Löschen<br>Bereinigen<br>In Datei ko<br>Aus Datei | infüge<br>opieren<br>einfüge                                                                      | Strg+V<br>n            |                        |                                                             |                                 | 1.<br>2.<br>3.<br>4.                                                                                                    | Markie<br>Syster<br>Wähle<br>dem H<br>menü<br>Wähle<br>Datein<br>Bestät | eren Sie <b>C</b><br>nstruktur<br>n Sie <b>Ex</b> I<br>lauptmen<br>der rechte<br>n Sie das<br>amen (*.e<br>igen Sie | CAN-Sender<br>port > CANd<br>ü oder über (<br>en Maustaste<br>Verzeichnis<br>dbc)<br>mit Speicher | n in der<br>I <b>b-Export</b> a<br>das Kontext<br>e.<br>s und den<br>r <b>n</b> . | us<br>:- |

? ×

# 7.5 Ausgabe der Logfile-Inhalte über Hyperterminal

Die Logger-Statusmeldungen können über eine RS232-Verbindung an einem PC oder Notebook online angezeigt werden.

Erstellen Sie hierzu eine neue HyperTerminal-Verbindung wie beschrieben oder laden Sie die Einstellungen einer zuvor gespeicherten Verbindung. Wurde bereits eine Verbindung angelegt und gespeichert (z.B. MLOG.ht), wird die Datei in folgendem Verzeichnis abgelegt:

C:\Dokumente und Einstellungen\[Benutzer]\Startmenü\Programme\Zubehör\Kommunikation\ HyperTerminal\....

#### Gespeicherte Einstellungen aufrufen

|      | <b>1</b>      | Programme •       | 6        | HyperSnap-DX                   | × |          |               |   |               |     |         |   |
|------|---------------|-------------------|----------|--------------------------------|---|----------|---------------|---|---------------|-----|---------|---|
|      |               |                   |          | Mozilla                        | ► |          |               |   |               |     |         | 1 |
| nal  | Ò             | Dokumente         | <b>G</b> | Zubehör                        | ► |          | Rechner       |   |               |     |         |   |
| sio  |               | Finstellungen     | K        | Microsoft Excel                |   | <b>i</b> | Kommunikation | 8 | HyperTerminal |     |         |   |
| fes  | 1             |                   | 6        | Skype                          | ► |          | ×             | Ē | HyperTerminal | Þ 🌍 | MLog.ht |   |
| Prof | $\mathcal{P}$ | Suchen            | m        | CorelDRAW Graphics Suite 12    | × |          |               |   | ×             |     |         |   |
| 0    | 0             |                   | 内        | Adobe Acrobat 6.0 Professional |   |          |               |   |               |     |         | Ŭ |
| ×    | Ø             | Hilfe und Support | 6        | CorelDRAW 9                    | ⊁ |          |               |   |               |     |         |   |
| Ň    |               | Ausführen         |          | ×                              |   |          |               |   |               |     |         |   |

#### Neue Hyperterminal-Verbindung erstellen

| Beschreibung der Verbindung                                                           |
|---------------------------------------------------------------------------------------|
| Neue Verbindung                                                                       |
| Geben Sie den Namen für die neue Verbindung ein, und weisen<br>Sie ihr ein Symbol zu: |
| Name:                                                                                 |
| M-LOG                                                                                 |
| Symbol:                                                                               |
|                                                                                       |
|                                                                                       |
| OK Abbrechen                                                                          |

| 🧞 M-LOG                        | 2                                     |
|--------------------------------|---------------------------------------|
| Geben Sie die Rul              | inummer ein, die gewählt werden soll: |
| Land/Region:                   | Deutschland (49)                      |
| <u>O</u> rtskennzahl:          | 07221                                 |
| <u>R</u> ufnummer:             |                                       |
| ⊻erbindung<br>herstellen über: | СОМ1                                  |
|                                | OK Abbrechen                          |

Verbinden mit

Für die Verbindung von M-LOG und PC werden folgende Komponenten benötigt:

#### für PCs mit serieller Schnittstelle:

- 1 x USB auf RS232 Umsetzer
- 1 x Nullmodem Kabel
- 1 x Gender Changer

#### für PCs ohne serielle Schnittstelle:

- 2 x USB auf RS232 Umsetzer
- 1 x Nullmodem Kabel
- 1 x Gender Changer

Die Komponenten für PCs ohne serielle Schnittstelle sind als optionales Erweiterungspaket (M-LOG-OPT-086) erhältlich.

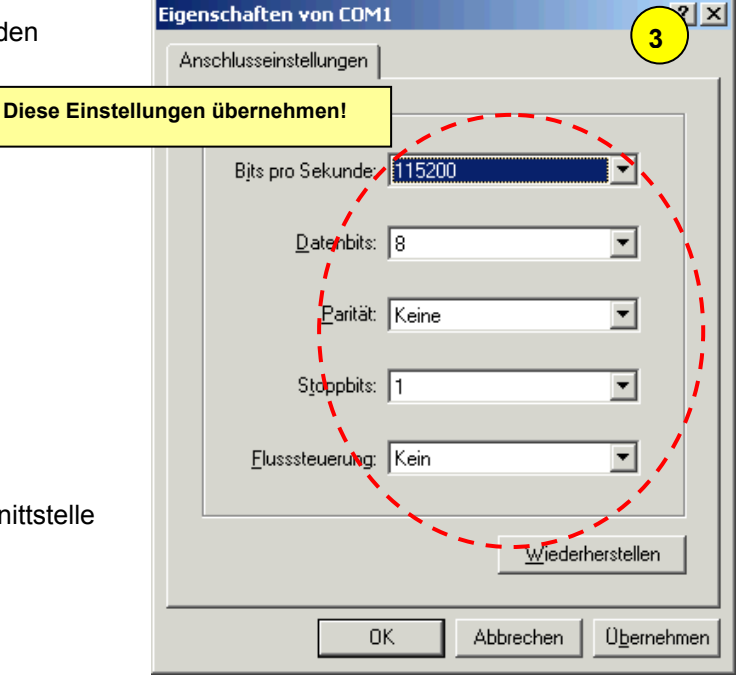

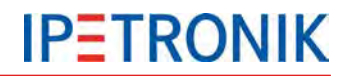

## 7.6 Status-E-Mail versenden

Ist die Funktion aktiviert und kann der Logger eine Verbindung zum Internet aufbauen (LAN, WLAN, Modem), sendet dieser nach Messung Stopp eine Status-E-Mail mit folgendem Inhalt:

- Serien-Nr. und Nr. der aktuellen Messung in der Betreffzeile,
- die Log-Datei im Anhang
- > die Messstatus-Datei im Anhang, falls aktiviert
- b die STG-Datei (Statistik Gruppe bzw. Min-Max-Liste) im Anhang, falls aktiviert

| <ul> <li>IPE Datenübertragungskonfiguration: 80</li> <li>Allgemein Medienauswahl E-Mail<br/>Notabschaltung nach: 1<br/>Dateiverschlüsselung:</li> <li>Aktivierung der Datenfernübertragung:</li> <li>Zeitabgleich über SNTP:</li> <li>E-Mailversand aktivieren:</li> </ul> | b002367                                                                                                    |                                                                                         | <ol> <li>Markieren Sie den<br/>Systemübersicht.</li> <li>Aktivieren Sie den I<br/>Datenverwaltung.</li> <li>Aktivieren Sie Verb<br/>aktualisieren &gt; Ko<br/>Einstellungen zur<br/>Datentransferkonfig</li> <li>Markieren Sie die C<br/>versand aktivierer</li> <li>Wählen Sie im neuentsprechenden Ein</li> </ol> | Logger in der<br>Reiter<br><b>onfiguration</b> , um die<br>guration zu ändern.<br>Checkbox <b>E-Mail</b> -<br>n.<br>en Reiter <b>E-Mail</b> die<br>nstellungen. |
|----------------------------------------------------------------------------------------------------|----------------------------------------------------------------------------------------------------|-----------------------------------------------------------------------------------------|----------------------------------------------------------------------------------------------------|----------------------------------------------------------------------------------------------------|
| Import Export  PE Datenübertragungskonfiguration: Allgemein Medienauswahl E-Mail An: Betreff: Von:                                                                                                    | 80002367<br>support@ipetronik.com; info@<br>Logger [SerialNumber]: Messur<br>Logger: [SerialNumber]<br>Messung: {MeasurementId}<br>Anhang: {Attachment} | OK Abbrechen<br>petronik.com; sales@ipetronik.com<br>ng Nr.{MeasurementId} abgeschlosse | en                                                                                                    |                                                                                                    |
| Servereinstellungen<br>Servername:<br>Server IP-Adresse:<br>Import Export                                                                                                    | 0.0.0.0                                                                                                    | Authentifizieru<br>Nut<br>Passw                                                         | Ing:  Zer: Ort: OK                                                                                                    | bbrechen                                                                                                    |

| An                                      | E-Mail-Adresse des Empfängers                                                                                                 |
|-----------------------------------------|----------------------------------------------------------------------------------------------------|
| Betreff                                 | Betreffzeile mit Variablen für die Serien-Nr. und die Messdatei-Nr.                                                           |
| Von                                     | E-Mail-Adresse des Senders (Freitext)                                                                                         |
| Textfeld                                | Nachricht mit Variablen für die Serien-Nr., die Messdatei-Nr. und den Anhang                                                  |
| Server IP-Adresse                       | IPE-Adresse des Postausgangsservers (zum E-Mail-Account, z.B. smtp.mail.proivder.com) über welchen der Versand erfolgen soll. |
| Servername                              | Alternative Eingabe des Servername des Postausgangsservers.                                                                   |
| Authentifizierung<br>Nutzer<br>Passwort | Zugangsberechtigung zum verwendeten E-Mail-Account<br>Benutzername<br>Passwort                                                |

# 7.7 Botschaften auf CAN / LIN ausgeben

Ab dem Logger PlugIn V03.21.00 / TESTdrive 3.21 ist es möglich, definierte Botschaften auf den CAN- bzw. LIN-Bus auszugeben.

Die Ausgabe kann zu diesen Zeitpunkten erfolgen:

- einmalig, bei Messung Start,
- einmalig, bei Messung Stopp,
- zyklisch alle x ms.

Die Konfiguration der Botschaften erfolgt über eine Externe Datei mit dem Index \*.DAT. Eine Beispieldatei hierzu befindet sich unter:

#### c:\Programme\IPETRONIK\IPEmotion PlugIn IPETRONIK LOG V03.xx.xx\Data\Channel.dat

Im Header der Datei befinden sich detaillierte Informationen zur Verwendung der Parameter.

Die Datei wird über die IPEmotion - Systemkonfiguration wie folgt eingebunden.

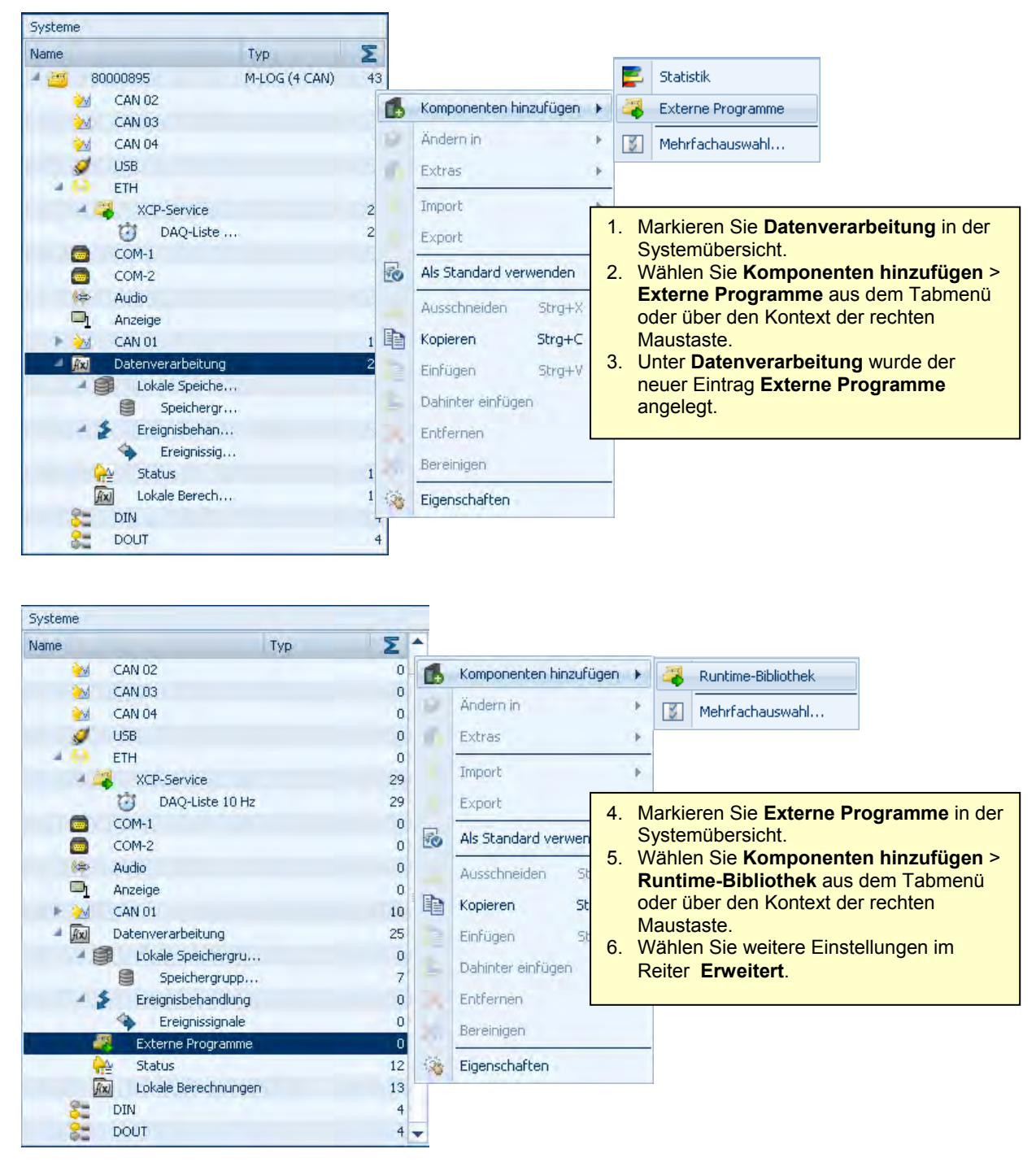

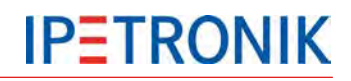

| Allgemein | Erweitert    |                 |                              |   |        |                                                                         |                                                                                                    |
|-----------|--------------|-----------------|------------------------------|---|--------|-------------------------------------------------------------------------|----------------------------------------------------------------------------------------------------|
|           | Exte         | rne Bibliothek: | 6678\Data\ChannelAccess.dlm  | [ | Entfer | nen                                                                     |                                                                                                    |
|           | Konfig       | urationsdatei:  | Build 16678\Data\Channel.dat | [ | Entfe  | Erweiter                                                                | t (Runtime-Bibliothek)                                                                                                    |
|           | Zykluszeit ( | der Botschaft:  | 10 ms                        | × |        | Externe I<br>Speichere<br>Konfigur<br>Speichere<br>Zyklusze<br>Sendewie | Bibliothek<br>ort der externen Anwendung (DLM)<br>rationsdatei<br>ort der Beschreibungsdatei (DAT)<br>eit der Botschaft<br>ederholrate der Botschaft |
|           |              |                 |                              |   |        | (Einstellu<br>Messung                                                   | ng hat bei einmaliger Versendung, bei<br>Start und Stopp keine Relevanz.                                                                             |

#### Beispiel Offsetabgleich der IPETRONIK Module am Logger CAN

Mit der CAN-Botschaftsenden besteht die Möglichkeit auch den Offset-Abgleich der CAN-Module über den Logger auszuführen.

Die Beispieldatei **OffAddStart.dat** enthält alle Abgleichbefehle zu Manuell und Gruppe 1-4. Ausgewählt ist der Abgleich Manuell auf CAN 01 mit 500kBit/s eingestellt. Der Abgleich wird 2,5 Sekunden nach Messung Start ausgeführt.

Kurzbeschreibung der Parameter (ausführliche Beschreibung im Header der Beispieldatei):

|                                                                                                    | bung der i urun                                                                                                    |                                                                                                    | ie Deserreibung                                                                                                    | in neuder der Beispie                                                                                                    | idutor).                                               |
|----------------------------------------------------------------------------------------------------|----------------------------------------------------------------------------------------------------|----------------------------------------------------------------------------------------------------|----------------------------------------------------------------------------------------------------|----------------------------------------------------------------------------------------------------|--------------------------------------------------------|
| // Hardwarein                                                                                                    | iitialisierung <                                                                                                    | Grundeinstellu                                                                                                    | ng der CAN/LIN                                                                                                    | l Eingänge                                                                                                    |                                                        |
| [Init]                                                                                                    |                                                                                                    |                                                                                                    |                                                                                                    |                                                                                                    |                                                        |
| // Channel,                                                                                                    | ChnType,                                                                                                    | ChnIndex,                                                                                                    | ChnMode,                                                                                                    | Baudrate                                                                                                    |                                                        |
| CAN0,<br><b><chnty< b=""></chnty<></b>                                                                                                    | 1,<br>pe LIN=2 /CAN                                                                                                    | 0,<br>=1, ChnIndex N                                                                                                    | 1,<br>r 011=Eingan                                                                                                    | 500000<br>g , ChnMode 29Bit=2                                                                                                    | 11Bit=1 / Baudrate                                     |
| // Liste von N<br>[Messages]<br>// Name, ID, I<br>//                                                                                                    | achrichten (Ser<br>Length Bytes <-                                                                                                    | iden/Empfanger                                                                                                    | )<br>∣-ID; Length= A                                                                                                    | nzahl der Bytes; Byte                                                                                                    | s = die Nachricht                                      |
| Manuell_1,<br>Manuell_2,<br>Manuell_3,<br>Manuell_4,<br>Manuell_5,<br>Group1_1,<br>Group1_2,<br>Group1_3,<br>Group1_4,<br>Group1_5,<br>Group2_1,<br>Group2_2, | 0x0, 8,<br>0x0, 8,<br>0x0, 8,<br>0x0, 8,<br>0x0, 8,<br>0x0, 8,<br>0x0, 8,<br>0x0, 8,<br>0x0, 8,<br>0x0, 8,<br>0x0, 8,<br>0x0, 8,<br>0x0, 8,<br>0x0, 8, | 0x00, 0x91, (<br>0x00, 0x91, (<br>0x00, 0x91, (<br>0x00, 0x91, (<br>0x00, 0x91, (<br>0x00, 0x91, (<br>0x00, 0x91, (<br>0x00, 0x91, (<br>0x00, 0x91, (<br>0x00, 0x91, (<br>0x00, 0x91, (<br>0x00, 0x91, (<br>0x00, 0x91, (<br>0x00, 0x91, (<br>0x00, 0x91, (<br>0x00, 0x91, (<br>0x00, 0x91, ( | 0x02, 0xCA, 0x3<br>0x02, 0xCA, 0x3<br>0x02, 0xCA, 0x3<br>0x02, 0xCA, 0x3<br>0x02, 0xCA, 0x3<br>0x02, 0xC5, 0x3<br>0x02, 0xC5, 0x3<br>0x02, 0xC5, 0x3<br>0x02, 0xC5, 0x3<br>0x02, 0xC5, 0x3<br>0x02, 0xC5, 0x3<br>0x02, 0xC6, 0x3<br>0x02, 0xC6, 0x3 | F, 0x00, 0x80, 0x80<br>F, 0x00, 0xC0, 0x81<br>F, 0x00, 0x40, 0x8C<br>F, 0x00, 0xC0, 0x8D<br>F, 0x00, 0x00, 0x8E<br>F, 0x00, 0x80, 0x80<br>F, 0x00, 0xC0, 0x81<br>F, 0x00, 0xC0, 0x8D<br>F, 0x00, 0x00, 0x8E<br>F, 0x00, 0x00, 0x88<br>F, 0x00, 0x80, 0x80<br>F, 0x00, 0xC0, 0x81 | <gruppe 1<br=""><gruppe 2<="" td=""></gruppe></gruppe> |
| Group2_3,<br>Group2_4,<br>Group2_5,<br>Group3_1,<br>Group3_2,<br>Group3_3,<br>Group3_4,<br>Group3_5,                                                          | 0x0, 8,<br>0x0, 8,<br>0x0, 8,<br>0x0, 8,<br>0x0, 8,<br>0x0, 8,<br>0x0, 8,<br>0x0, 8,<br>0x0, 8,                                                        | 0x00, 0x91, (<br>0x00, 0x91, (<br>0x00, 0x91, (<br>0x00, 0x91, (<br>0x00, 0x91, (<br>0x00, 0x91, (<br>0x00, 0x91, (<br>0x00, 0x91, (                                                                                                    | 0x02, 0xC6, 0x3f<br>0x02, 0xC6, 0x3f<br>0x02, 0xC6, 0x3f<br>0x02, 0xC7, 0x3f<br>0x02, 0xC7, 0x3f<br>0x02, 0xC7, 0x3f<br>0x02, 0xC7, 0x3f<br>0x02, 0xC7, 0x3f<br>0x02, 0xC7, 0x3f                                                                    | F, 0x00, 0x40, 0x8C<br>F, 0x00, 0xC0, 0x8D<br>F, 0x00, 0x00, 0x8E<br>F, 0x00, 0x80, 0x80<br>F, 0x00, 0x80, 0x80<br>F, 0x00, 0xC0, 0x81<br>F, 0x00, 0x40, 0x8C<br>F, 0x00, 0xC0, 0x8D<br>F, 0x00, 0x00, 0x8E                                                                      | <gruppe 3<="" td=""></gruppe>                          |
| Group4_1,<br>Group4_2,<br>Group4_3,<br>Group4_4,<br>Group4_5.                                                                                                 | 0x0, 8,<br>0x0, 8,<br>0x0, 8,<br>0x0, 8,<br>0x0, 8,<br>0x0, 8,                                                                                         | 0x00, 0x91, (<br>0x00, 0x91, (<br>0x00, 0x91, (<br>0x00, 0x91, (<br>0x00, 0x91, (<br>0x00, 0x91, (                                                                                                    | )x02, 0xC8, 0x31<br>)x02, 0xC8, 0x31<br>)x02, 0xC8, 0x31<br>)x02, 0xC8, 0x31<br>)x02, 0xC8, 0x31                                                                                                    | -, 0x00, 0x80, 0x80<br>F, 0x00, 0xC0, 0x81<br>F, 0x00, 0x40, 0x8C<br>F, 0x00, 0xC0, 0x8D<br>F, 0x00, 0x00, 0x8E                                                                                                    | <gruppe 4<="" td=""></gruppe>                          |

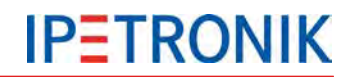

[Conditions] // Name Condition

// Nachrichten die beim Start gesendet werden sollen <---- Dei Nachrichten werden in der angelegten **Reihenfolge abgearbeitet** [OnStart] // Time. Channel. Message 2500000. CAN0. Manuell 1 <-- 2500000 µs nach Start /CAN Eingang/ Soll eine Gruppe abgeglichen werden, durch Group1\_1 ersetzen 2500000. CAN0, Manuell 2 <-- 2500000 µs nach Start /CAN Eingang/ Soll eine Gruppe abgeglichen werden, Durch Group1 2 ersetzen 2500000. CAN0. Manuell 3 <-- 2500000 µs nach Start /CAN Eingang/ Soll eine Gruppe abgeglichen werden, Durch Group1\_3 ersetzten 2500000. CAN0. Manuell 4 <-- 2500000 µs nach Start /CAN Eingang/ Soll eine Gruppe abgeglichen werden, Durch Group1 4 ersetzen 2500000, CAN0, Manuell 5 <-- 2500000 µs nach Start /CAN Eingang/ Soll eine Gruppe abgeglichen werden, Durch Group1\_5 ersetzen

Ausführliche Informationen zu den möglichen Einstellungen befinden sich im Header der \*.DAT-Datei.

## 7.8 Ereignisgesteuerte Messung

## 7.8.1 Möglichkeiten der Datenerfassung

Zur Erfassung und Speicherung von Messsignalen mit elektronischen Systemen werden analoge Signale zunächst digitalisiert. Hierbei werden aus dem kontinuierlichen Signalverlauf diskrete Messwerte entnommen (Sample & Hold) und zyklisch erfasst. Das Verfahren der zyklischen Erfassung wird auch für Signale verwendet, die bereits in digitaler Form vorliegen, z.B. in Messdatenpaketen von Bussystemen.

Je nach Anwendung kann es sinnvoll sein, die Daten eines CAN-Bussystems nicht zyklisch zu erfassen, sondern ereignisgesteuert.

Nachfolgend sind die wesentlichen Eigenschaften dieser beiden Messverfahren aufgeführt.

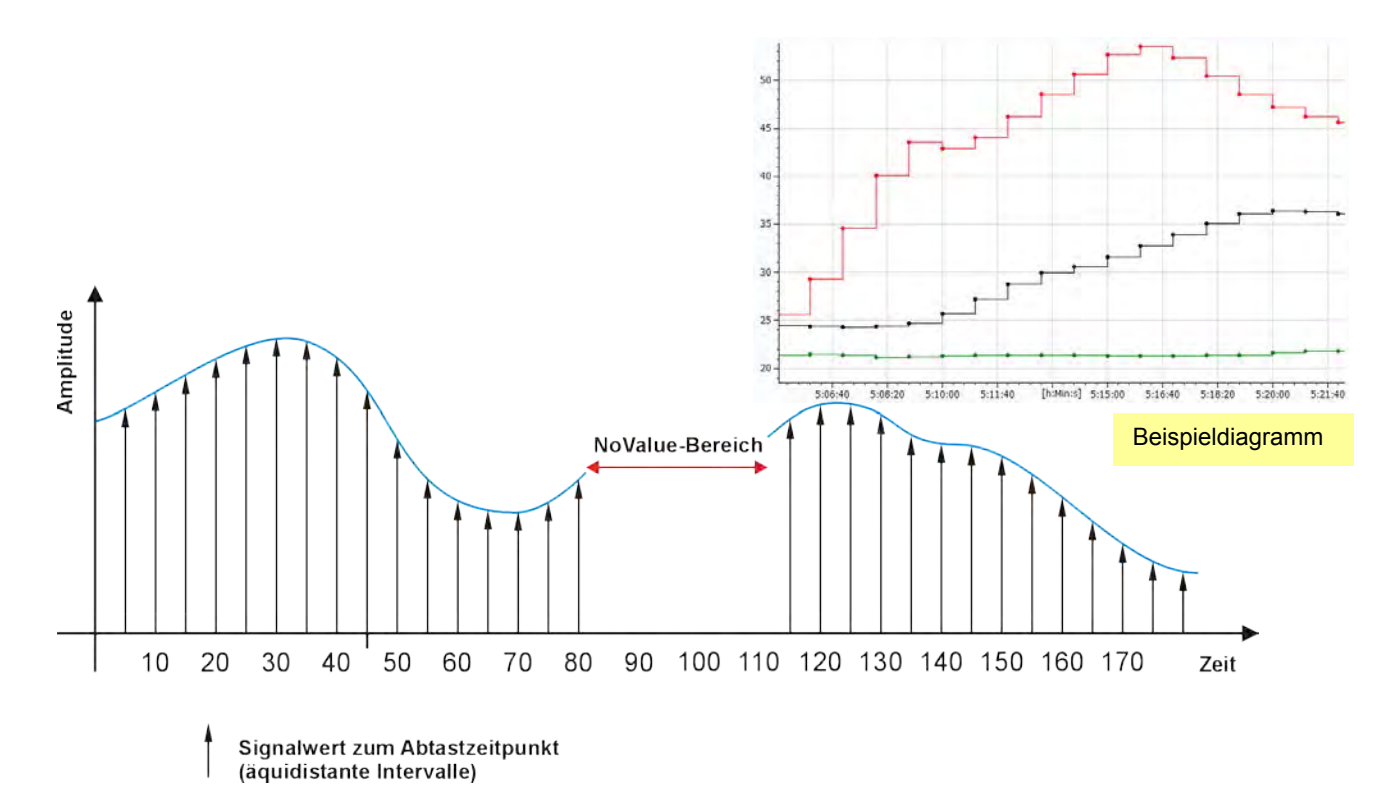

## 7.8.2 Zyklische Datenaufzeichnung kontinuierlicher Signale

## Eigenschaften einer zyklischen Datenaufzeichnung

- > zeitbasierte Aufzeichnung im festen Raster, z.B. Abtastrate 100 Hz
- unterschiedliche Speichergruppen ermöglichen unterschiedliche Datenraten zur Aufzeichnung
- > pro Speichergruppe eigener Zeitkanal im Messdatensatz
- kontinuierliche Aufzeichnung in äquidistanten Intervallen
- sehr gut geeignet f
  ür Analogsignale
- bessere zeitliche Genauigkeit durch Erhöhung der Aufzeichnungsrate (Überabtastung)
- eindeutige Vergleichbarkeit unterschiedlicher Signale bei Verwendung eines Synchronisationstaktes (Master Sample Clock MSC)
- Protokollmessung bei Datenerfassung über Bussysteme möglich (CCP, XCP, FlexRay, ... )
- Bussignale werden dem jeweiligen Zeitraster (Abtastrate) zugeordnet
- > innerhalb des Zeitrasters keine (zeitliche) Differenzierung zweier Signale möglich
- Abtastzeitpunkte ohne realen Signalwert erhalten im Datensatz den Eintrag "NoValue" (ungültig)

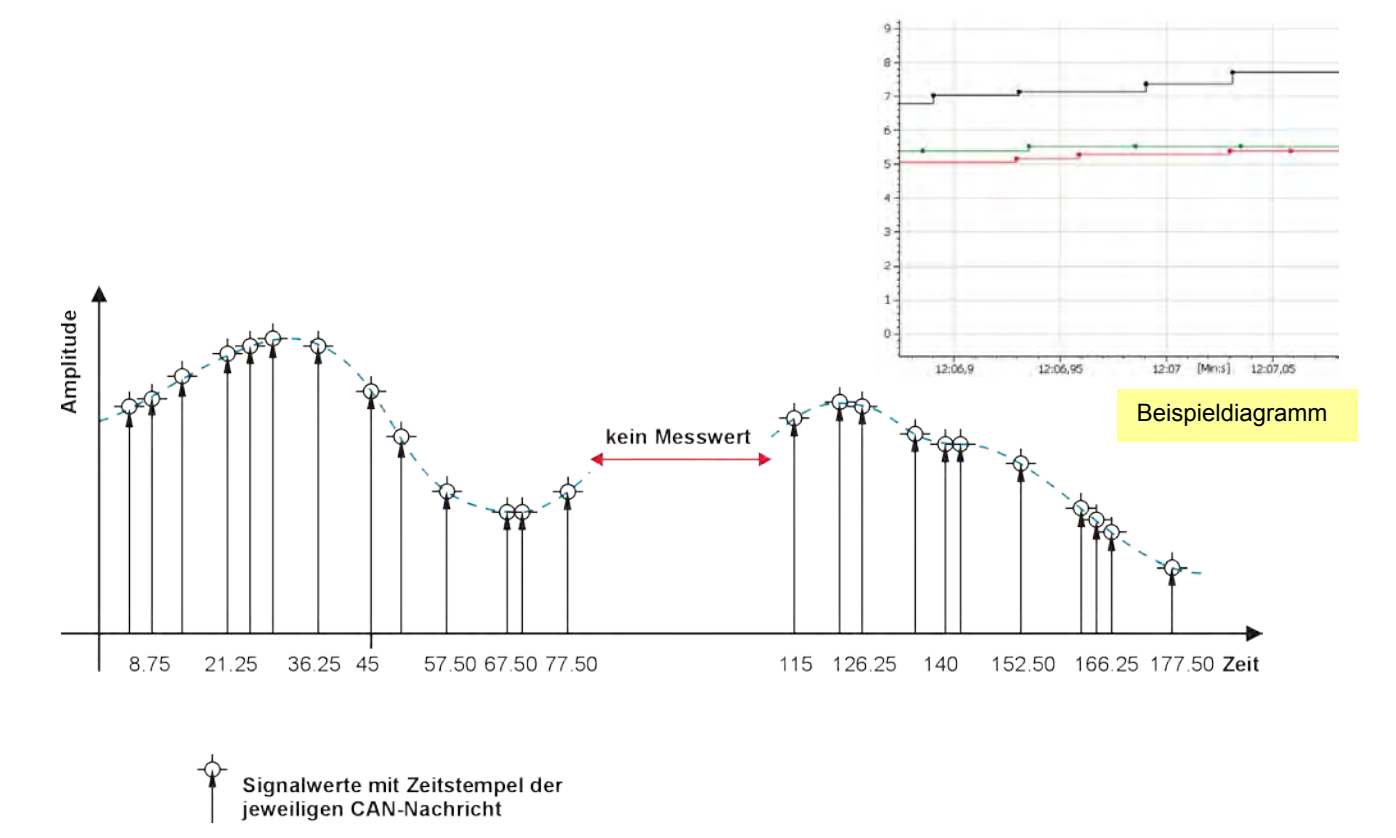

## 7.8.3 Ereignisgesteuerte Datenaufzeichnung von Bus-Signalen

## Eigenschaften einer ereignisgesteuerten Datenaufzeichnung

- ereignisbasierte Aufzeichnung ohne festes Zeitraster für Bus-Signale, z.B. CAN-Bus
- alle Signale einer Botschaft werden mit dem jeweiligen exakten Zeitstempel aufgezeichnet, wie bei einer Trafficmessung
- > pro Botschaft eigener Zeitkanal im Messdatensatz
- diskontinuierliche Aufzeichnung ohne bestimmtes Zeitraster
- sehr gut geeignet f
  ür Differenzmessungen von Bussignalen und sporadisch oder einmalig autretende Bussignale
- Messwerte in unterschiedlichen Botschaften haben unterschiedliche Zeitstempel > diese liegen im Ergebnisdiagramm nicht mehr auf gleichen X-Werten
- keine Protokollmessung möglich (CCP, XCP, FlexRay, ...)
- exakte Bestimmung der zeitlichen Differenz zweier Signale möglich (Differenz der Zeitstempel)
- keine "NoValue"-Einträge bei ausbleibendem Signal

## 7.8.4 Ereignisgesteuerte Datenaufzeichnung einrichten

## Allgemein

Mit der ereignisgesteuerten Messung ab TESTdrive 3.51.00 ist es möglich, die Vorteile der Signalmessung und der Trafficmesssung zu nutzen:

Die Signalauswahl ist bereits interpretiert (Name, Skalierung, Einheit,...). Die Messung erfolgt jedoch nicht zyklisch, sondern mit "echtem" Zeitstempel. Ein Signal wird nur dann erfasst, wenn es wirklich auf dem CAN-Bus vorhanden ist. Und zwar mit diesem Zeitstempel.

Die ereignisgesteuerte Messung erscheint in der Konfigurationsoberfläche und in der Messdatei wie eine Signalmessung. Der Logger bearbeitet die jeweiligen Speichegruppen im Modus der Trafficmessung.

## Einstellungen in der Konfiguration

Die jeweiligen Signale dürfen nicht zyklisch erfasst werden.

|                       | Y B B B B B       | 3××       | ions.        | 00       |                        | ē.          | IPEr        | notion     |            |                   |
|-----------------------|-------------------|-----------|--------------|----------|------------------------|-------------|-------------|------------|------------|-------------------|
| Datei Projekt Signale | Messung Anzeige   | Datenve   | erwaltung    | Analyse  | Report                 | ing Skrip   | ting Info   |            |            | ۵ (               |
| System Komponenten I  | mport Export Prut | en Abglei | ichen E      | Frkennen | Initialisier<br>Zugrif | en Darste   | llung De    | tails      |            |                   |
| 03.51.00.30750 RC     |                   | Name      |              | Aktiv    | Einheit                | Phys Min    | Phys Max    | Sensor Min | Sensor Max | Abtastrate        |
| Name                  | 5 -               | ₽         |              |          |                        |             |             |            | 1          |                   |
|                       |                   | > Pressu  | re Abs       |          | bar                    |             | 2,00000     |            | 65535      | Ereignisgesteuert |
| A 30001358            | 25                | TPS Ve    | olt          |          | V                      | -8,0000     | 8,0000      | 0          | 65535      | Ereignisgesteuert |
| Projekteinstellur     | ngen 0            | -         |              | 1 -      | 1                      | 1.000       |             |            | 1          |                   |
| 🔺 🥁 CAN 01            | 6                 |           |              |          |                        |             |             |            |            |                   |
| A 🚡 IPEmotionDe       | emo 6             |           |              |          |                        |             |             |            |            |                   |
| M 51M_51              | 40150 2           |           |              |          |                        |             |             |            |            |                   |
| SIM_50                | 10214 4 =         |           |              |          |                        |             |             |            |            |                   |
| 💓 CAN 02              | 0                 |           |              |          |                        |             |             |            |            |                   |
| 💓 CAN 03              | 0                 | Allgemein | Format       | Skalieru | ng Dars                | tellung G   | renzwerte   |            |            |                   |
| 💓 CAN 04              | 0                 |           |              | Insi     |                        |             |             |            |            |                   |
| Star DIN              | 4                 |           | AKUV:        |          |                        |             |             |            |            |                   |
| St DOUT               | 4                 |           | Name:        | Pressure | Abs                    |             |             |            |            |                   |
| S USB                 | 0                 | Bee       | -breibung:   | -        |                        |             |             |            |            |                   |
| ETH                   | 0                 | Desi      | an cibang.   |          |                        |             |             |            |            |                   |
| COM-1                 | 0                 |           | Referenz:    | Pressure | Abs/IPEm               | iotionDemo/ | CAN 01/8000 | 1358       |            |                   |
| COM-2                 | 0                 | Ma        | aximalrate:  |          |                        | 3.Hz +      | Zyklisch    |            |            |                   |
| Audio                 | 0                 | 1.4       | and a second |          |                        | - 1 / -     |             |            |            |                   |
| Anzeige               | 0                 |           |              |          |                        |             |             |            |            |                   |
| ▲ 🕅 Loggerverarbeit   | tung 11           |           |              |          |                        |             |             |            |            |                   |
|                       |                   |           |              |          |                        |             |             |            |            |                   |

In der Speichergruppe muss die Speicherrate Von Kanal sein – keine feste Speicherrate.

Das Ergebnis ist dann Abtastrate = Ereignisgesteuert und Speicherrate = Auto

| - 13 -         | 8 🖀 🔒 🗴 🖻 🛯              | B & B   | ×    | ****                   | - 🔊                          | IPEm            | notion  |         |                    |
|----------------|--------------------------|---------|------|------------------------|------------------------------|-----------------|---------|---------|--------------------|
| Datei p        | rojekt Signale Messung   | Anzeige | Date | enverwaltung Analyse   | Reporting S                  | kripting Ir     | nfo     |         | \$ C               |
| System         | Komponenten Import Expor | Prüfen  | Al   | bgleichen              | Initialisieren Da<br>Zugriff | ()<br>rstellung | Details |         |                    |
| /03.51.00.30   | 0750 RC                  |         |      | Kanal                  | Speicherrate                 | Index           | Aktiv   | Einheit | Abtastrate         |
| Name           |                          | 5 ^     | 7    |                        |                              |                 |         |         |                    |
|                |                          |         | >    | Pressure Abs           | Auto                         |                 |         | bar     | Ereignisgesteigert |
| <b>&gt;</b>    | CAN 02                   | 0       |      | TPS_Volt               | Auto                         | 2               |         | V.      | Ereignisgesteuert  |
| 2              | CAN 03                   | 0       |      | Front left             | Auto                         | 3               |         | C       | Ereignisgesteuert  |
| 2              | CAN 04                   | 0       |      | Front right            | Auto                         | 4               |         | C       | Ereianisaesteuert  |
| 82             | DIN                      | 4       |      | Rear left              | Auto                         | 5               |         | C       | Ereionisgesteuert  |
| 82             | DOUT                     | 4       |      | Read right             | Auto                         | 6               |         | c       | Freignisgesteuert  |
| 1              | USB                      | 0       | -    | Towner Charles         | ( and                        | -               |         | 1.5     | let e.g. agented a |
| <u>e</u>       | ETH                      | 0       |      |                        |                              |                 |         |         |                    |
|                | COM-1                    | 0       | A    | llgemein Einstellungen | Triggerung                   |                 |         |         |                    |
|                | COM-2                    | 0       |      | Conichorate            | Van Kanal                    | 21              |         |         |                    |
| ( <del> </del> | Audio                    | 0       |      | speicherrau            | e: Won Kanai                 |                 |         |         |                    |
| <u>_</u>       | Anzeige                  | 0 =     |      | Zeitstempelkana        | al:                          |                 |         |         |                    |
| A fixi         | Loggerverarbeitung       | 11      |      | Ungültigkeitswerte     | e: 🖾                         |                 |         |         |                    |
|                | 🖆 Status                 | 11      |      |                        |                              |                 |         |         |                    |
|                | Speichergruppen          | 0       |      | Triggerkanal speicher  | n:                           |                 |         |         |                    |
|                | Speichergruppe 01        | 6       |      | Präfiz                 | x: 🔲                         |                 |         |         |                    |
|                | Mailgruppen              | 0       |      |                        |                              |                 |         |         |                    |
|                | Traffic-Gruppen          | 0       |      |                        |                              |                 |         |         |                    |
| A              | x Berechnungen           | 0-      |      |                        |                              |                 |         |         |                    |
|                |                          |         | -    |                        |                              |                 |         |         |                    |

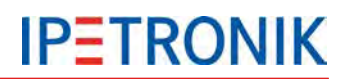

## Messdateien

Ein ereignisbasiertes Signal wird in einer ereignisgesteuerten Speichergruppe TS\_xxxxx.DAT aufgezeichnet. In einer signalbasierten Speichergruppe DOxxxxx.DAT mit zyklischer Speicherrate können keine ereignisbasierten Signale enthalten sein, denn die Erfassungsart ereignisbasiert oder zyklisch ist eine

Eigenschaft des Signals, nicht der Speichergruppe.

#### Somit gibt es zwei DAT-Datei Typen:

- DOxxxxxx f
  ür Speichergruppen mit zyklischer Speicherrate mit Signalen mit fester, zyklischer Abtastrate
- TSxxxxx.DAT für Speichergruppen mit ereignisgesteuerten, nicht-zyklischen Signalen ohne feste Abtastrate

#### Erkenntnisse

- Jede Botschaft, die ereignisorientiert gemessen wird, erhält einen eigenen Zeitkanal
- Im DAT-Format der Loggermessung erzeugt jede Botschaft intern eine eigene Speichergruppe (TSxxxxxx.DAT)
- Um eine gute Systemperformance zu gewährleisten ist es sinnvoll, die Anzahl an ereignisgesteuerten Messsignalen entsprechend der Applikation zu prüfen (notwendige Anzahl der Speichergruppen).

| C. (Temp.6AD-IT_26_80300023_20130623_114233_MEA_1613.21P)                 |      | *        |
|---------------------------------------------------------------------------|------|----------|
| * Name                                                                    | Erw. | Größe    |
| BAD-IP_26_80900023_20130629_114253_02_Loggerstatus_D0021813               | DAT  | 20.90    |
| BAD-IP_26_80900023_20130629_114253_02_Loggerstatus_D0021813               | 18   | 5.89     |
| BAD-IP_26_80900023_20130629_114253_02_Loggerstatus_D0021813               | T.64 | 47.16    |
| BAD-IP_26_80900023_20130629_114253_02_Loggerstatus_D0021813               | W16  | 353.76   |
| BAD-IP_26_80900023_20130629_114253_02_Loggerstatus_D0021813               | W32  | 141.50   |
| BAD-IP_26_80900023_20130629_114253_02_Loggerstatus_D0021813               | W8   | 53.06    |
| BAD-IP_26_80900023_20130629_114253_03_Fahrzeugstatus_D0031813             | DAT  | 67.08    |
| BAD-IP_26_80900023_20130629_114253_03_Fahrzeugstatus_D0031813             | 116  | 4        |
| BAD-IP_26_80900023_20130629_114253_03_Fahrzeugstatus_D0031813             | R32  | 4        |
| BAD-IP_26_80900023_20130629_114253_03_Fahrzeugstatus_D0031813             | T64  | 3        |
| BAD-IP_26_80900023_20130629_114253_03_Fahrzeugstatus_D0031813             | W16  | 2        |
| BAD-IP_26_80900023_20130629_114253_03_Fahrzeugstatus_D0031813             | W32  | 4        |
| BAD-IP_26_80900023_20130629_114253_03_Fahrzeugstatus_D0031813             | W8   | 43       |
| 040-11_20_0000020_20100020_114200_04_Yoliumiang_georggen_D0041010         | DAT  | 135.13   |
| BAD-IP_26_80900023_20130629_114253_04_Vollumfang_getriggert_D0041813      | 116  |          |
| BAD-IP_26_80300023_20130629_114253_04_Voltumrang_getriggert_D0041813      | HJZ  |          |
| BAD-IP_26_80900023_20130629_114253_04_Vollumtang_getriggert_D0041813      | 164  |          |
| BAD-IP_26_80900023_20130629_114253_04_Vollumfang_getriggert_D0041813      | W16  |          |
| BAD-IP_26_80900023_20130629_114253_04_VollumFang_getriggert_D0041813      | W32  |          |
| BAD-IP_26_80900023_20130629_114253_04_Vollumfang_getriggert_D0041813      | W8   |          |
| BAD-IP_26_80900023_20130629_114253_05_6PS_D0051813                        | DAT  | 6.85     |
| BAD-IP_26_80900023_20130629_114253_05_GPS_D0051813                        | R32  | 43.54    |
| BAD-IP_26_80900023_20130629_114253_05_GPS_D0051813                        | T64  | 12.44    |
| BAD-IP_26_80900023_20130629_114253_05_6P5_D0051813                        | W16  | 18.66    |
| BAD-IP_26_80900023_20130629_114253_05_6PS_D0051813                        | W32  | 6.22     |
| BAD-IP_26_80900023_20130629_114253_06_Bordnetz_D0061813                   | DAT  | 10.56    |
| BAD-IP_26_80900023_20130629_114253_06_Bordnetz_D0061813                   | 116  | 47.60    |
| BAD-IP_26_80900023_20130629_114253_06_Bordnetz_D0061813                   | T64  | 63 47    |
| BAD-IP_26_80900023_20130629_114253_06_Bordnetz_D0061813                   | W32  | 31.73    |
| BAD-IP_26_80900023_20130629_114253_06_Bordnetz_D0061813                   | W8   | 119.01   |
| BAD-IP_26_80900023_20130629_114253_07_IPEspeed_komplett_D0071813          | DAT  | 21.58    |
| BAD-IP_26_80900023_20130629_114253_07_IPEspeed_komplett_D0071813          | R32  | 1.702.27 |
| BAD-IP_26_80900023_20130629_114253_07_IPEspeed_komplett_D0071813          | 164  | 141.85   |
| BAD-IP 26 80900023 20130629 114253 07 IPEspeed komplett D0071813          | W16  | 106.39   |
| BAD-IP 26 80900023 20130629 114253 07 IPEspeed komplett D0071813          | ₩32  | 70.92    |
| BAD-IP 26 80900023 20130629 114253 07 IPEspeed komplett D0071813          | W8   | 425.56   |
| BAD-IP 26 80900023 20130629 114253 08 Temperaturen Motorraum D0081813     | DAT  | 6.93     |
| BAD-IP 26 80900023 20130629 114253 08 Temperaturen Motorraum D0081813     | 116  | 94.33    |
| BAD-IP 26 80900023 20130629 114253 08 Temperaturen Motorraum D0081813     | T64  | 47.16    |
| BAD-IP_26_80900023_20130629_114253_08_Temperaturer_Motorraum_D0081813     | W32  | 23.58    |
| 040-10_20_00300023_20130023_114253_00_Temperaturen_Motorraum_D0001013     | WO   | 17.00    |
| BAD-IP_26_80900023_20130629_114253_09_Ereignisgesteuert_TS010001813       | DAT  | 2.02     |
| BAD-IP_26_80900023_20130629_114253_09_Ereignisgesteuert_TS010001813       | R32  | 70.36    |
| BAD-IP_26_80900023_20130629_114253_09_Ereignisgesteuert_TS010001813       | W64  | 140.72   |
| BAD-IP_26_80900023_20130629_114253_09_Ereignisgesteuert_TS010011813       | DAT  | 2.02     |
| BAD-IP_26_80900023_20130629_114253_09_Ereignisgesteuert_TS010011813       | R32  | 70.34    |
| BAD-IP_26_80900023_20130629_114253_09_Ereignisgesteuert_TS010011813       | W64  | 140.69   |
| BAD-IP_26_80900023_20130629_114253_09_Ereignisgesteuert_TS010021813       | DAT  | 2.02     |
| BAD-IP_26_80900023_20130629_114253_09_Ereignisgesteuert_TS010021813       | R32  | 72.19    |
| DAD ID 20 00000000 20010000 114252 00 Explore transmission to 10000001010 | WEA  | 144 20   |

## Messdatensatz

In der tabellarischen Ansicht erkennt man, dass die Zeitintervalle nicht mehr äquidistant und auch zwischen den Botschaften (Signalen) nicht mehr identisch sind. Jeder Wert wird gemessen und gespeichert, wenn er tatsächlich auf dem CAN-Bus anliegt.

| Index | Time<br>BAD-IP_26_8090 | Speed_mph_3<br>BAD-IP_26_80900023 | Time<br>BAD-IP_26_80 | Speed_mph_2<br>BAD-IP_26_809000 | Time<br>BAD-IP_26_8 | Speed_mph_1<br>BAD-IP_26_809000 |
|-------|------------------------|-----------------------------------|----------------------|---------------------------------|---------------------|---------------------------------|
| 4934  | 240,898994             | 2,53171491622925                  | 246,98334            | 2,76187086105347                | 247,638911          | 2,41663670539856                |
| 4935  | 240,97946              | 2,53171491622925                  | 247,033392           | 2,76187086105347                | 247,688266          | 2,41663670539856                |
| 4936  | 240,999118             | 2,53171491622925                  | 247,084021           | 2,76187086105347                | 247,738998          | 2,53171491622925                |
| 4937  | 241,079566             | 2,41663670539856                  | 247,123429           | 2,76187086105347                | 247,788547          | 2,76187086105347                |
| 4938  | 241,098938             | 2,41663670539856                  | 247,173719           | 2,64679265022278                | 247,848182          | 2,76187086105347                |
| 4939  | 241,179301             | 2,41663670539856                  | 247,223519           | 2,64679265022278                | 247,88858           | 2,53171491622925                |
| 4940  | 241,260063             | 2,30155897140503                  | 247,273564           | 2,64679265022278                | 247,948201          | 2,18648099899292                |
| 4941  | 241,289621             | 2,30155897140503                  | 247,323497           | 2,64679265022278                | 247,998492          | 2,18648099899292                |
| 4942  | 241,318031             | 2,30155897140503                  | 247,373686           | 2,64679265022278                | 248,058398          | 2,18648099899292                |
| 4943  | 241,389505             | 2,30155897140503                  | 247,423454           | 2,64679265022278                | 248,088545          | 2,41663670539856                |
| 4944  | 241,41812              | 2,30155897140503                  | 247,473635           | 2,64679265022278                | 248,148236          | 2,53171491622925                |
| 4945  | 241,489817             | 2,18648099899292                  | 247,52342            | 2,64679265022278                | 248,188478          | 2,30155897140503                |
| 4946  | 241,508455             | 2,18648099899292                  | 247,573539           | 2,53171491622925                | 248,248249          | 2,18648099899292                |
| 4947  | 241,579502             | 2,18648099899292                  | 247,62349            | 2,53171491622925                | 248,288752          | 2,30155897140503                |
| 4948  | 241,608423             | 2,18648099899292                  | 247,67366            | 2,53171491622925                | 248,348459          | 2,41663670539856                |
| 4949  | 241,679551             | 2,18648099899292                  | 247,723447           | 2,53171491622925                | 248,388811          | 2,41663670539856                |
| 4950  | 241,708274             | 2,07140302658081                  | 247,773624           | 2,53171491622925                | 248,448397          | 2,41663670539856                |
| 4951  | 241,779567             | 2,07140302658081                  | 247,823407           | 2,53171491622925                | 248,48874           | 2,53171491622925                |
| 4952  | 241,808086             | 2,07140302658081                  | 247,873659           | 2,53171491622925                | 248,548416          | 2,64679265022278                |
| 4953  | 241,879497             | 2,07140302658081                  | 247,923452           | 2,41663670539856                | 248,588424          | 2,87694883346558                |
| 4954  | 241,908284             | 2,07140302658081                  | 247,973633           | 2,41663670539856                | 248,638883          | 3,10710477828979                |
| 4955  | 241,979364             | 2,07140302658081                  | 248,033872           | 2,41663670539856                | 248,688384          | 3,45233845710754                |

## 7.8.5 Praxisbeispiel: Bestimmung der Latenzzeit zweier Signale

## Aufgabenstellung

Ein elektronisches System (ECU) empfängt Nachrichten über den CAN-Bus (Eingangssignale) und gibt diese jeweils wieder auf den CAN-Bus aus, z.B. als Weiterleitung oder nach Durchführung einer Berechnung (Ausgangssignale).

Die Bearbeitungszeit = Reaktionszeit des Systems soll ermittelt werden.

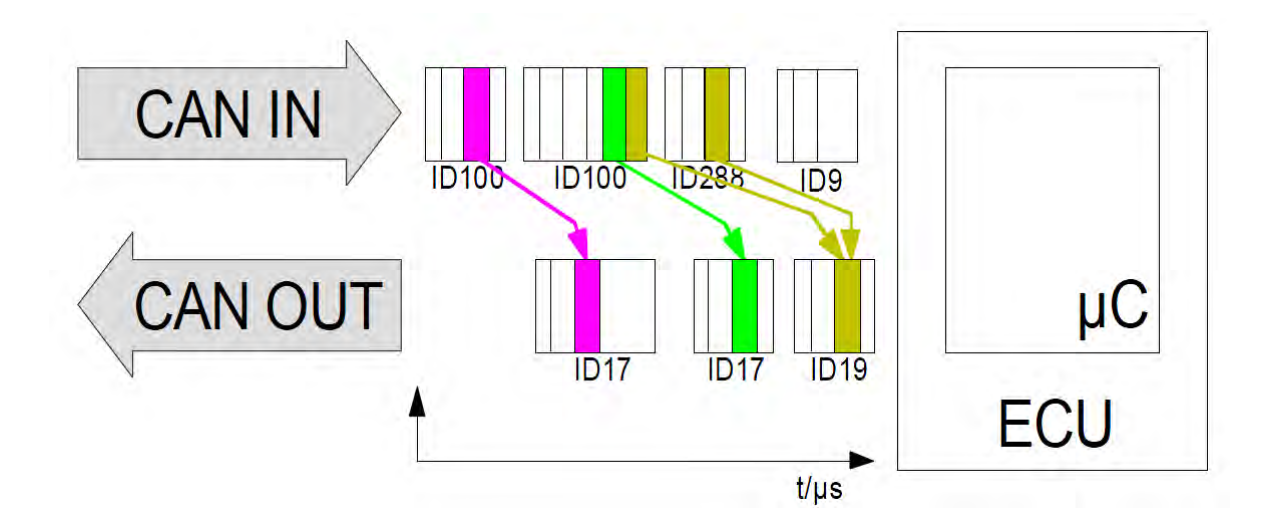

## Umsetzung

Die Raktionszeit ergibt sich aus der Zeitdifferenz zwischen Eingangs- und jeweiligem Ausgangssignal. Da sowohl die eingehenden als auch ausgehenden CAN-Botschaften einen Zeitstempel erhalten, kann die genaue Zeitdifferenz über die ereignisgesteuerte Messungen bestimmt werden.

Die Vorteile hierbei sind:

- Es geht kein Ereignis verloren (keine Bindung an Abtastrate, bzw. mehrere Signale innerhalb eines Abtastintervalls).
- > Der eindeutige Zeitstempel aus TESTdrive wird verwendet.
- > Die ereignisgesteuerte Messung basiert auf der Trafficmessung > Trafficgruppe.
- > Jede ID erzeugt ein Ereignis (Event) mit einem neuen Signalwert.

# 8 Optionen (lizenzpflichtig)

## 8.1 Hardware-Optionen (intern)

M-LOG und S-LOG können über 3 Steckplätze mit unterschiedlichen IPETRONIK Messkarten erweitert werden. Max. 3 Karten können in Abhängigkeit der Zuordnung zu den Erweiterungsslots und des Portreplikators kombiniert werden. Die aktiven CAN-Karten unterstützen einen hochgenauen Zeitstempel von 1 µs. Dieser ist für alle Eingänge innerhalb einer Karte synchron.

## 8.1.1 CAN-Karten

Folgende CAN-Karten mit galvanisch getrennten High Speed Eingängen nach ISO 11898-2 bzw. Low Speed nach ISO 11992-1 stehen zur Verfügung:

- > 2 x CAN High Speed, WakeOnCAN-Funktion, aktive Datenvorverarbeitung und Nachrichtenpuffer
- 4 x CAN High Speed, WakeOnCAN-Funktion, aktive Datenvorverarbeitung und Nachrichtenpuffer
- 3 x CAN High Speed WakeOnCAN-Funktion, aktive Datenvorverarbeitung und Nachrichtenpuffer
   + 1 x CAN Low Speed (5 V, fehlertolerant)
- 3 x CAN High Speed, WakeOnCAN-Funktion, aktive Datenvorverarbeitung und Nachrichtenpuffer + 1 x CAN Low Speed (24 V)

## 8.1.2 CAN-/ LIN-Karten

Folgende CAN-LIN-Kombinationskarten mit galvanisch getrennten Eingängen stehen zur Verfügung:

- 2 x CAN High Speed, WakeOnCAN-Funktion, aktive Datenvorverarbeitung und Nachrichtenpuffer + 2 x LIN
- 2 x CAN Single Wire (GMW 3089 V2.1) + 2 x LIN
- 1 x CAN Single Wire (GMW 3089 V2.1) + 1 x CAN High Speed, WakeOnCAN-Funktion, aktive Datenvorverarbeitung und Nachrichtenpuffer + 2 x LIN

## 8.1.3 Ethernet-Karten

Folgende ETH-Karte mit galvanisch getrennten Eingängen steht zur Verfügung:

> 2 x ETH 10/100 MBit LAN, z. B. als Messeingang über XCPonEthernet oder FlexRay-Ethernet-Konverter

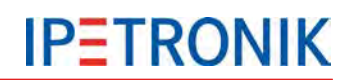

## 8.2 Software-Optionen

## 8.2.1 Signal-Beschreibungsdateien importieren

IPEmotion unterstützt den Import und die Verwaltung von Messstellenbeschreibungen aus einer CANdb (\*.dbc), ASAP2-Dateien (\*.a2l) und Diagnosebeschreibungsdateien (\*.idf).

Durch den Import der Originaldateien werden die Inhalte in eine Datenbank (Microsoft SQL-Server) eingelesen und hierüber auch verwaltet. Die Originaldateien sind somit nicht länger erforderlich. Hierbei ist zu beachten, dass bei einem Update des CAN-Systems bzw. des Steuergerätes die aktuelle Beschreibungsdatei erneut eingelesen werden muss, um ggf. Messstellenbeschreibungen zu aktualisieren. Ein Export der in IPEmotion geänderten Signaleinstellungen in die Original-Beschreibungsdatei ist nicht möglich.

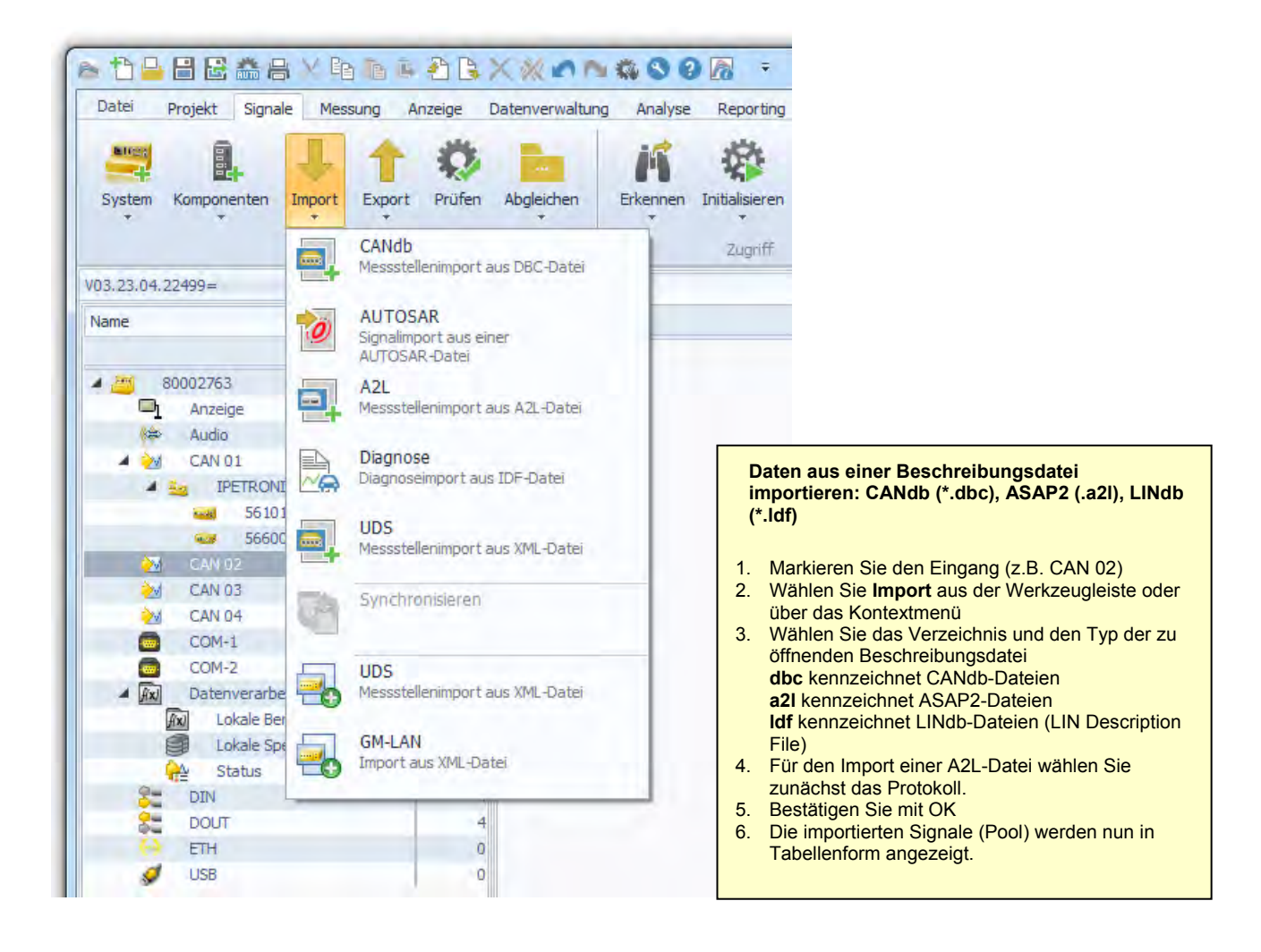

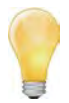

Sie können an CAN 01 keine allgemeinen CAN-Signale konfigurieren, wenn dieser bereits für IPETRONIK Messmodule verwendet wird!

Der Import von Signalbeschreibungen aus einer ASAP2- bzw. CANdb-Datei ist die einfachste und sicherste Methode Messsignale zu konfigurieren.

Messsignale können auch manuell (ohne Beschreibungsdatei) am Eingang angelegt werden. Wählen Sie hierzu **Komponenten hinzufügen > Standard CAN** aus der Werkzeugleiste unter dem Navigationstab **Signale**..
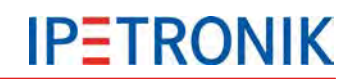

## Import CANdb

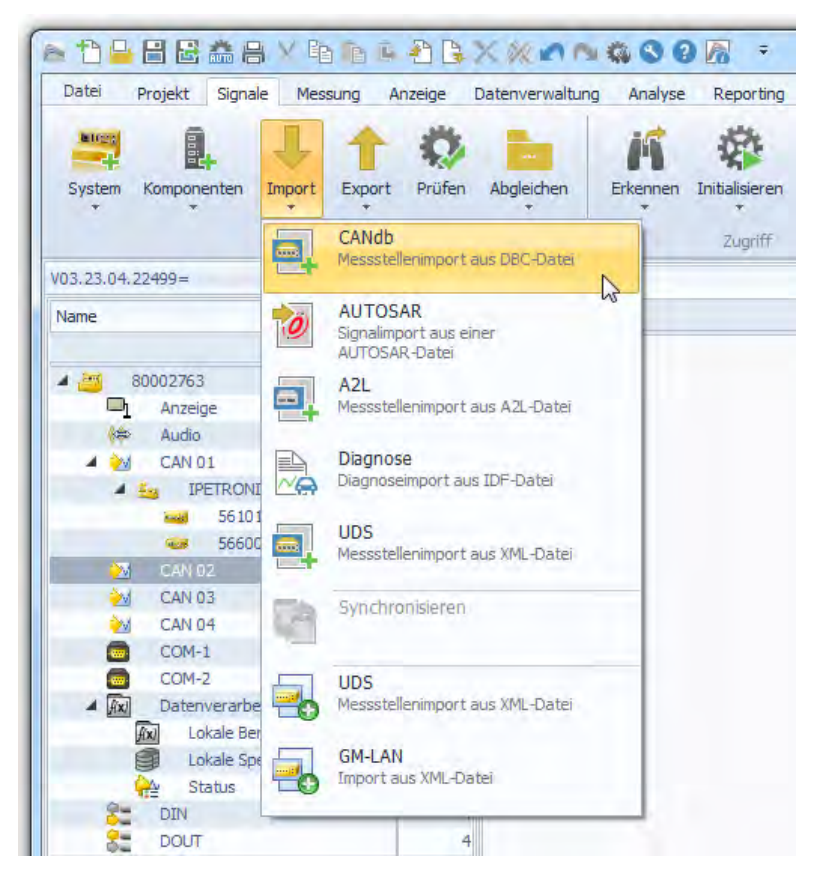

| Datei öffnen                                                    |       |                     | x           |  |  |
|-----------------------------------------------------------------|-------|---------------------|-------------|--|--|
| Suchen in: C:\Users\Public\Documents\IPETRONIK\IPEmotion\Import |       |                     |             |  |  |
| Name                                                            | Größe | Geändert am         | Dateiendung |  |  |
| CANdb_S_Log_137_CAN2_V4.dbc                                     | 2128  |                     | .dbc        |  |  |
| IPEmotionDemo.DBC                                               | 1319  | 02.04.2013 14:48:20 | .DBC        |  |  |
| IPEspeed.dbc                                                    | 3174  | 02.04.2013 14:48:20 | .dbc        |  |  |
| Dateiname: CANdb_S_Log_137_CAN2_V4.dbc                          |       |                     |             |  |  |
| Systemdateien anzeigen Öffnen Abbrechen                         |       |                     |             |  |  |

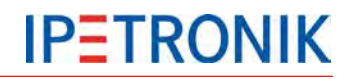

## Messstellenbeschreibungen importieren

| :ANdb  | -Import: CAN 02           |              |                 |                        |              | _ |                              | 6            |
|--------|---------------------------|--------------|-----------------|------------------------|--------------|---|------------------------------|--------------|
| Vählen | n Sie einen Spalten-Heade | r, um entspr | echend dieser S | Spalte zu gruppieren.  |              |   | Projekt                      | ^            |
| Nam    |                           | Augwahl      | Altastrata      | Physikalischer Bereich | Reschreibung |   | Projektversion               |              |
| INCIT  |                           | Auswahi      | Motasulate      |                        | beschreibung |   | Protokoll: FreeRunni         | na 🔺         |
|        | r                         |              |                 |                        |              |   | Protokoll                    | FreeRunning  |
| Pres   | sure_Abs                  | V            | 1 Hz            | 0 bar 2 bar            |              |   | Signalanzahl                 | 10           |
| Pres   | sure_Rel                  | 1            | 1 Hz            | -2 bar +2 bar          |              |   | CAN-Baudrate                 | 0 Bd         |
| MAP    |                           |              | 1 Hz            | 0 bar 3 bar            |              |   | J1939                        |              |
| TPS    | _Volt                     |              | 1 Hz            |                        |              |   | Botschaft                    | ^            |
| Fron   | nt_left                   |              | 1 Hz            | -50 C +200 C           |              |   | Name SIM                     | _51499999_I  |
| Fron   | nt right                  |              | 1 Hz            | -50 C +200 C           |              |   | CAN ID                       | a h          |
| Rear   | r left                    |              | 1 Hz            | -50 C +200 C           |              |   | Länge                        | 8            |
| Rear   | d right                   |              | 1 Hz            | -50 C +200 C           |              |   | Abtastrate                   | 1 Hz         |
| Evilor | aunt 1                    |              | 1.112           | 50 C 1200 C            |              |   | Beschreibung                 |              |
| EXII   | aust_1                    |              | 1112            | -50 C +1200 C          |              |   | Signal                       | ^            |
| Exha   | aust_2                    |              | 1 Hz            | -50 C +1200 C          |              |   | Name                         | TPS_Volt     |
|        |                           |              |                 |                        |              |   | Anzeigename<br>Rute Aperdeum | INTEL        |
|        |                           |              |                 |                        |              |   | Datentyn 16-B                | it-Ganzablio |
|        |                           |              |                 |                        |              |   | Bitanzahl                    | 16           |
|        |                           |              |                 |                        |              |   | Startbit                     | 48           |
|        |                           |              |                 |                        |              |   | Bitmaske                     | ffff h       |
|        |                           |              |                 |                        |              |   | Phys Min                     | -8           |
|        |                           |              |                 |                        |              |   | Phys Max                     | 8            |
|        |                           |              |                 |                        |              |   | Einheit                      | V            |
|        |                           |              |                 |                        |              |   | Faktor                       | 0,000244144  |
|        |                           |              |                 |                        |              |   | Offset                       | -8           |
|        |                           |              |                 |                        |              |   | CANID                        | a h          |

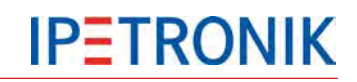

## Import ASAP-Datei

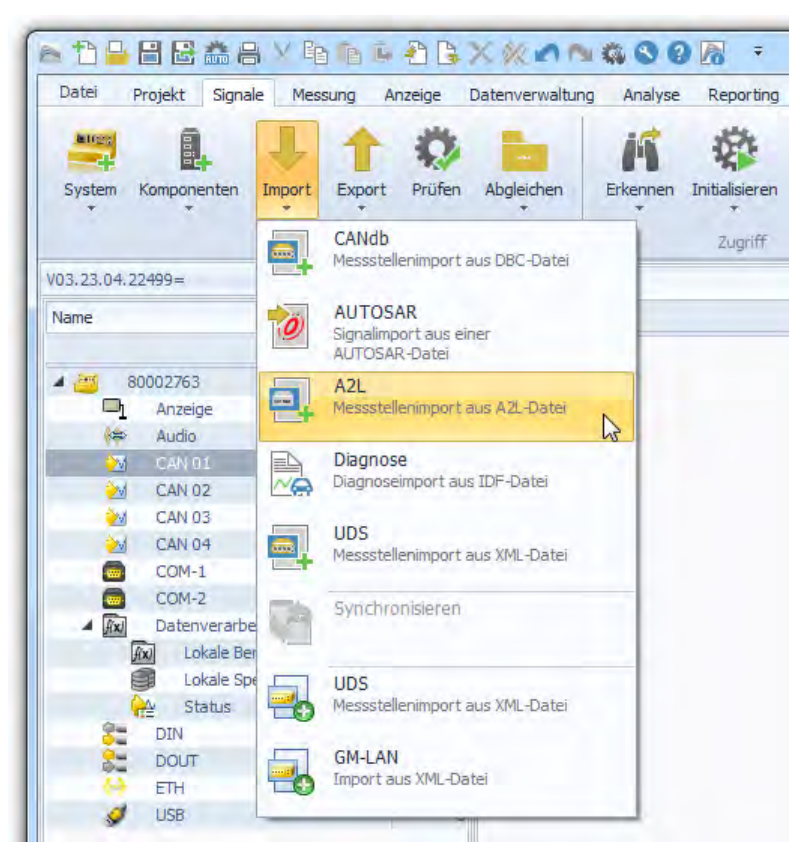

| Datei öffnen                            |                      |                  |                     | ×           |  |  |
|-----------------------------------------|----------------------|------------------|---------------------|-------------|--|--|
| Suchen in:                              | C:\Users\Public\Doc  | uments\IPETRONIk | \IPEmotion\Import - | r 📴         |  |  |
| Name                                    |                      | Größe            | Geändert am         | Dateiendung |  |  |
| IPEmotionDemo.a2                        |                      | 85934            | 02.04.2013 14:48:20 | .a2l        |  |  |
|                                         |                      |                  |                     |             |  |  |
| Dateiname:                              | IPEmotionDemo.a2     |                  |                     |             |  |  |
| Dateityp:                               | ASAM MCD-2MC (*.a2l) |                  |                     |             |  |  |
| Systemdateien anzeigen Öffnen Abbrechen |                      |                  |                     |             |  |  |

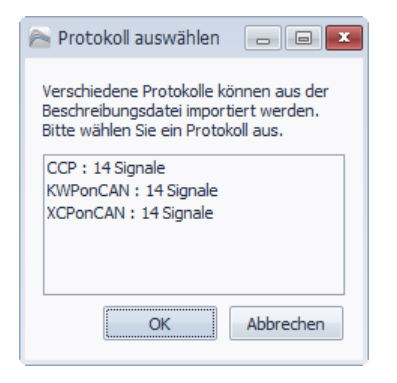

# IPETRONIK

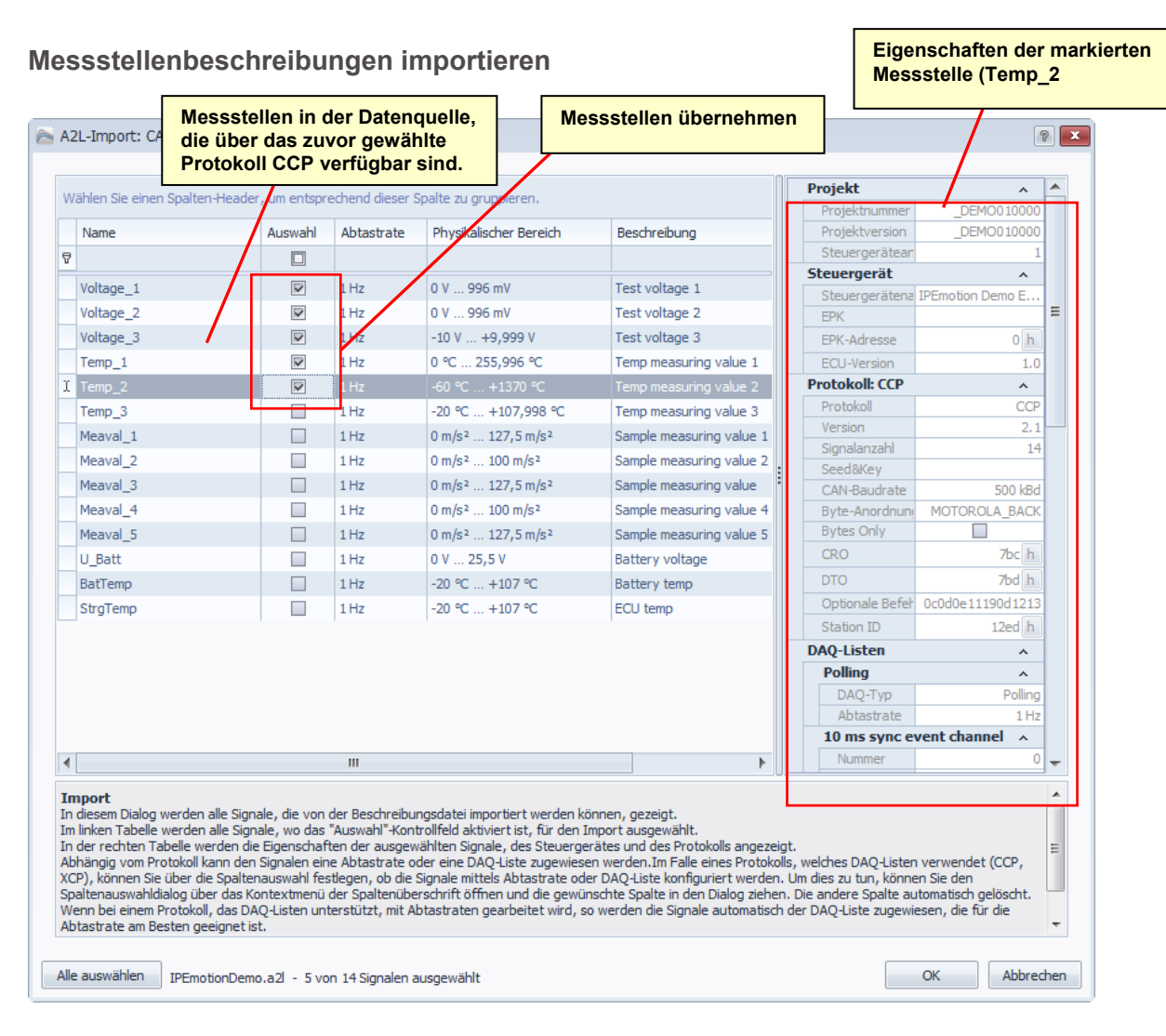

# Einstellungen zum CCP-Protokoll

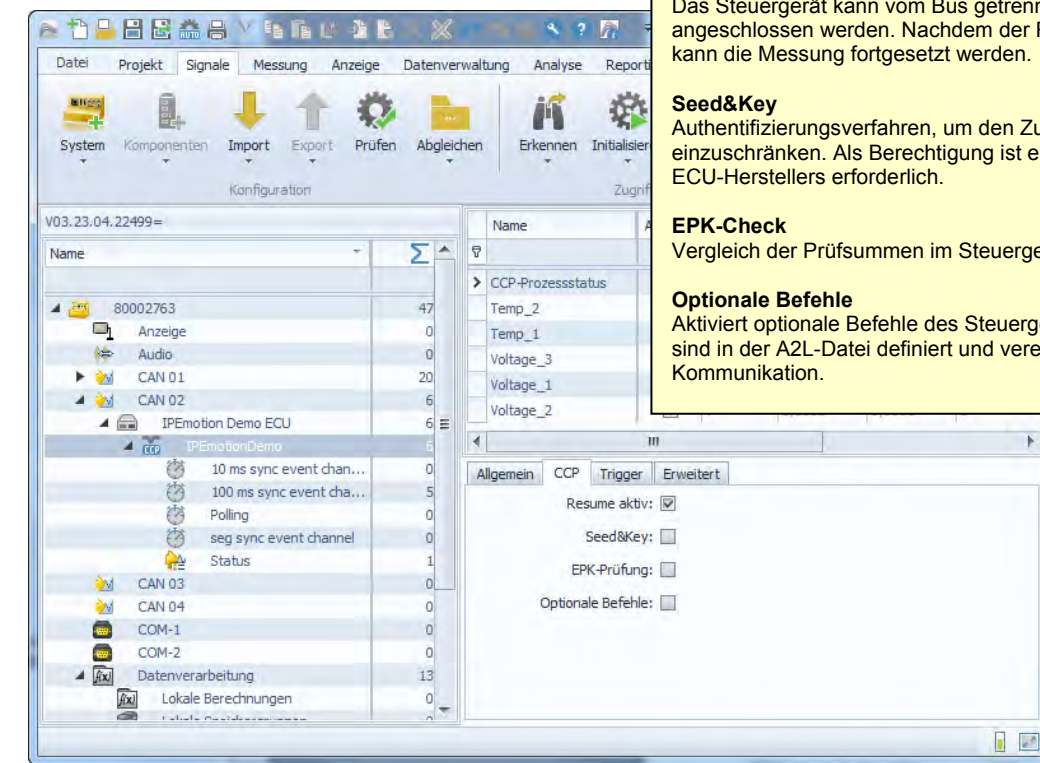

**Resume aktiv** 

Das Steuergerät kann vom Bus getrennt und wieder angeschlossen werden. Nachdem der Reinit ausgelöst wurde, kann die Messung fortgesetzt werden.

Authentifizierungsverfahren, um den Zugriff auf Steuergeräte einzuschränken. Als Berechtigung ist eine Programmdatei des

Vergleich der Prüfsummen im Steuergerät und der A2L-Datei.

Aktiviert optionale Befehle des Steuergerätes. Diese Befehle sind in der A2L-Datei definiert und vereinfachen die

•

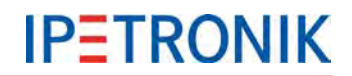

Um die Seed&Key-Authentifizierung nutzen zu können, muss die zum Steuergerät passende Datei in einem der folgenden Verzeichnisse vorhanden sein:

C:\Users\Public\Documents\IPETRONIK\IPEmotion\Import C:\Users\Public\Documents\IPETRONIK\IPEmotion\Custom\SeedAndKey

#### **PDX-Datei importieren**

Um den Stand einer A2L-Datei mit den Informationen im Steuergerät abzugleichen, können eine oder mehrere PDX-Dateien pro CAN-Knoten importiert werden. Pro Steuergerät ist eine PDX-Datei erforderlich.

Die PDX-Datei enthält die benötigten Informationen für das Auslesen des Programm- oder Datenstandes des jeweiligen Steuergerätes. Nach dem Import wird über das UDS-Protokoll der Programm- oder Datenstand aus dem oder den Steuergerät(en) ausgelesen. Im Anschluss werden die aus dem Steuergerät ausgelesenen Informationen mit dem Namen der zugehörigen \*.a2l Datei abgeglichen.

Ohne Übereinstimmung der Daten werden entweder die gesamte Messung oder festgelegte Protokollmessungen, z.B. bei einem CAN-, FlexRay- oder Ethernet-Steuergerät, abgebrochen oder die komplette Messung weitergeführt.

Die ausgelesenen Informationen zum Daten- oder Programmstand werden in der Log-Datei und in der Messstatusdatei gespeichert. Aktionen, die ein Java-Skript erfordern, werden nicht implementiert.

Die physikalische Verbindung ist möglich über den Diagnose-CAN der OBD2-Buchse oder über einen Standard-CAN-Abgriff.

#### Importeigenschaften – Füllstandsanzeige der DAQ-Liste (numerisch, grafisch)

Markieren Sie die entsprechende DAQ-Liste (z.B. 100 ms sync event channel) und öffnen Sie über die rechte Maustaste das Kontextmenü, wählen Sie **Importeigenschaften**.

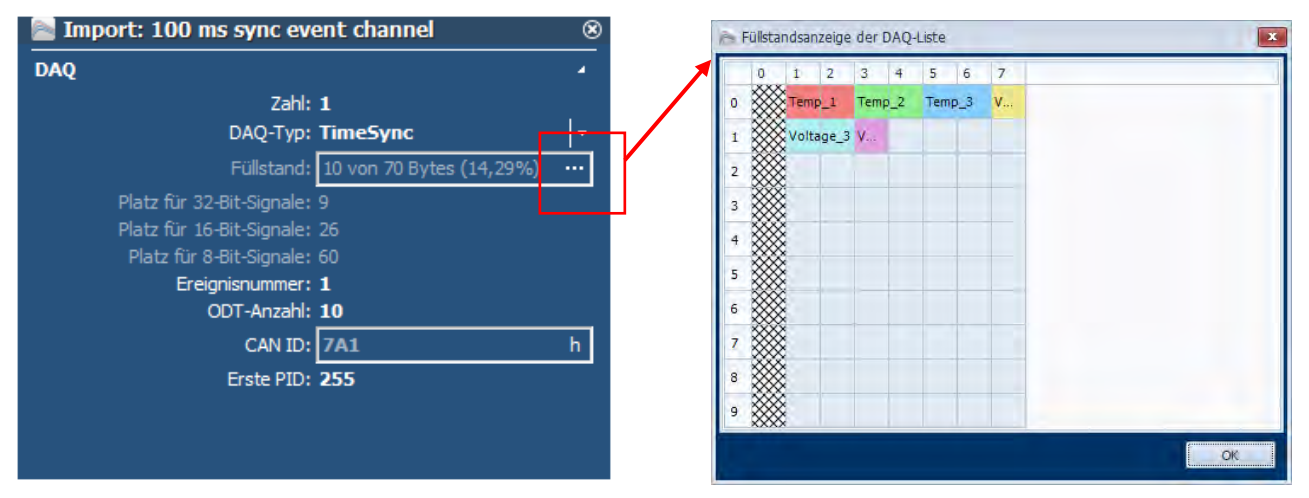

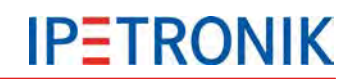

## Import Diagnose-Datei

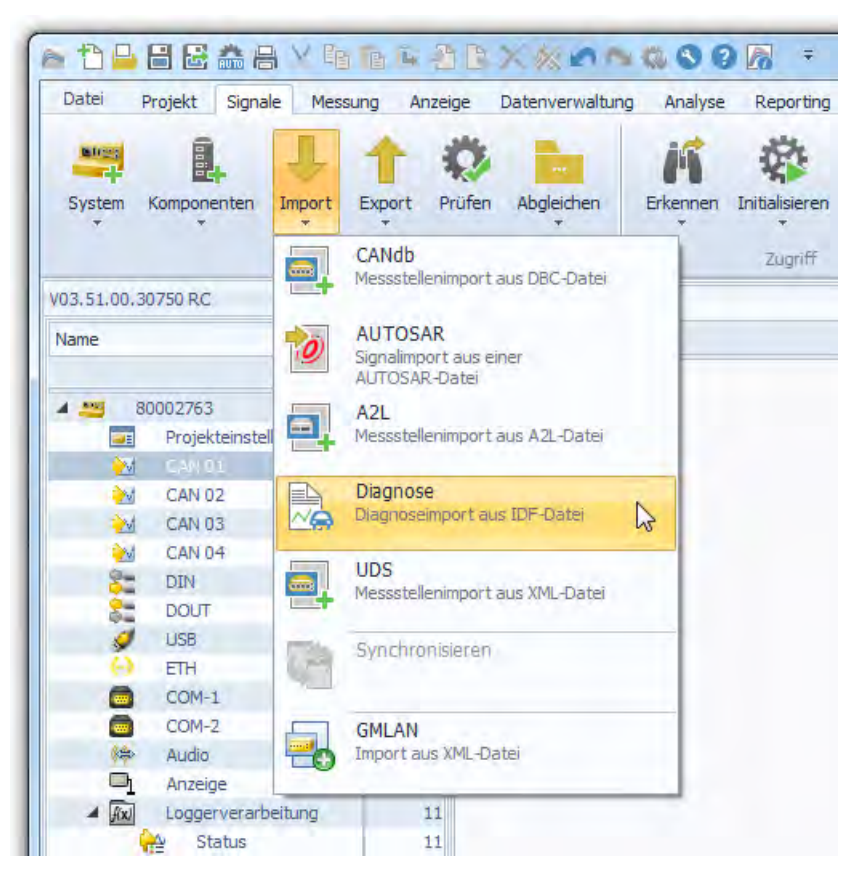

| Datei öffnen                                                        |                   |       |                     | ×           |  |  |
|---------------------------------------------------------------------|-------------------|-------|---------------------|-------------|--|--|
| Suchen in: C:\Users\Public\Documents\IPETRONIK\IPEmotion\Import 🔹 🕼 |                   |       |                     |             |  |  |
| Name                                                                |                   | Größe | Geändert am         | Dateiendung |  |  |
| IPEmotionDemo.idf                                                   |                   |       | 02.04.2013 14:48:20 | .idf        |  |  |
| IPEmotionDemo_KWPonCAN.idf                                          |                   | 5474  | 02.04.2013 14:48:20 | .idf        |  |  |
| IPEmotionDemo_UDS.idf                                               |                   | 8013  | 02.04.2013 14:48:20 | .idf        |  |  |
|                                                                     |                   |       |                     |             |  |  |
| Dateiname:                                                          | IPEmotionDemo.idf |       |                     |             |  |  |
| Dateityp:                                                           | Diagnose (*.idf)  |       |                     | •           |  |  |
| Systemdateien a                                                     | anzeigen          |       | Öffnen              | Abbrechen   |  |  |

# **IPETRONIK**

## Synchronisieren

Die Synchronisierungsfunktion bietet die Möglichkeit, bereits importierte Signale mit den Signalbeschreibungen einer geänderten Beschreibungsdatei zu vergleichen.

| 2                                                                                                    | 🔄 Abweichende Eigenschaften 📃 🗖 🔳 💌 |                         |                         |              |  |  |  |  |  |
|----------------------------------------------------------------------------------------------------|-------------------------------------|-------------------------|-------------------------|--------------|--|--|--|--|--|
|                                                                                                    | Eigenschaft                         | Alter Wert              | Neuer Wert              | Übertragen   |  |  |  |  |  |
| 7                                                                                                    |                                     |                         |                         |              |  |  |  |  |  |
| >                                                                                                    | CANdb-Signal: IPEmo                 |                         |                         | Pressure_Abs |  |  |  |  |  |
|                                                                                                    | Faktor                              | 3,0518E-05              | 0,000300518             |              |  |  |  |  |  |
|                                                                                                    | CANdb-Signal: IPEmo                 | tionDemo02   FreeRunnin | ng   SIM_514999999_ID_A | Pressure_Rel |  |  |  |  |  |
|                                                                                                    | Faktor                              | 6,10361E-05             | 0,0006010361            |              |  |  |  |  |  |
| Alter Dateiname:         C: \Users\Public\Documents\IPETRONIK\IPEmotion\Import\IPEmotionDemo01.DBC         Neuer Dateiname:         C: \Users\Public\Documents\IPETRONIK\IPEmotion\Import\IPEmotionDemo02.DBC         Export         OK |                                     |                         |                         |              |  |  |  |  |  |

#### Möglichkeit 1: Kanäle aus einer Beschreibungsdatei haben sich geändert

Eine Signalbeschreibungsdatei wurde bereits eingelesen und dem CAN-Eingang zugewiesen. Nun soll eine neue Beschreibungsdatei eingelesen werden, in der sich die Skalierung einiger Kanäle geändert hat.

Wählen Sie die Synchronisation und selektieren Sie die geänderte Beschreibungsdatei in der Spalte **neue Datei**. Nach Bestätigung durch **OK** wird der CAN-Eingang synchronisiert und die neue Skalierungen werden übernommen.

#### Möglichkeit 2: Kanäle wurden einer Beschreibungsdatei hinzugefügt

Eine Signalbeschreibungsdatei wurde bereits eingelesen und dem CAN-Eingang zugewiesen. Nun soll eine neue Beschreibungsdatei eingelesen werden, in der mehrere Kanäle hinzugefügt wurden.

Wählen Sie die Synchronisation und selektieren Sie die geänderte Beschreibungsdatei in der Spalte **neue Datei**. Nach Bestätigung durch **OK** wird der CAN-Eingang synchronisiert. Erst nach erneutem Öffnen des Importmoduls werden die neu hinzugefügten Kanäle in der linken Spalte dargestellt. Markieren Sie alle gewünschten Kanäle, diese werden anschließend in die Konfiguration übernommen.

# 8.2.2 Erfassungsmodus und Taktrate

#### Polling

Die Polling-Funktion wird über die A2L-Datei sowohl für CCP als auch XCP unterstützt, d. h. es werden keine DAQ-Listen benötigt.

IPEmotion stellt für die Datenabfrage drei unterschiedliche Geschwindigkeiten bereit. Die Zeiten sind Richtwerte, da die Werte einzeln beim Steuergerät angefragt werden müssen und somit eine hohe Buslast entsteht.

SLOW 1000 ms MIDDLE 100 ms FAST 10 ms

Beispiel: Werden 5 Messwerte im Polling-Mode mit SLOW erfasst, wird nach ca. 6 s der 1. Messwert das zweite Mal vom ECU angefordert.

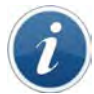

#### DAQ-Liste oder Polling?

Bei der Kommunikation über das CCP-Protokoll sendet das Steuergerät die Daten zyklisch bzw. ereignisgesteuert nach der ersten Anfrage. Die Senderate ist hierbei in der jeweiligen DAQ-Liste festgelegt, z. B. 10 ms, 100 ms bzw. ereignissynchron. Nicht alle Steuergeräte unterstützen diesen Modus, oder die DAQ-Listen sind in der A2L-Datei nicht enthalten. In diesem Fall können die Messwerte über den Polling-Modus einzeln vom Steuergerät angefragt werden. Dieses Verfahren führt jedoch zu einer erheblich höheren Buslast und somit zu längeren Reaktionszeiten.

## 8.2.3 Traffic-Messung

Die CAN-Traffic-Messung (auch CAN-Trace) ermöglicht die leistungsfähige Aufzeichnung von CAN-Bus und/oder LIN-Bus-Nachrichten (kompletter Busverkehr) durch die CAN/LIN-Controller der einzelnen Messeingänge. Da hierbei in kurzer Zeit sehr viele Daten entstehen können, kann die Datenerfassung durch einstellbare ID-Trigger (des Messeingangs) und Durchlassfilter (der Trafficgruppe) begrenzt werden.

Für jede Speichergruppe kann eine Triggerbedingung aus der Auswahlliste definiert werden die den Start und/oder den Stopp der jeweiligen Traffic-Gruppe steuern.

#### **Trigger einstellen**

Über Traffic-ID-Trigger in der Systemstruktur stehen 6 individuell einstellbare ID-Trigger zur Verfügung. Sobald eine der definierten Triggerbedingungen erfüllt ist, erfolgt die Aufzeichnung (Oder-Verknüpfung). Ist kein ID-Trigger definiert, erfolgt die Aufzeichnung unmittelbar. Je Trigger kann eine einzelne ID bzw. ein ID-Bereich (Start-ID, End-ID) definiert werden. Innerhalb des Triggers kann jedes der 8 Bytes einer CAN-Botschaft mit einem Vorgabewert verglichen werden (Operatoren =, <, >, < =, > =, < >). Erst wenn alle Bedingungen erfüllt sind wird der Trigger aktiv (UND-Verknüpfung).

Die Statuskanäle der Traffic-ID-Trigger können in Berechnungen verwendet werden, z.B. erst wenn ein bestimmter ID-Trigger den Status 1 erreicht, wird aufgezeichnet. Ohne Verwendung des **Traffic-Trigger-Status** muss für den jeweiligen Traffic-ID-Trigger im Reiter **ID-Trigger** die Checkbox **Trigger direkt** aktiviert sein.

#### **Datenformat und Konvertierung**

Die Daten der Traffic-Messung werden in einer Binärdatei mit Header (Beschreibung) und den eigentlichen Messdaten gespeichert, z. B. TD001234.bin. Ist die Schnellstart-Option aktiviert, werden alle Trafficdaten während des Bootvorgangs des Loggers über den µController der CAN-Karte aufgezeichnet und in der Trafficdatei gespeichert. Um die Daten allgemein nutzen zu können (z. B. Import in CANalyzer) werden diese über einen Datenkonverter in das ASCII-Format umgewandelt.

Verwenden Sie hierzu den IPETRONIK Datenkonverter unter

...\IPETRONIK\_SoftwareProducts\Tools\DataConverter\...

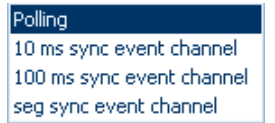

IPETRONIK

# **IPETRONIK**

a 1 🔒 🗄 🗟 🏯 🗛 🗸 h Ta ፋ 🤆 D

Komponenten

A

Projekt Signale Messung Anzeige

Import

IPETRONIK-CAN

Standard-CAN

CAN-Senden

Traffic-Aufzeichnung

Prüfer

.

5

Ó

0

Export

Datei

DIT:

System

V03.52.00

Name

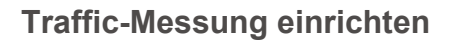

- Markieren Sie einen CAN-Eingang (CAN 02)
   Wählen Sie Traffic-Aufzeichnung aus dem Hauptmenü Komponenten oder über das
- Kontextmenü der rechten Maustaste.
  In der Systemstruktur erscheint unter dem CAN-Eingang der Zweig für die Traffic-Einstellungen
- Wählen Sie Filter und/oder ID-Trigger, aus dem Hauptmenü Komponenten hinzufügen oder über das Kontextmenü der rechten Maustaste, um die Aufzeichnung auf die erforderlichen Daten zu begrenzen.

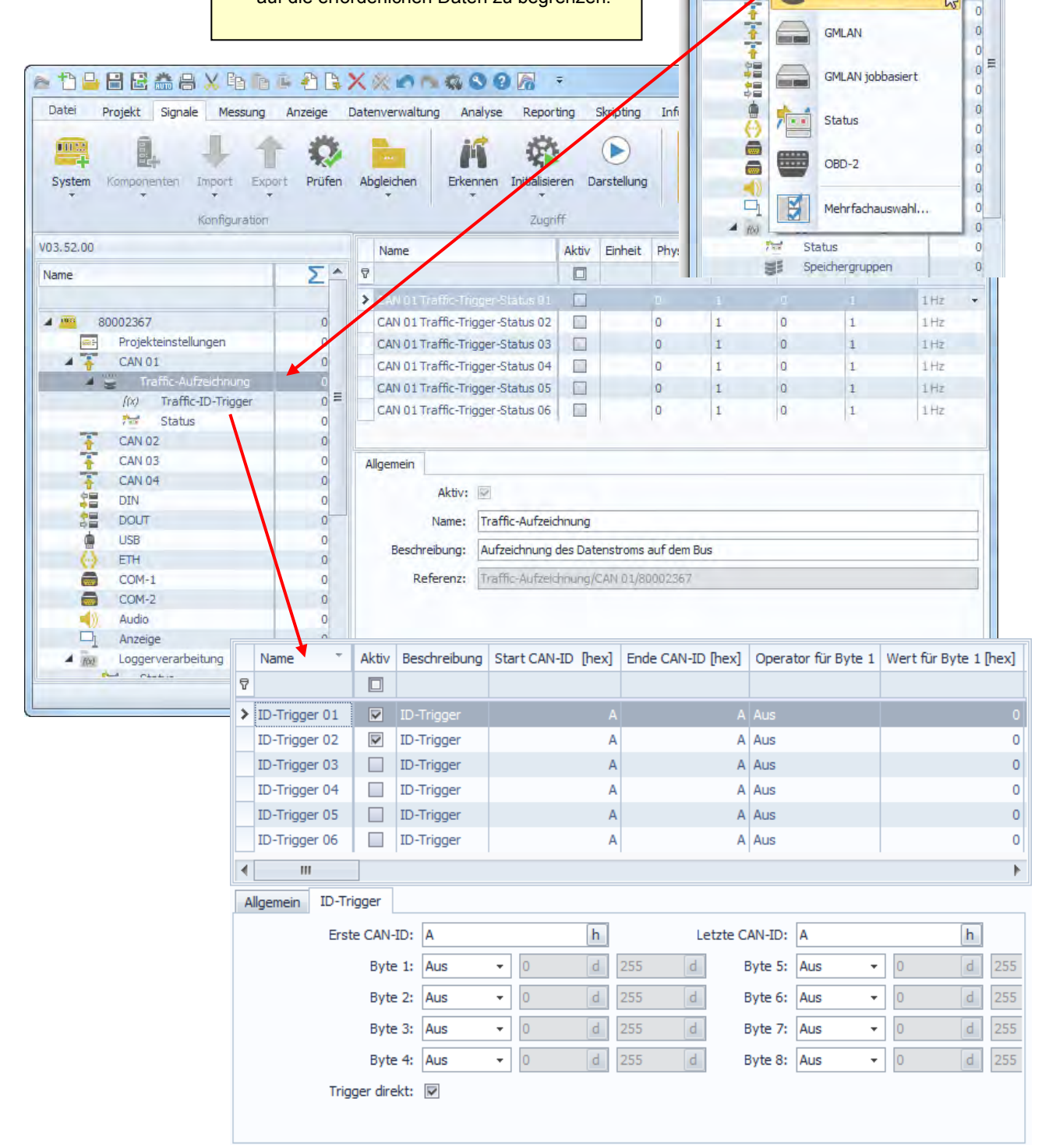

# **IPETRONIK**

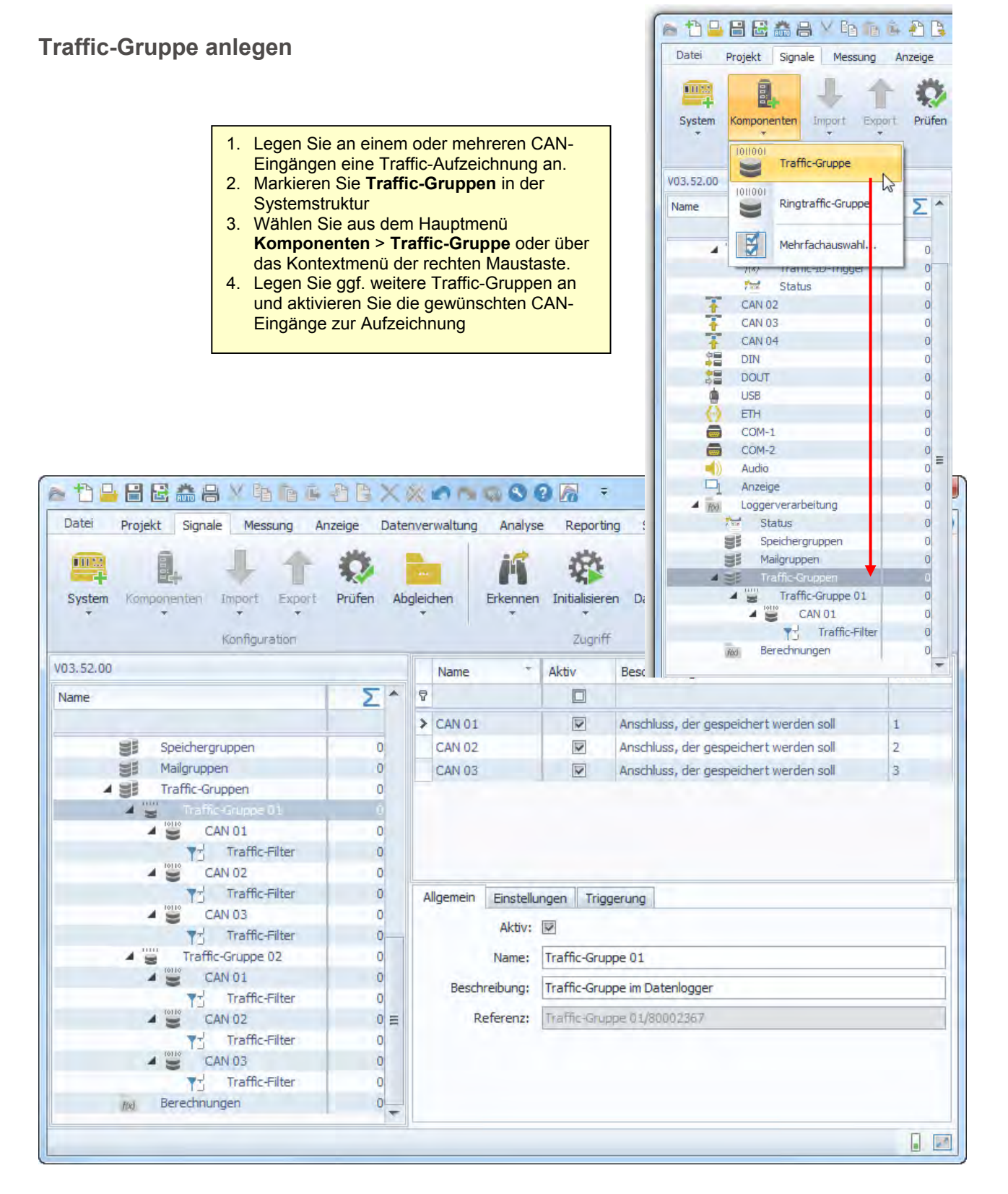

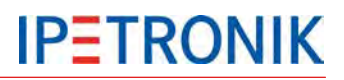

## Einstellungen zur Traffic- und Ringtraffic-Gruppe

| Traffic-Gruppe                                   | Ringtraffic-Gruppe                                       |
|--------------------------------------------------|----------------------------------------------------------|
|                                                  | Allgemein Einstellungen Triggerung                       |
|                                                  | Schnellstart: 🛄<br>Präfix: 🛄                             |
| Allaemein Finstellungen Triggerung               | Ringspeicher                                             |
| Schnellstart:<br>Präfix:<br>Externe Speicherung: | Ringspeichergröße:     Dauer     1 s       Dauer     100 |

| Schnellstart        | Die Quickstartdaten (aufgezeichnet während des Bootvorganges des Loggers) werden in der Trafficdatei mit negativem Zeitstempel gespeichert. |
|---------------------|----------------------------------------------------------------------------------------------------|
| Präfix              | Die Messdatendatei wird nach dem Namen der Speichergruppe benannt.                                                                          |
| Externe Speicherung | Die Speicherung erfolgt auf das externe USB-Speichermedium.<br>siehe 6.5 USB-Medium als Datenlaufwerk                                       |

Zur Speicherung auf einem externen USB-Datenträger können unter TESTdrive USB-Sticks oder USB-Festplatten verwendet werden. Je nach Anwendungsfall wird das USB-Speichermedium ausschließlich alternativ zum internen Datenlaufwerk oder als zusätzliches Laufwerk verwendet.

Externes Medium als Datenlaufwerk

Ringspeichergröße

Definiert die Größe des zur Messung reservierten Ringspeichers in Sekunden oder Anzahl an Botschaften. Ist die max. Speicherdauer erreicht, wird der Speicherbereich, beginnend bei den ältesten Daten, überschrieben.

| Frigge                         | rung          |                        | Dauermessung<br>Starttrigger<br>Stopptrigger |  |                              |  |
|--------------------------------|---------------|------------------------|----------------------------------------------|--|------------------------------|--|
| Allgemein                      | Einstellungen | Triggerung             |                                              |  | Storp ist invertierter Start |  |
|                                | Modus:        | Start- und Stopptrigge | r                                            |  | Inaktiv                      |  |
|                                | Pretrigger:   | Dauer                  | 0 s                                          |  |                              |  |
|                                |               | Botschaften            | 100                                          |  |                              |  |
|                                | Posttrigger:  | Dauer                  | 0 s                                          |  |                              |  |
|                                |               | Botschaften            | 100                                          |  |                              |  |
| Starttrigger:<br>Stopptrigger: |               | 1                      |                                              |  | f(x)                         |  |
|                                |               | 0                      |                                              |  | f(x)                         |  |

| Modus            | Wählen Sie (abhängig von der Traffic-Gruppe) den Triggermodus aus<br>Dauermessung (kein Trigger), Stopp ist invertierter Start, nur Traffic-Gruppe:<br>Starttrigger, Stopptrigger, Start- und Stopptrigger, (siehe auch Triggerarten) |
|------------------|----------------------------------------------------------------------------------------------------|
| Pretriggerdauer  | Messdaten in Sekunden oder Botschaften, die vor dem Triggerereignis aufgezeichnet wurden.                                                                                                    |
| Posttriggerdauer | Messdaten in Sekunden oder Botschaften, die vor dem Triggerereignis aufgezeichnet wurden.                                                                                                    |
| Starttrigger     | Wert bzw. Formel zum Start der Datenspeicherung der jeweiligen Gruppe.                                                                                                    |
| Stopptrigger     | Wert bzw. Formel zum Beenden der Datenspeicherung der jeweiligen Gruppe.                                                                                                    |

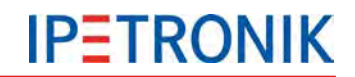

Ist bei einem Start-Stopp-Trigger die Stoppbedingung bereits zu Beginn erfüllt, wird die Messung nicht gestartet!

Wählen Sie geeignete Ereignisse für den Start- und Stopptrigger. Um sicherzustellen, dass die Messung immer direkt nach dem Einschalten des Loggers startet, können Sie als Starttriggerbedingung die "1" wählen.

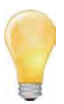

Um Quickstartdaten in Zusammenhang mit den Daten einer zeitbezogenen Speichergruppe auswerten zu können, muss unter dem Reiter Einstellungen (der Speichergruppe) der Zeitstempelkanal mit der Absolutzeit aufgezeichnet werden.

## Filterung in der Traffic-Gruppe

Über definierbare Durchlassfilter der Loggeranwendung können unterschiedliche Bereiche aus dem Datenstrom ausgefiltert werden. So ist es z.B. möglich, in der Traffic-Gruppe 01 die ID 100[hex] zu erfassen, während in der Traffic-Gruppe 02 andere Filter bzw. keine definiert sind. Sind keine Filter gesetzt, wird der gesamte Datenstrom des jeweiligen CAN-Eingangs aufgezeichnet.

| Datei Projekt Signale Messung                 | Anzeige<br>Root<br>Prüfen | Date<br>Ab | nverwaltung<br>gleichen | Ana<br>Ana<br>Erkeni | lyse Reporting Skripti<br>i i i i i i i i i i i i i i i i i i i | ung Info           | ~                   |    |
|-----------------------------------------------|---------------------------|------------|-------------------------|----------------------|-----------------------------------------------------------------|--------------------|---------------------|----|
| Konfiguration                                 |                           |            | Name                    | Aktiv                | Zugriff                                                         | Ansicht.           | Letzte CAN-ID [hev] | TE |
| ame                                           | 5.                        | P          | Traine                  |                      | beschiebung                                                     | FIRE CHILIP [IJCK] | ceare can to [nex]  | ł  |
| unit.                                         | -                         | 1          | Eiltor 0.1              |                      | Durchloonfilter aur Red                                         |                    | 14                  |    |
| Stable                                        | 1 0                       |            | Filter 01               |                      | Durchlassfilter zur Red                                         | A. 22              | 14                  |    |
| CAN 02                                        | 0                         |            | Filter 02               |                      | Durchlassfilter zur Red                                         | 32                 | EA                  |    |
| CAN 03                                        | 0                         | -          | Filter 04               |                      | Durchlassfilter zur Red.                                        | 701                | 755                 | ł  |
| CAN 04                                        | 0                         | 1          | Filter 05               |                      | Durchlessfilter zur Reu                                         | 101                | 700                 | ł  |
| DIN DIN                                       | 0                         |            | Filter 05               |                      | Durchlassfilter zur Red                                         | 0                  |                     |    |
| DOUT                                          | 0                         |            | Filter UG               |                      | Durchlassniter zur Red                                          | 0                  | /FF                 |    |
| USB USB                                       | 0                         |            | Filter 07               |                      | Durchlassfilter zur Red                                         | Q                  | /FF                 |    |
| 💮 ETH                                         | 0                         |            | Filter 08               |                      | Durchlassfilter zur Red                                         | 0                  | 7FF                 |    |
| COM-1                                         | 0                         |            | Filter 09               |                      | Durchlassfilter zur Red                                         | 0                  | 7FF                 |    |
| COM-2                                         | 0                         |            | Filter 10               |                      | Durchlassfilter zur Red                                         | 0                  | 7FF                 |    |
| Audio Audio                                   | 0                         | A          | ligemein                | Filter               |                                                                 |                    |                     |    |
| I Anzeige                                     | 0 ≡                       |            | -                       |                      |                                                                 | 1                  |                     | _  |
| <ul> <li>Image: Loggerverarbeitung</li> </ul> | 0                         |            |                         | Erste C              | AN-1D: /D1 h                                                    |                    |                     |    |
| Status                                        | 0                         |            |                         | Letzte C             | AN-ID: 7FF h                                                    | ]                  |                     |    |
| Speichergruppen                               | 0                         |            |                         |                      |                                                                 | -                  |                     |    |
| Mailgruppen                                   | 0                         |            |                         |                      |                                                                 |                    |                     |    |
| A 📑 Traffic-Gruppen                           | 0                         |            |                         |                      |                                                                 |                    |                     |    |
| Traffic-Gruppe 01                             | 0                         |            |                         |                      |                                                                 |                    |                     |    |
| A 👻 CAN 01                                    | 0                         |            |                         |                      |                                                                 |                    |                     |    |
| Traffic-Filter                                | Ú                         |            |                         |                      |                                                                 |                    |                     |    |
|                                               | 0                         |            |                         |                      |                                                                 |                    |                     |    |

# 8.2.4 Klassieren

Bei einer Klassierung wird die Häufigkeit der Messwerte gezählt und ausgewertet. Hierzu wird der Messbereich in gleich große (äquidistante) Abschnitte (Klassen) unterteilt. Bei jeder Abtastung wird der aktuelle Messwert einer Klasse zugeordnet und die Häufigkeit gezählt (siehe Grafik).

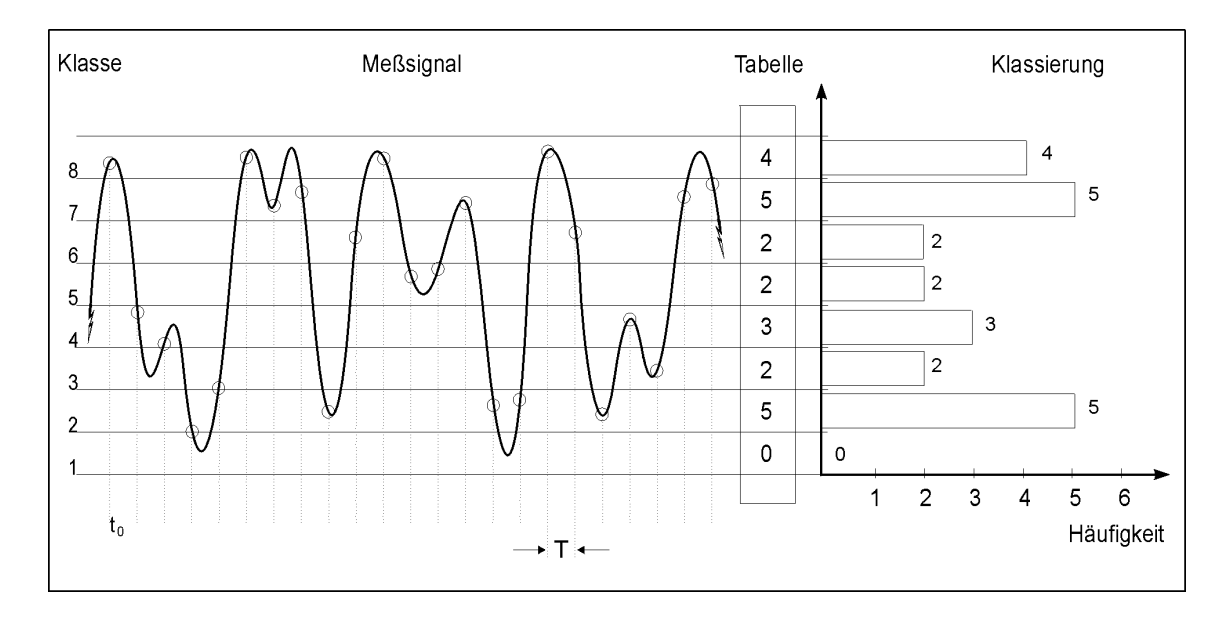

| Vorteile                                                                    | Nachteile                                   |
|-----------------------------------------------------------------------------|---------------------------------------------|
| wesentliche wenigerer Speicherbedarf als bei<br>einem Zeitschrieb           | der ursprüngliche Messwert geht verloren    |
| sehr gut geeignet für statistische<br>Auswertungen (z. B. Lebensdauertests) | der Zeitbezug des Messsignals geht verloren |

## Klassierungsverfahren

In der Vergangenheit wurden unterschiedliche Klassierverfahren entwickelt, wovon IPETRONIK die gebräuchlichsten Verfahren (nach DIN 45667, FVA-Blatt) unterstützt:

- Stichprobenverfahren
- Klassendurchgangsverfahren
- Von-Bis-Zählung
- Flankenzählung
- Rainflow-Verfahren
- Verweildauer

Weitere Informationen finden Sie im Dokument Klassierung.pdf (Klassieren mit KIM/KAR und DIS) auf der IPETRONIK CD oder auf dem FTP-Infoserver.

#### Voraussetzungen

| Hardware      | M-LOG, S-LOG oder FLEETlog                                      |
|---------------|-----------------------------------------------------------------|
| Konfiguration | IPEmotion                                                       |
| Messprogramm  | TESTdrive Version 3.06 bzw. Version 3.18 (IPEmotion) oder höher |

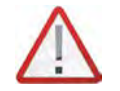

Wir empfehlen die Verwendung der jeweils aktuellen Softwareversion als Voraussetzung für eine fehlerfreie Funktion aller Komponenten.

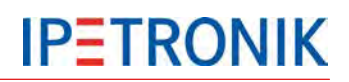

#### Klassierung einrichten

#### 1. Schritt Messkonfiguration erstellen

- Starten Sie IPEmotion und laden Sie eine bestehende Konfiguration oder legen Sie eine neue Konfiguration an.
- Importieren Sie die entsprechenden Messstellenbeschreibungen (CANdb oder ASAP2) und/oder konfigurieren Sie zusätzliche IPETRONIK Messmodule.
- Aktivieren Sie die gewünschten Messeingänge und führen Sie die erforderliche Skalierung durch.
- Wählen Sie eine Abtastrate oder behalten Sie die Defaultabtastrate bei. Beachten Sie hierbei, dass die in der Klassierung wählbare Abtastrate nicht höher sein kann, als die maximal konfigurierte.

#### 2. Schritt Speichergruppe definieren (falls zusätzlicher Zeitschrieb gewünscht)

- Legen Sie über den Eintrag Speichergruppen in der Struktur und das Kontextmenü Komponenten hinzufügen eine neue Speichergruppe an, um die gewünschten Messsignale auch als Zeitschrieb aufzuzeichnen.
- Ordnen Sie die gewünschten Signale der jeweiligen Speichergruppe zu.

#### 3. Schritt Klassierung definieren

- Markieren Sie Datenverarbeitung in der Systemstruktur und wählen Sie Statistik aus dem Hauptmenü Komponenten hinzufügen oder über das Kontextmenü der rechten Maustaste.
- Markieren Sie Statistik in der Systemstruktur und wählen Sie Klassierung aus dem Hauptmenü Komponenten hinzufügen oder über das Kontextmenü der rechten Maustaste.
- Markieren Sie Klassierung in der Systemstruktur und wählen Sie Komponenten hinzufügen aus dem Hauptmenü oder über das Kontextmenü der rechten Maustaste, um Kanäle anzulegen.
- Geben Sie unter den Tabs Allgemein, Einstellungen und Trigger zusätzliche Einstellungen zur Klassierung ein.

| Reset Verhalten     | Die Daten werden bei Änderung der<br>Konfiguration bzw. bei Start der<br>Messung in eine neue Klassierungs-<br>datei geschrieben. |
|---------------------|----------------------------------------------------------------------------------------------------|
| Arbeitsfrequenz     | Datenspeicherrate der Klassierung                                                                                                 |
| Trigger (Statistik) | Allgemeiner Trigger, definiert ab wann klassiert wird, Wertebereich 0 / 1                                                         |

#### Klassierung

| Name    | frei wählbarer Name der Klassierung                            |
|---------|----------------------------------------------------------------|
| Modus   | gewähltes Klassierungsverfahren                                |
| Trigger | definiert ab und bis wann der aktuelle<br>Kanal klassiert wird |

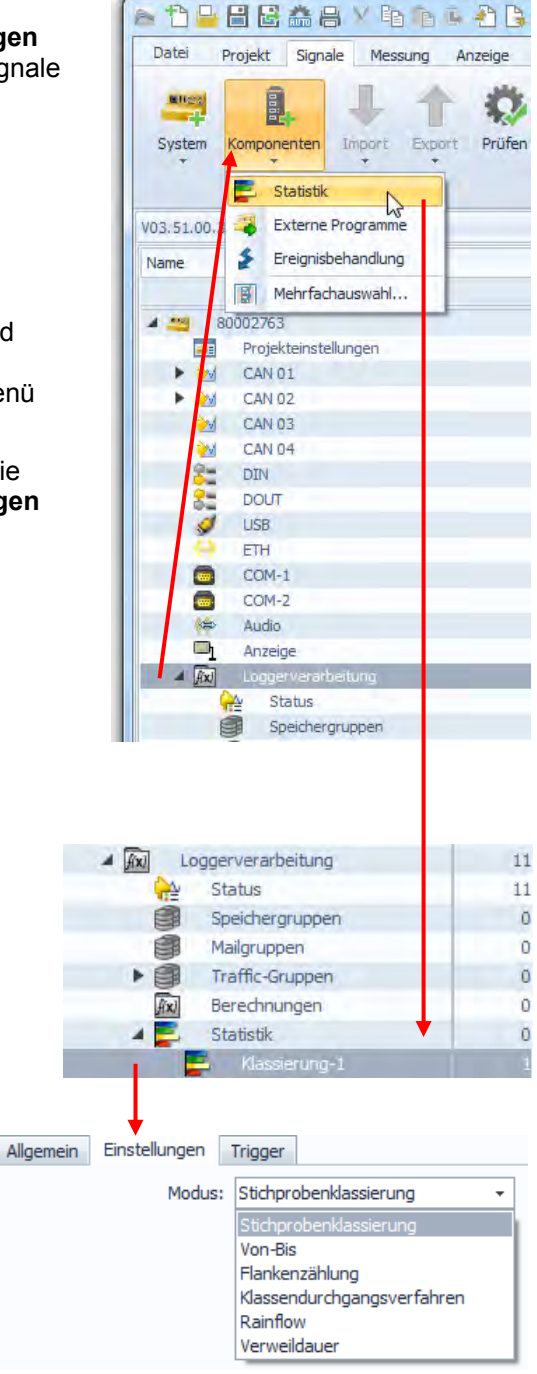

# 8.2.5 Betrieb im FTP-Modus (Terminalserver)

Ab TESTdrive Version 3.09.00 ist es möglich M-LOG als FTP Server zu starten. Dadurch können die Daten mit einer FTP-Software (z. B. Total Commander oder WS FTP) beguem über eine Ethernet-Verbindung zu einem anderen PC übertragen werden. Je nach Benutzerrechte können auch Daten gelöscht bzw. geschrieben werden. Hierzu wird ein separater USB-Stick mit der Datei TESTdriveCmd.xml benötigt. Beim Aufstecken des Sticks wird die laufende Messung gestoppt und die LOG-Datei gespeichert.

Ist in der Datei TESTdriveCmd.xml der OnConnect Job "StartFTPServer" enthalten, findet keine Nachbearbeitung statt. TESTdrive entnimmt die entsprechenden Parameter und startet den FTP Server.

Der Zugriff auf den Server erfolgt über die Benutzerdaten:

| Version   | Benutzer | Passwort | Zugriffsrechte          |
|-----------|----------|----------|-------------------------|
| V03.09.00 | guest    | kein     | Read auf TO-Verzeichnis |

Bei Abstecken des USB Sticks findet automatisch ein Reboot statt, um den Betrieb als FTP-Server immer korrekt zu beenden.

Vorgehensweise:

- 1. M-LOG einschalten
- 2. USB-Stick mit TESTdriveCmd.xml aufstecken
- 3. Ethernetkabel zwischen M-LOG und PC verbinden, z. B. 600-591.xxx (M-LOG PR05, S-LOG)
- 4. Einstellungen am PC zur Netzwerkverbindung vornehmen unter Netzwerkverbindungen zusätzliche "Alternative Konfiguration" anlegen

Benutzerdefiniert

IP-Adresse: 192.168.0.1 (Beispiel)

Einstellungen Totalcommander: Servername: 192.168.0.2, Benutzername und Passwort eingeben

# 8.2.6 Audio- und Videodaten aufzeichnen

### Videodaten aufzeichnen

Mit der entsprechenden Option unterstützt der Datenlogger die Aufnahme von Videos bzw. Einzelbildern mit einer Kamera. Diese Kamera wird an den USB-Anschluss des Loggers angeschlossen.

Folgende Einstellungen sind wählbar:

| Modus               | Bestimmt die Qualität der Bilde   | r                             |
|---------------------|-----------------------------------|-------------------------------|
| "Gering"            | 160 x 120 Pixel (B x H)           | 30/20/10/5 Bilder pro Sekunde |
| "Standard"          | 320 x 240 Pixel (B x H)           | 30/20/10/5 Bilder pro Sekunde |
| "Hoch"              | 432 x 240 Pixel (B x H)           | 30/20/10/5 Bilder pro Sekunde |
| "Ultra"             | 640 x 480 Pixel (B x H)           | 30/20/10/5 Bilder pro Sekunde |
| Framerate           | Bestimmt die Anzahl der Bilder    | pro Sekunde (fps)             |
| max. Aufnahmedauer  | Bestimmt die Dauer der Aufnah     | ime                           |
| Externe Speicherung | Speicherung der Videodaten au     | uf externem USB-Medium        |
| Trigger             | Ist die Triggerbedingung erfüllt, | startet die Aufnahme.         |
|                     |                                   |                               |

| Datei Projekt Signale | Messun<br>Messun<br>I import E                                                                                                    | g Anzeige<br>g Anzeige<br>port Prüfen | Datenvi<br>Abgleichen | erwaltung<br>K<br>Erkennen | Ana<br>Ana<br>Chitalisiere | Nyse Re    | porting<br>ung Deta | F IPEm<br>Skripting | Info D              | ×     |
|-----------------------|----------------------------------------------------------------------------------------------------|---------------------------------------|-----------------------|----------------------------|----------------------------|------------|---------------------|---------------------|---------------------|-------|
| Koni                  | figuration                                                                                                    |                                       |                       |                            | Zugrif                     | Ť          | Ansi                | cht                 |                     |       |
| V03.58.01             |                                                                                                    | Name                                  |                       | Phys Min                   | Phys Max                   | Sensor Min | Sensor Max          | Abtastrate          | Beschreibung        |       |
| Name                  | Σ                                                                                                    | ۹                                     |                       |                            |                            |            |                     |                     |                     |       |
|                       |                                                                                                    | 🕨 Größe d                             | der Videodatei        | 0                          | 4096                       | 0          | 4096                |                     | Größe der USB-Video | datei |
| A 200 82500736        | 1                                                                                                    | -                                     |                       |                            |                            |            |                     |                     |                     | -     |
| Projekteinstellungen  | 0                                                                                                    |                                       |                       |                            |                            |            |                     |                     |                     |       |
| CAN 01                | 0                                                                                                    |                                       |                       |                            |                            |            |                     |                     |                     |       |
| CAN 02                | 0                                                                                                    |                                       |                       |                            |                            |            |                     |                     |                     |       |
| CAN 03                | 0                                                                                                    |                                       |                       |                            |                            |            |                     |                     |                     |       |
| CAN 04                | 0                                                                                                    | -                                     |                       |                            |                            |            |                     |                     |                     |       |
| CAN 05                | 0                                                                                                    | -                                     |                       | _                          |                            |            |                     |                     |                     |       |
| CAN 06                | 0                                                                                                    | Allgemein                             | Einstellunger         | n Trigg                    | er Kate                    | gorien     |                     |                     |                     |       |
| T LIN 01              | 0                                                                                                    |                                       | Modus                 | : Standa                   | d                          | -          |                     |                     |                     |       |
| T LIN 02              | 0                                                                                                    |                                       |                       | - Las                      | ~                          |            |                     |                     |                     |       |
| ETH 01                | 0                                                                                                    |                                       | Framerate             | : 10                       |                            | *          | rps                 |                     |                     |       |
| ETH 02                | 0                                                                                                    | Maximale A                            | Aufnahmedauer         | : 10 s                     |                            | -          |                     |                     |                     |       |
| DIN                   | 0                                                                                                    | Speichern                             | atz (geschätzt)       | 1019.5                     | 1.68                       |            |                     |                     |                     |       |
| DOUT                  | 00736       1         Projekteinstellungen       0         CAN 01       0         CAN 02       0         CAN 03       0         CAN 04       0         CAN 05       0         CAN 06       0         LIN 01       0         LIN 02       0         ETH 01       0         ETH 02       0         DIN       0         Speicherplatz (geschätzt):       10 * fps         Videoaufz       1         Kamera 01       1         Kamera 01       1 |                                       |                       |                            |                            |            |                     |                     |                     |       |
| usb 🖉                 | 1                                                                                                    |                                       | Präfix                | : (=)                      |                            |            |                     |                     |                     |       |
| 🚽 👰 Kamera 01         | 1                                                                                                    | Exter                                 | ne Speicherung        | : 🖌                        |                            |            |                     |                     |                     |       |
| 🔞 Videoaufz           | 1                                                                                                    |                                       |                       |                            |                            |            |                     |                     |                     |       |
| a 💮 ETH               | 0 -                                                                                                    |                                       |                       |                            |                            |            |                     |                     |                     |       |
|                       |                                                                                                    |                                       |                       |                            |                            |            |                     |                     |                     | 21    |

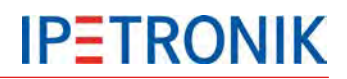

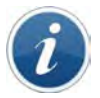

#### Videodaten auf externem USB-Medium speichern

Videoaufzeichnungen werden, wie Speicher- und Trafficgruppen, je nach Einstellung auf einem externen USB-Medium gespeichert (siehe 6.5 USB-Medium als Datenlaufwerk).

Die Dateien werden dabei nicht gezippt. Die Ablage der \*.avi- und zugehörigen \*.DAT-Dateien erfolgt in die gegebene Ordnerstruktur. Dadurch sind diese auch bei einem FTP-Transfer von der Übertragung ausgeschlossen. Messdateien befinden sich im DATA-Verzeichnis, TSTdrive.zip/bfs im DEVICE-Verzeichnis unter der jeweiligen Seriennummer des Loggers.

Für die Dateien gilt die im PlugIn (Optionen) einstellbare Begrenzung der maximalen Summe aller Videodateien (gültig für interne als auch externe Medien. Die Obergrenze wurde für das interne Laufwerk von 4 GB auf 32 GB und das externe auf 1TB erweitert. Die Einstellung für die maximale Dateigröße ist abhängig vom Speicherformat und bleibt für beide Medien gemeinsam einstellbar mit der gegebenen Obergrenze von 1GB.

|                                                                                                    |                                  | File Erweiterte Optionen                               |                      | -                                   | × |
|----------------------------------------------------------------------------------------------------|----------------------------------|--------------------------------------------------------|----------------------|-------------------------------------|---|
|                                                                                                    |                                  | Videoeingang                                           | A                    |                                     |   |
|                                                                                                    |                                  | Maximaler Spei                                         | eicherplatz: 1000 MB |                                     |   |
| Audiodaton aufzaichnan                                                                                                    |                                  | Maximaler Speicherplatz                                | tz (extern): 1000 MB |                                     |   |
| Autiouaten autzeichnen                                                                                                    | Maximale D                       | Dateilänge: 1000 MB                                    |                      |                                     |   |
| Der Datenlogger unterstützt die                                                                                                    | Aufnahme                         | Audioeingang                                           |                      |                                     | _ |
| Audiodaten aufzeichnenDer Datenlogger unterstützt die Aufnahme<br>von Audiosignalen (Geräusche, Sprache)<br>über ein Mikrofon am Audioeingang.AufzeichnungsrateBestimmt die<br>22050 Bit/s (H<br>8000 Bit/s (Te<br>max. AufnahmedauerTriggerIst die Trigge | Maximaler Spei                   | eicherplatz: 40 MB                                     |                      |                                     |   |
| über ein Mikrofon am Audioeing                                                                                                    | gang.                            | Maximale D                                             | Dateilänge: 6 MB     | _                                   |   |
|                                                                                                    |                                  | Empfi                                                  | findlichkeit: 67     |                                     |   |
| Aufzeichnungsrate                                                                                                    | Bestimmt die 0<br>22050 Bit/s (F | Qualität des Audiosignals<br>M-Radio), 11025 Bit/s (AN | s<br>M-Radio),       | Lautstärkeanpassung der Tonaufnahme |   |
|                                                                                                    | 8000 Bit/s (Te                   | lefonqualität)                                         |                      |                                     |   |
| max. Aufnahmedauer                                                                                                    | Bestimmt die [                   | Dauer der Aufnahme                                     |                      |                                     |   |
| Trigger                                                                                                    | Ist die Triggert                 | pedingung erfüllt, startet d                           | die Aufnahme.        |                                     |   |

| Datei Projekt Signale                                                                                                    | Messung<br>Messung<br>import Ex | port     | Anzeige Datenver                                                   | erwaltun<br>M<br>Erkennen     | Anal          | yse Re      | porting<br>)<br>ung Det | F IPEm<br>Skripting<br>ails | Info         | • |
|----------------------------------------------------------------------------------------------------|---------------------------------|----------|--------------------------------------------------------------------|-------------------------------|---------------|-------------|-------------------------|-----------------------------|--------------|---|
| V03.58.01                                                                                                    | ini a nu i                      |          | Name                                                               | Phys Min                      | Phys Max      | Sensor Min  | Sensor Max              | Abtastrate                  | Beschreibung |   |
| Name                                                                                                    | Σ                               | ٩        |                                                                    |                               |               |             |                         |                             |              |   |
| CP-Service<br>CP-Service<br>CP-Service<br>CP-Service<br>DAQ-Liste<br>CP-Service<br>DAQ-Liste<br>DAQ-Liste                                                                                                    | 0<br>1<br>1<br>0<br>0           | *<br>All | gemein Einstellunger<br>Aufzeichnungsrate<br>aximale Aufnahmedauer | n Trigg<br>: 22,051<br>: 10 s | er Kate<br>Hz | gorien<br>• |                         | -                           |              | k |
| □         COM-1         0           □         COM-2         0           □         √         Audio         0                                                                                                    |                                 | Sp       | peicherplatz (geschätzt)<br>Präfix                                 | 430,66                        | 15            |             |                         |                             |              |   |
| Audioaufnahme Anzeige Anzeige | 0<br>0<br>0<br>0 +              |          | , 1414                                                             |                               |               |             |                         |                             |              |   |
|                                                                                                    |                                 |          |                                                                    |                               |               |             |                         |                             |              |   |

# 8.2.7 OBD-2-Daten messen

Ab der Version V03.22 unterstützt TESTdrive die Messung von Fahrzeugbetriebsdaten über den OBD-2-Standard und CAN.

Der OBD-Standard ist in der EU für alle neuen PKW seit 2001 (Benzin) bzw. 2003 (Diesel) und für LKW seit 2005 Pflicht. Dadurch können die abgasrelevanten Daten und die wichtigsten Betriebsdaten des Fahrzeugs

mit einer Messrate von 1 Hz oder 10 Hz erfasst werden. 96

vordefinierte Messstellen können je nach Bedarf zur Datenaufzeichnung aktiviert werden. 12 🕒 🗄 🗟 🏯 🗛 🗸 🖻 🖻 🖕 🖄 🍙 🗠 P Der OBD-2-Standard verwendet zur Diagnose eine Datei Projekt Signale Messung Anzeige Datenverwaltung genormte Adressierung, die einheitlich für die verwendeten 0000 Protokolle gilt. Die Funktionen sind in Funktionsgruppen (Mode) klassifiziert und innerhalb dieser Modes bezeichnet System Komponenten Import Export Prüfen Abgleichen eine Parameter-Identifikation (PID) eine bestimmte Funktion. Konfiguration Einige Modes besitzen jedoch keine PIDs, andere V03.23.04.22499= sogenannte TIDs (Test-Identifikationen). Name Σ + 7 Name 80002763 4 21 -Anzeige 0 5 IPETRONIK-CAN (a) Audio 0 6626Xxx000007 -IPEmotion Standard-CAN 201 E Komponenten 00 ng Anzeige Datenverwaltung Analyse Reporting Skripting Info CAN 02 2 CAN-Senden -1 Andetri in \$ î Ö 📩 \* A 24 CAN 03 Traffic-Aufzeichnung 8 CAN 04 Extras Prüfen Abgleichen Erkennen Initialisieren Darstellung 24 10qx m GM-LAN -COM-1 ÷ Import F Zugrifi ..... COM-2 1 Status Einheit Phys Min Phys Max Sensor Min Sensor Max Aktiv Ť Name Export ۲ Datenverarbeit A fix Σ 8 -OBD-2 Ax Lokale Bere Als Standard verwenden De 005 - Kühlwassertemperatur -40 215 B Mehrfachauswahl... Lokale Spei *8* boc V Ausschneiden Stra+X 70,8333333 00D - Fahrzeuggeschwindigkeit Status V m/s 70,8 **₽** CAN 01 Ep Kopieren Strg+C 00F - Einlass-Lufttemperatur 90 -40 215 -40 215 02F - Tankfüllstand V 0,0 100,0 100 CAN 02 Einfügen ++++ Stra+V 042 - ECU Versorgungsspannung V 0,000 65,535 0 65,535 CAN 03 05A - Relative Gaspedalposition 0.0 100.0 100 Dahinter einfügen CAN 04 05C - Motoröltemperatur 20 -40 215 215 DIN DOUT × × 🔽 [Aktiv] = 'Aktiviert' Filter bearbeiten Löschen 4 111 She. Bereinigen ETH Allgemein Format Skalierung Darstellung Grenzwerte -COM-In Datei kopieren Aktiv: COM-2 Audio Name: 00C - Motordrehzahl B Aus Datei einfügen -1 Anzeige Beschreibung: Engine RPM Loggerverarbeitung A 100 Eigenschaften -Status Referenz: 00C - Motordrehzahl/12//C 3 Speichergrupper Mailgruppen Traffic-Gruppen 3 Berechnungen .

| > 1) 🔒 🗄 🔂 🚔 🖯 🕬          | hhi       | ABX         | *                             |              | 3 🖪                  | Ŧ       | IPEn      | notion             |                  |            | x   |  |
|---------------------------|-----------|-------------|-------------------------------|--------------|----------------------|---------|-----------|--------------------|------------------|------------|-----|--|
| Datei Projekt Signale Me  | essung Ar | nzeige Date | enverwalt                     | ung Analyse  | Report               | ting Sk | ripting I | nfo                |                  | \$         | (   |  |
| System Komponenten Import | t Export  | Rüfen Ab    | ogleichen                     | Erkennen     | Initialisie<br>Zugri | ren Dar | stellung  | Details<br>Ansicht |                  |            |     |  |
| 03.52.00                  |           | Name        |                               |              | Aktiv 9              | Einheit | Phys Min  | Phys Max           | Sensor Min       | Sensor Max | < - |  |
| Name                      | 5 ^       | 8           |                               |              |                      |         |           |                    |                  | 1          | 1   |  |
|                           |           | OBD-Pro:    | zessstatu                     | s            |                      |         | 0         | 1                  | 0                | 1          |     |  |
| 80002367                  | 9         | 005 - Kül   | 005 - Kühlwasserter           |              |                      | °C      | -40       | 215                | -40              | 215        | 1   |  |
| Projekteinstellu          | 0         | > 00C - Mo  | tordrehza                     | ahl          |                      | 1000    | 0.01      | 16383.8            | 0                | 16385.75   | ŕ   |  |
| A T CAN 01                | 9         | 00D - Fal   | 00D - Fahrzeuggeschwindigkeit |              |                      | m/s     | 0.0       | 70.8               | 0                | 70.8333333 | 3   |  |
| CBD-2                     | 9         | 00F - Fin   |                               |              |                      | 90      | -40       | 215                | -40              | 215        |     |  |
| CAN 02                    | 0         |             | 1 Indus                       |              |                      | 1       |           |                    |                  | 1          |     |  |
| CAN 03                    | 0         | × M [AKU    | VJ = AKU                      | /iert        | T                    |         |           |                    | Hiter bearbeiten |            |     |  |
| CAN 04                    | 0 =       | 1           | 1                             | III          |                      |         |           |                    |                  | •          |     |  |
| DIN                       | 0         | Allgemein   | Trigger                       | Diagnose     | Erweitert            |         |           |                    |                  |            |     |  |
| DOUT                      | 0         |             | Aktiv:                        |              |                      |         |           |                    |                  |            |     |  |
|                           | 0         |             |                               | 000.0        |                      |         |           |                    |                  |            | _   |  |
|                           | 0         |             | Name:                         | UBD-2        |                      |         |           |                    |                  |            | _   |  |
| COM-2                     | 0         | Besch       | reibung:                      | On-Board-Dia | gnose                |         |           |                    |                  |            |     |  |
| Audio                     | ő         | Re          | eferenz:                      | OBD-2/CAN 0  | 1/8000236            | 7       |           |                    |                  |            |     |  |
| T Anzeige                 | 0         | increment.  |                               |              |                      |         |           |                    |                  |            |     |  |
| A Taxi Loggerverarbeit    | 0         | Abt         | tastrate:                     | -            | 11                   | iz ≠    |           |                    |                  |            |     |  |
| Status                    | 0         |             |                               | -            |                      | 1 Hz    |           |                    |                  |            |     |  |
| Speichergru               | 0         |             |                               |              | Do 11                | 00 Hz   |           |                    |                  |            |     |  |
| and Mademan               |           |             |                               | L            |                      | _       |           |                    |                  |            |     |  |

| Allgemein Tri | igger Diagno | ose Erweitert    |                        |                                      |
|---------------|--------------|------------------|------------------------|--------------------------------------|
|               | Formel:      | 1                |                        |                                      |
|               |              |                  |                        | f(x)                                 |
|               |              |                  |                        |                                      |
|               | Allgemein    | Trigger Diagnose | Erweitert              |                                      |
|               |              | Tra              | ace-Modus: Standard 🗸  |                                      |
|               |              | Tra              | ace-Format: Standard 🗸 | Allgemein Trigger Diagnose Erweitert |
|               |              | Gespeicherte Fe  | ehlercodes: 🔽          | PID-Einzelanforderung: 🔽             |
|               |              | Sporadische Fe   | ehlercodes: 🔽          | Anfrageverzögerung: 5þ ms            |
|               |              | Fahrgest         | tellnummer:            |                                      |
|               |              | Softwa           | areversion:            |                                      |
|               |              |                  |                        |                                      |
|               | L            |                  |                        |                                      |
|               |              |                  |                        |                                      |

## OBD-2-Erweiterungen (TESTdrive V03.52)

- Datenraten 1/ 10/ 100 Hz (je nach ECU-Unterstützung)
- Start der Messung durch ein Triggerereignis
- Unterstützung von Extended IDs (29 Bit)
- > PID-Einzelanforderungen (nur eine PID je Anforderung an das Steuergerät)
- Anfrageverzögerung (Zeitverzug zwischen dem Empfangen von Daten und der nächsten Anfrage)

**IPETRONIK** 

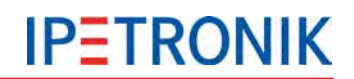

# 8.2.8 UDS-Protokoll (Unified Diagnostic Services)

Das UDS-Protokoll vereinigt KWP2000, GMLAN und DiagnosticOnCan in einem Protokoll. Ein Vorteil von UDS ist das einheitliche Session-Handling (höhere Kompatibilität von unterschiedlichen Steuergeräten). Zudem unterstützt UDS moderne Speicherarchitekturen, die eine Adressierung > 32 Bit erfordern.

Die entsprechende Beschreibungsdatei ist mit der Endung ODX gekennzeichnet.

Die Steuergeräte einiger Fahrzeughersteller unterstützen bereits UDS, welches in naher Zukunft als Standard-Diagnose verwendet werden soll.

#### Übersicht der Jobs

Ab TESTdrive V03.15 stehen folgende Jobs, welche über UDS ausgelesen werden können, zur Verfügung:

- ► FS\_LESEN
- FS\_LESEN\_DETAIL
- IDENT
- DATEN\_REFERENZ\_LESEN
- FG\_LESEN
- DYNAMICALLY\_DEFINE\_LOCAL\_ID

Diese Jobs können mit Hilfe einer \*.idf-Datei dargestellt werden.

#### Speichern der Daten

Die Speicherung der Ergebnisse erfolgt wahlweise als Binärdatei (\*.CSV und \*.J\*\*) oder Trace- und Binärdatei (\*.CSV, \*.J\*\* und \*.T\*\*).

Die Kennzeichnung der Messdateien ist wie folgt:

| Einmaldaten, die über KWPonCAN erfasst wurden: | BDKxxxx.CSV bzw. BDKxxxx.Jxx |
|------------------------------------------------|------------------------------|
| (frühere Bezeichnung)                          | BDJxxxx.CSV bzw. BDSxxxx.Jxx |

Im Tracemode erfasste UDS-Daten:

BDUxxxx.txx

#### Auswahl des Protokolls

Das UDS-Protokoll wird über den entsprechenden Reiter im Importmodul ausgewählt.

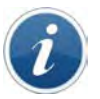

Weitere Informationen zum UDS-Protokoll und den Anwendungen lesen Sie in der separaten Anleitung **Manual ECU Diagnostics.pdf**.

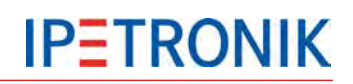

# 8.3 GPS-Daten aufzeichnen

Mit dem GPS-Empfänger GPS 18 und der Option NMEA-Protokoll unterstützen M-LOG, S-LOG sowie FLEETlog WAN mit internem GPS-Empfänger die fortlaufende Aufzeichnung von GPS-Daten über das globale Satelliten-Navigationssystem. Dadurch sind Positionsbestimmungen und eine Protokollierung des Streckenverlaufs der Messfahrt mit einer Datenrate von 1 Hz möglich.

Zur Konfiguration der Messung stehen vordefinierte Einstellungen zur Verfügung. Die einzelnen Kanäle werden nach Bedarf aktiviert.

|   | Name                 | Aktiv               | Einheit  | Phys Min | Phys Max        | Sensor Min | Sensor Max | Abtastrate |    |
|---|----------------------|---------------------|----------|----------|-----------------|------------|------------|------------|----|
| 7 |                      |                     |          |          |                 |            |            |            | ]_ |
|   | GPS Status           | ~                   |          | 0        | 1               | 0          | 1          | 1 Hz       | 1  |
|   | GPS Breitengrad      | ✓                   | •        | -3,4E+38 | 3,4E+38         | 0          | 1          | 1 Hz       |    |
|   | GPS Längengrad       | <ul><li>✓</li></ul> | ۰        | -3,4E+38 | 3,4E+38         | 0          | 1          | 1 Hz       |    |
|   | GPS Geschwindigkeit  | ✓                   | km/h     | -3,4E+38 | 3,4E+38         | 0          | 1          | 1 Hz       |    |
|   | GPS Höhe             | <ul><li>✓</li></ul> | m        | -3,4E+38 | 3,4E+38         | 0          | 1          | 1 Hz       |    |
|   | GPS Satellitenanzahl | <ul><li>✓</li></ul> |          | -3,4E+38 | 3,4E+38         | 0          | 1          | 1 Hz       |    |
| > | GPS Genauigkeit      |                     | m        | -3,4E+38 | 3,4E+38         | 0          | 1          | 1 Hz       | Ŧ  |
| ◀ |                      | ·                   | ·        |          | 1               | 1          | 1          | ► ►        |    |
| A | lgemein Format       | Darstellur          | ng Gren: | zwerte U | ngültigkeitswer | t          |            |            |    |
|   | Aktiv: 🔽             | ]                   |          |          |                 |            |            |            |    |
|   | Name: G              | PS Genauig          | jkeit    |          |                 |            |            |            |    |
|   | Beschreibung: G      | enauigkeit          |          |          |                 |            |            |            |    |
|   | Referenz:            |                     |          |          |                 |            |            |            |    |

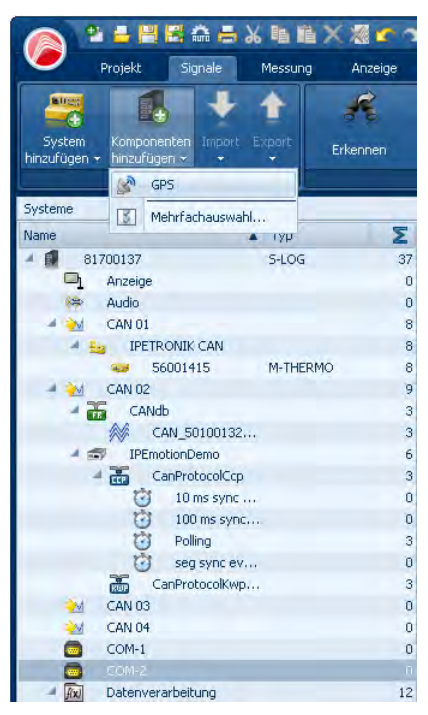

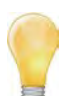

Die Genauigkeit der Positionsdaten wird wesentlich durch die Anzahl der empfangenen Satelliten bestimmt (12 Satelliten befinden sich in der geostationären Umlaufbahn).

*Physikalisch bedingt ist die Genauigkeit der Höhenmessung (Altitude) bei diesem Verfahren wesentlich geringer als die der Längenmessungen (Latitude = geografische Breite, Longitude = geografische Länge).* 

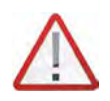

Unterschiedliche Höhenmesswerte bei FLEETlog STD und FLEETlog WAN.

Je nach GPS-Hardware ermittelt FLEETlog Höhenmesswerte, die von der Bezugshöhe NN (Normalnull) abweichen. Diese Abweichung entsteht durch die Verwendung der "Ellipsoidischen Höhe" als Höhenbezugsfläche.

Führen Sie mit FLEETlog eine Referenzmessung auf bekannter Höhe durch, um die Gültigkeit der Messwerte zu verifizieren.

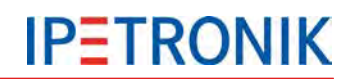

# 8.4 Funkdatenübertragung und Fleetmanagement

Der Logger bietet über entsprechende Optionen die Möglichkeit der drahtlosen Datenübertragung. Sowohl einzelne Fahrzeuge als auch ganze Fahrzeugflotten können von einem oder mehreren Stützpunkten betreut werden. Durch die weltweite gute bis sehr gute Netzabdeckung im GSM-Netz können regionale und auch globale Fahrversuche von beliebigen Stützpunkten betreut werden.

# 8.4.1 Daten über GPRS und Internet zum FTP-Server übertragen

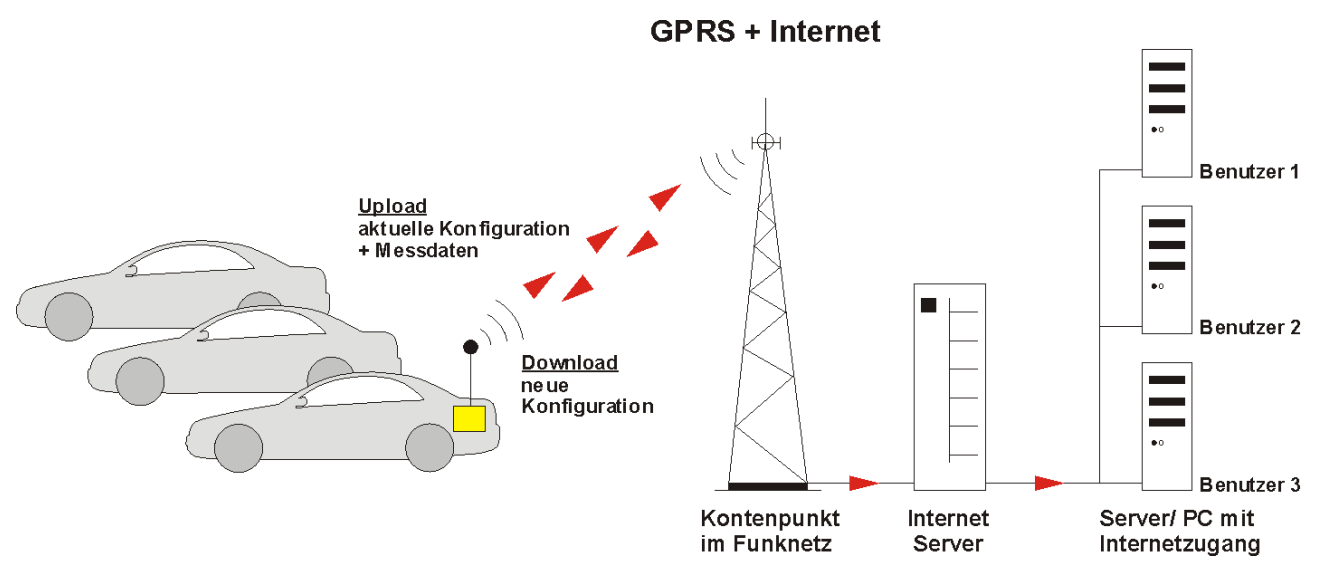

### Komponenten

- M-LOG, S-LOG oder FLEETlog WAN
- M-LOG, S-LOG mit Option GPRS-Datenübertragung mit COMgate WAN, Antenne, Datenübertragungssoftware oder mit Modem, Antenne, Datenübertragungssoftware
- Verbindungskabel
- SIM-Karte für das Modem (je nach Provider)

## Funktionsprinzip

Im Messbetrieb speichert der Logger die Messdaten kontinuierlich wie in der Konfiguration festgelegt. Ist die Messreihe beendet (Status des Remotesignals ist inaktiv, z. B. Klemme 15) werden die Daten gepackt und über eine GPRS-Verbindung im GSM-Netz an den nächsten Knotenpunkt übertragen (siehe auch Ablaufdiagramm Messbetrieb). Von dort werden die Daten über das Internet zu einem FTP-Server übertragen, wo diese dann zum Download bereitstehen. Sämtliche Einstellungen zur Datenübertragung werden in der IPETRONIK Software vorgenommen.

# 8.4.2 Daten über WLAN zu einem Netzwerk-Server übertragen

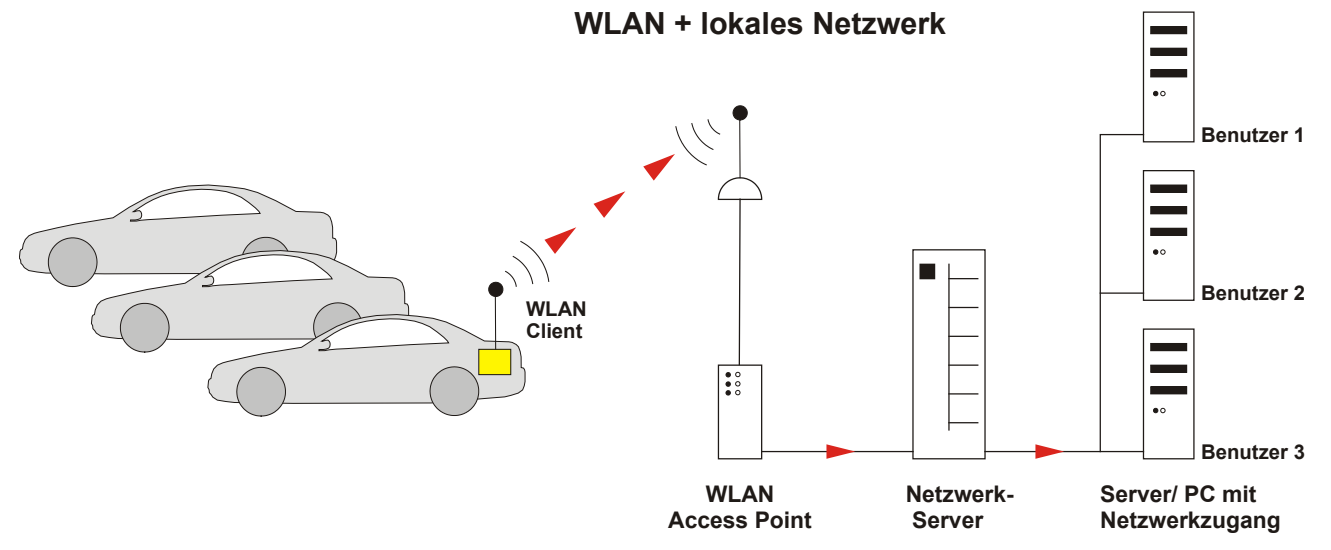

#### Komponenten

- M-LOG, S-LOG oder FLEETlog WAN
- M-LOG, S-LOG mit Option WLAN-Datenübertragung mit COMgate, Antenne, Datenübertragungssoftware oder mit Client, Antenne, WiFi-Software
- Verbindungskabel
- WLAN Accesspoint zur Anbindung an das Netzwerk

#### **Funktionsprinzip**

Im Messbetrieb speichert der Logger die Messdaten kontinuierlich wie in der Konfiguration festgelegt. Ist die Messreihe beendet (Status des Remotesignals ist inaktiv, z. B. Klemme 15) werden die Daten gepackt. Befindet sich das Fahrzeug in der Reichweite des Accesspoints (bis zu 300 m im Freien), werden die Daten über die WLAN-Verbindung zum Accesspoint übertragen (siehe auch Ablaufdiagramm Messbetrieb). Von dort werden die Daten über das lokale Netzwerk zu einem Server übertragen. Verfügt das lokale Netzwerk über eine Internetanbindung, können auch hier die Daten auf einen FTP-Server im World Wide Web übertragen werden, wo diese dann zum Download bereitstehen. Sämtliche Einstellungen zur Datenübertragung werden in der IPETRONIK Software vorgenommen. Durch die mehrfache Verschlüsselungsmöglichkeit der Daten (Übertragungsprotokoll und Benutzer), wird eine sehr hohe Sicherheit gegen unberechtigten Zugriff gewährleistet.

# 8.4.3 Datenübertagungskonfiguration

| Datei Projekt Sig<br>System Komponenter | nale Messung                      | Anzeige<br>R<br>rt Prüfen | Dati                             | enverwaltung<br>bgleichen                  | Analy     | rse Re       | porting<br>lisieren D | Skripting  | Info<br>Details        |              | ~           |    |
|-----------------------------------------|-----------------------------------|---------------------------|----------------------------------|--------------------------------------------|-----------|--------------|-----------------------|------------|------------------------|--------------|-------------|----|
| 3.52.00                                 | Konfiguration                     |                           |                                  | Name                                       | Aktiv     | Z<br>Einheit | ugriff<br>Phys Min    | Phys Max   | Ansicht.<br>Sensor Min | Sensor Max   | Abtastrate  |    |
| ame                                     |                                   | Σ^                        | 7                                |                                            |           |              |                       |            |                        |              |             | 1  |
|                                         |                                   |                           | >                                | DIN 01                                     |           |              |                       |            |                        |              |             | i  |
| 80001797                                |                                   | -                         |                                  | DIN 02                                     |           |              | 0                     | 1          | 0                      | 1            | 10 Hz       | 1  |
| Projekteinstellungen                    | 0                                 |                           | DIN 03                           |                                            | 1         | 0            | 1                     | 0          | 1                      | 10 Hz        | ľ           |    |
| T CAN 01                                |                                   | 0                         |                                  | DIN 04                                     |           |              | 0                     | 1          | 0                      | 1            | 10 Hz       |    |
| 🗧 CAN 02                                |                                   | 0                         |                                  | DOUT 01                                    |           | -            | 0                     | 1          | 0                      | 1            | 1Hz         |    |
| - CAN 03                                |                                   | 0                         |                                  | DOUT 02                                    |           |              | 0                     | 1          | 0                      | 1            | 1 Hz        |    |
| CAN 04                                  |                                   | 0                         |                                  | DOUT 03                                    |           | -            | 0                     | 1          | 0                      | 1            | 1Hz         |    |
| DIN                                     |                                   | 4 ≡                       |                                  | DOUT 04                                    |           |              | 0                     | 1          | 0                      | 1            | 1 Hz        |    |
| DOD1                                    |                                   | 0                         |                                  | Gelbe LED                                  |           |              | 0                     | 1          | 0                      | 1            | 1.Hz        |    |
| USB                                     |                                   | 0                         | -                                | Reservation    Fo                          |           | Cushaar      | Lational I            | Datapuarua | ltung                  |              |             |    |
| XCP-Se                                  | nvice                             | 0                         | A                                |                                            | weitert   | system a     | akuviert              |            | incung                 |              |             |    |
| Ö DA                                    | Q-Liste langsam<br>Q-Liste mittel | 0                         | 1                                | Verbindungsparameter aktualisieren: 🔽 🛛 Ko |           |              |                       |            |                        |              | -           |    |
| DA                                      | Q-Liste schnell                   | 0                         | K                                | onfiguration in                            | n Messdat | tei aufneh   | men: 🔽                |            | Konfiguration          | der Verbindu | ngsparamete | er |
| COM-1                                   |                                   | 0                         |                                  |                                            |           |              |                       |            |                        |              |             |    |
| COM-2                                   |                                   | 0                         |                                  | Logdatei ir                                | n Messdat | tei autneh   | men:                  |            |                        |              |             |    |
| Audio                                   |                                   | 0                         | Datenübertragung im Hintergrund: |                                            |           |              |                       |            |                        |              |             |    |
| Anzeige                                 | rbeituna                          | 0                         |                                  |                                            | Date      | enschnitts   | telle: 🔘 L            | AN         |                        |              |             |    |
| Status                                  | r s stating                       | 0_                        |                                  |                                            |           |              | 0                     | VLAN       |                        |              |             |    |

Wählen Sie **Verbindungsparameter aktualisieren**, um die Datenübertragung über **Konfiguration** einzurichten.

Um die korrekte Datenübertragung nach einem Update auf TESTdrive 3.52.01 sicherzustellen, muss diese Checkbox ebenfalls aktivert sein, auch wenn keine Änderungen vorgenommen wurden. (Die aktuellen Einstellungen werden erneut zum Logger übertragen.)

| 📭 Datenübertragungskonfiguration: 80001707 🛛 🕞 🔲 💌 | PE Datenübertragungskonfiguration: 80001707 |
|----------------------------------------------------|---------------------------------------------|
| Allgemein Medienauswahl                            | Allgemein Medienauswahl COMgate-Übertragung |
| Notabschaltung nach: 1 h 🔹                         | LAN: 🖾                                      |
| Dateiverschlüsselung:                              | Modem:                                      |
| Aktivierung der Datenfernübertragung:              | COMgate: 🗹                                  |
| Zeitabgleich über SNTP:                            |                                             |
| E-Mailversand aktivieren:                          |                                             |
| Import Export OK Abbrechen                         | Import Export OK Abbrechen                  |

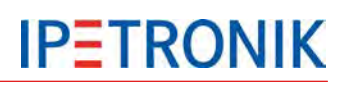

# 8.5 COMgate / COMgate V3 einrichten

#### COMgate – Übertragung Modem

Modem (3G/HSPA/UMTS) Aktiviert internes Modem zur Übertragung

Wireless LAN (WLAN) Aktiviert internen WiFi-Client zur Übertragung

Zugangspunkt (AP) Aktivert COMgate als WiFi Access-Point.

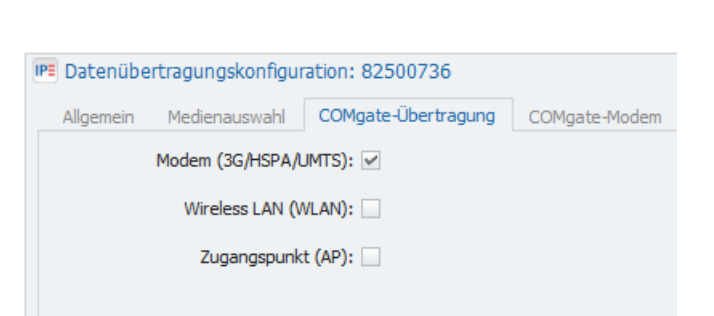

#### COMgate - Modem

#### Vordefinierter Anbieter

Definierten Provider aus der Auswahlliste wählen (Voreinstellungen werden übernommen). Anbieter: T-Online, Vodafone, O2, E-Plus

#### PIN-Code

Identifikationsnummer der SIM-Karte

#### Authentifizierung

Zugangsberechtigung über **Benutzername** und **Passwort**.

#### Zugangspunkt (APN)

Name des Zugangspunktes zur Modemverbindung (APN = Access Point-Name).

#### **Datenroaming aus**

Nur bei Verfügbarkeit des angegebene Netzanbieters werden Daten übertragen

#### Netzbetreiber (MCC+MNC)

Mobile Country Code und Mobile Network Code sind erforderliche Identifikations-Nummern, falls Eintrag zum Netzbetreiber manuell angelegt wird.

#### COMgate – Übertragung WLAN

Modem (3G/HSPA/UMTS) Aktiviert internes Modem zur Übertragung.

Wireless LAN (WLAN) Aktiviert internen WiFi-Client zur Übertragung

Zugangspunkt (AP) Aktivert COMgate als WiFi Access-Point.

| Vordefinierte Anbieter: tonline 🔹    |
|--------------------------------------|
| PIN-Code:                            |
| Authentifizierung: 🗹                 |
| Benutzername: internet               |
| Passwort: ****                       |
| Zugangspunkt (APN): internet.t-d1.de |
| Datenroaming aus:                    |
| Netzbetreiber (MCC+MNC): 26201       |
|                                      |
|                                      |
|                                      |

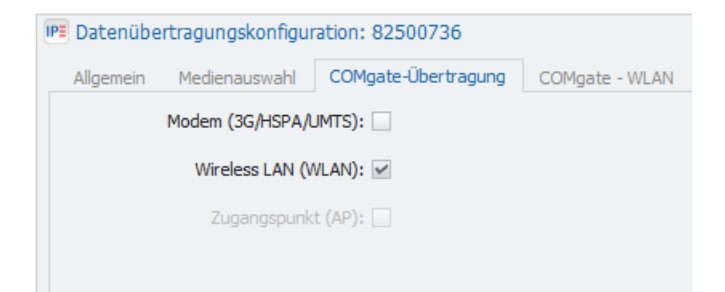

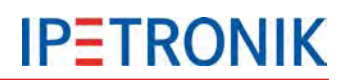

#### COMgate - WLAN

| igemein i | r icoici io |                        | -                       | a a againg                | Congar               | E - WLAN           | Ka     | ategorien    |      |            |              |        |             |             |    |
|-----------|-------------|------------------------|-------------------------|---------------------------|----------------------|--------------------|--------|--------------|------|------------|--------------|--------|-------------|-------------|----|
| SSID      |             | Sicherh                | eit                     |                           | Passwor              | t Ben              | utzerk | ennung       | Zer  | tifikat    | DHCP         | IP-Adr | esse        |             |    |
|           | IPE Da      | atenübertr<br>gemein M | agungskon<br>4edienausw | figuration: 8<br>ahl COMg | 3250073<br>ate-Übert | <b>6</b><br>ragung | COM    | lgate - WLAN | Kate | egorien    |              |        |             | •           | -  |
|           |             | Zertifikat             | DHCP                    | IP-Adresse                | : 5                  | Subnetzma          | aske   | Standardgate | way  | Bevorzugte | r DNS-Server |        | Alternative | r DNS-Serve | er |
|           |             |                        |                         |                           |                      |                    |        |              |      |            |              |        |             |             |    |
| mport     |             |                        |                         |                           |                      |                    |        |              |      |            |              |        |             |             |    |
| mport     | 4           |                        |                         |                           |                      |                    |        |              |      |            |              |        |             |             |    |

#### SSID

Netzwerkname des zugeordneten Access Points (Service Set IDentifier)

#### Sicherheit

WLAN-Übertragungsprotokoll WPA, WPA2, Radius, MSCHAPV2

#### Passwort

Passwort der Zugangsberechtigung.

#### Benutzerkennung

Benutzername der Zugangsberechtigung.

#### Zertifikat

Datei, die das Zertifikat für die betreffende Netzwerkverbindung enthält.

#### DHCP

Aktiviert die automatische Zuweisung der Netzwerk-adresse durch den Netwerkserver (Access Point).

#### **IP-Adresse**

Client IP-Adresse bei manueller Vergabe

# IP-Adressbereich des jeweiligen Subnetzes.

Subnetzmaske

**Standardgateway** Netzwerkadresse des Standardgateways

#### **Bevorzugter DNS-Server**

Adresse des 1. Namens-Servers (DNS = Domain Name System) zur Auflösung des Hostnamens, falls nur der Name des Zielservers angegeben wurde.

#### Alternativer DNS-Server

Adresse des 2. Namens-Servers als Fallback-Lösung, falls der 1. DNS-Server nicht erreichbar.

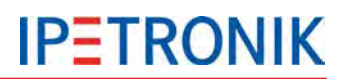

#### COMgate - Zugangspunkt

#### SSID

Netzwerkname des zugeordneten Access Points (Service Set IDentifier)

Passwort Netzwerkpasswort

IP-Adresse COMgate IP-Adresse

**Subnetzmaske** IP-Adressbereich des jeweiligen Subnetzes.

#### WLAN-Kanal

Auswahl des WLAN-Kanals und der damit festgelegten Trägerfrequenz.

#### DHCP-Server aktivieren

COMgate übernimmt als Host die Zuweisung der IP-Adressen an die Clients.

## Erste verfügbare IP-Adresse

Unterer Grenze des IP-Bereichs, z.B. 198.164.0.101

Letzte verfügbare IP-Adresse Obere Grenze des IP-Bereichs, z.B. 198.164.0.110

#### Sicherheit

WLAN-Übertragungsprotokoll WPA2

#### Verschlüsselung

Sicherheitsprotokoll (Temporal Key Integrity Protocol)

| Allgemein | Medienauswahl     | COMg      | ate-Übertragung | COMgate - Zugangspunkt |
|-----------|-------------------|-----------|-----------------|------------------------|
|           |                   | SSID:     |                 |                        |
|           | Pa                | asswort:  | ******          |                        |
|           |                   |           |                 |                        |
|           | IP-A              | dresse:   | 1.0.0.0         |                        |
|           | Subnet            | zmaske:   | 255.255.255.0   |                        |
|           | WLAN              | N-Kanal:  | 1               | ▼                      |
|           | DHCP-Server akt   | tivieren: | <b>v</b>        |                        |
| Erst      | e verfügbare IP-A | dresse:   | 1.0.0.1         |                        |
| Letzt     | e verfügbare IP-A | dresse:   | 1.0.0.10        |                        |
|           | Sic               | herheit:  | WPA2            |                        |
|           | Verschlüs         | sselung:  | TKIP            | -                      |

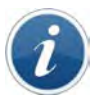

COMgate überträgt die XCP-Messdaten eines IPETRONIK Loggersystems über WLAN zu einem mobilen Endgerät mit Androidbetriebssystem. Weitere Informationen zur IPEmotion App und der Onlinenanzeige der XCP-Servicesignale des Datenloggers lesen Sie in der separaten Anleitung **IPEmotion-App-V02.xx.pdf**.

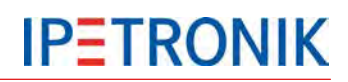

# 9 Anzeigemodule (Loggerdisplay)

# 9.1 M-VIEWfleet

M-VIEW*fleet* ist ein Anzeigemodul zur alphanumerischen Anzeige der Messdaten. Diese Anzeige wird an den USB-Anschluss des Loggers angeschlossen. M-VIEW*fleet* bietet neben vier Status LEDs und Foliendrucktasten verschiedene Anzeige-Modi. Die Anzahl der angezeigten Kanäle ist nur durch die Prozessorauslastung begrenzt.

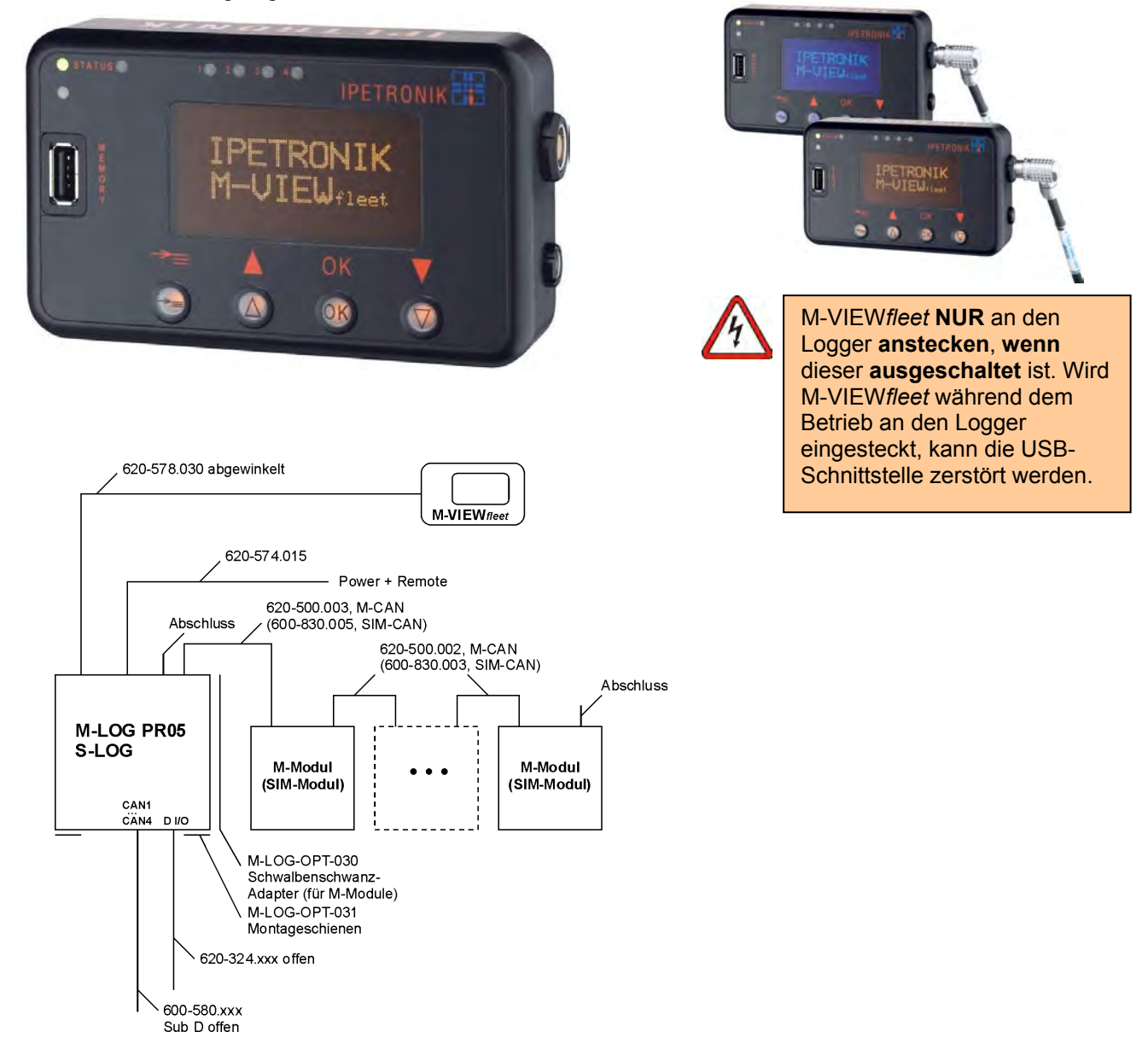

M-VIEW*fleet* wird über eine USB 2.0 Schnittstelle an das M-LOG angeschlossen. Zusätzlich wird ein weiterer USB Port des Loggers am Display zur Verfügung gestellt. USB 2 wird z. B. für ein Programm-Update verwendet oder um Mess- und Konfigurationsdaten über den USB-Stick auszutauschen. Die USB Verbindungen sind für eine max. Länge von 5 m spezifiziert. Die Einstellungen zur Darstellung der Messsignale werden in der Systemkonfiguration vorgenommen.

# 9.1.1 Funktionstasten und LEDs

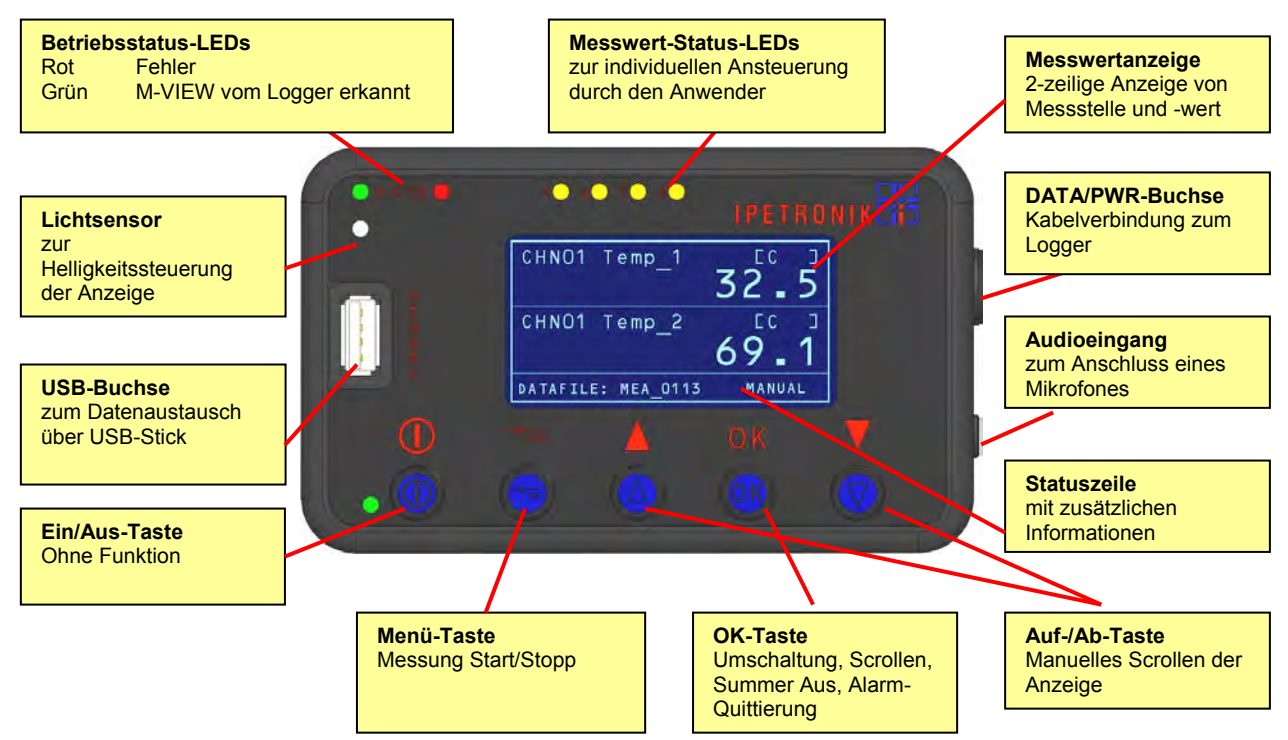

#### Statuszeile

Im rechten Bereich der Statuszeile wird der Scrollmodus **MANUAL** (über Auf-/Ab-Tasten) bzw. **AUTO** (automatisch) angezeigt. Folgende Angaben werden im linken Bereich abwechselnd dargestellt:

DATAFILE Name der aktuellen Messdatendatei

TIME LEFT Für die Datenaufzeichnung zur Verfügung stehende Zeit in Tagen (D) und Stunden (H)

DRIVER Der ausgewählte Fahrer

SHIFT Die ausgewählte Schicht (Strecke oder zusammengehörige Teilstrecken)

#### **OK-Taste**

Funktion in der Standardanzeige

- 1. Anzeige Min/Max-Werte Drücken länger als eine Sekunde
- 2. Zurück zur Standardanzeige Drücken länger als eine Sekunde

Funktion in der Standardanzeige im Scrollmodus AUTO:

(Über Auf-/Ab-Taste von AUTO nach MANUAL umgeschaltet)

1. Zurück in den Autoscrollmodus Drücken länger als eine Sekunde

Wird die Taste nicht betätigt, wechselt die Anzeige nach 30 s in den Autoscrollmodus.

Ein Umschalten von MANUAL nach AUTO ist nur möglich, wenn der Autoscrollmodus aktiviert wurde! Funktion bei konfigurierten Alarmgrenzwerten:

- 1. Summer Aus kurzes Drücken schaltet den Summer ab
- 2. Alarm quittieren Drücken länger als eine Sekunde, Zurück zur Standardanzeige

Wurde der gleiche Alarm bereits 5 mal quittiert, erfolgt die Abfrage zur endgültigen Löschung des Alarms.

#### Auf-/Ab-Taste ▲ ▼

Eine Zeile nach oben

Eine Zeile nach unten

Umschaltung AUTO > MANUAL

▲ oder ▼, sofern in der Konfiguration AUTO (Autoscrollen) aktiviert

**IPETRONIK** 

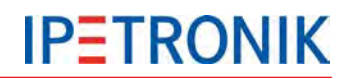

#### Menü-Taste

Messung Stopp -> Drücken länger als zwei Sekunden

Messung Start -> Drücken länger als zwei Sekunden

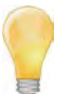

Hierzu muss in der Konfiguration die Einstellung **Start und Stopp der Messung erlauben** aktiviert sein. Nach jedem Start der Messung wird die Messdateinummer um eins erhöht. Wird zusätzlich die Einstellung **Strecke** oder **Strecke/Fahrer** (Auswahl Listentyp) gewählt, können Messdateien bis zum endgültigen Ende der Datenaufzeichnung in einer Datei zusammengefasst werden.

Die an den Logger angeschlossenen **Module bleiben ausgeschaltet**, solange die **Messung** gestoppt ist.

#### **Betriebsstatus-LEDs**

- Rot 1. Fehler
  - 2. Logger fährt hoch, M-VIEW in der Initialisierung

Grün Betrieb, M-VIEW wurde vom Logger erkannt

#### **Messwert-Status-LEDs**

Über Verrechnungen können die 4 Status-LEDs nahezu beliebig angesteuert werden. Zusätzliche Grenzwertüber- und -unterschreitungen können damit individuell signalisiert werden.

#### 9.1.2 M-VIEWfleet konfigurieren

- Markieren Sie die Komponente Anzeige in der Baumansicht der Systeme.
- Wählen Sie Komponenten hinzufügen.
- Wählen Sie das M-VIEWfleet.
- Wählen Sie die gewünschten Signale.
- Bestätigen Sie die gewünschten Signale mit OK.

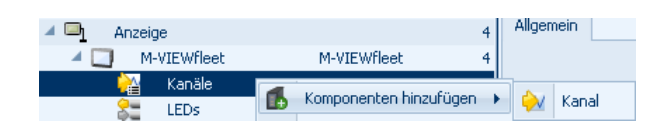

| 🔺 🖂 Anzeige           | 4 Allgemein Einstellungen           |
|-----------------------|-------------------------------------|
| A D M-VIEWfleet M-VIE | Wfleet 4 Nachkommastellen           |
| 🎦 Kanäle              | 4 Non Kanalkonfiguration übernehmen |
| State LEDs            | 4 Manuell 0                         |
| 🔺 🌆 Datenverarbeitung | 12                                  |

Definieren Sie die Alarmwerte für die Unter- und Obergrenze des Messsignals, falls gewünscht. Erreicht der aktuelle Messwert die Alarmgrenze, wechselt die Anzeige in das Meldefenster und der Summer ertönt. Quittieren Sie den Alarm durch die OK-Taste.

Aktivieren Sie die Ermittlung und Anzeige der Minimal- und/oder Maximal-Werte für das jeweilige Messsignal. Durch Drücken der OK-Taste wechselt die Anzeige in die Darstellung der Minimal und Maximalwerte. Wurde die Ermittlung der Extremwerte nicht aktiviert, wird ------, in der Anzeige dargestellt. Ein erneutes Drücken der OK-Taste wechselt zurück zur Standardanzeige.

#### Status-LEDs zur Grenzwertanzeige belegen

Die 4 Status-LEDs können durch separate und benutzerdefinierte Berechnungsformeln aktiviert werden. Somit lassen sich zusätzliche Schwellenwerte definieren und das Erreichen dieser Grenzen optisch signalisieren. Eine weitere Anwendung der LEDs ist die Statusanzeige der 4 Digitalausgänge des Loggers. Dies kann erfolgen durch:

- Verwendung der gleichen Formel wie beim entsprechenden Digitalausgang
- Abfrage des Zustands der Digitalausganges auf 1 (LED EIN, solange der Digitalausgang = 1)

| Systeme |                       |             |    | Name 🔺    | Aktiv  | Einhei  | t Phys Min   | Phys Max  | Sensor Mir | Sensor Max  |
|---------|-----------------------|-------------|----|-----------|--------|---------|--------------|-----------|------------|-------------|
| Name    |                       | Туре        | Σ  | 2         |        | 1       |              |           | 1          |             |
| 4 🚝 8   | 0099999               | M-LOG (2    | 24 | > LED 01  |        |         | ln.          | 1         | lo         | 1           |
| 2       | CAN 01                |             | 0  | 150.02    |        |         | 0            | 1         | o d        | 1           |
| 24      | CAN 02                |             | 0  | LED 02    |        |         | 0            | 1         | 0          | 1           |
| 2-      | DIN                   |             | 4  | LED 03    |        |         | 0            | 1         | 0          | 1           |
| 82      | DOUT                  |             | 4  | LED 04    |        |         | 0            | 1         | 0          | 1           |
| 9       | USB                   |             | 0  |           |        |         |              |           |            |             |
| 6.)     | ETH                   |             | 0  |           |        |         |              |           |            |             |
|         | COM-1                 |             | 0  |           |        |         |              |           |            |             |
|         | COM-2                 |             | 0  |           |        |         | IIII         |           |            |             |
| (#P)    | Audio                 |             | 0  |           |        |         |              |           |            | ,           |
| D       | Anzeige               |             | 4  | Allgemein | Format | Skalier | ung Darstell | ung Bered | hnung Gre  | nzwerte 🔺 🕨 |
| 41      | M-VIEWfleet           | M-VIEWfleet | 4  |           | Ec     | mal "   | DIN 01" =1   |           |            |             |
|         | 🍋 Kanäle              |             | 1  |           |        | armen.  | Dinor -1     |           |            |             |
|         | LEDs                  |             | -4 |           |        |         |              |           |            |             |
| A fix)  | Datenverarbeitung     |             | 12 |           |        |         |              |           |            |             |
|         | 삼 Status              |             | 12 |           |        |         |              |           |            |             |
| E       | Lokale Speichergruppe | en          | 0  |           |        |         |              |           |            |             |
| G       | Lokale Berechnungen   |             | 0  |           |        |         |              |           |            |             |

## Darstellungsmodi einstellen

Wählen Sie Aktiv, um M-VIEWfleet in der Konfiguration zu verwenden.

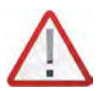

Ohne die Aktivierung von M-VIEWfleet können keine weiteren Einstellungen vorgenommen werden!

Wird eine vorhandene M-VIEWfleet-Konfiguration deaktiviert, hat die Anzeige am Logger keine Funktion! Dies wird durch die rote LED signalisiert. Diesen Zustand zeigt M-VIEWfleet auch, wenn der USB-Port des Loggers durch abstecken des Kabels während dem Betrieb zerstört wurde..

| 🔺 🖳 🛛 Anzeige | е                   |             | 4 Allg | jemein   | Modus       |                       |     |       |
|---------------|---------------------|-------------|--------|----------|-------------|-----------------------|-----|-------|
| 🔺 🎑 🛛 M-V     | /IEWfleet           | M-VIEWfleet | 4      |          |             | Scrollmodus:          | Aus | <br>- |
| <u>}</u>      | Kanäle              |             | 2      |          |             |                       |     |       |
| 82            | LEDs                |             | 4      |          |             | Listentyp:            | Aus | <br>• |
| 4 📶 🛛 Datenv  | erarbeitung         | 1           | 2      | Start un | d Stopp de  | er Messung erlauben:  |     |       |
| 襙 Sta         | itus                | 1           | 2      |          |             |                       | _   |       |
| 🗐 Lok         | ale Speichergruppen |             |        |          | Messdatei   | en zusammenrassen:    |     |       |
| 📶 Lok         | ale Berechnungen    |             | 5      | Schich   | t/Strecke t | bei Stopp bestätigen: |     |       |

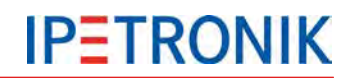

#### Scrollmodus

Aus Manuelles Wechseln der Zeilen über die Auf-/Ab-Tasten

5 s Kontinuierliche Zeilenumschaltung im Intervall von 5 s, Anzeige wandert zeilenweise von unten nach oben in der Reihenfolge in der die Signale in der Konfiguration aufgelistet sind.

#### Listentyp

Aus Weder Strecke noch Fahrer definiert

Strecke Auswahl einer Strecke durch den Fahrer wird in den Messdaten zugeordnet.

Strecke/Fahrer Sowohl Strecke als auch der Fahrer werden zu Beginn der Fahrt ausgewählt und in den Messdaten vermerkt.

Die Auswahlliste der Strecken ist in der Textdatei unter:

...\IPETRONIK\\IPEmotion PlugIn IPETRONIK LOG Vxx.xx.xx\Data\MViewfleet\MVIEWfleetTracks.txt definiert

Die Auswahlliste der Fahrer ist in der Textdatei unter:

...\IPETRONIK\\IPEmotion PlugIn IPETRONIK LOG Vxx.xx.xx\Data\MViewfleet\MVIEWfleetDrivers.txt definiert

Änderungen der Einträge können in der jeweiligen Textdatei manuell vorgenommen werden.

#### Start und Stopp der Messung erlauben

Das Drücken der Menütaste stoppt die Datenspeicherung und die aktuelle Messdatei wird geschlossen. Ein erneutes Drücken startet die nächste Datenspeicherung, die Nummer der Messdatei wird um eins erhöht.

#### Messdateien zusammenfassen

Für diese Funktion muss ein Listentyp ausgewählt sein! Am Ende jeder Messung erfolgt die Abfrage **End Shift xxx**. Erst wenn diese mit OK bestätigt wird, werden alle vorhergehenden Teilmessungen einer Datei zusammengefasst und die Nr. für die nächste Messdatei um eins erhöht. Ist diese Funktion nicht aktiviert, wird nach jedem Stopp der Messung eine eigene Messdatei geschrieben und eine nachfolgende Messung mit neuer Nummer aufgezeichnet.

#### Schicht/Strecke bei Stopp bestätigen

Für diese Funktion muss ein Listentyp ausgewählt sein und *Messdateien zusammenfassen* muss aktiviert sein!

Nach Stopp der Messung erfolgt die Abfrage:

| End Shift xxx!         | Yes OK?            | Die Strecke wird beendet, Teilmessungen in einer Messdatei zusammengefasst. |
|------------------------|--------------------|-----------------------------------------------------------------------------|
|                        | No OK?             | Die Strecke wird beim nächsten Start unter gleicher Messdatei fortgesetzt.  |
| Nach Start der Messung | g erfolgt die Abfi | rage:                                                                       |

Shift xxx Good Trip!OK?Die aktuell gespeicherte Strecke wird unter einer neuen<br/>Messdatei fortgesetzt.

Change OK? Strecke und Fahrer können erneut ausgewählt werden.

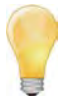

Wird nach einer Abfrage keine Eingabe gemacht, erfolgt nach 20 s eine akustische Meldung und die gespeicherten Einstellungen werden für die nächste Messung übernommen.

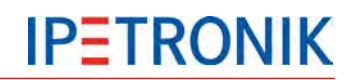

# 9.2 IPEconnect (Smartphone/Tablet als Display)

IPEconnect ist die Online-Messdatenanzeige für IPETRONIK Datenlogger. Diese besteht aus den Komponenten Datenlogger, IPEhub2 mit dem entsprechenden Verbindungskabel und dem mobilen End mit der IPEmotion App.

# 9.2.1 Übersicht

- Smartphone / Tablet als zur Onlineanzeige der Messdatenerfassung auf dem Logger
- IPEhub2 als WLAN-Access Point zur Anbindung des Androiddisplays an den Logger
- Konfiguration über IPEmotion
- Einfache Einrichtung, stabiler Betrieb

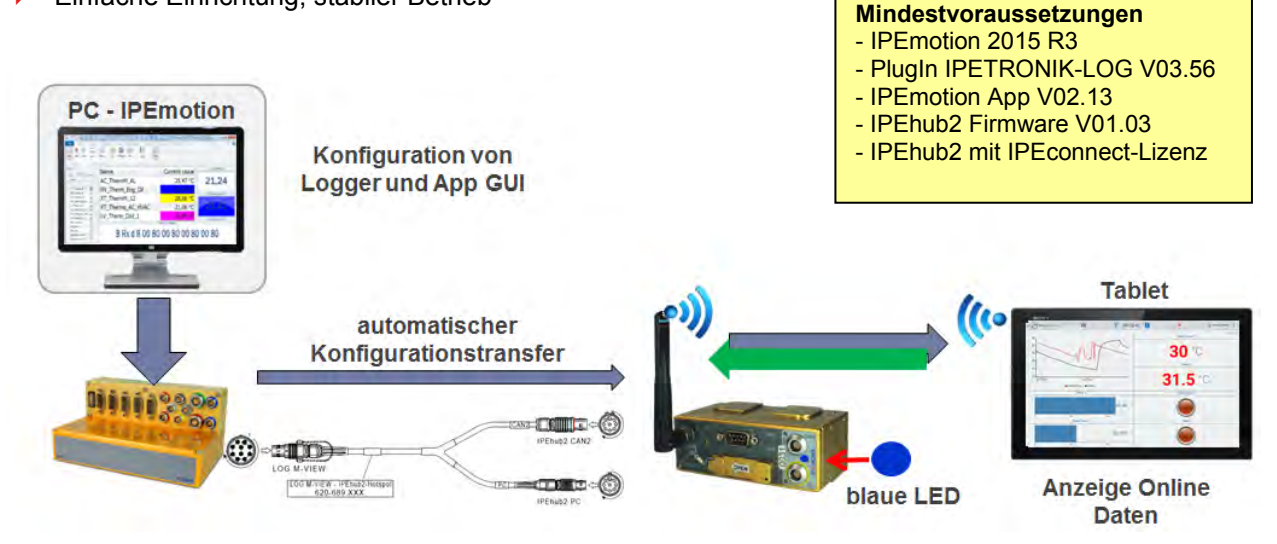

# 9.2.2 Funktionen

- Erstellung der Datenkonfiguration (Onlinedaten) über die Messkonfiguration des Loggers.
- Die IPEmotion App importiert neue Konfigurationen automatisch.
- Erstellung der Onlinedaten-Anzeige auf dem mobilen Endgerät.
- Die blaue LED an IPEhub2 zeigt die erfolgreiche Verbindungseinrichtung an. Name des Netzwerkes / SSID: Logger\_[Seriennummer]
- Die App-Konfiguration auf dem Smartphone / Tablet wird auf IPEhub2 gespeichert.
- Die App zeigt unmittelbar nach dem Start Messwerte.
  - IPEhub2 kann jederzeit am Logger angeschlossen oder getrennt werden (auch während einer laufenden Messung).
- Bei Abbruch der WiFi-Verbindung startet die App unmittelbar eine Neuverbindung.

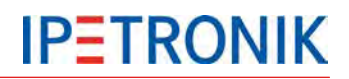

# 9.2.3 Kabel

# 620-689.xxx LOG-VIEW Kabel IPEconnect (M-LOG, M-LOG V3, IPElog)

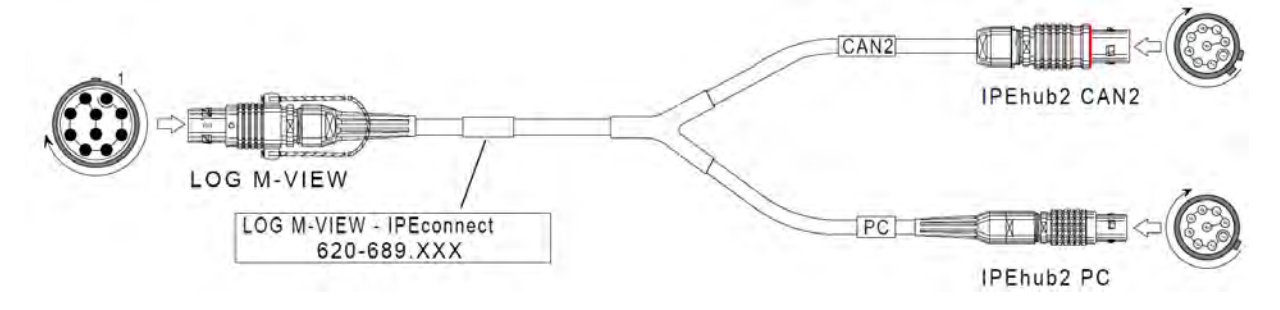

# 620-691.xxx FLEETlog-VIEW Kabel IPEconnect (FLEETlog, FLEETlog2)

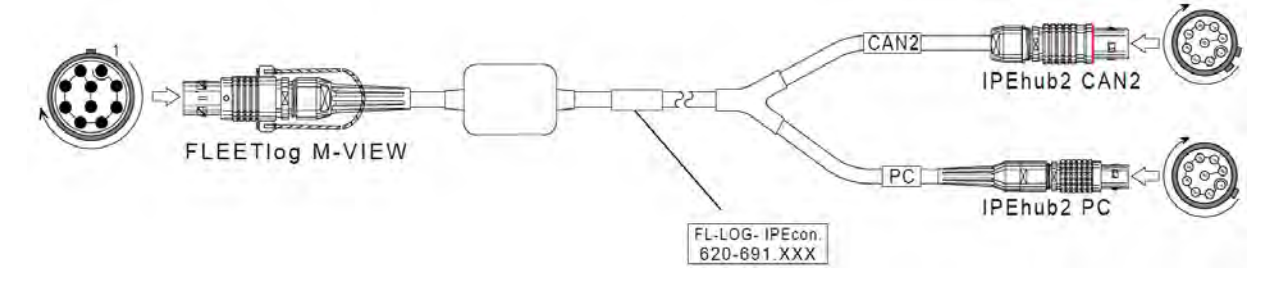

# 9.2.4 Einstellungen

#### Logger-USB-Schnittstelle

|                                  | listene        |        |            |                          |          |      | - 1                   | PEhub2 a     | an der l | JSB-Schnitts    | telle |
|----------------------------------|----------------|--------|------------|--------------------------|----------|------|-----------------------|--------------|----------|-----------------|-------|
| 2 🗅 🖶 🗄 🗶 🛲 🛎 ''                 | n n #          | 21     | • × ×      | -                        | 5 3      | E    | e                     | einrichten   |          |                 |       |
| File Project Signals             | Acquisition    | View   | Data mar   | ager An                  | alysis   | Repo |                       |              |          |                 |       |
| System Components Functions Inco | rt Export Ched | Adjust | Detect Ini | Salize Display           | Detais   |      |                       |              |          |                 |       |
| Configuration                    | ,              |        | A          | cess                     | Ven      |      |                       |              |          |                 |       |
| V03.56.00.45981 RC               |                | Nam    | ne         | Act                      | ive Unit |      |                       |              |          |                 |       |
| Name                             | Σ              | 9      |            |                          |          |      |                       |              |          |                 |       |
|                                  |                |        |            |                          |          |      |                       |              |          |                 |       |
| a 📶 8000000                      | 0              |        |            |                          |          |      |                       |              |          |                 |       |
| Project settings                 | 0              |        |            |                          |          |      |                       |              |          |                 |       |
| CAN 01                           | 0              |        |            |                          |          |      |                       |              |          |                 |       |
| CAN 02                           | 0              |        |            |                          |          |      |                       |              |          |                 |       |
| DIN DIN                          | 0              |        |            |                          |          |      |                       |              |          |                 |       |
| DOUT                             | 0              |        |            |                          |          |      |                       |              |          |                 |       |
| US8                              | R. Compoor     | ente   |            |                          | 1        |      |                       |              |          |                 |       |
| ETH                              | Er comport     |        | ( ) c      | smera                    |          |      |                       |              |          |                 |       |
| COM-1                            | E Linner       |        | 1 43       |                          |          |      |                       |              |          |                 |       |
| COM-2                            | Function       |        | * () U     | SetoETH                  |          |      |                       |              | 0        |                 | 0     |
| Audio                            | J. Hinport     |        |            |                          |          |      | ·                     | ⊿ <b></b> Us | 5B       |                 | U     |
| Display                          | - Fariert      |        | IF         | Ehub2                    |          |      |                       | - 4 🚍        | IPEhub2  | 2               | 0     |
| 4 101 Logger processing          | 127            |        |            |                          |          |      | $\boldsymbol{\nabla}$ | - 0          | D XCP    | service         | 14    |
| Status                           | 🛞 Use as d     | efault |            | ultiple selection.       |          |      |                       |              | Ö        | DAQ list slow   | 2     |
| 별표 Storage groups                | X Out          | Ctrian |            | and the second states in |          |      |                       |              | 22       | DAO list medium | 12    |

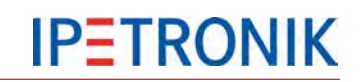

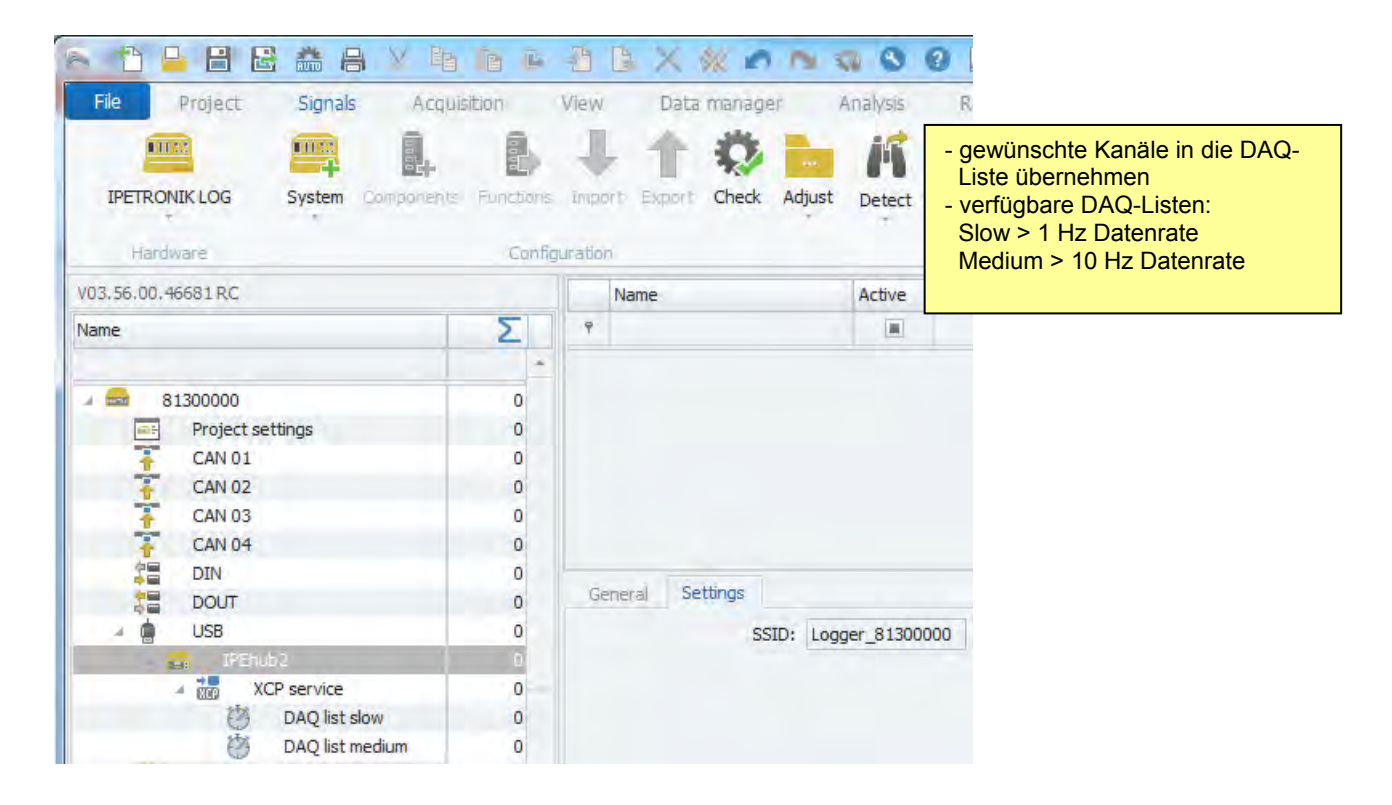

# **App-Export**

| Datei           |                                                                                                    |
|-----------------|----------------------------------------------------------------------------------------------------|
| Neu Neu         | App-Export für IPEhub2<br>Exportieren der CAN -                                                                                                    |
| Öffnen          | AppExpect für Logger                                                                                                    |
| Speichern       | Konfiguration für die IPEmotion                                                                                                    |
| Speichern unter | Messstelleri Einstellungen                                                                                                    |
| App-Export      | ETH: MCP-Service/IPEbub2/USB/82500647 M-LOG V3/IPETRONIK LOG -                                                                                                    |
| Rantinieversion |                                                                                                    |
| Vergleichen     | Exportdatei: C: \Users \Public \Documents \IPETRONIX \IPEmotion \Export \IPEmotion_0002.ia      TPEbuo2                                                                                                    |
| Drucken         | App-Version: Neueste (V02.15) + OK Abbrechen                                                                                                    |
| Ansicht +       | Export IPEmotion-App                                                                                                    |
| Verwaltung      | Messstellen Einstellungen                                                                                                    |
| Optionen        | Anzeigekonnguration: 🗹<br>Dateiverschlüsselung:                                                                                                    |
| Über            | Passwort:                                                                                                    |
| () Beenden      | Exportate: C:\users \unders \unde |
|                 | App-Version: Neueste (V02.15)   OK Abbrechen                                                                                                    |

# 9.2.5 App-Anzeige

Ist der Datenlogger im Messbetrieb, zeigt die App unmittelbar nach dem Start die jeweiligen Messwerte an.

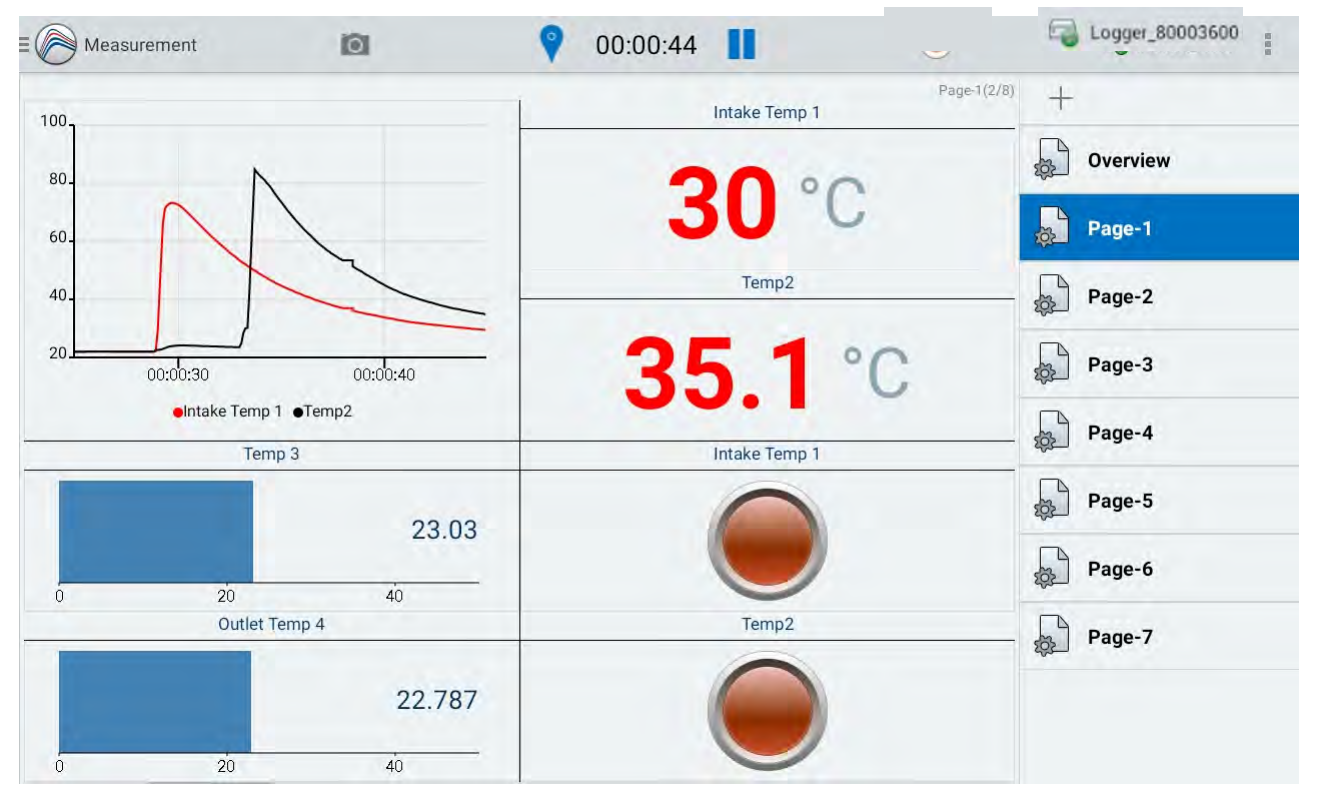
# 9.3 Display-Anbindung über openABK

Mit dem PlugIn IPETRONIK-LOG V03.60 (TESTdrive V03.60) wurde das Protokoll openABK (Kurzform für offenes Anzeige- und BedienKonzept) implementiert. Damit werden Displays zur Messdatenvisualisierung unterstützt, die über dieses Protokoll kommunizieren, z.B. die Serie CANDICE von EMBU-Sys.

# 9.3.1 Verbindung zum Logger

Zur Anbindung an die Datenlogger IPElog2, M-LOG V3 und FLEETlog2 dient eine USB2ETH-Kabelverbindung zur VIEW-Buchse.

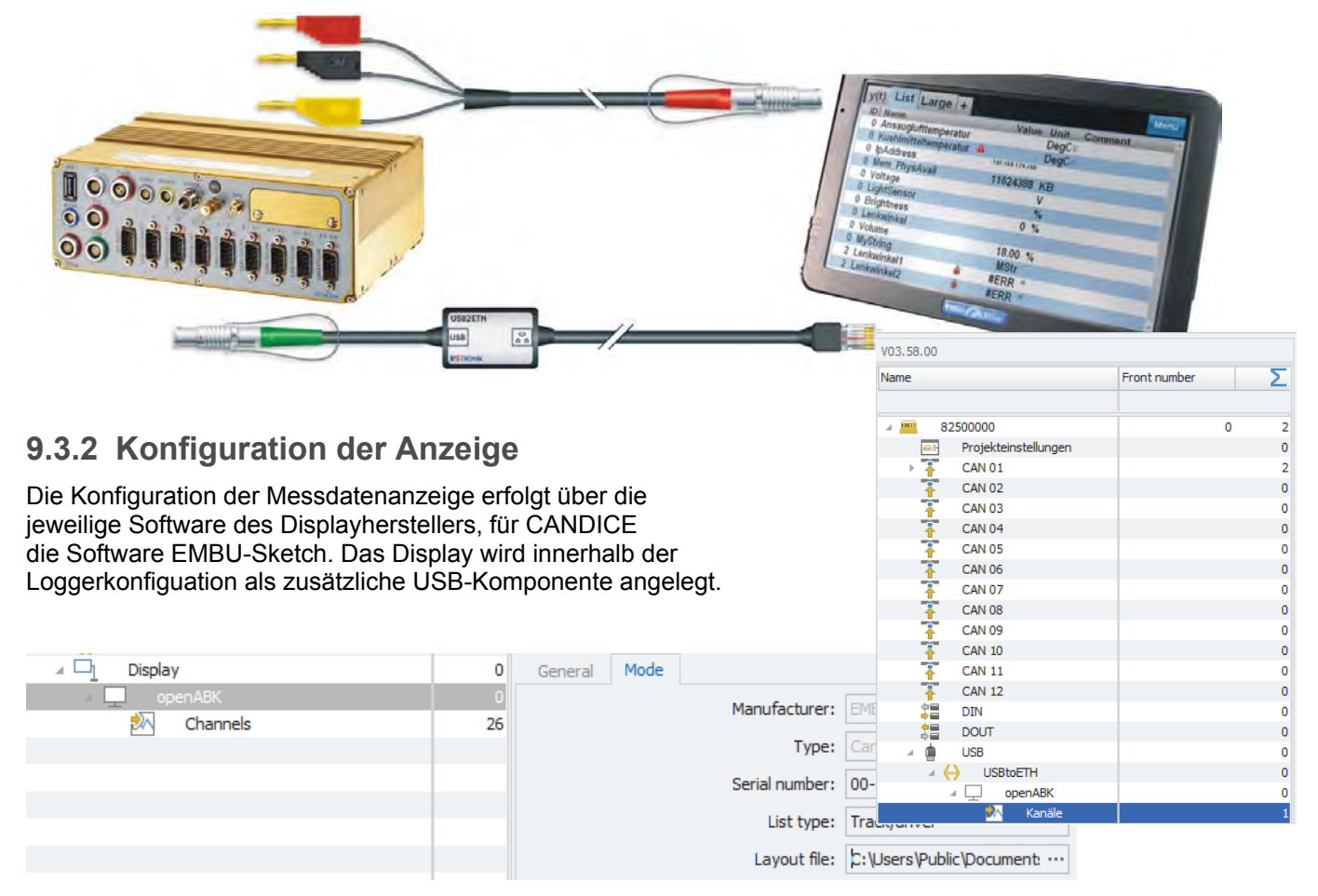

# 9.3.3 Displaytasten als Triggerereignis definieren

| <ul> <li>Kol</li> <li>Logger processing</li> </ul> | 17  |              |             |                      |                     |      |
|----------------------------------------------------|-----|--------------|-------------|----------------------|---------------------|------|
| N Status                                           | 14  | General Form | nat Scal    | ing Display Extended | Limit value         |      |
| Storage groups                                     | 0   | Trioger      | ing event:  | Innen/EX Journeerend | Enlact              |      |
| Storage group 01                                   | 18  | mgger        | ing events  | Topennor the pressed | Select              |      |
| Mail groups                                        | 0   | Resett       | ing event:  | openABk.key released | Select              |      |
| Traffic groups                                     | 0   | IPE S        | election: R | Red Button           |                     |      |
| Statistic group                                    | 0   |              | -           | to the state of      |                     |      |
| NoValue group                                      | 0   |              | Selection   | Name                 | Key                 | Info |
| (x) Formulas                                       | 2   |              | 4           | openABK key pressed  | MVIEWopenABKKeyPres | -    |
| 🔺 🏅 Event handling                                 | 1   |              |             | openABK key released | MVIEWopenABKKeyRele |      |
| Signal generation                                  |     |              |             | BeepOn               | BeepOn              |      |
| 🗢 Event generation                                 | 0 _ |              |             | BeepOff              | BeepOff             |      |
|                                                    |     |              | -           |                      |                     |      |

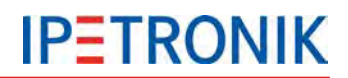

# 9.4 Integriertes Fahrzeugdisplay (Nickl ImageGraph)

Über den Nickl ImageGraph und weitere fahrzeugspezifische Komponenten lassen sich Messdaten der Datenlogger M-LOG und S-LOG auf dem integrierten Fahrzeugdisplay anzeigen. Wird das Display nicht zur Messdatenanzeige benötigt, kann dieses durch eine einfache Umschaltung wie gewohnt als Fahrerinformations- / Navigations-System verwendet werden.

# 9.4.1 Logger + Nickl ImageGraph30, ImageHub30

Folgende Komponenten sind erforderlich:

- IPETRONIK Messsystem mit M-LOG oder S-LOG
- Nickl ImageGraph30
- Nickl ImageHub30 (displayspezifisch)
- USB-Kabel Logger <> ImageGraph
- 100 Base-TX Netzwerkkabel ImageGraph <> ImageHub
- Kabelsatz Steuergerät <> ImageHub <> Display

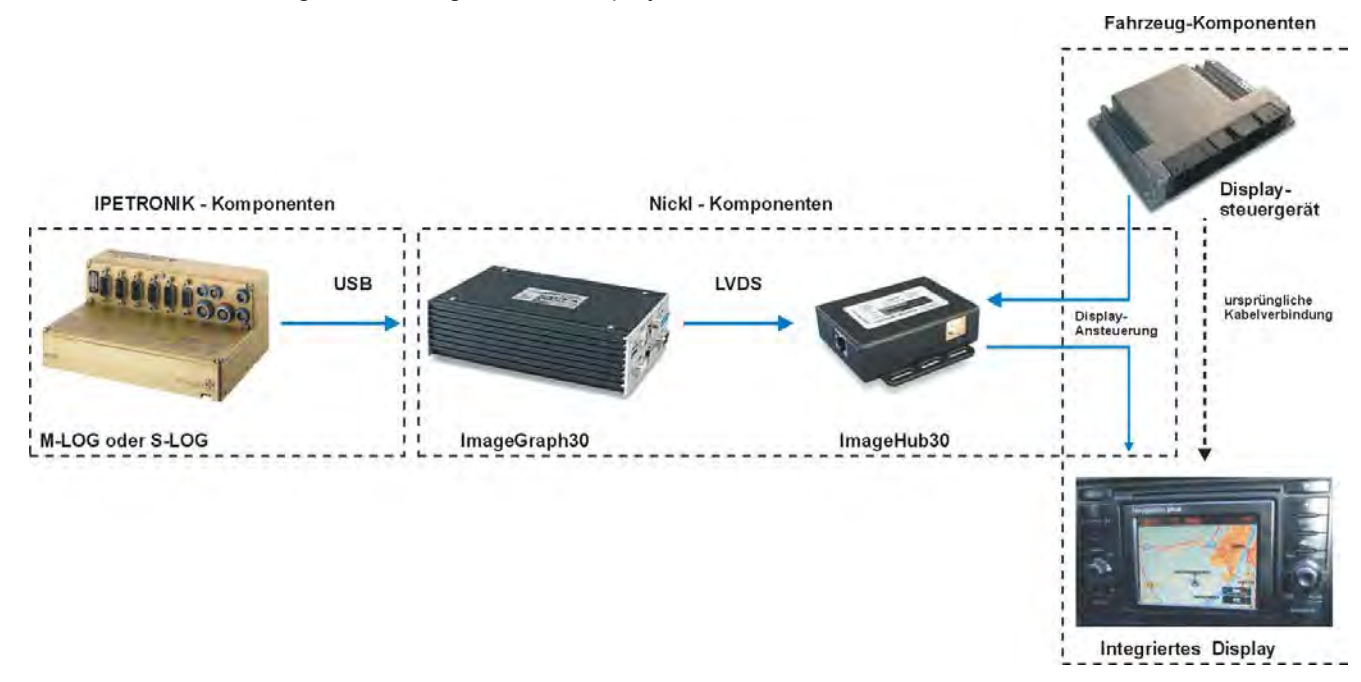

# 9.4.2 Konfiguration der Anzeige

Die Einstellungen zur Messdaten-Anzeige erfolgen über die IPETRONIK Konfigurationssoftware. Die Anzeigenkonfiguration erfolgt identisch zu der eines M-VIEW*graph* Displays.

# 9.4.3 Welche Displays werden unterstützt?

Ob ein OnBoard-Display eines bestimmten Fahrzeugtyps bereits unterstützt wird, kann über die Website der Firma Nickl Elektronik-Entwicklung GmbH unter www.nickl.de (Produkte > Car Imaging > Fahrzeugliste) nachgelesen werden.

Für alle Fragen zum Gesamtsystem oder zu möglichen Systemanpassungen steht Ihnen unser Supportteam oder unser Vertriebsteam gerne zur Verfügung.

00

# 10 Zubehörkomponenten

# 10.1 Elektrisches Zubehör

# 10.1.1 COMgate V3

COMgate V3 ist ein intelligentes Erweiterungsmodul im M-LOG-Anbaugehäuse und dient zur Funkübertragung von Mess- und Konfigurationsdaten per WLAN und/oder Modem.

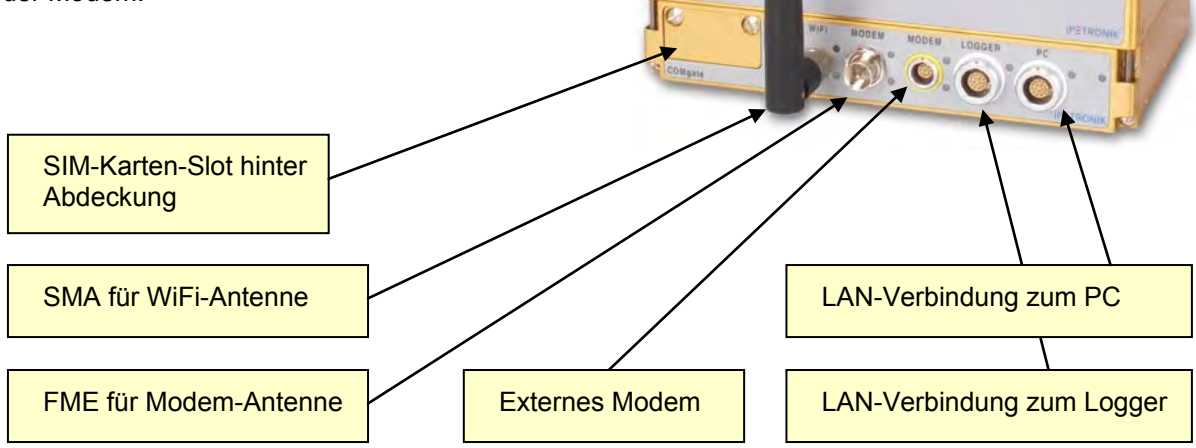

M-LOS

# LED Status-Anzeige

| LED            | Anzeige | Bedeutung                                                               |  |  |
|----------------|---------|-------------------------------------------------------------------------|--|--|
| Status         | AUS     | COMgate V3 ausgeschaltet                                                |  |  |
| Power          | GR      | Modul eingeschaltet (Power ON)                                          |  |  |
| Dateritiansier | GR      | 1 Hz: Konfigurationsupdate<br>5 Hz: Firmwareupdate                      |  |  |
|                | RT      | Fehler (keine Konfiguration, SIM-Karte,)                                |  |  |
|                | RT      | Firmwareupdate erfolgreich abgeschlossen                                |  |  |
| LAN PC         | AUS     | Keine Ethernet-Verbindung                                               |  |  |
|                | GR      | Ethernet-Verbindung aktiv                                               |  |  |
| LAN Logger     | AUS     | Keine Ethernet-Verbindung                                               |  |  |
|                | GR      | Ethernet-Verbindung aktiv                                               |  |  |
| Modem extern   | AUS     | keine Modem-Verbindung                                                  |  |  |
| Status         | OR      | Verbindung aktiv                                                        |  |  |
|                | OR      | 1 Hz: Aufbau PPP-Verbindung<br>5 Hz: Verbindungsaufbau bzw unterbrochen |  |  |
| Modem extern   | GR      | Signalstärke gut, sehr gut > 50 %                                       |  |  |
| Signalstärke   | GE      | Signalstärke mittel, 5 % 50 %                                           |  |  |
|                | RT      | Signalstärke gering, < 5 %                                              |  |  |
|                | RT      | 5 Hz: Kein Signal                                                       |  |  |

| LED          | Anzeige | Bedeutung                                                               |  |  |
|--------------|---------|-------------------------------------------------------------------------|--|--|
| Modem intern | AUS     | keine Modem-Verbindung                                                  |  |  |
| Status       | OR      | Verbindung aktiv                                                        |  |  |
|              | OR      | 1 Hz: Aufbau PPP-Verbindung<br>5 Hz: Verbindungsaufbau bzw unterbrochen |  |  |
| Modem intern | GR      | Signalstärke gut, sehr gut > 50 %                                       |  |  |
| Signalstärke | GE      | Signalstärke mittel, 5 % 50 %                                           |  |  |
|              | RT      | Signalstärke gering, < 5 %                                              |  |  |
|              | RT      | 5 Hz: Kein Signal                                                       |  |  |
| WiFi         | AUS     | keine WLAN-Verbindung                                                   |  |  |
| Status       | GE      | Verbindung aktiv                                                        |  |  |
|              | GE      | 5 Hz: Verbindungsaufbau bzw unterbrochen                                |  |  |
| WiFi         | GR      | Signalstärke gut, sehr gut > 50 %                                       |  |  |
| Signalstärke | GE      | Signalstärke mittel, 5 % 50 %                                           |  |  |
|              | RT      | Signalstärke gering, < 5 %                                              |  |  |
|              | RT      | 5 Hz: Kein Signal                                                       |  |  |

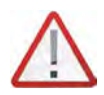

Bei Umgebungstemperaturen > 70 °C darf M-COMgate nur mit zusätzlicher externer Kühlung am M-LOG betrieben werden!

# 10.1.2 Extender

## **CAN-Extender**

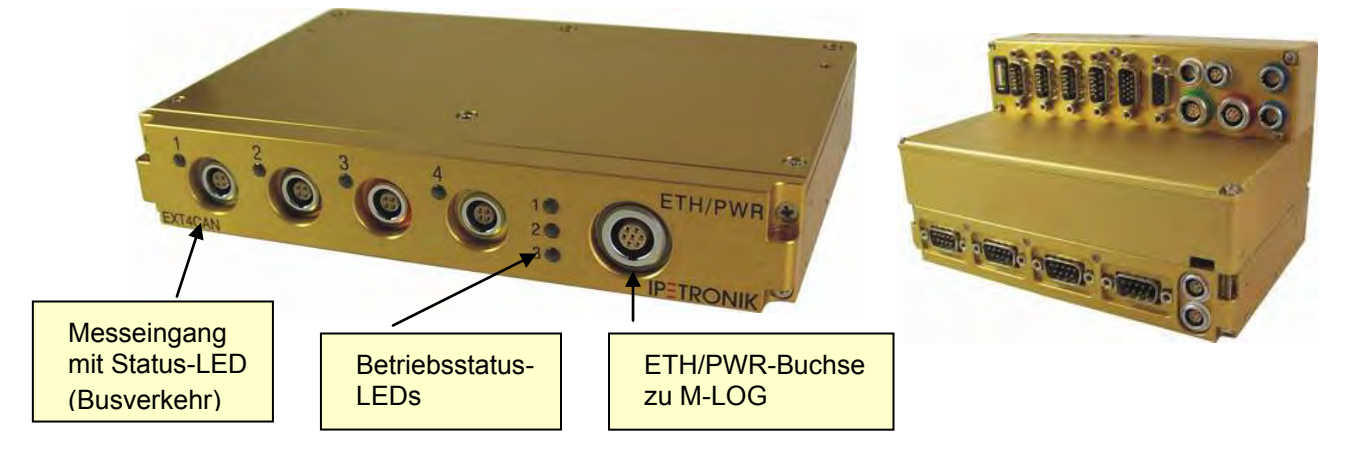

Der M-LOG Extender ist ein Erweiterungsmodul mit 4 zusätzlichen CAN-Messeingängen. M-LOG-Geräte, die bereits über ein LX800 Prozessorboard sowie die Option Messeingang 2x Ethernet verfügen, können mit dem Extender ohne Eingriff in die Hardware erweitert werden. Hierzu wird der Extender über 4 Schrauben direkt an der Unterseite des Basismoduls angeschraubt und über das Kabel 620-406.002 mit dem Logger (hier PR08, bzw. 620-404.002 für PR03 und 620-405.002 für PR04) verbunden.

#### Voraussetzungen

- Datenlogger mit LX800
- Option Messeingang 2x Ethernet (mit entsprechendem Portreplikator)
- freier Ethernet-Messeingang
- ▶ IPEmotion + Logger-PlugIn ≥ 03.19 (Erstellung und Konfigurierung siehe <u>ETH 01/02</u>- Anschluss)

#### Hinweise

- > Die Bus-Messeingänge des Extenders unterstützen kein WakeOnCAN und keine Trafficmessung.
- > Die Datenspeicherung erfolgt direkt auf dem Logger.
- Die max. Datenmessrate über den Extender ist 100 Hz.
- > Die Konfiguration wird um die zusätzliche Datei \*.ecf (Extender Configuration File) erweitert.

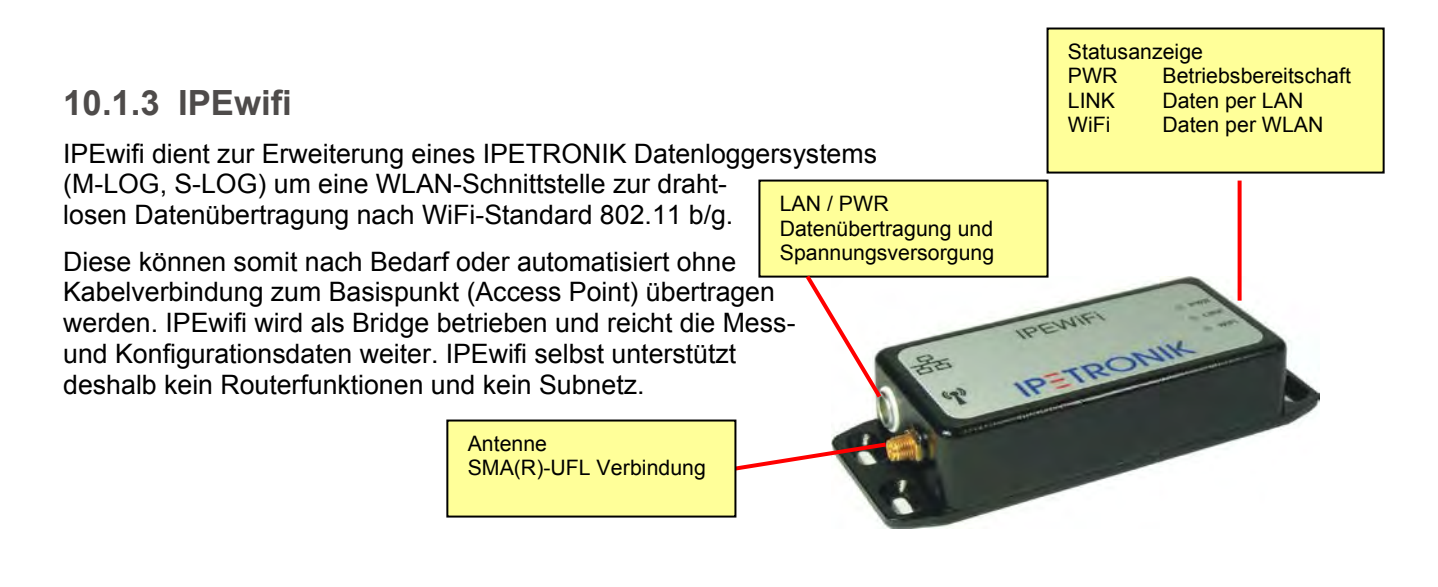

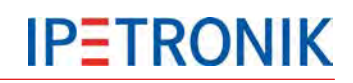

IPEwifi über Web-Browser einrichten,▶ siehe separate Beschreibung IPEwifi

#### LAN-Einstellungen des Loggers

Da IPEwifi als Bridge (entspricht einer unsichtbaren Kabelverbindung) betrieben wird, werden die Loggereinstellungen so gewählt, als ob dieser sich direkt mit dem jeweiligen Netzanschlusspunkt verbindet.

- Starten Sie IPEmotion.
- > Öffnen Sie eine vorhandene Datenloggerkonfiguration oder legen Sie eine neue Konfiguration an.
- Markieren Sie den Logger in der Systemstruktur (linker Bereich)
- Wählen Sie in den Konfigurationsdialogen (rechter unterer Bereich) den Reiter Datenverwaltung und Verbindungsparameter aktualisieren dann Konfiguration.
- Aktivieren Sie den Reiter LAN.
- Aktivieren Sie Checkbox IP-Adresse automatisch beziehen
- Schließen Sie den Dialog über OK.
- Übertragen Sie die aktuelle Konfiguration zum Logger.

Mit diesen Einstellungen wird dem Logger (über IPEwifi) die IP-Adresse über den DHCP-Service des Netzservers zugewiesen.

### IPEwifi am Logger anschließen

- Verbinden Sie IPEwifi mit dem Datenlogger wie unten dargestellt.
- Nach dem Einschalten der Spannungsversorgung muss die grüne LED dauerhaft leuchten.
- Bei korrekter LAN-Verbindung leuchtet die gelbe LED dauerhaft.
- Bei stabiler WLAN-Verbindung leuchtet die orangefarbene LED dauerhaft.

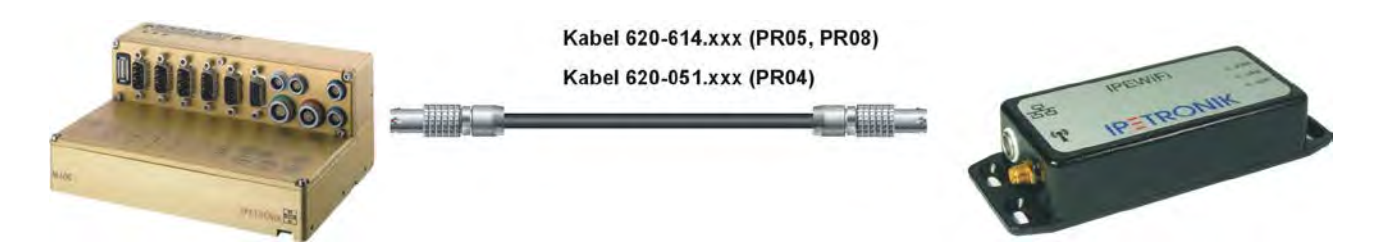

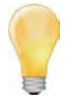

Je nachdem welche Einstellung Sie in der Loggerkonfiguration unter dem Reiter Datenverwaltung > COMgate Einschaltbedingung gewählt haben, wird IPEwifi bei

Messung Nachbearbeitung Immer während der Messung, während der Datennachbearbeitung (Nachlaufzeit), sobald der Logger eingeschaltet ist,

durch den Logger mit Spannung versorgt.

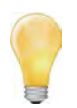

Kann der Logger trotz korrekter Einstellungen und einer stabilen WLAN-Verbindung (orangefarbene LED an IPEwifi) keine Verbindung zum Netz aufbauen, prüfen Sie die Einträge in der Logdatei (MEA\_xxxx.log).

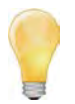

Ältere M-LOG-Module mit PR05 verfügen noch über eine 6-polige Ethernetbuchse. Der Direktanschluss über das Kabel 620-614.xxx ist hier nicht möglich, da eine 7-polige Ethernetbuchse mit den Pins 6 und 7 für die Versorgungsspannung benötigt wird.

# 10.1.4 GPS-Empfänger

- GPS-Maus zur Satellitenpositionsbestimmung
- Anschluss an die serielle Schnittstelle des Datenloggers
- vordefinierte Einstellungen zum NMEA-Protokoll in der Konfigurationssoftware

# 10.1.5 Bustrenner SAM-CAN-ISO

- Hochohmige Anbindung der Messtechnik an den Fahrzeug-CAN
- Galvanische Trennung zwischen Fahrzeugbus und Messsystem
- Anschluss über kurze Stichleitung
- Version "Nur hören", um eine unbeabsichtigte Beeinflussung des Fahrzeug-CAN zu vermeiden

# 10.1.6 iMIC

- kompaktes Multifunktionsmodul (40 \* 36,5 \* 25 mm)
- Sprachaufzeichnung mit dem Audioeingang
- gute Sprachqualität
- beleuchteter Triggertaster
- > 3 Status-LEDs (grün, gelb, multicolor)
- integrierter Summer

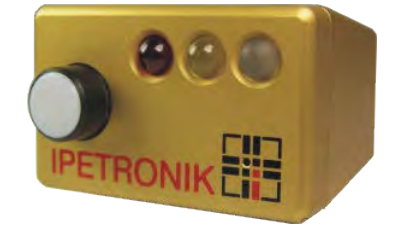

besitzt die e1-Zulassung (Allgemeine Betriebs-Erlaubnis ABE), somit kann diese Version direkt am CAN-Bus von öffentlich zugelassenen Fahrzeugen ohne Einschränkung der Betriebserlaubnis verwendet werden.

SAM-ISO011-23A0

# Taster (beleuchtet)

Triggerung der Datenaufzeichnung und/oder der Sprachaufzeichnung über den Digitaleingang 1.

### Status-LEDs

- LED Gelb Signalisiert den Zustand von Digitalausgang 2 (LED leuchtet, wenn der Ausgang aktiv ist.)
- LED Rot Signalisiert den Zustand von Digitalausgang 3 (LED leuchtet, wenn der Ausgang aktiv ist.)

### **LED Multicolor**

- grün Signalisiert den Zustand von Digitalausgang 1 (leuchtet grün)
- blau Signalisiert den Zustand der gelben LED am Logger (leuchtet blau)
- rot Signalisiert den abgeschlossenen Bootvorgang. Die Spannungsversorgung der angeschlossenen Module (an der M-CAN- bzw. SIM-CAN-Buchse) ist eingeschaltet.

## Summer

Signalisiert akustisch den Zustand von Digitalausgang 3 (Summer EIN, wenn der Ausgang aktiv ist.)

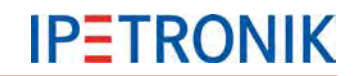

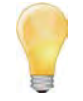

Die anwendungsspezifischen Funktionen der digitalen Ein- und Ausgänge definieren Sie in der Messkonfiguration (siehe auch <u>Standardfunktionen</u> Verrechnungen, Trigger, Verwendung der digitalen Ein- und Ausgänge).

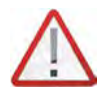

Die Funktion des Tasters, der LEDs sowie des Summers hängen auch von der Verdrahtung / PIN-Belegung ab. Bei Verwendung eines anderen Kabels als 620-607.xxx können sich die Funktionen von den oben beschriebenen unterscheiden..

### Kabel 620-607.xxx

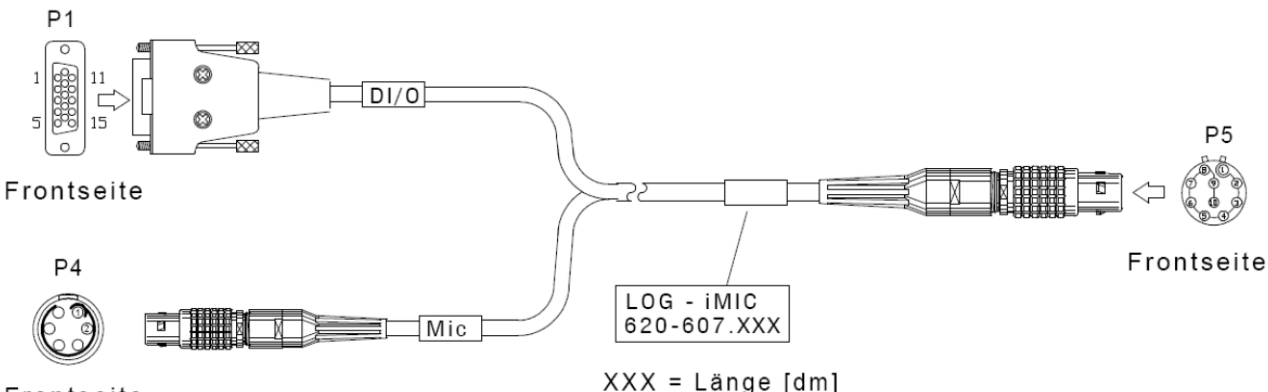

Frontseite

## PIN-Belegung Kabel 620-607.xxx

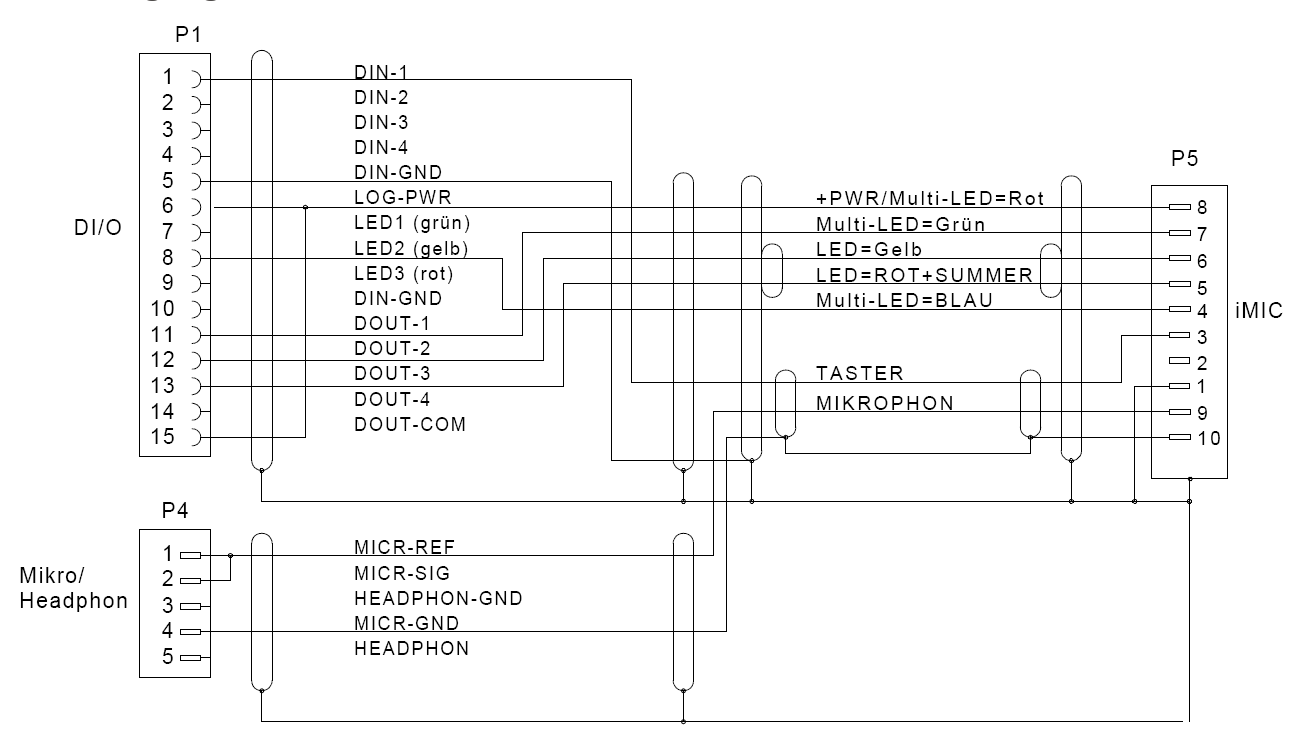

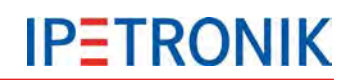

# 10.2 Mechanisches Zubehör

10.2.1 Modulbefestigungen

# Schwalbenschwanzadapter

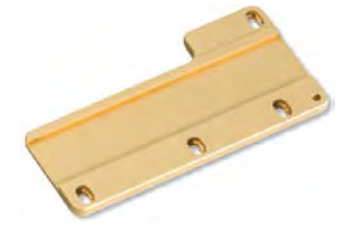

Adapterplatte zur Montage an der rechten M-LOG-Gehäuseseite, um M-Module werkzeuglos anzureihen.

# Befestigungssteifen

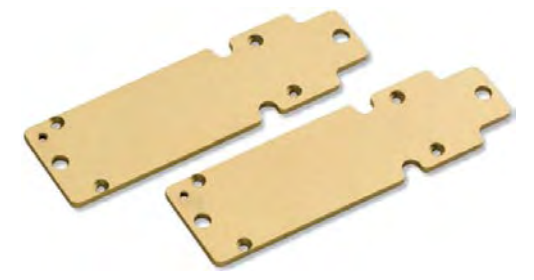

2 Befestigungsstreifen zur Montage an der Modulunterseite, um M-LOG auf einer ebenen Fläche anzuschrauben.

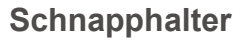

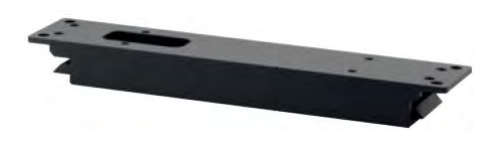

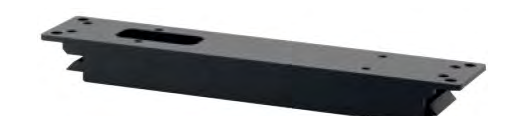

2 Schnapphalter + 2 Befestigungsstreifen zur Montage an der Modulunterseite, um M-LOG auf einer Grundplatteebenen werkzeuglos aufzuschnappen.

# Schnapphalter-Adapter

Montageplatte zur Verwendung eines Schnapphalters zur werkzeuglosen Schnappbefestigung von M-LOG auf der Grundplatte

# 10.2.2 Displaybefestigungen

Saugnapfhalter für M-VIEWfleet / M-VIEWgraph

Saugnapfhalter mit Pumpe zur Befestigung der Fahreranzeige auf glatten Flächen, z. B. auf der Windschutzscheibe

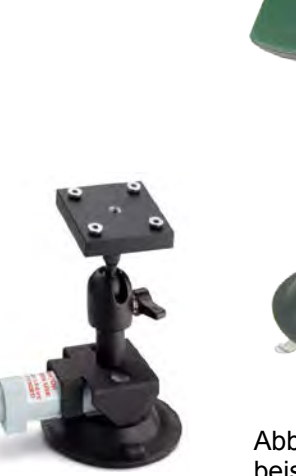

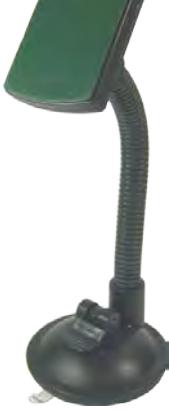

Abbildungen beispielhaft!

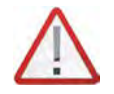

Aus Sicherheitsgründen muss das Gehäuse des Displays an der Unterseite auf einer Unterlage (z. B. Armaturenkonsole) aufliegen. Eine freie Montage ausschließlich mit dem Saugnapfhalter ist für den Fahrversuch nicht ausreichend.

# **11 Neue Funktionen**

# 11.1 PlugIn / TESTdrive V03.56

# 11.1.1 Messdatenverarbeitung

# Mehrere CAN-Sendenblöcke an einem CAN-Knoten

Damit können Daten eines CAN-Knotens mit unterschiedlichen Datenraten (pro Sende Block) bzw. mit unterschiedlichen Start IDs gesendet werden. Der Export einer CANdb kann je CAN Knoten (eine Beschreibungsdatei für alle CAN-Sendblöcke) oder je CAN-Sendblock (eine Beschreibungsdatei pro Block) erfolgen.

| Configuration                         |     |     |         | Ac    | cess   | 1    | /iew   |             |              | _         |
|---------------------------------------|-----|-----|---------|-------|--------|------|--------|-------------|--------------|-----------|
| V03.56.00.45981RC                     |     |     | Channel | Index | Active | Unit | Sampli | CAN message | CAN ID [hex] | Start bit |
| Name                                  | Σ   | 9   |         |       |        |      |        |             |              |           |
|                                       | +   | Þ   | a_A     | 1     |        | D.   | 100 Hz | Message_100 | 100          | 32        |
| a in 82500000                         | 48  |     | a_Y     | 2     | ~      | Į.   | 100 Hz | Message_100 | 180          |           |
| Project settings                      | 0   |     | a_z     | 3     | 1      | g    | 100 Hz | Message_101 | 10.1         | 0         |
| A T CAN 05                            | 12  |     | p_comp  | 4     | ~      | bar  | 100 Hz | Message_101 | 101          | 16        |
| CAN-Send 01                           |     |     | Channel | Index | Active | Unit | Sampli | CAN message | CAN ID [hex] | Start bit |
| CAN-Send 02                           | 8)  | 9   |         |       | 1      |      |        |             |              |           |
| CAN 06                                | 0   | -   |         | 1     | 2      | ler. | 1.64   | Message 200 | 200          | 25        |
| CAN 07                                | 0   | - C |         | -     |        |      | 1112   | Message_200 | 200          |           |
| CAN 08                                | 0   |     | 176     | 2     | ~      | 22   | 1 HZ   | Message_200 | 200          | 90        |
| 4 👬 LIN 01                            | 0   |     | T_Z     | 3     | ~      | 9C   | 1 Hz   | Message_201 | 201          | , O       |
| <ul> <li>Traffic recording</li> </ul> | 0   |     | T_B     | 4     | 4      | 30   | 1 Hz   | Message_201 | 201          | 16        |
| (x) Traffic id trigger                | 0   |     | T_9     | 5     | ~      | 90   | 1 Hz   | Message_201 | 201          | 32        |
| 🗺 Status                              | 0   |     | T 10    | 6     | 4      | 30   | 1 Hz   | Message 201 | 201          | 48        |
| 4 👬 LIN 02                            | 0   |     | 7.11    | 7     | 1      | - 90 | t Hz   | Message 202 | 202          | î         |
| Traffic recording<br>CAN-Send 02      | 0 8 |     | T_12    | 8     | ~      | 30   | 1 Hz   | Message_202 | 202          | 16        |
| CAN 06                                | 0   | 0   |         |       |        |      |        |             |              | -         |

# 11.1.2 Statusinformationen (online)

# Web-Oberfläche (Webinterface)

Die Service Webseite des Loggers stellt Statusinformationen, Logdatei und eine Auflistung aller gemessenen Signalen zur Verfügung. Eine Konfiguration über IPEmotion ist nicht notwendig. Die IP-Adresse bei Verwendung von IPEhub2 (IPEconnect-Funktion) ist einheitlich **192.168.232.9**.

Alternativ kann die für den Logger vergebene IP-Adresse verwendet werden. Diese kann über den Zweig der ETH-Schnittstelle in der Systemstruktur eingesehen werden.

| V03.56.00.46158 RC |    | Name    | 2   |          | Active        | Unit | P |
|--------------------|----|---------|-----|----------|---------------|------|---|
| Name               | Σ  | ۴       |     |          |               |      |   |
|                    | *  |         |     |          |               |      |   |
| a 📾 81300114       | 10 |         |     |          |               |      |   |
| Project settings   | 0  |         |     |          |               |      |   |
| DIN                | 0  |         |     |          |               |      |   |
| DOUT               | 0  |         |     |          |               |      |   |
| USB USB            | 0  |         |     |          |               |      |   |
| ETH                | 0  | General | XCP |          |               |      |   |
| KCP XCP service    | 10 |         | IP  | address  | 169 254 128   | 128  |   |
| DAQ list slow      | 10 |         |     | uuu coo, | 103.23 111201 | 120  |   |
| DAQ list medium    | 0  |         |     | IP port: | 11000         |      |   |
| DAQ list fast      | 0  |         |     |          |               |      |   |

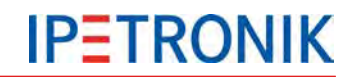

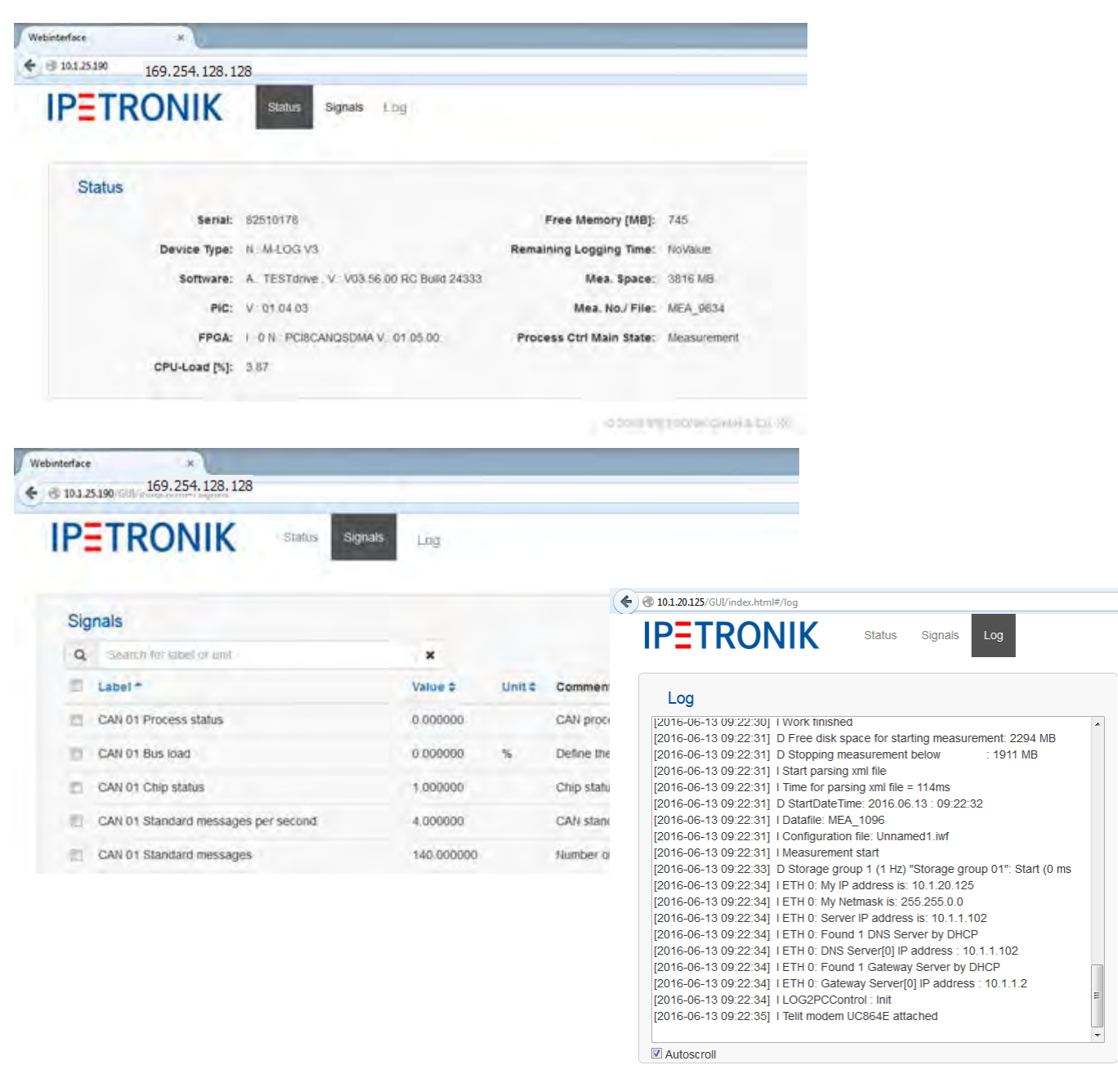

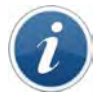

#### Lifesign und Aktualisierungsrate

Die Statusleiste des Webinterfaces zeigt im linken unteren Fensterbereich das Lifesign und die Aktualisierungsrate an:

Aktualiserungsrate Webinterface-Abfragerate der Signalwerte vom Logger in Hz Lifesign Textausgabe des Verbindungs-Status (Online bzw. Offline), Aktualisierung der Statusanzeige im Zyklus von 10 s. Im Zustand Offline zeigt die Aktualiserungsrate 0 Hz und die Signalwerte den Eintrag "Not available".

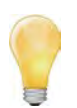

Die Dezimalstellen-Einstellung der im Webinterface angezeigten Signalwerte erfolgt in der Konfiguration des jeweiligen Kanals im Reiter **Darstellung** unter **Formatierung**.

# 11.2 PlugIn / TESTdrive V03.57

# 11.2.1 Messdatenverarbeitung

## Letzter Messwert aus voriger Messung verwenden

Für Berechnungssignale unterhalb des Formelknotens kann festgelegt werden, ob der erste Messwert nach Messstart der letzte Messwert der vorherigen Messung ist. Für Berechnungssignale innerhalb von Triggerdefinitionen gibt es diese Möglichkeit nicht. Die Einstellung erfolgt für jede Berechnung separat ausschließlich über den Tab. Analog zu den Klassierungen heißt der Parameter "Resetverhalten" und wird im Tab Formula hinzugefügt. Wählbare Optionen sind **"Messstart"** (Default = altes Verhalten) und **"Konfigurationsupdate"**. Die Verwendung des alten Messwertes trotz einem Konfiguartionsupdates ist nicht möglich.

|                                                                                                    |                                               |      | × • * * *                                                       | n,                                       | 6                            |             |          |            | IPEmotion  |     |
|----------------------------------------------------------------------------------------------------|-----------------------------------------------|------|-----------------------------------------------------------------|------------------------------------------|------------------------------|-------------|----------|------------|------------|-----|
| File Project Signals Acquisition                                                                                                    | View<br>Adjust D                              | Data | manager Analysis<br>t Initialize Display Details<br>Access View | Report                                   | ting :                       | Scripting   | Info     |            |            |     |
| 03.57.00.49293 RC                                                                                                    |                                               |      | Name                                                            | Active                                   | Unit                         | Phys Min    | Phys Max | Sensor Min | Sensor Max | Sam |
| lame                                                                                                    | 5                                             | 9    |                                                                 |                                          |                              |             |          |            |            |     |
|                                                                                                    |                                               | +    | distance                                                        | ~                                        |                              | -           | 1        | -3,402823  | 3,4028234  | 1.8 |
| <ul> <li>81300114</li> <li>Project settings</li> <li>Display</li> <li>Mol Logger processing</li> <li>Status</li> <li>Storage groups</li> <li>Storage group 01</li> <li>Mail groups</li> <li>Traffic groups</li> </ul> | 11<br>0<br>0<br>11<br>10<br>0<br>10<br>0<br>0 | G    | eneral Fórmat Scaling<br>Formula: "Spe                          | Display<br>ed"/3600                      | Formula<br>+ "distance"      | Limit value |          |            |            |     |
| Statistic group<br>NoValue group                                                                                                    | 0                                             |      | Resetting behavior: At a                                        | quisition s<br>onfigurati<br>quisition : | itart<br>ion change<br>start |             |          | f          | (x)        |     |

# XCPonUDP-Import auf USB2ETH-Adapter freischalten

Durch den Import von A2L-Beschreibungsdateien über einem USB2ETH-Adapter werden Messstellenbeschreibungen komfortabel eingelesen.

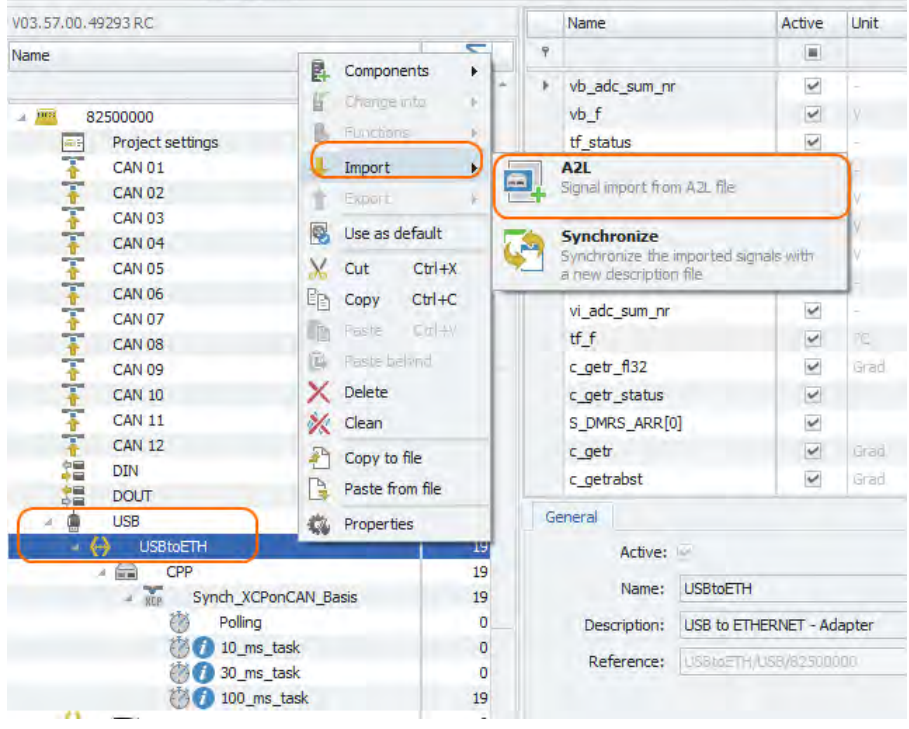

# 11.2.2 Datenspeicherung

## **Quickstart-Aufzeichnung**

Es werden aktuell sowohl die Daten während des Bootvorgangs als auch zwischen zwei Messungen bevor der Logger herunterfährt (während die erste bereits beendet und die zweite noch nicht gestartet ist) erfasst. Für diese Verhalten gibt es eine neue Funktion, die über 3 Optionen verfügt:

- Aus

- QuickStart während der Bootphase und zwischen Messungen
- QuickStart nur während der Bootphase

Der zweite Punkt [On] entspricht dabei dem bisherigen Verhalten. Beim [only at start] werden die Daten zwischen den Messungen bei Verwendung Stop-Start nicht aufgezeichnet.

| A Rel Logger processing | 0 |         |              |                  |
|-------------------------|---|---------|--------------|------------------|
| 7 Status                | 0 |         |              |                  |
| Storage groups          | 0 |         |              |                  |
| Mail groups             | 0 |         |              |                  |
| - 📑 Traffic groups      | 0 | General | Settings     |                  |
| 🔺 🥁 Traffic group 01    | 0 |         |              |                  |
| CAN 01                  | 0 |         | Quick start: | Off              |
| Traffic filter          | 0 |         |              | On Only at start |
| - 😂 CAN 02              | 0 |         |              | e Only at start  |
| Traffic filter          | 0 |         |              |                  |
| = 😂 CAN 03              | 0 |         |              |                  |
| Traffic filter          | 0 |         |              |                  |
| and as a s              |   |         |              |                  |

## Verzögerungszeiten der Parallelen Nachbehandlung

| requently used      | Active       |           | Title                         | Version                     | Description          |                                                                                                    | Mi              |      |       |
|---------------------|--------------|-----------|-------------------------------|-----------------------------|----------------------|----------------------------------------------------------------------------------------------------|-----------------|------|-------|
| Basic settings      |              | 1         | IPETRONIK CAN                 | 01.14.00.42156 RC           | Connection of IPE    | TRONIK CAN acquisitio                                                                                                    | IF              |      |       |
| Appearance          |              |           |                               | 02.01.00                    | IPETRONIK Ethern     | net devices                                                                                                    | IF              |      |       |
| liew                | 2            | INC       | IPETRONIK LOC                 | 3 03.57.00.49293 RC         | · IPETRONIK Data k   | ogger (M-LOG, S-L 🕝                                                                                                    | 15              |      |       |
| ata manager         |              | 5         | A IPEmotion services          | - PETRONIK LOG              |                      |                                                                                                    |                 |      |       |
| mport               |              |           | a a cine con descriga         | a a manual a core           |                      |                                                                                                    |                 |      |       |
| Export              | -            | 1         | Options Componer              | its                         |                      |                                                                                                    |                 |      |       |
| Analysis            |              | 0         | General                       |                             |                      | Detection mode                                                                                                    |                 |      |       |
| laps                |              |           | Activate TE                   | STdrive access restriction: |                      | O Logger with serial nur                                                                                                    | mber:           | 8000 | 00000 |
| Directories         |              | 44        | Encodin                       | of the configuration files: |                      | Selection by dialog                                                                                                    |                 |      |       |
| Jnits               | -            |           |                               |                             | -                    | All loggers                                                                                                    |                 |      |       |
| inter iPE           |              | 00001     |                               |                             | ×                    | Terrare de                                                                                                    |                 |      |       |
| ser administra      | /ideo input  |           |                               |                             | ¥.                   | Importing mode                                                                                                    |                 |      |       |
| PEdoud <sup>4</sup> | Audio input  |           |                               |                             | ÷                    | Move                                                                                                    |                 |      |       |
| luctor A            | Audio output |           |                               |                             | 5.                   |                                                                                                    |                 |      |       |
|                     | ther +       |           |                               |                             |                      | and the second second s |                 |      |       |
|                     |              |           | System check enabled:         | <b>.</b>                    |                      | Extended                                                                                                    |                 |      |       |
|                     | Use          | serial n  | umber as export file name:    |                             |                      | Open system setur                                                                                                    |                 |      |       |
|                     |              | H         | andle limits synchronously:   |                             |                      | <u> </u>                                                                                                    |                 |      |       |
|                     | Waitir       | ng time i | for audio and video trigger:  | 1,5 s                       |                      |                                                                                                    |                 |      |       |
|                     |              |           | Postprocessing delay:         | 1 ms                        |                      |                                                                                                    |                 |      |       |
|                     |              | 1         | Start processing delay:       | 20 s                        |                      |                                                                                                    |                 |      |       |
|                     |              |           | Retry processing delay:       | 15 min                      |                      |                                                                                                    |                 |      |       |
|                     |              |           | ECU init timeout:             | 10 s                        | 2-0-401-000 Amsterna | m, Berlin, Bern, Rome, St                                                                                                    | ockholm, Vienna |      |       |
|                     |              |           | Extended comments:            |                             |                      |                                                                                                    |                 |      |       |
|                     |              | Use       | project parameter names       |                             |                      |                                                                                                    |                 |      |       |
|                     |              | 113       | anster 151 drive, zip to USB: | ×                           |                      |                                                                                                    |                 | 0.0  | 1     |

Ist die parallele Nachbehandlung aktiviert, können 2 weitere Angaben gemacht werden.

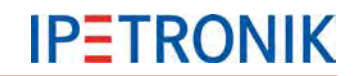

- Start Delay Start der parallelen Nachbehandlung in x Sekunden nach Messstart: Eingabe in Sekunden. Default = 20 s. Möglicher Bereich 10 s – 5 min.
- Retry Delay Start des nächsten Versuchs die Daten zu übertragen bei erfolgloser Übertragung (z.B: FTP Server nicht erreichbar, Datenrate zu gering, ...): Eingabe in Sekunden. Default = 900 s. Möglicher Bereich 30 s – 30 min.

Update: Die beiden Parameter sind über die erweiterten Systemeinstellungen des PlugIns IPETRONIK-LOG konfigurierbar.

# 11.2.3 Datenübertragung, Kommunikation

### WLAN-Status-Informationen

Testdrive führt im 30-Sekundenzyklus einen WLAN SSID-Scan durch, um neu erreichbare WLAN-Netzwerke sowie alle nicht mehr erreichbaren WLAN-Netzwerke als Log-Nachricht auszugeben. Es werden nur die Änderungen zum vorhergehenden Scan ausgegeben. Die Log-Ausgabe mit den neuen Verbindungen enthält die SSID, alle Kanäle sowie deren aktuelle Signal-Stärke (RSSI) in dBm. Die Log-Ausgabe zur Ausgabe von nicht mehr erreichbaren WLAN-Netzwerken enthält nur die SSIDs. Die Scanfunktion wird durch Datenlogger mit eingebautem WLAN-Modul unterstützt. M-LOG/M-LOG V3 mit COMgate/COMgate V3 bietet diese Funktion nicht.

#### Beispiel einer Log-Ausgabe:

#### New contact to WLAN network(s) :

| SSID             | Channel(s) (F | RSSI [dBr | n])       |
|------------------|---------------|-----------|-----------|
| IPE-TESTING      | ; 1 (-100);   | 5 (-65);  | 11 (-71); |
| Hotspot_Xdtfr    | ; 1 (-98);    | 5 (-65);  | 11 (-71); |
| Testbench_PT2543 | 32 ;11 (-69); |           |           |

#### Lost contact to WLAN network(s):

SSID: IPEhub2\_03561

SSID: Testbench\_PT25377

SSID: Hotspot\_Xdtfr

## Kategorie-Übersicht

Der neue Dialog zeigt eine Liste aller Elemente, bei denen eine Kategorieauswahl möglich ist. Für alle Elemente, für die die Kategorie ausgewählt ist, ist der Auswahl-Haken gesetzt. Eine Anpassung der ausgewählten Prozesse, ist in dem Dialog ebenfalls möglich.

| - Elly wer service                     | 11   |                                   |                     |           |                                  |                           |     |
|----------------------------------------|------|-----------------------------------|---------------------|-----------|----------------------------------|---------------------------|-----|
| DAQ list slow                          | 11   |                                   |                     |           |                                  |                           |     |
| DAQ list medium                        | 0    |                                   |                     |           |                                  |                           | _   |
| ETH                                    | 0    | General Settings Triggering Categ | pories              |           |                                  |                           |     |
| XCP service                            | 11   | NoTransfer:                       | -                   |           |                                  |                           |     |
| DAQ list slow                          | 11   |                                   |                     |           |                                  |                           |     |
| DAQ list medium                        | 0    | Category 1:                       | *                   |           |                                  |                           |     |
| DAQ list fast                          | 0    | Category 2: 🗹 🤇 🔵 🖉               | 🔁 Category 2        |           |                                  |                           | х   |
| Display Display                        | 0    | Category 3:                       | Name                | Coloction | Description                      | Deference                 |     |
| A feat Logger processing               | 11   | cutegory or                       | indifie             | Selection | Description                      | Reference                 |     |
| 💦 Status                               | 10   |                                   | 9                   |           |                                  |                           |     |
| Storage groups                         | 0    |                                   | 🕴 Storage group ()1 |           | Storage group on the data logger |                           |     |
| Storage group 01                       | 10   |                                   | Storage group 02    | ~         | Storage group on the data logger | Storage group 02/81300114 |     |
| Storage group 02                       | 11 - |                                   | Traffic group 01    | ~         | Traffic group on the data logger | Traffic group 01/81300114 |     |
| % Messages 🖽 Status 🖼 Storing 🔎 Output |      |                                   |                     |           |                                  |                           |     |
|                                        |      |                                   |                     |           |                                  |                           |     |
|                                        |      |                                   |                     |           |                                  |                           |     |
|                                        |      | e .                               | 2 of 3 selected     |           |                                  | OK Cano                   | cel |

## 11.2.4 UDS-Erweiterungen

## SuperJob PST\_LESEN\_UDS\_2

Der SuperJob PST\_LESEN\_UDS\_2 hat folgende Parameter:

Service ID (Sid): 0x6001

Parameter1: Name: DataIdentifier\_MSB / Type: DT\_UBYTE

Parameter2: Name: DataIdentifier\_LSB/ Type: DT\_UBYTE

Parameter3: Name: routineControlType/ Type: DT\_UBYTE

Parameter1: Name: routineIdentifier / Type: DT\_UBYTE

Parameter2: Name: swe\_Einheit / Type: DT\_UBYTE

Parameter3: Name: SearchString/ Type: DT\_STRING

## Vergleichsalgorithmus / Prüfstring

Es wird geprüft, ob der String aus dem Parameter "SearchString" des UDS Jobs in den Antwortdaten des ECUs auf die \_swe\_lesen Anfrage enthalten sind.

Ist der "SearchString" in den Daten enthalten, wird ein Match in der Logdatei ausgegeben. Ist der "SearchString" nicht in den Daten enthalten, wird ein Mismatch in der Logdatei ausgegeben. Das Ergebnis des Vergleichs wird auch in der Messstatusdatei eingetragen. Es erscheint grundsätzlich nur der "SearchString" in der Log- bzw. Messstatusdatei.

# 11.2.5 Statusinformationen

## **Busaktivität**

Die Busaktivität bzw. Businaktivität (Timeout) wird pro CAN/LIN Eingang in der Log-Datei und in der Messstatusdatei eingetragen, wenn für die entsprechenden Eingänge eine Signalmessung parametriert wurde. Als Timeoutwert wird der Bustimeoutwert des jeweiligen Eingangsknoten verwendet. Bei deaktiviertem Timeouts ist die Zykluszeit (= Abhängig von den Abtastraten der zu messenden Signale) der entsprechenden Signalmessung entscheidend. Liegt während zwei aufeinanderfolgenden Takten (zwei Zyklen) keine Botschaft zur Verarbeitung vor, wird der Timeout ausgegeben.

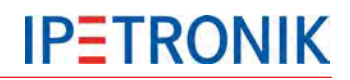

# 12 Anhang

# 12.1 Anschlussbelegungen

# 12.1.1 M-LOG Portreplikatoren

## Portreplikator PR05 (4x Sub D 9, PWR-IN/REM Lemo 1B 6 pin)

Interne Stromzweige PR05

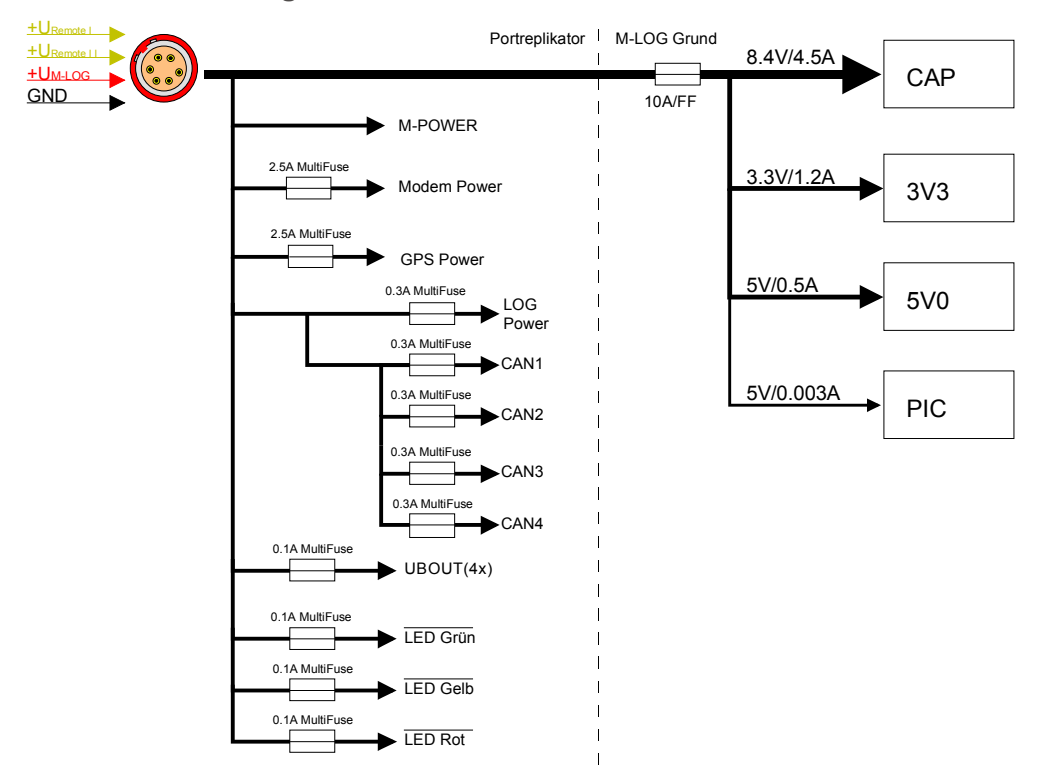

### Kabelreferenz PR05

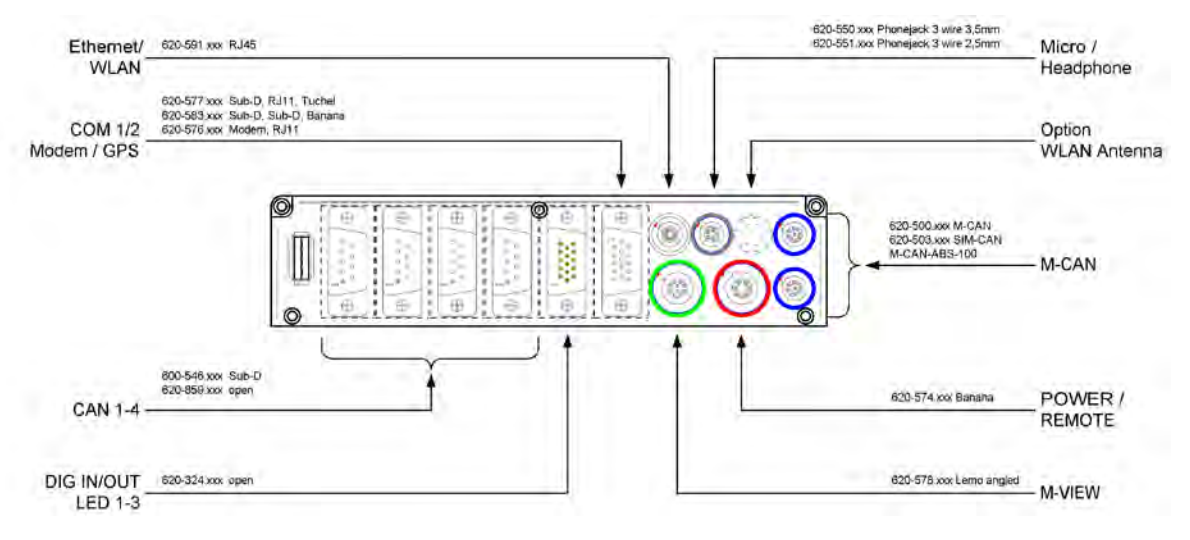

# Portreplikator PR08 (4x Sub D 9, ETH, PWR-IN/REM Lemo 1B 6 pin)

# PIN-Belegung PR08

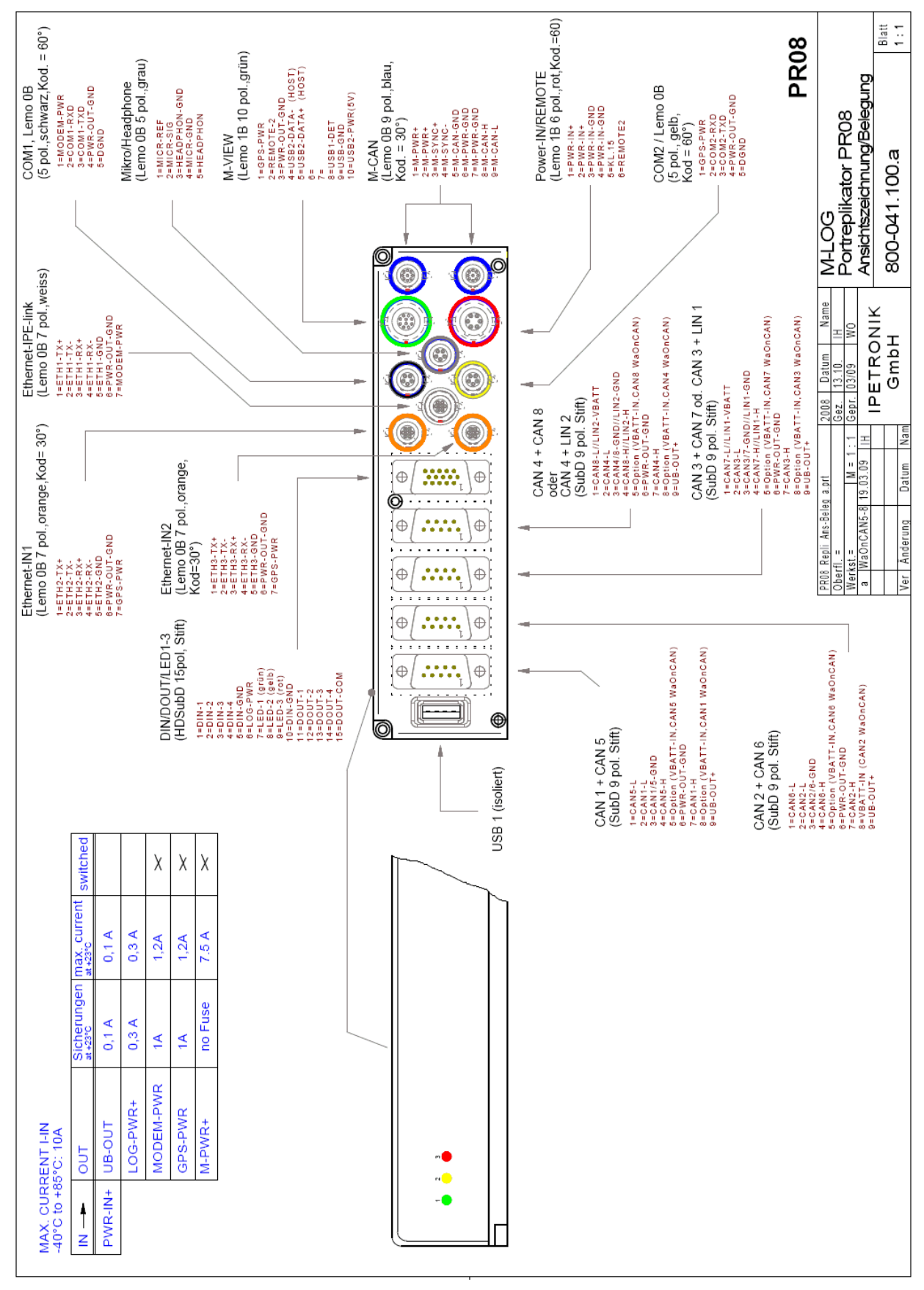

# 12.1.2 FLEETlog2-01

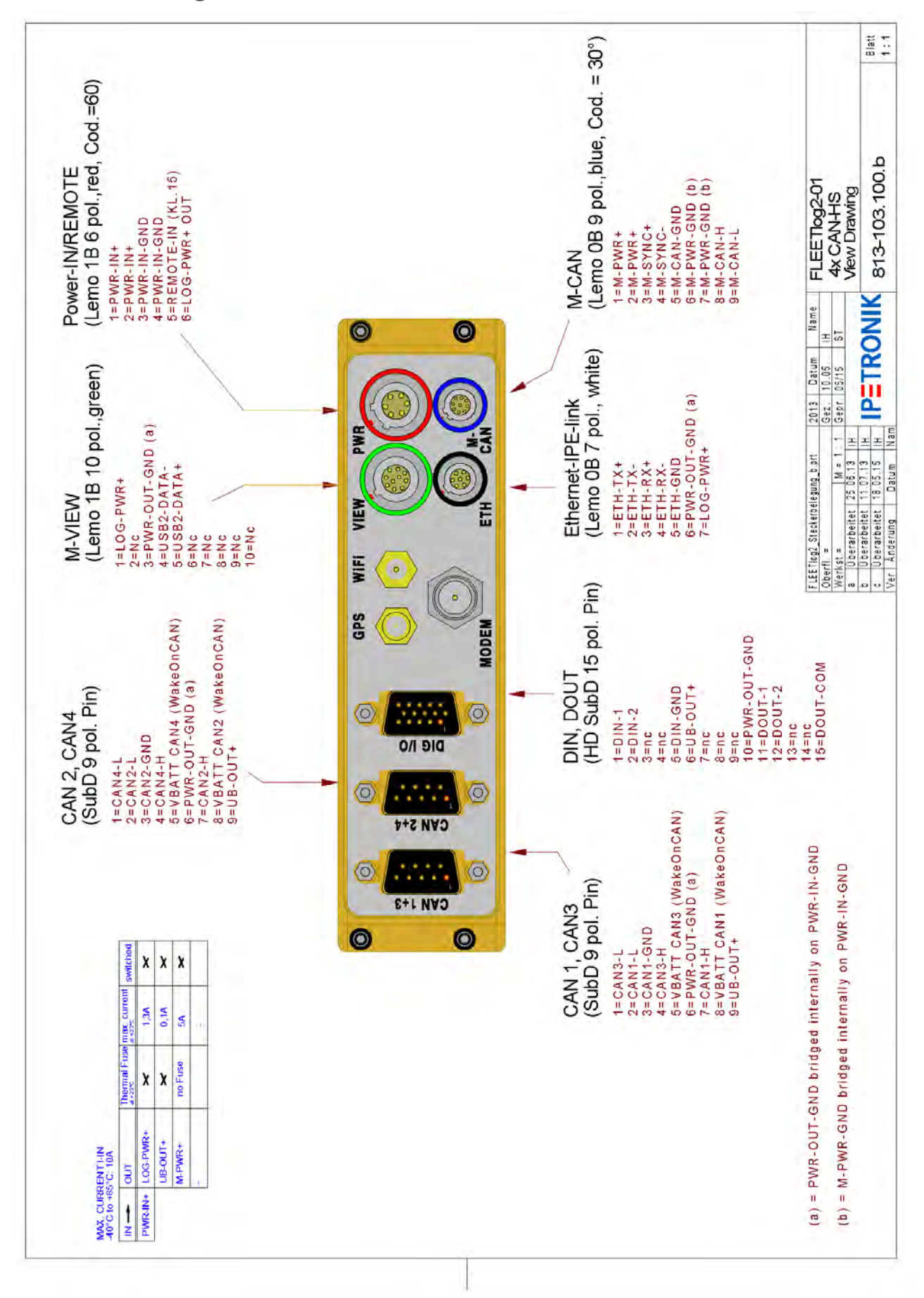

# 12.1.3 FLEETlog2-03

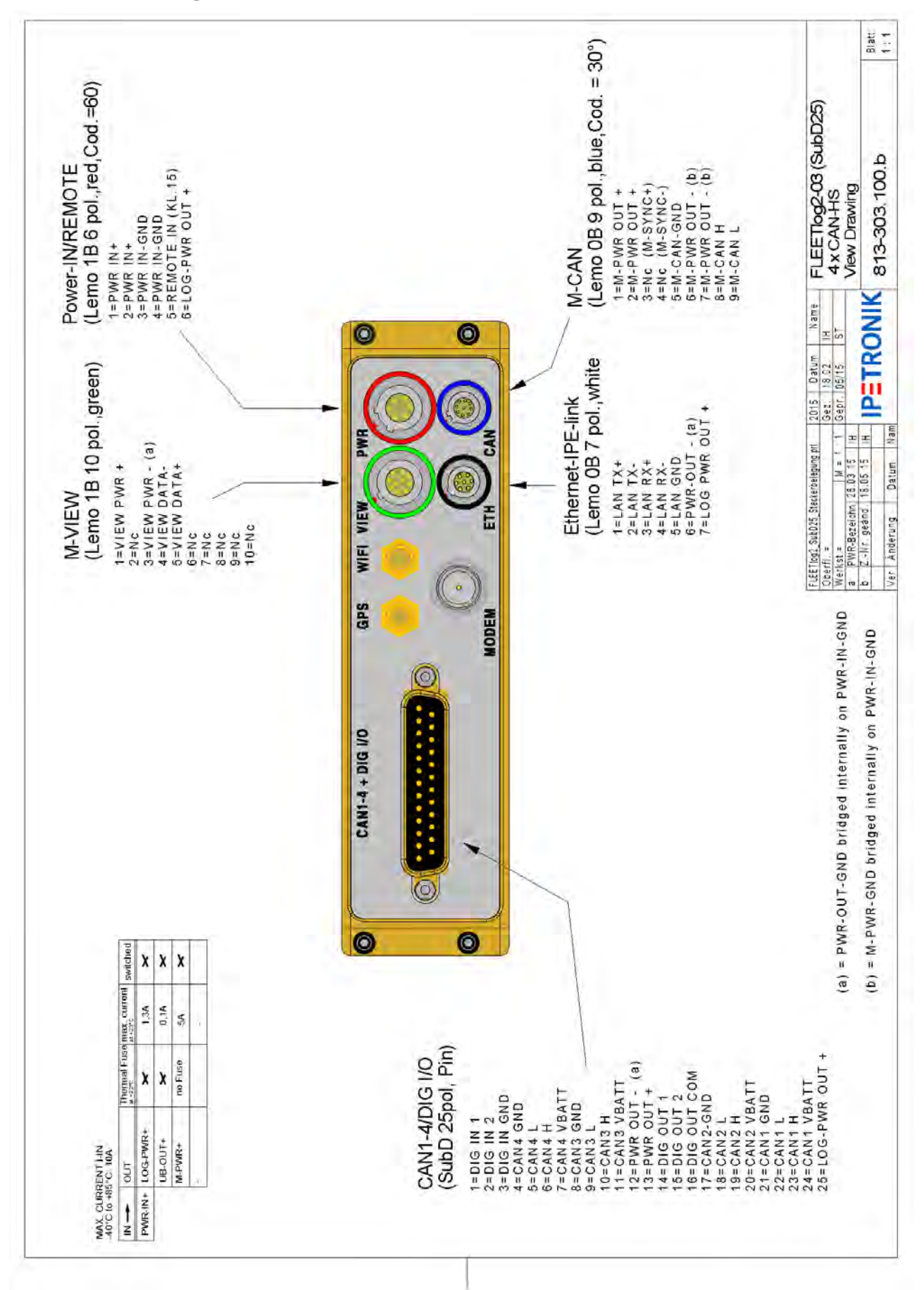

## 12.1.4 FLEETlog

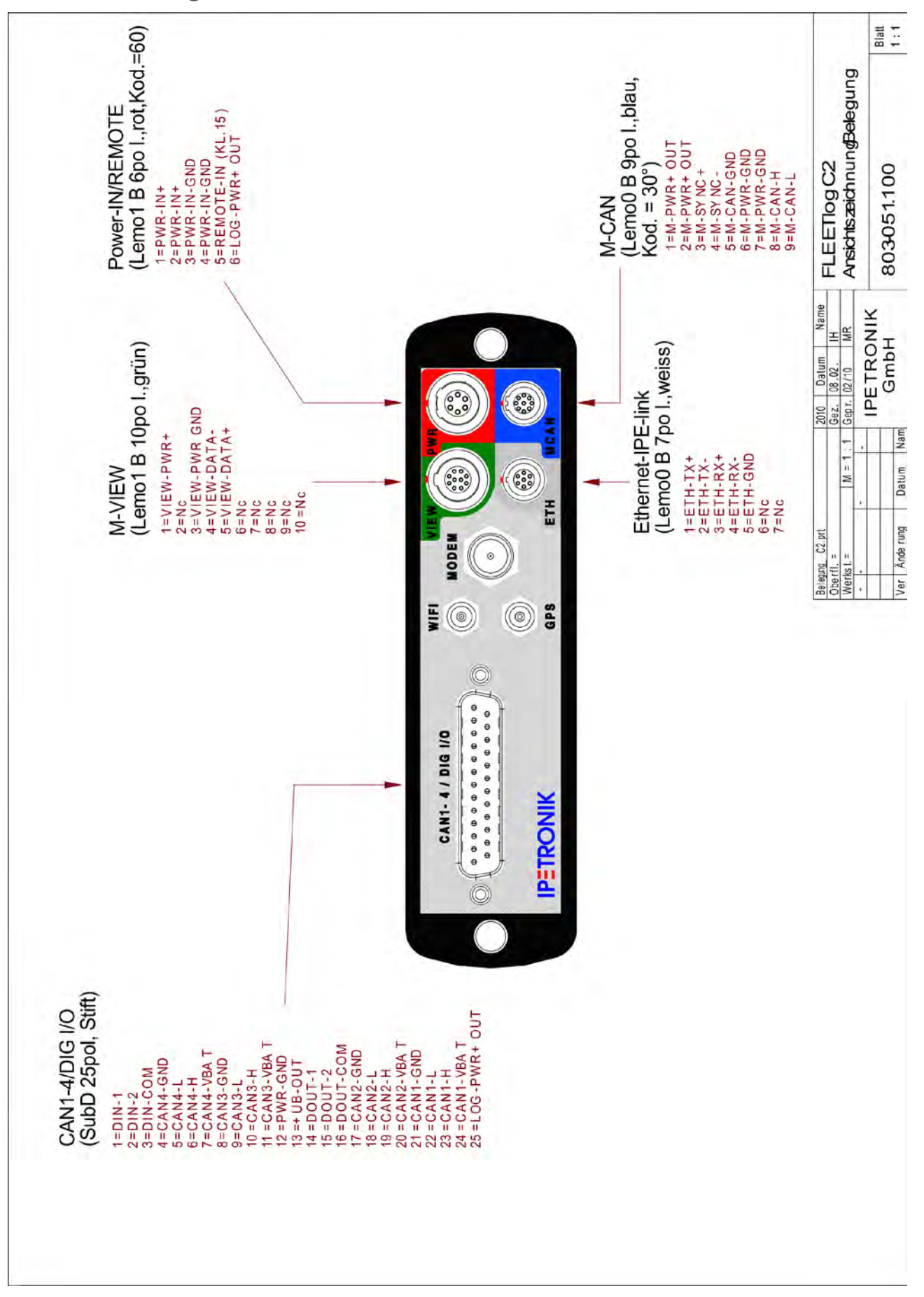

# 12.1.5 IPElog

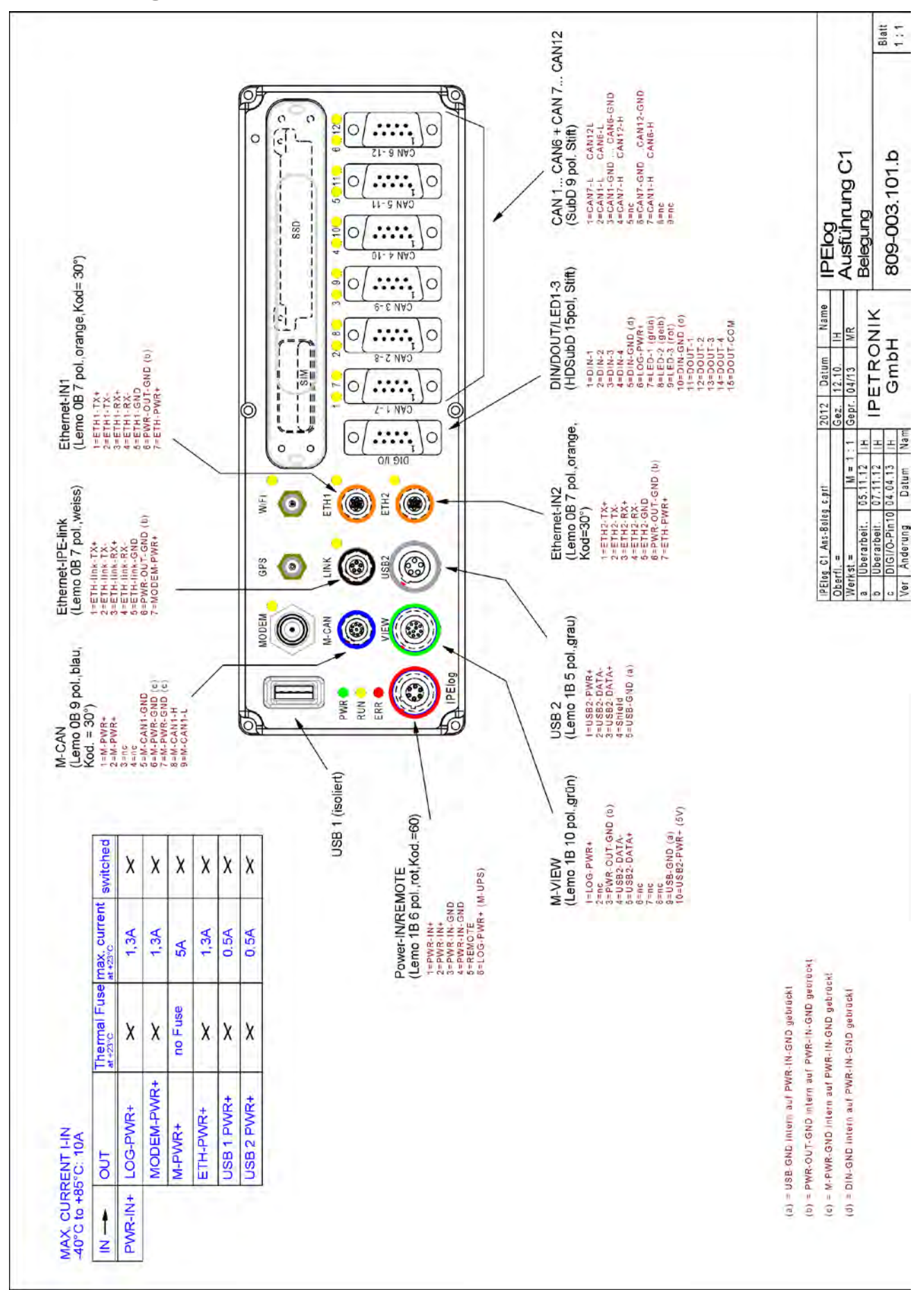

# 12.1.6 IPElog2-01 (16 CAN)

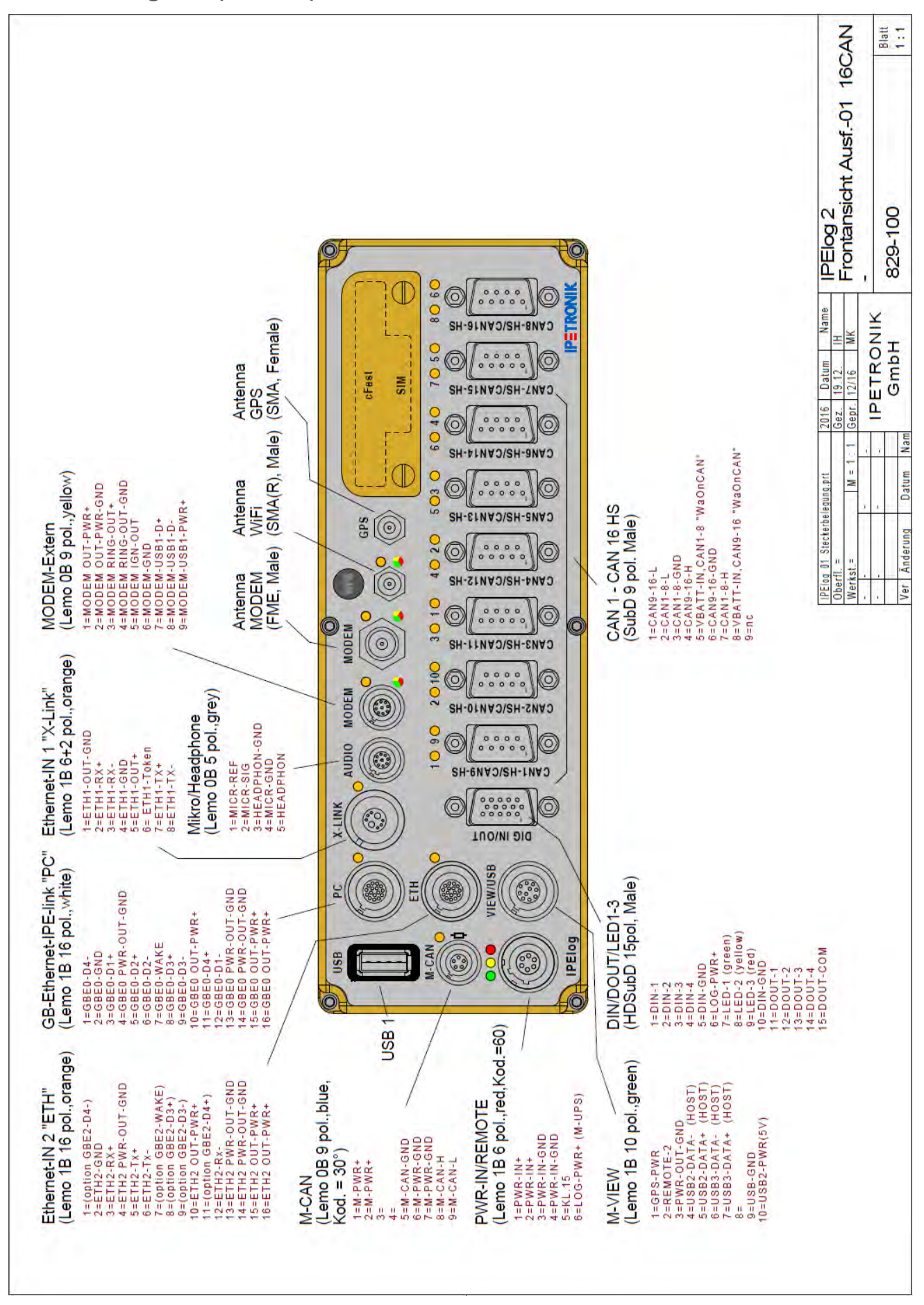

# 12.1.7 IPElog2-02 (10 CAN, 6 LIN)

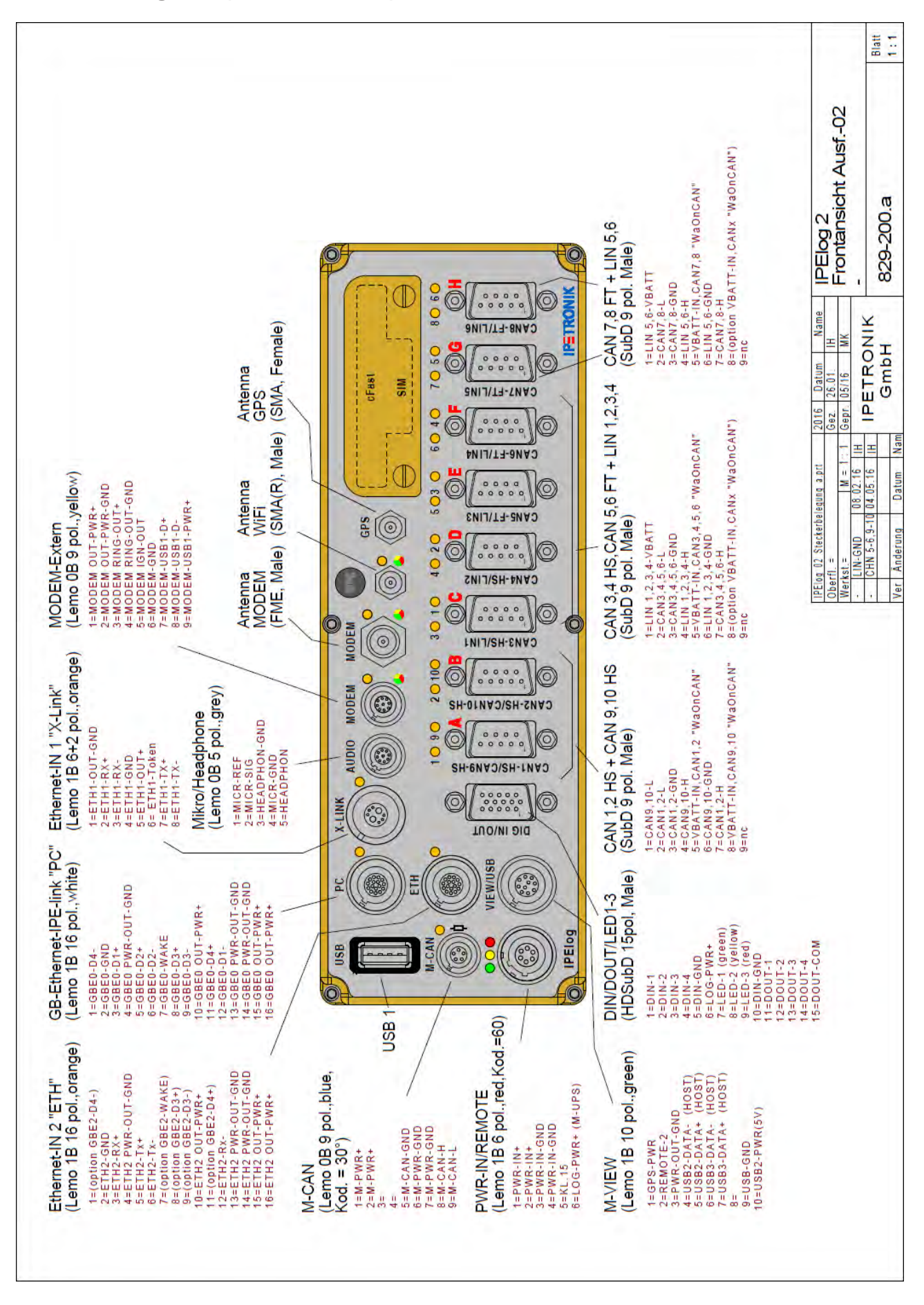

# 12.2 Inbetriebnahme

# 12.2.1 Übersicht Konfigurieren und Messen

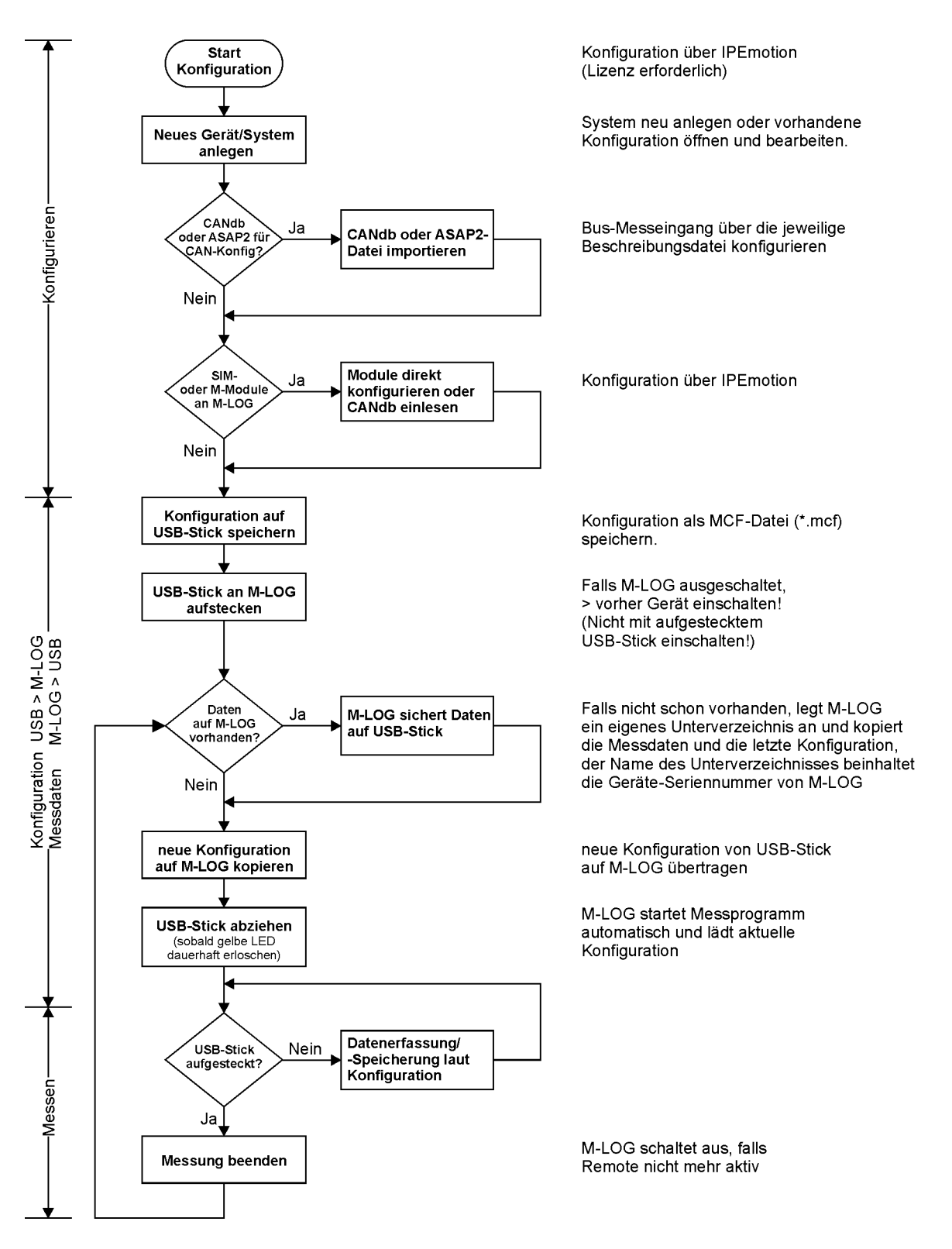

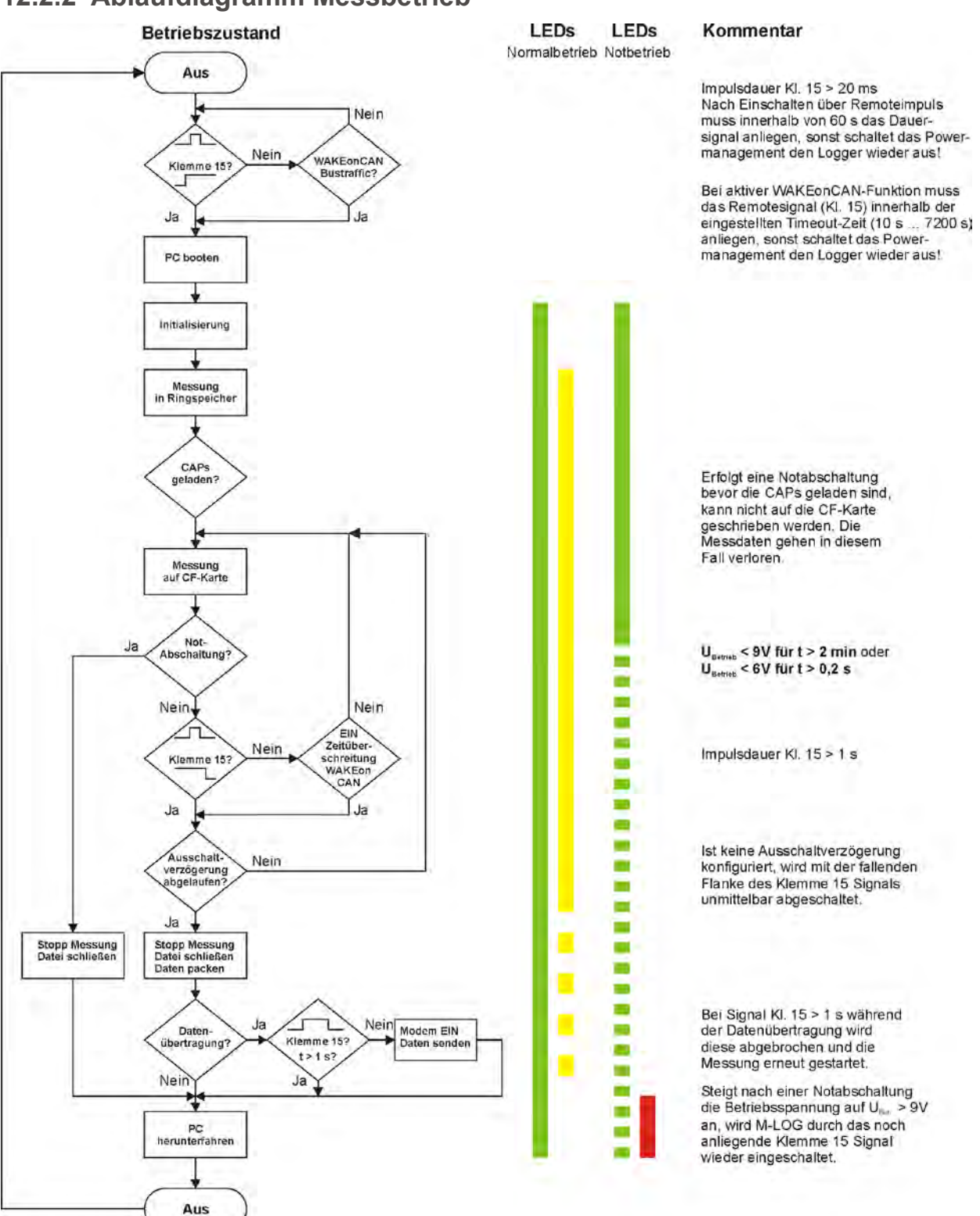

# 12.3 Anwendungsbeispiele

# 12.3.1 Berechnung des Speicherplatzbedarfs

Der Speicherbedarf je Speichergruppe ergibt sich aus folgenden Daten

- Speicherbedarf der Messkanäle +
- Speicherbedarf des Zeitkanals (relativer und absoluter Zeitkanal) +
- Speicherbedarf des Headers (Beschreibungsdatei)

## Speicherbedarf der Messkanäle

Messdauer [s] x Speicherrate [1/s] x Anzahl Kanäle x 2 Byte = Speicherbedarf in Byte

Speicherbedarf in Byte / 1024 = Speicherbedarf in kByte

### Speicherbedarf des Zeitkanals (IPE:Clock = relativer Zeitkanal)

Messdauer [s] x Speicherrate [1/s] x 4 Byte = Speicherbedarf in Byte

Speicherbedarf in Byte / 1024 = Speicherbedarf in kByte

Der Zeitkanal (relativ) ist nicht zu verwechseln mit dem Zeitstempelkanal (absolut = Datum, Uhrzeit). Dieser wird nur aufgezeichnet sofern dies im Speichergruppendialog aktiviert wurde.

#### Speicherbedarf der Headerdatei

Der Speicherbedarf der Headerdatei ist abhängig vom Umfang der Messkonfiguration (Anzahl der Kanäle, Abtastrate, unterschiedliche Datenformate, ...) und kann nicht durch eine allgemeingültige Formel bestimmt werden. In der Regel ist die Größe der Headerdatei wesentlich geringer (< 5 % der Messdaten), sodass diese vernachlässigt werden kann. Ausnahmen sind Messungen von kurzer Dauer bzw. Messungen mit sehr vielen Kanälen bei geringer Speicherrate (< 1 Hz).

# 12.3.2 Lineare Messwertskalierung

Die Umwandlung eines Rohwertes (binärer Wert, z. B. in einer CAN-Nachricht) in einen physikalischen Wert (Messwert mit Einheit) erfolgt über eine Skalierung. IPETRONIK unterstützt mit dem Skalierungsrechner lineare Skalierungen über die Geradengleichung als Faktor/Offset oder 2-Punkt-Skalierung.

Auf die gleiche Weise erfolgt die Skalierung eines Spannungs- oder Stromsignals (Sensorausgang) in eine entsprechende physikalische Größe oder auch in einen prozentualen Wert. Die folgenden Beispiele erläutern die Zusammenhänge.

Mathematische Grundlagen zur Geradengleichung

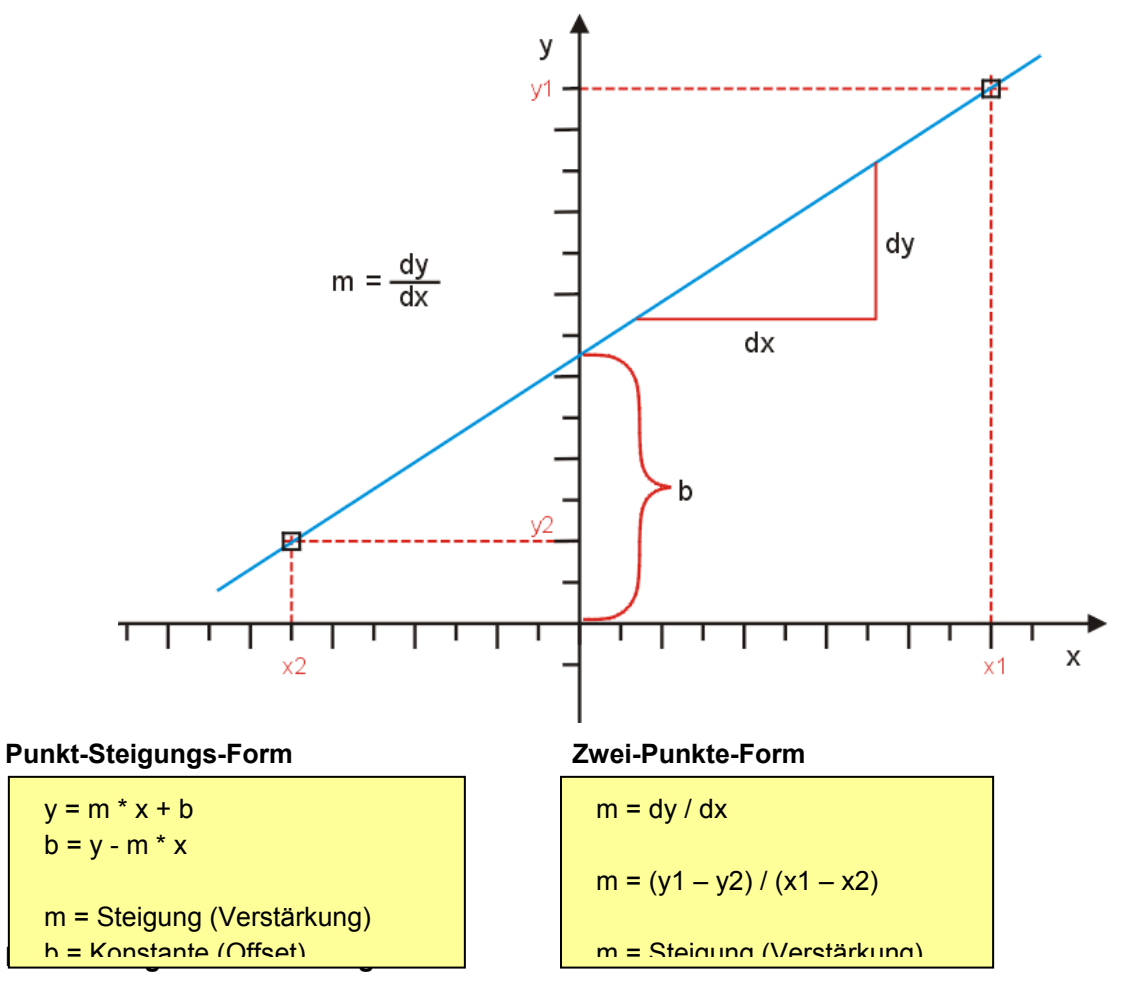

- 1. Die lineare Gleichung **y** = **m** \* **x** + **b** beschreibt den mathematischen Zusammenhang.
- 2. Berechnen Sie die Steigung **m** über einen beliebigen Eingangsbereich (Signal) und den zugehörigen Ausgangsbereich (physikalische Größe).
- 3. Berechnen Sie die Konstante b durch einsetzen der Werte x und y für einen bekannten Punkt.
- Berechnen Sie ggf. weitere y-Werte durch einsetzen der entsprechenden x-Werte in die Gleichung, z. B. um die physikalischen Werte f
  ür einen anderen Eingangsbereich (Kanal min, Kanal max) zu ermitteln.

# **Beispiel Drucksensor**

Ein Drucksensor liefert im Messbereich 0 ... 20 bar eine Ausgangssignal von –0,5 bis 4,5 V. Das Spannungssignal wird durch die lineare Skalierung auf den physikalischen Messwert umgerechnet.

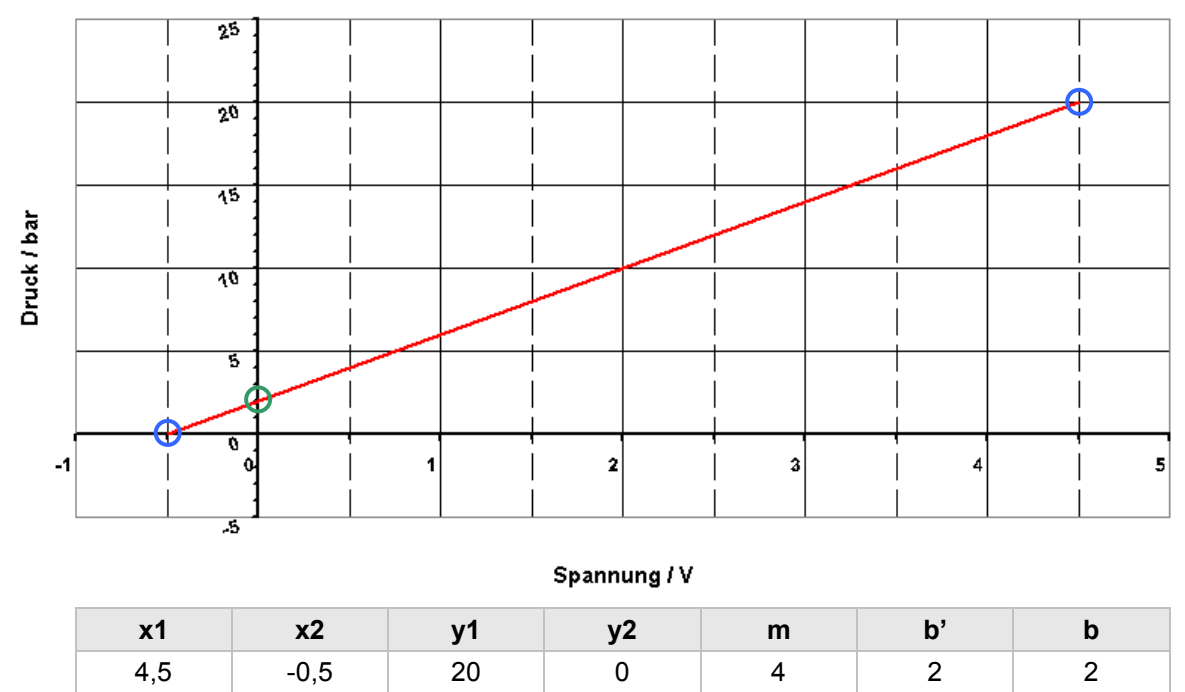

## Beispiel CAN-Rohwert im Format Word unsigned als Temperatur

Ein Temperatursignal liegt als CAN-Botschaft im Word unsigned Format vor. Der Wertebereich von 0 ... 65535 (16 Bit) entspricht einem Temperaturbereich von –50 °C ... +200 °C.

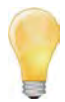

Hier ist zu beachten, dass der Ausgangsbereich einen Offset von -50 °C besitzt. Dieser muss bei der Berechnung berücksichtigt werden: (b' = Offset ohne Ausgangsoffset, b = Offset + Ausgangsoffset).

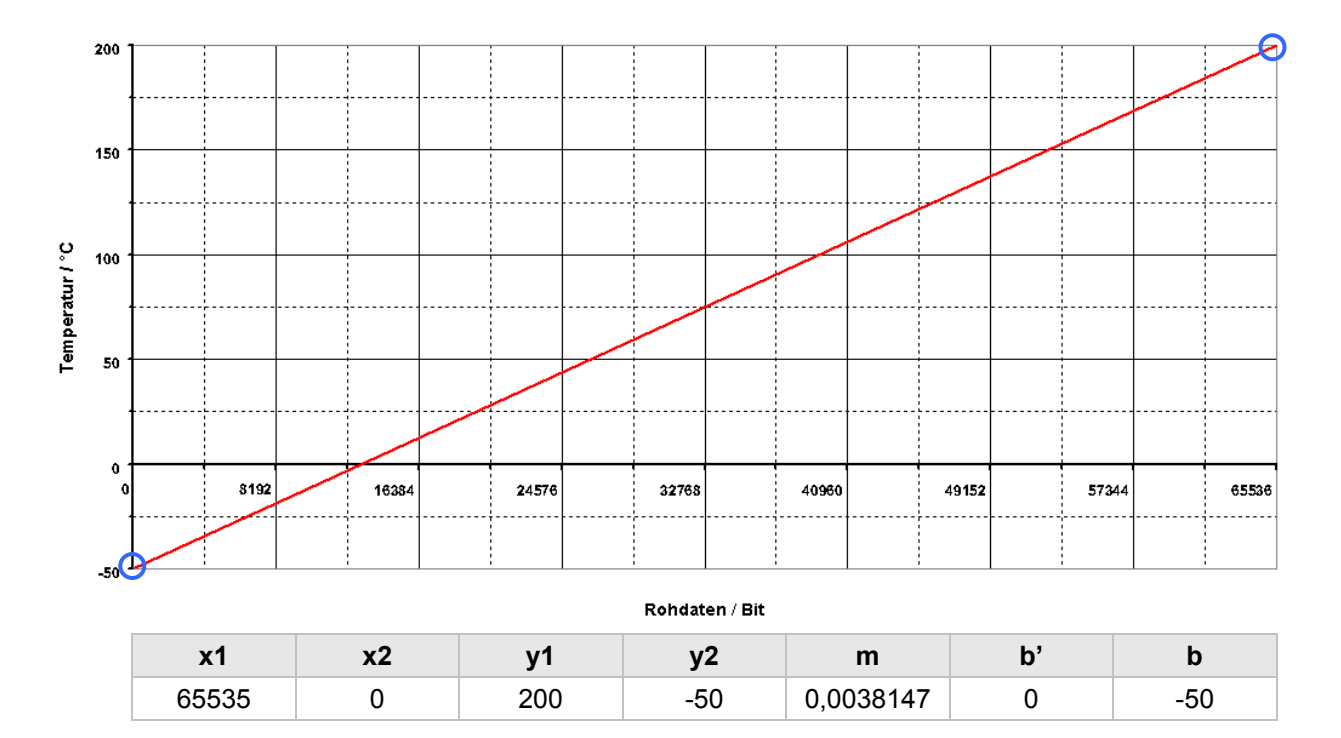

## Beispiel CAN-Rohwert im Format Word signed als Temperatur

Ein Temperatursignal liegt als CAN-Botschaft im Word signed Format vor. Der Wertebereich von -32768 ... 0 ... 32767 (16 Bit) entspricht einem Temperaturbereich von –50 °C ... +200 °C.

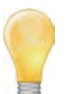

Hier ist zu beachten, dass der Ausgangsbereich einen Offset von -50 °C besitzt. Dieser muss bei der Berechnung berücksichtigt werden: (b' = Offset ohne Ausgangsoffset, b = Offset + Ausgangsoffset).

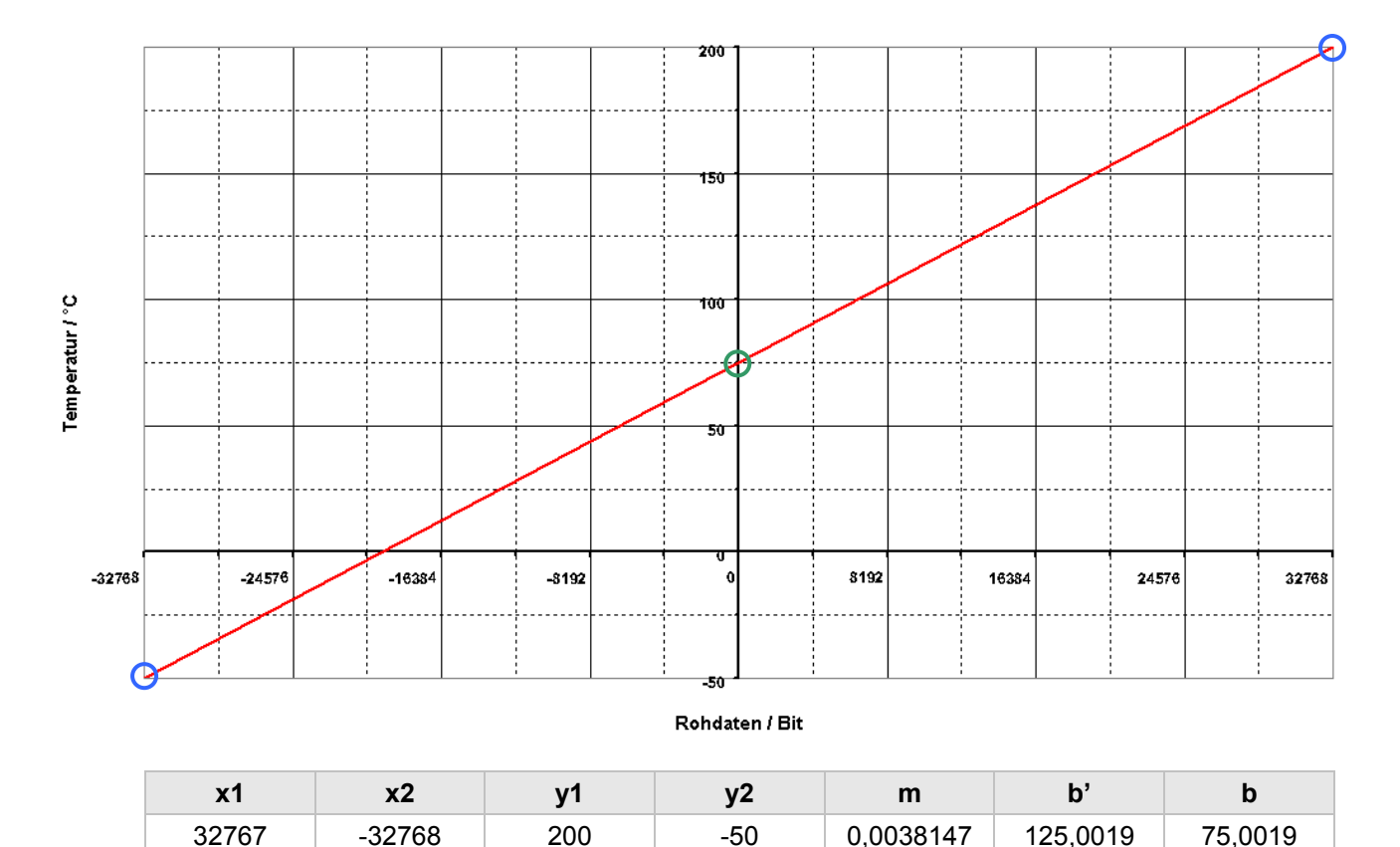

# 12.4 Statusmeldungen

## 12.4.1 Die wichtigsten Statusmeldungen

Folgende Arten von Meldungen werden unterschieden:

I Information W Warning E Error D Debug

#### Type number: xxx-xxx-xxxx

Nummer entspricht der Nummer auf dem Typenschild des M-LOG (Eintrag in der hw\_descr.xml)

#### Wait max. 3min for write permission (power good)

M-LOG wartet bis die CAPs geladen sind (Statusmeldung "Power good" vom PIC).

Erst wenn der Status "Power good" erreicht ist, werden Daten auf die Flash geschrieben.

Wird dieser Status nicht erreicht, schaltet (der PIC) M-LOG nach 3 min aus.

#### Power good

Meldung (vom PIC), dass die CAPs geladen sind.

#### Debounce remote signal 1000 ms

Das Remotesignal muss mindestens 1 s anliegen, um den Status "EIN" anzunehmen. (Entprellung des Remotesignals)

Das Remotesignal wird als solches erkannt, wenn eine Spannung > 6,5 V am PIN KL:15 der PWR-IN/REM-Buchse anliegt

#### Watchdog active

Der PIC übergibt die Kontrolle über M-LOG an TESTdrive.

Funktion: Testdrive beschreibt im Powermanagement (PIC) zyklisch einen Speicherbereich (toggelndes Bit). Bleibt dieses Toggeln für mehr als zwei Minuten aus, wird M-LOG über das Powermanagement (PIC) ausgeschaltet.

#### Free disk space: xxx/xxx

Zeigt die verfügbare gesamte Speicherkapazität an. Ab TestDrive 3.09 wird auf dem Monitorfenster unten links ebenfalls ein "Free disk space: xxxx" angezeigt.

Dieses zeigt die verfügbare Kapazität zum Datenspeichern (40% des Gesamtspeicherplatzes) an.

Dieser Wert schwankt anfangs sehr stark, wird aber je länger die Messung läuft genauer, da der Wert ständig neu berechnet wird.

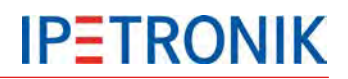

#### Time left: xx xx:xx:xx

Anzeige unten rechts im Monitorfenster. Bedeutung: d hh:mm:ss

#### Power bad

Ist die Versorgungsspannung zu niedrig, wird "Power bad" ausgegeben.

Info: Diese Meldung hat im Gegensatz zur Meldung "Power good" nichts mit den CAPs zu tun.

#### Can't initialize communication mediums

Dev\_conf.xml ist in der Config nicht vorhanden, d. h. es ist keine Datenübertragung aktiviert

#### Shutdown in 55 min

Kann die Datennachbearbeitung (Zippen, Aufbau Datenübertragung, Versenden der Daten, etc.) nicht innerhalb von 55 min abgeschlossen werden, fährt Testdrive herunter, die Daten bleiben auf dem Logger.

#### Emergency shutdown in 60 min

Der Logger wird nach 60 min bedingungslos heruntergefahren. Das Powermanagement des M-LOG hat die Kontrolle über das Gerät.

## 12.4.2 Warn- und Fehlermeldungen nach Programmupdate

#### **Programmoptionen ohne Lizenz**

Ab der TESTdrive Version 3.17 prüft ein Lizenzmechanismus die Verwendung der Logger-/ TESTdrive-Optionen. Hierzu ist es erforderlich, neue Lizenzschlüssel an den Logger zu übertragen.

Nach einem TESTdrive Programmupdate kann es somit zu Warnmeldungen durch nicht freigeschaltete Optionen kommen. TESTdrive prüft, ob die benutzten Funktionen auch tatsächlich im Logger freigeschaltet sind. In die Log-Datei wird folgende Warnung geschrieben, wenn z. B. alle Eingänge einer Karte mit 4 CAN-Eingängen verwendet werden, jedoch nur 2 davon freigeschaltet sind.

#### 01.04.2009 14:11:45 W CAN1 : Upper limit of licenced CAN interfaces reached. Max= 2

Unser Vertriebsteam steht Ihnen für Fragen in Zusammenhang mit Warn- und Fehlermeldungen und der Lizenzierung zur Verfügung.

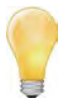

Ab der TESTdrive-Versionen V03.22 wird neben der Warnung über die rote Status-LED (vorrübergehend bei Messung Start) die nicht lizenzierte Funktion deaktiviert. Je nach fehlender Lizenz funktioniert die Messung nur teilweise (z.B. Verrechnungen funktionieren, aber keine Klassierung) bzw. überhaupt nicht (z.B. bei fehlender Lizenz zur Schnittstelle).

Wird ein Extender am Logger betrieben, muss auch dieser über eine gültige Lizenz verfügen!

Das System meldet folgenden Fehler, wenn ein Extender mit nicht lizenziertem CCP-Protokoll am Logger verwendet wird:

#### 16.02.2011 15:36:01 E Extender.80200011: Error reading XML-Buffer at line 11

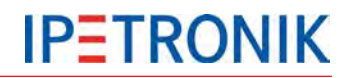

Nach Erreichen der fortlaufenden

# 12.5 Beschreibung der TESTdrive-Dateien

TESTdrive stellt die Messdateien in Form von ZIP-Archiven zur Verfügung. Für jede Messung erstellt TESTdrive die separaten ZIP-Dateien:

MEA\_xxxx.zip (Messdaten + Headerdatei + aktuelle Konfiguration)

LOG\_xxxx.zip (Protokolldatei zur Datenerfassung)

Der Datensatz einer Messung besteht immer aus einer Headerdatei (AABBCCC.DAT), mindestens einer Messdatendatei im DIAdem-Format sowie der zugehörigen Messkonfiguration (z. B. IPEmotion.isf).

Die Namen der einzelnen Messdateien werden nach dem Schema **AABBCCCC.DDD** generiert. Hierbei bedeuten:

| AA             | =                | Datenart                                                                  | Messdateinummer 9999 (CCCC) beginnt<br>die Zählung erneut bei 0001!        |  |  |
|----------------|------------------|---------------------------------------------------------------------------|----------------------------------------------------------------------------|--|--|
| BB             | =                | Nummerierung über alle Datenarten                                         |                                                                            |  |  |
| CCCC           | =                | fortlaufende Nummer einer Messung                                         | Ist die Datei mit dieser Nummer noch vorhanden, wird diese durch die neuen |  |  |
| DDD            | =                | Dateiendung                                                               | Daten überschrieben!                                                       |  |  |
| Die Datenart A | <b>A</b> gibt ar | n, um welche Art von Daten es sich handelt:                               |                                                                            |  |  |
| DO             | =                | Data Online (Speichergruppe mit Zeitkanal)                                |                                                                            |  |  |
| РМ             | =                | Post Mortem Daten einer Ringspeichergruppe (Sp                            | eichergruppe mit Zeitkanal)                                                |  |  |
| со             | =                | C) Klassierung Online (Speichergruppe mit Statistikdaten, ohne Zeitbezug) |                                                                            |  |  |
| A0             | =                | Audio Online                                                              |                                                                            |  |  |
| V0             | =                | Video Online                                                              |                                                                            |  |  |
| J              | =                | Jobdaten = Diagnosedaten                                                  |                                                                            |  |  |
| ST             | =                | Min-Max-Liste                                                             |                                                                            |  |  |
| TBQS, T        | =                | CAN-/LIN-Trafficmessung (während bzw. nach de                             | m Bootvorgang)                                                             |  |  |
| MV             | =                | Manöveraufzeichnung                                                       |                                                                            |  |  |
|                |                  |                                                                           |                                                                            |  |  |

Die Nummer **BB** dient zur eindeutigen Zuordnung innerhalb einer Datenart. Bei den Echtzeitdaten sind z. B. mehrere Speichergruppen möglich, welche über diese Nummer unterschieden werden. Die fortlaufende Nummer **CCCC** dient zur Unterscheidung einzelner Messungen. Jede Messung ist somit eindeutig gekennzeichnet.

Die Datei Endung **DDD** kennzeichnet das Format der Messdaten wie folgt:

| DAT | = | DIAdem-Headerdatei                                      |
|-----|---|---------------------------------------------------------|
| T64 | = | DIAdem-Zeitkanal mit 64 Bit Auflösung                   |
| W8  | = | DIAdem Daten mit 8 Bit ohne Vorzeichen (BYTE)           |
| W16 | = | DIAdem Daten mit 16 Bit ohne Vorzeichen (WORD)          |
| W32 | = | DIAdem Daten mit 32 Bit ohne Vorzeichen (WORD)          |
| 116 | = | DIAdem Daten mit 16 Bit mit Vorzeichen (INTEGER)        |
| 132 | = | DIAdem Daten mit 32 Bit mit Vorzeichen (INTEGER)        |
| R32 | = | DIAdem Daten mit 32 Bit in Fließkommadarstellung (REAL) |
| R64 | = | DIAdem Daten mit 64 Bit in Fließkommadarstellung (REAL) |
| WAV | = | Audiodatei im WAV-Format                                |
| AVI | = | Videodatei im AVI-Format                                |
| CSV | = | Comma Separated Values                                  |
| Jxx | = | Binäre Datei mit dem Ergebnis eines Jobs                |

Die aufgezeichneten Signale sind je nach Datentyp auf verschiedene Dateien verteilt, d. h. alle 8 Bit Signale ohne Vorzeichen befinden sich in einer \*.W8 Datei, alle 32 Bit Signale mit Vorzeichen in einer \*.I32 Datei, usw.

#### Wichtige Hinweise:

Die Nummer der Speichergruppe vergibt TESTdrive während der Initialisierungsphase. Eine Zuordnung der Speichergruppennummer zur Reihenfolge in der Konfigurationsoberfläche ist nicht gegeben.

Alle Informationen einer Speichergruppe befinden sich in der DAT-Datei. Die DAT-Datei hat ein 8 Bit ACII-Format (ANSI code page 1252, ISO 8859-1).

Der Name einer Speichergruppe lässt sich mittels IPEmotion frei definieren und befindet sich ebenfalls in der DAT-Datei.

Alle Projektinformationen befinden sich in der DAT-Datei (Fahrzeug-Nr., Projektname, usw.). Bei Klassierungen enthält die DAT-Datei zusätzliche Felder, welche die Klassierung im Detail beschreiben.

## 12.5.1 Datenarten

#### Zeitbezogene Messdaten (Speichergruppe)

Für jede Speichergruppe (= Signale mit gemeinsamer Speicherrate) werden die Headerdatei und die zugehörigen Datendateien erstellt.

#### Beispiel (Messung Nr. 699 > DOBBCCCC.DDD)

| Speichergruppe 1 | DO010699.DAT | Header                 |
|------------------|--------------|------------------------|
|                  | DO010699.R32 | 32 Bit (Real)          |
|                  | DO010699.W16 | 16 Bit (Word unsigned) |
|                  | DO010699.W32 | 32 Bit (Word unsigned) |
| Speichergruppe 2 | DO020699.DAT | Header                 |
|                  | DO020699.W8  | 8 Bit (Byte unsigned)  |
|                  | DO020699.W32 | 32 Bit (Word unsigned) |
| Speichergruppe x | DO0x0699.DAT | Header                 |
|                  | DO0x0699.W8  | 16 Bit (Word unsigned) |

### Klassierung

TESTdrive speichert Klassierungsdaten im DIAdem Format, wobei sämtliche Parameter in einer einzigen Headerdatei enthalten sind. Diese Headerdatei enthält zusätzliche Angaben zur Beschreibung der Klassierung. Wie bei den Speichergruppen und entsprechend der üblichem DIAdem-Konvention befinden sich die Binärdaten in gleichnamigen Dateien, die nach Datentyp getrennt sind und mit einer dem Datentyp entsprechenden Erweiterung gekennzeichnet sind, z. B. \*.W32, \*.R64.

Die Ergebnisse mehrerer Klassierungen befinden sich bei gleichem Datentyp in einer Binärdatei. Die meisten Klassierungstypen erzeugen Ergebnisse vom Datentyp W32. Bei der Klassierung Verweildauer können auch unterschiedliche Datentypen erzeugt werden.

#### Beispiel (Messung Nr. 699 > COBBCCCC.DDD)

| Header          | CO010699.DAT | Header                                                       |
|-----------------|--------------|--------------------------------------------------------------|
| Klassierung m n | CO010699.W32 | 32 Bit (Word unsigned), kann mehrere Klassierungen enthalten |
|                 | CO010699.R64 | 64 Bit (Real), kann mehrere Klassierungen enthalten          |

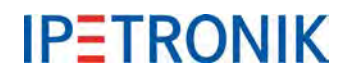

## Audioaufzeichnung

Bei einer Audio-Aufzeichnung wird eine DIAdem-Messung und eine oder mehrere Audio-Dateien (WAV-Format) angelegt.

In der DIAdem Messung ist das Triggerereignis aufgezeichnet, die WAV-Datei beinhaltet die Audiodaten.

Jede Audiodatei ist einem auslösenden Ereignis zu zuordnen. Die Namen der Audiodateien enthalten den Zählerwert des Triggerkanals, um den direkten Bezug innerhalb der Messdaten herzustellen. Die jeweilige Audiodatei wird solange der Trigger aktiv ist aufgezeichnet.

#### Beispiel DIAdem-Datei (Messung Nr. 699 > A000CCCC.DDD)

| Triggerkanal | A0000699.DAT | Header                 |
|--------------|--------------|------------------------|
|              | A0000699.W16 | 16 Bit (Word unsigned) |

#### Beispiel Audio-Datei (Messung Nr. 699 > ABBBCCCC.WAV)

| Audiosequenz 1 | A0010699.WAV | Audiodaten zum 1. Triggerereignis |
|----------------|--------------|-----------------------------------|
| Audiosequenz 2 | A0020699.WAV | Audiodaten zum 2. Triggerereignis |
| Audiosequenz x | A00x0699.WAV | Audiodaten zum 3. Triggerereignis |

#### Videoaufzeichnung

Bei einer Video-Aufzeichnung wird eine DIAdem-Messung und eine oder mehrere Video-Dateien (JPG = Einzelbild oder AVI = Videosequenz) angelegt.

In der DIAdem Messung ist das Triggerereignis aufgezeichnet, die JPG- oder AVI-Datei beinhaltet die Videodaten.

Jede Videodatei ist einem auslösenden Ereignis zu zuordnen. Die Namen der Videodateien enthalten den Zählerwert des Triggerkanals, um den direkten Bezug innerhalb der Messdaten herzustellen. Die jeweilige Videosequenz wird solange der Trigger aktiv ist aufgezeichnet. Je Triggerereignis wird genau ein Einzelbild gespeichert, unabhängig davon, wie lange der Trigger andauert.

#### Beispiel DIAdem-Datei (Messung Nr. 699 > V000CCCC.DDD)

| Triggerkanal 1 (Video)     | V0000699.DAT        | Header                 |
|----------------------------|---------------------|------------------------|
|                            | V0000699.W16        | 16 Bit (Word unsigned) |
| bzw.                       |                     |                        |
| Triggerkanal 1 (Image)     | 10000699.DAT        | Header                 |
|                            | I0000699.W16        | 16 Bit (Word unsigned) |
| Beispiel Video-Datei (Mess | ung Nr. 699 > VBBBC | CCC.AVI)               |
| Videosequenz 1             | V0010699.AVI        | Videodaten             |
| Videosequenz 2             | V0020699.AVI        | Videodaten             |
| bzw.                       |                     |                        |
| Bild 1                     | 10010699.JPG        | Bilddaten              |
| Bild 2                     | 10020699.JPG        | Bilddaten              |
|                            |                     |                        |

### Diagnosemessung

#### Fehlerspeicher und Einmaldaten

Für Fehlerspeicher und Einmaldaten werden durch TESTdrive weitere Dateien angelegt. Als Übersicht erstellt TESTdrive eine CSV-Datei: BDJDcccc.CSV. In dieser Datei sind alle Informationen über die ausgeführten Jobs enthalten. Zu jedem erfolgreichen Job ist dann eine Binärdatei vorhanden: BDS1cccc.Jxx, die die eigentlichen Daten enthält.

Bei erfolgreichen UDS-Services werden am Ende der Messung eine CSV-Datei\*\* sowie die entsprechenden Job-Dateien erstellt.

### \*\* Eine CSV-Datei wird nur im Binärmodus erzeugt, nicht im Trace-ModusT.

Die Namen der einzelnen Messdateien werden nach dem Schema **BDPECCCC.DZZ** generiert. Hierbei bedeuten:

| BDPECCCC.DZZ         | mit P = U (UDS-Protokoll), P = K (KWP-Protokoll)     |
|----------------------|------------------------------------------------------|
| BDPECCCC.DZZ         | mit E = ECU-Nummer (1 9)                             |
| BDPECCCC.DZZ         | mit D = J (Job bzw. Binärdatei), D = T (Trace-Datei) |
| BDPECCCC.D <b>ZZ</b> | mit ZZ = Job-Nummer (01 99)                          |

#### Beispiel Einmaldaten (Messung Nr. 699 > BDPECCCC.DZZ)

| Trace-Datei | BDU10699.T01 | UDS-Protokoll, ECU Nr. 1, Messung Nr. 699, Job Nr. 1 |
|-------------|--------------|------------------------------------------------------|
| Binär-Datei | BDU10699.J01 | UDS-Protokoll, ECU Nr. 1, Messung Nr. 699, Job Nr. 1 |
| CSV-Datei   | BDJD0699.CSV | Jobübersicht bei Binärdateien                        |

#### Messstatus-Datei

Die Messstatus-Datei im XML-Format liefert Informationen über den Verlauf einer abgeschlossen Messung. Hierzu gehören u.a.:

- Beginn und Ende der Messung (... in genormtem XML-Format "DateTime""),
- Allgemeine Informationen des Systems (Hardware, TESTdrive-Version,,,)
- Speichergruppen-Trigger
- Informationen zur Messung / Diagnose mit Steuergeräten
- Grenzwertverletzungen
- Manövererkennung

Die Messstatus-Datei wird nach Messung Stopp erstellt und befindet sich im Zip-Container der Messung (MEA\_xxxx.zip) oder im Anhang der Status-E-Mail, sofern die Erzeugung dieser Datei in der IPEmotion Konfiguration unter **Optionen > PlugIns > IPETRONIK LOG > PlugIn-spezifische Einstellungen > Optionen > Allgemein > Messstausdatei erstellen** aktiviert wurde.

#### Beispiel Messstatus-Datei (Messung Nr. 699 > MSxxyyyy.xml)

xx = Appendnummer, yyyy = Nr. der Messung

Messstatus-Datei 2 MS020699.xml

Wird eine Messung zu einem späteren Zeitpunkt fortgesetzt (Append-Modus), erhöht TESTdrive die Appendnummer im Dateinamen.

### Min-Max-Liste (STG-Datei)

Zur Aufzeichnung von Minimal- und Maximal-Werten sowie des ersten und letzten gültigen Wertes der ausgewählten Signale einer abgeschlossenen Messung legt TESTdrive eine separate Datei an. Die Statistic Group-Datei wird nach Messung Stopp erstellt, sobald unter Loggerverarbeitung eine Statistische Gruppe mit mind. einem Kanal angelegt wurde und befindet sich im Zip-Container der Messung (MEA\_xxxx.zip).

#### Beispiel STG-Datei (Messung Nr. 699 > STBBCCCC.STG)

| STG-Datei 1 | ST010699.STG | Min-/ Max-Daten der Speicher-/ Prozessgruppe 1 |
|-------------|--------------|------------------------------------------------|
| STG-Datei 2 | ST020699.STG | Min-/ Max-Daten der Speicher-/ Prozessgruppe 2 |

## Trafficaufzeichnung (CAN, LIN)

TESTdrive speichert Traffic-Messungen im Binärformat ab. Eine Traffic-Messung kann aus zwei Binärdateien bestehen:

- Traffic-Daten, die während der Bootzeit von TESTdrive erfasst wurden
- > Traffic-Daten, die während der Laufzeit von TESTdrive erfasst wurden

Hinweis: Die Speicherung von CAN Traffic-Daten und LIN Traffic-Daten erfolgt in der selben Datei.

Die Namen der einzelnen Messdateien werden nach dem Schema TBBBCCCC.BIN generiert:

| TBBBCCCC.BIN | Traffic-Daten über TESTdrive erfasst           |
|--------------|------------------------------------------------|
| TBBBCCCC.BIN | Fortlaufende Nummer innerhalb einer Messung    |
| TBQSCCCC.BIN | Traffic-Daten über den Mikrocontroller erfasst |

## Upload.txt/crc

Die Uploadlist enthält Angaben zum Datum und der Größer der erstellten Dateien.

Die Uploadlist wird bei

- S-FTP-Übertragung automatisch erstellt (uploadlist.txt)
- FTP-Übertragung automatisch im FROM-Verzeichnis erstellt (upload.crc)
- Übertragung auf einen USB-Stick erstellt, sofern eine entsprechende TESTdriveCmd.xml vorliegt.

Um den Standarddateinamen durch die Serien-Nr. des Logger zu ersetzen, ergänzt man in der Datei

c:\ProgramData\IPETRONIK\IPEmotion V0X.XX.xx\MAL\IPETRONIK\IPETRONIK-Logger\IPETRONIK-Logger.IMO. folgenden Eintrag:

<useSerialNumberAsUploadCrc type="Boolean">true</useSerialNumberAsUploadCrc>

### Manöveraufzeichnung

Für eine Manövererkennung legt TESTdrive eine Messdatei im ASCII-Format an.

Die Manöverdatei wird wie eine Speichergruppe behandelt, d. h. die Datei erhält innerhalb der Messung ebenfalls eine fortlaufende Nummerierung. Die Namen der einzelnen Messdateien werden nach dem Schema **MVBBCCCC.ASC** generiert. Hierbei bedeuten:

MV**BB**CCCC.ASC Nummer der jeweiligen Speichergruppe

#### Beispiel (Messung Nr. 699 > MVBBCCCC.ASC)

| Speichergruppe 1 | DO010699.DAT   | Header                  |
|------------------|----------------|-------------------------|
|                  | DO010699.I16   | 16 Bit (Integer signed) |
| Speichergruppe 2 | DO020699.DAT   | Header                  |
|                  | DO020699.R32   | 32 Bit (Real)           |
| Manöverdatei     | MV030699.ASC 4 |                         |